# Web\_BSI Manual

| 🖁 Bristol WebBrowser - c:\OpenE | SI\WebPages\Web_BSI.htm   |             |                 |          |        |                   |              |          |
|---------------------------------|---------------------------|-------------|-----------------|----------|--------|-------------------|--------------|----------|
| File View Help                  |                           |             |                 |          |        |                   |              |          |
| 🛎 « »                           |                           |             |                 |          |        |                   |              |          |
| WebBSI                          | Signal Search             |             |                 |          |        |                   |              |          |
|                                 | Restart Search New Search |             | <u>C</u> onfigu | ire Data |        | Signals Co        | ollected: 57 |          |
| Node Name:                      | Signal Name               | Туре        | Alarm           | Control  | Manual | Value             | Units        |          |
| CMM2                            | 1 @GVCW_NAME_STR          | aracter-Str | AE              | CE       | ME     | ControlWave       |              |          |
| OTTIME                          | 2 @GVCW_DESCRIPTION_STR   | aracter-Str | AE              | CE       | ME     | Bristol: CWP      |              |          |
|                                 | 3 @GVCW_CONTACT_STR       | aracter-Str | AE              | CE       | ME     |                   |              |          |
|                                 | 4 @GVCW_LOCATION_STR      | aracter-Str | AE              | CE       | ME     |                   |              | _        |
|                                 | 5 @GVCW_LOAD_STR          | aracter-Str | AE              | CE       | ME     | RAM: Washington   |              | _        |
| Security                        | 6 @GVS1_IU_BUARD_ID_STR   | aracter-Str | AE              | L'E      | ME     | No data currently |              | _        |
| Statiction                      | 7 @GVS2_IU_BUARD_ID_STR   | aracter-Str | AE              |          | ME     | No data currently |              | _        |
| Oldusuos                        | 8 @GVS3_IU_BUARD_ID_STR   | aracter-Str | AE              |          | ME     | Not present       |              | _        |
| Signal Data                     |                           | aracter-Str | AE<br>AE        |          | ME     | Not present       |              | _        |
| Signal List                     |                           | Boolean     | ΔE              |          | ME     | OFF               | ON ZOFE      | _        |
| Signal Search                   | 12 @GV_PLCMODE_BUN        | Boolean     | ΔF              | CE       | ME     |                   | ON /OFF      |          |
| Signal View                     |                           | Declaam     | <br>            | - CE     | ME     | 055               | ON JOEE      | <u> </u> |
| Signal Recipe                   |                           |             |                 |          |        |                   |              | ▶        |
| Signal Trend                    |                           |             |                 |          |        |                   |              |          |
| Alarm Summarv                   |                           |             |                 |          |        |                   |              |          |
| Historical Data                 |                           |             |                 |          |        |                   |              |          |
|                                 |                           |             |                 |          |        |                   |              |          |
| Misc                            |                           |             |                 |          |        |                   |              |          |
|                                 |                           |             |                 |          |        |                   |              |          |
|                                 |                           |             |                 |          |        |                   |              |          |
| Help                            |                           |             |                 |          |        |                   |              |          |
|                                 | ▼                         |             |                 |          |        |                   |              |          |
| one                             |                           |             |                 |          |        |                   |              |          |

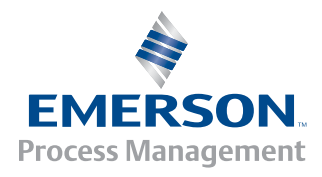

#### **IMPORTANT! READ INSTRUCTIONS BEFORE STARTING!**

Be sure that these instructions are carefully read and understood before any operation is attempted. Improper use of this device in some applications may result in damage or injury. The user is urged to keep this book filed in a convenient location for future reference.

These instructions may not cover all details or variations in equipment or cover every possible situation to be met in connection with installation, operation or maintenance. Should problems arise that are not covered sufficiently in the text, the purchaser is advised to contact Emerson Process Management, Remote Automation Solutions division (RAS) for further information.

#### EQUIPMENT APPLICATION WARNING

The customer should note that a failure of this instrument or system, for whatever reason, may leave an operating process without protection. Depending upon the application, this could result in possible damage to property or injury to persons. It is suggested that the purchaser review the need for additional backup equipment or provide alternate means of protection such as alarm devices, output limiting, fail-safe valves, relief valves, emergency shutoffs, emergency switches, etc. If additional information is required, the purchaser is advised to contact RAS.

#### **RETURNED EQUIPMENT WARNING**

When returning any equipment to RAS for repairs or evaluation, please note the following: The party sending such materials is responsible to ensure that the materials returned to RAS are clean to safe levels, as such levels are defined and/or determined by applicable federal, state and/or local law regulations or codes. Such party agrees to indemnify RAS and save RAS harmless from any liability or damage which RAS may incur or suffer due to such party's failure to so act.

#### ELECTRICAL GROUNDING

Metal enclosures and exposed metal parts of electrical instruments must be grounded in accordance with OSHA rules and regulations pertaining to "Design Safety Standards for Electrical Systems," 29 CFR, Part 1910, Subpart S, dated: April 16, 1981 (OSHA rulings are in agreement with the National Electrical Code).

The grounding requirement is also applicable to mechanical or pneumatic instruments that include electrically operated devices such as lights, switches, relays, alarms, or chart drives.

#### EQUIPMENT DAMAGE FROM ELECTROSTATIC DISCHARGE VOLTAGE

This product contains sensitive electronic components that can be damaged by exposure to an electrostatic discharge (ESD) voltage. Depending on the magnitude and duration of the ESD, this can result in erratic operation or complete failure of the equipment. Read supplemental document S14006 for proper care and handling of ESD-sensitive components.

#### **Remote Automation Solutions**

A Division of Emerson Process Management 1100 Buckingham Street, Watertown, CT 06795 Telephone (860) 945-2200

# Emerson Process Management *Training*

# GET THE MOST FROM YOUR EMERSON INSTRUMENT OR SYSTEM

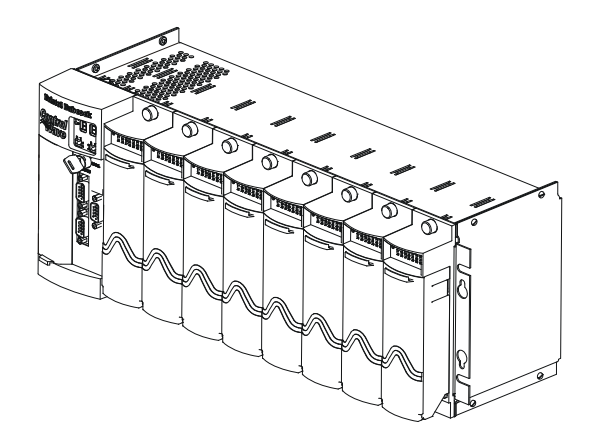

- Avoid Delays and problems in getting your system on-line
- Minimize installation, start-up and maintenance costs.
- Make the most effective use of our hardware and software.
- Know your system.

As you know, a well-trained staff is essential to your operation. Emerson offers a full schedule of classes conducted by full-time, professional instructors. Classes are offered throughout the year at various locations. By participating in our training, your personnel can learn how to install, calibrate, configure, program and maintain your Emerson products and realize the full potential of your system.

For information or to enroll in any class, go to <u>http://www.EmersonProcess.com/Remote</u> and click on "Educational Services" or contact our training department in Watertown at (860) 945-2200.

# **Table of Contents**

| What is Web BSI?                                                 | 1   |
|------------------------------------------------------------------|-----|
| Setting up the Web BSI Software                                  | 2   |
| Installing the Web BSI software on your PC                       | 2   |
| Specifying the Location of Your Web Browser                      | 2   |
| Specifying the Startup Web Page For A Controller                 | 2   |
| Other Notes About Using Web Pages                                |     |
| Wab BSI Pages                                                    | 5   |
| Alarm Summary Web Page                                           |     |
| Archive Collection Web Page                                      |     |
| Array Collection Web Page                                        |     |
| Array Item View Web Page                                         |     |
| Audit Collection Web Page                                        | 33  |
| Buffer Usage Web Page (Network 3000)                             | 35  |
| Crash Blocks Web Page                                            | 38  |
| Custom PROM INFO Web Page (Network 3000)                         | 39  |
| File Transfer web page                                           |     |
| Historical Log Storage Web page                                  |     |
| IP Statistics Web Page                                           |     |
| Node Locator Web Page                                            |     |
| Node Routing Table Web Page                                      |     |
| Port Summary Statistics Web Page                                 |     |
| Internet Protocol (IP) Port Statistics                           |     |
| Security Sign-On Web Page                                        |     |
| Signal List Web Page                                             |     |
| Signal Recipe Web Page                                           |     |
| Signal Search Web Page                                           |     |
| Signal View Web Page                                             |     |
| Tele-Product Web Pages - Notes About                             |     |
| Trend Web Page (Historical Trend, Signal Trend)                  |     |
| Version Information Web Page                                     | 123 |
| Appendix A - ActiveX Controls                                    |     |
| Notes About Creating Your Own Web Pages                          |     |
| Standard Properties (Common to Multiple ActiveX Controls)        | A-3 |
| Use of Parameters                                                | A-5 |
| Notes about Specifying Colors:                                   | A-6 |
| Specifying RGB colors as Decimal Numbers                         | A-6 |
| Forcing a Refresh of a Web Control                               | A-6 |
| Troubleshooting Tip – Web Page Controls Not Functioning Properly | A-6 |
| Resetting the Internet Security Settings                         | A-6 |
| Verifying that Javascript is enabled                             | A-7 |

| Alarm Summary                                    | A-9  |
|--------------------------------------------------|------|
| Archive Collection Control.                      | A-12 |
| Array Collection Control                         | A-13 |
| Audit Collection Control                         | A-15 |
| Buffer Usage Control                             | A-17 |
| CPROM Control (Custom PROM)                      | A-17 |
| Crash Block Control                              | A-18 |
| File Transfer Control                            | A-18 |
| Historical Array Item View Control               | A-20 |
| Historical Log Storage Control                   | A-24 |
| IP Statistics Control                            | A-32 |
| Node Routing Control                             | A-32 |
| OpenBSI Version Control.                         | A-33 |
| Port Summary Control                             | A-33 |
| Recipe Control                                   | A-34 |
| RTU Locator Control                              | A-38 |
| Security Control (Sign On)                       | A-38 |
| Signal List Control                              | A-39 |
| Signal Search                                    | A-40 |
| Signal View Control                              | A-44 |
| Trend                                            | A-56 |
| Version Information Control                      | A-61 |
| Write Signal Control                             | A-61 |
|                                                  |      |
| Examples - Configuring ActiveX Controls in HTML  | A-64 |
| Appendix B – File Tabs for Calibration Web Pages | B-1  |
| Addendum                                         |      |

Web\_BSI consists of a set of standard web pages and ActiveX controls which may be used to configure a newly installed ControlWave series process automation controller, or to modify certain configuration parameters in an existing ControlWave unit. Some web page functions are also supported for Network 3000-series controllers.

The key components of the Web\_BSI, from a user's point of view are:

• Standard Set of Web Pages - A series of data collection web pages, compatible with Microsoft® Internet Explorer (Version 5.0 or newer), are provided to view data from arrays, archives, audit files, and lists. Some of the standard web pages may be used with *both* Network 3000 and ControlWave series controllers, others will function with only one product series.

*NOTE:* Separate sets of web pages are also available for configuration/calibration operations for particular ControlWave or TeleFlow products. For information on these, please consult the help files in those web pages.

The easiest way to access the web pages is through LocalView or NetView, after you have added the controller to the OpenBSI network.

The Web\_BSI standard set of web pages (HTML) are stored on the OpenBSI workstation.

- ActiveX Controls for use in User-Created Web Pages In addition to this standard set of web pages, users can create their own web pages. To support the user-created web pages, a series of ActiveX controls specific to ControlWave and Network 3000 controllers are provided for web page developers. User-created web pages are stored on the OpenBSI Workstation.
- **LocalView** Allows local communication with a controller. Also allows configuration parameters to be set. See Chapter 5 of the the *OpenBSI Utilities Manual* (document# D5081) for details.

# Installing the Web\_BSI software on your PC

Web\_BSI is automatically included when you install either the OpenBSI Network Edition, or the OpenBSI Local Edition. See Chapter 2 of the *OpenBSI Utilities Manual* (document# D5081) for details.

# IMPORTANT

The Web\_BSI software should only be run on Windows<sup>TM</sup> 2003/2008 Server, Windows<sup>TM</sup> XP Professional, Windows 7, or Windows Vista. Users are warned NOT to attempt to run this software under Windows<sup>TM</sup> 95, because of unpredictable results. There is also no support for Windows<sup>TM</sup> 98, Windows<sup>TM</sup> NT, or Windows<sup>TM</sup> 2000.

# Specifying the Location of Your Web Browser

If the path of your web browser is other than the default (\Program Files\Internet Explorer\) you will need to use a text editor to edit the WEB\_BROWSER\_PATH parameter in your NDF file to reflect the web browser's location.

WEB\_BROWSER\_PATH=C:\Program Files\Internet Explorer

# Specifying the Startup Web Page For A Controller

During OpenBSI system configuration, you must specify a startup HTML web page for each controller. This can be done in the RTU Wizard of NetView when the controller is initially added to the network, or from the RTU Properties dialog box, after it is already in the network.

To access the RTU Properties dialog box, *right* click on the icon for the controller, and choose **"Properties"** from the pop-up menu.

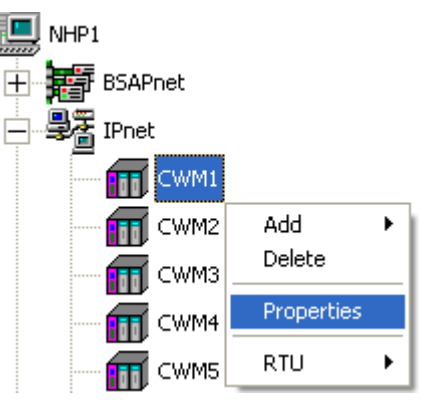

- The startup web page resides on the PC workstation, so a full path and filename must be entered in the **"Startup"** field of the RTU Properties dialog box.
- If you would like access to the standard web page set, specify web\_bsi.htm as the startup page. This web page is referred to as the **Main Menu**, and contains links to all of the standard web pages.

| Rtu Properties                        |                  |                                   |
|---------------------------------------|------------------|-----------------------------------|
| Name IP Internal                      |                  |                                   |
| Name & Description<br>RTU Name: CWM1  |                  |                                   |
| Control Strategy File: CWM1           |                  | Browse                            |
| Strategy Resource:                    | Field no one res | ot required if only source exists |
| Node Type: CWave_Micro                | •                |                                   |
| Descriptor:                           |                  |                                   |
| Web Access                            |                  |                                   |
| Startup c:\OpenBSI\WebPages\Web_BS    | il.htm           | Browse                            |
| Access statup page from RTU           |                  |                                   |
| Communications<br>Message Timeout: 45 |                  |                                   |
| Dial String:                          |                  |                                   |
|                                       | OK Canad         |                                   |
|                                       |                  | мрру нер                          |
|                                       |                  |                                   |

Specify the complete path and filename on the PC, of the startup web page here. (Use the "Browse" push button to locate the web page, if desired.)

# Other Notes About Using Web Pages

- For optimum results, screen resolution should be set to 1024 x 768 when using our web pages.
- You can use the tab key to move between fields on web pages. (OpenBSI 5.8 and newer.)
- You can have multiple web pages open simultaneously, for example, to look at different types of data from the same RTU. To do this, just open a new instance of Internet Explorer (or open a new window in IE using the **File→New** command). Note, however, that if you terminate one instance (or window) communicating with a particular RTU, you will terminate *all instances or windows* communicating with that same RTU.
- If your ControlWave-series controller is part of a BSAP network, it will be treated as a BSAP controller; and only those configuration facilities and features available for a BSAP controller will be available. This will prevent web page configuration of Audit/Archive and certain security features.

- NetView software must be registered in order to be used beyond the 60 day evaluation period. See Chapter 2 of the OpenBSI Utilities Manual (document# D5081) for more information on the registration process.
- The standard set of web pages for Web\_BSI are stored in the directory:

## \openbsi\_installation\_path\WebPages

where *openbsi\_installation\_path* is whatever directory you chose for the installation of OpenBSI. The default is OpenBSI.

Other folders of web pages are also available for various other ControlWave or TeleFlow products.

There are two different methods for calling up the Web\_BSI web pages:

# IMPORTANT

If this is the first time you are calling up the Web\_BSI web pages, you will need to use the Node Locator page, described later in this manual, to identify the nodes with which you want to communicate. After that, you should not need to use it again, unless you are communicating with different nodes, or if your network configuration has changed.

# IMPORTANT

You must log in with Administrative privileges in order to use certain configuration web pages, in particular the Node Locator.

# Method 1

With NetView or LocalView running, click as follows:

# Start→Programs→OpenBSI Tools→Web Page Access→Standard Pages

# Method 2

In order to call up the web page(s) associated with a particular controller, right click on the icon for the controller in the OpenBSI NetView tree, and choose **RTU**→**WebPage Access** from the pop-up menu. Internet Explorer will be started, and whichever startup web page associated with the controller will be displayed.

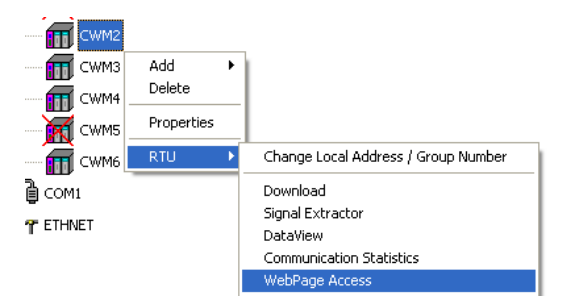

| Bristol WebBrowser - c:\Ope     | nBSI\WebPages\Web_BSI.htm        |   |
|---------------------------------|----------------------------------|---|
| File View Help                  |                                  |   |
| WebBSI                          | Sign On/Off                      |   |
|                                 | RTU Name: CWM6 Syn On            | ] |
| Node Name                       | Sign Off                         |   |
| CWM6                            | Username: SYSTEM Change Password | 1 |
|                                 | Password. Password Cancel        |   |
|                                 | Access Granted                   |   |
| Security                        |                                  |   |
| Sign Off                        |                                  |   |
| Change Password<br>Change Nodes |                                  |   |
| Locate Nodes                    |                                  |   |
| Statistics                      |                                  |   |
| Signal Data                     |                                  |   |
| Historical Data                 |                                  |   |
| Misc                            |                                  |   |

The Main Menu page in the standard set is shown, above, however, the startup page for your controller may be different. Typically, the Security Sign-On always appears on the Main Menu page.

The various web pages include category buttons along the left hand side, for calling up additional pages; when you click your cursor on a category button, a list of pages belonging in that category will appear below it. The category buttons are named Security, Statistics, Signal Data, and Historical Data.

A "**Node Name**" field displays the name of the current controller from which data is being viewed on the web page.

The Alarm Summary Web Page allows you to view all current alarm messages received from a controller (or multiple controllers) in the network.<sup>1</sup>

To access the Alarm Summary web page, click on the "**Signal Data**" category button, then choose the "**Alarm Summary**" drop-down menu selection.

| Right-click on<br>Date/time entry | Alarm Sum                  | mary     | /          |                          |       |          |       |
|-----------------------------------|----------------------------|----------|------------|--------------------------|-------|----------|-------|
|                                   | Date/time                  | Btu      | Name       | Value                    | Units | Priority | State |
|                                   | A 23-JAN-2004 13:45:21.560 | Portland | LOOP7.INP. | 21.000000                | PSIA  |          |       |
|                                   | 23-JAN-2004 13:45:16.580   | Portland | LOOP8.INP. | 16.000000                | BPM   |          |       |
|                                   | 22-JAN-2004 15:04:06.020   | Portland | #LINE.000. | OFF                      |       |          | True  |
|                                   |                            |          |            |                          |       |          |       |
|                                   |                            |          |            | Online<br>Ack<br>Ack All |       |          |       |
| Fop-up menu-                      |                            |          |            |                          |       |          |       |
|                                   |                            |          |            | Open                     |       |          |       |
|                                   |                            |          |            | Save                     |       |          |       |
|                                   |                            |          |            | Save As                  |       |          |       |
|                                   |                            |          |            | Properties               |       |          |       |
|                                   |                            |          |            |                          |       |          |       |

- The most recent alarms appear at the top of the window; older alarms are automatically moved towards the bottom. If there are more alarms than can fit in the window, a scroll bar will appear, which you can use to view the additional alarms. By clicking on the 'Date/Time' column heading, you can sort alarms already displayed from newest to oldest, or oldest to newest, however, any new alarms coming in will always appear at the top.
- Alarms appear in different colors based on the Alarm Priority. The colors are set in the 'Colors' page of the Alarm Properties dialog box.
- The choice of which columns are included for the alarm entries can be specified from the 'Alarm Summary' page of the Alarm Properties dialog box.
- Alarms can be filtered so that only alarms meeting certain criteria are displayed. This can be specified from the 'Filtering' page of the Alarm Properties dialog box.
- Alarms can be sorted alphabetically based on a particular column, by clicking on the column heading. (NOTE: This does not apply to certain columns, such as the value or limit.)

<sup>&</sup>lt;sup>1</sup> The initial release of the Alarm Summary Control in Version 5.3 only supported alarms from RTUs communicating via BSAP. Beginning with OpenBSI 5.4, alarms from RTUs communicating via IP are also supported, provided the RTU firmware is 4.40 or newer.

- Optionally, alarms can also be saved in a log file, for viewing at a later time. This can be configured from the 'Logging' page of the Alarm Properties dialog box.
- If you want to view alarms from more than one controller in the Alarm Summary, you must be logged onto each of these controllers, prior to opening the Alarm Summary web page. (This could be accomplished via the Sign On control, or via a login script in your web page which uses the Sign On Control). To view a list of which controllers you are currently logged onto, *right* click outside of the Alarm Summary window, but within the boundaries of the control, and click on **"Rtu List"** in the pop-up menu

# **Acknowleging Alarms**

To acknowlege an alarm visible in the Alarm Summary, click on the timestamp for the alarm, then *right*-click outside of the Alarm Summary window, but within the boundaries of the control, and click on "**Ack**" in the pop-up menu. If you want to select multiple alarms for acknowlegement, hold down the **[Ctrl]** key as you select the alarms, then click on "**Ack**". If you want to acknowlege all alarms in the control, click on "**Ack All**". *NOTE: Once an alarm has returned to normal, and has been acknowleged by the operator, it will be removed from the alarm summary. Change of state alarms are removed once they are acknowledged.* 

# **Alarm Control Properties Dialog Box**

The Alarm Control Properties dialog box allows you to configure which types of alarm message data should be displayed in the Alarm Summary. The dialog box is divided into multiple pages, accessible by clicking on tabs.

To call up the Alarm Properties dialog box, *right*-click outside of the Alarm Summary window, but within the boundaries of the control, and click on **"Properties"** in the pop-up menu.

# Alarm Summary Page

| Alarm Control's Properties        |                             |                  |  |
|-----------------------------------|-----------------------------|------------------|--|
| Alarm Summary Filtering Colors    | Logging                     |                  |  |
| Select the columns you want to in | nclude in the Alarm Summary |                  |  |
| 🔽 Signal's Value                  | 🔽 Limit Exceeded            | 🔲 Signal's Index |  |
| Engineering Units                 | 🔽 Ack State                 | 🔲 Global Address |  |
| Alarm's Priority                  | Descriptor                  | Load Version     |  |
| ✓ Alarm's State                   |                             |                  |  |
| Report Type                       | 🔲 Local Sequence Number     |                  |  |
|                                   |                             |                  |  |
| Select All Clear All              | Save As Defaults            | Restore Defaults |  |
|                                   | OK Cancel                   | Apply Help       |  |

The 'Alarm Summary' page allows you to specify what parts of the alarm message you want to display in the columns of the Alarm Summary. NOTE The RTU's node name, the signal name, and the timestamp when the alarm occurred are always displayed, and so are not included as options.

## Columns Which May be Included in the Alarm Summary:

To include a particular type of alarm message data in the Alarm Summary, check the appropriate box. The boxes are:

| Signal's Value    | The value of the signal at the moment the alarm was generated.                                                                                                    |
|-------------------|----------------------------------------------------------------------------------------------------|
| Engineering Units | The engineering units for the signal, such as gallons, inches, degrees celsius, etc.                                                                                                    |
| Alarm's Priority  | The priority indicates the importance of the alarm. The priorities, in order of most importance to least importance are: Critical, Non-Critical, Operator Guide (Op. Guide), and Event.                                                                                                    |
| Alarm's State     | For analog alarms the possible states are 'High-High', 'High', 'Low'<br>and 'Low-Low'. These states indicate which alarm limit has been<br>most recently exceeded. For logical alarms, the state indicates the<br>type of boolean value change which occurred to generate the alarm.<br>'True' indicates the signal changed from 'False' to 'True'. 'False'<br>indicates the signal changed from 'True' to 'False', and 'Change of<br>State' indicates the signal simply changed from 'True' to 'False' or<br>'False' to 'True'. |

| Report Type               | The report type indicates the number of times the signal has gone into<br>an alarm condition as part of this particular alarm message. 'Single'<br>indicates it went 'in alarm' once. 'Momentary' indicates that it<br>momentarily went 'in alarm', but then returned to normal. 'Multiple'<br>indicates that the signal has gone into and out of alarm more than<br>once. |
|---------------------------|----------------------------------------------------------------------------------------------------|
| Limit Exceeded            | This is the alarm limit which was exceeded.                                                                                                    |
| Ack State                 | This shows whether the alarm has been acknowleged by the operator, or not.                                                                                                    |
| Descriptor                | This is the textual descriptor of the alarm signal.                                                                                                    |
| Global Sequence<br>Number | The Global Sequence Number of the alarm, used internally, for identifying alarm, audit, and archive files, within this RTU.                                                                                                    |
| Local Sequence<br>Number  | The Local Sequence Number, used internally, for identifying alarms within this RTU.                                                                                                    |
| Signal's Index            | For Network 3000: The Master Signal Directory (MSD) Address. For ControlWave: The PDD Index. These are internal numbers used by the firmware.                                                                                                    |
| Global Address            | The global address of this RTU.                                                                                                    |
| Load Version              | The version of the ACCOL load or ControlWave project executing in this RTU.                                                                                                    |
| Push Buttons and Other Co | ontrols                                                                                                    |
| [Select All]              | Selects all items for inclusion as columns in the Alarm Summary.<br>Users can then de-select any they do not want.                                                                                                    |
| [Clear All]               | Clears all selections on this page.                                                                                                    |
| [Save As Defaults]        | Saves the selections in the Alarm Control's Properties dialog box to a defaults file.                                                                                                    |
| [Restore Defaults]        | Restores the saved selections from the defaults file.                                                                                                    |
| [OK]                      | Exits the Alarm Control's Properties dialog box, saving all changes.                                                                                                    |
| [Cancel]                  | Exits the Alarm Control's Properties dialog box, without saving                                                                                                    |

changes, except for changes saved to the defaults file.

[Help] Calls up a help file.

# Filtering Page

Sometimes, the user may wish to limit the alarm summary to only signals which satisfy certain criteria, for example, they may want to exclude 'Event' and 'Op. Guide' alarms so that the summary only shows 'Critical' and 'Non-Critical' alarms, or they may want to exclude 'Logical Alarms' so that the summary will only show 'Analog Alarms'. The Filtering page allows users to specify this filtering criteria.

| Alarm Control's Proper                                             | ties                                                 |                                                          | ×                                                 |
|--------------------------------------------------------------------|------------------------------------------------------|----------------------------------------------------------|---------------------------------------------------|
| Alarm Summary Filtering                                            | Colors Logging                                       |                                                          |                                                   |
| Exclude Alarm Type<br>Analog Alarms                                | 🔲 Logical Alarms                                     | Apply filtering will                                     | hile in offline mode                              |
| Exclude Priority<br>Event<br>Dp. Guide<br>Non-Critical<br>Critical | Exclude Limit<br>Low<br>High<br>Low-Low<br>High-High | Exclude Logical Type<br>False<br>True<br>Change of State | Exclude Report<br>Single<br>Momentary<br>Multiple |
| Exclude All Include All Save As Defaults Restore Defaults          |                                                      |                                                          |                                                   |
|                                                                    | OK                                                   | Cancel A                                                 | pply Help                                         |

**Exclude Alarm Type** This allows you to limit the alarm summary to only analog alarms, or only logical alarms.

Selecting **"Analog Alarms"** prevents display of analog alarms in the Alarm Summary.

Selecting **"Logical Alarms"** prevents display of logical (BOOL) alarms in the Alarm Summary.

Apply Filtering<br/>while in offline modeThe contents of the Alarm Summary can be saved in an alarm snapshot<br/>(\*.ALM) file, for off-line viewing, even when communications are not<br/>active with the RTU network. If, when viewing the off-line alarm<br/>summary, you want to continue to filter alarms, based on the criteria<br/>defined on this page, select the "Apply Filtering while in offline

|                         | mode" box.                                                                                                    |
|-------------------------|----------------------------------------------------------------------------------------------------|
| Exclude Priority        | This allows you to limit the priorities of alarms which are displayed in the Alarm Summary.                                                                                                    |
|                         | Selecting <b>"Event"</b> prevents display of event priority alarms in the Alarm Summary.                                                                                                    |
|                         | Selecting <b>"Op. Guide"</b> prevents display of operator guide alarms in the Alarm Summary.                                                                                                    |
|                         | Selecting <b>"Non-Critical"</b> prevents display of non-critical alarms in the Alarm Summary.                                                                                                    |
|                         | Selecting <b>"Critical"</b> prevents display of critical alarms in the Alarm Summary.                                                                                                    |
| Exclude Limit           | This allows you to restrict analog alarms which are displayed in the<br>Alarm Summary based on which alarm limits have been exceeded, for<br>example, you could exclude low and high alarms, and only show low-<br>low and high-high alarms in the Alarm Summary. |
|                         | Selecting <b>"Low"</b> prevents display of analog alarms in the Alarm<br>Summary which have exceeded their low alarm limit.                                                                                                    |
|                         | Selecting <b>"High"</b> prevents display of analog alarms in the Alarm Summary which have exceeded their high alarm limit.                                                                                                    |
|                         | Selecting <b>"Low-Low"</b> prevents display of analog alarms in the Alarm Summary which have exceeded their low-low alarm limit.                                                                                                    |
|                         | Selecting <b>"High-High"</b> prevents display of analog alarms in the Alarm Summary which have exceeded their high-high alarm limit.                                                                                                    |
| Exclude Logical<br>Type | This allows you to restrict logical alarms which are displayed in the Alarm Summary based on which logical state triggered the alarm.                                                                                                    |
|                         | Selecting <b>"False"</b> prevents alarms generated by a signal becoming FALSE, from being displayed in the Alarm Summary.                                                                                                    |
|                         | Selecting <b>"True"</b> prevents alarms generated by a signal becoming TRUE, from being displayed in the Alarm Summary.                                                                                                    |
|                         | Selecting <b>"Change of State"</b> prevents alarms generated by a signal changing state from FALSE-to-TRUE or TRUE-to-FALSE, from being                                                                                                    |

displayed in the Alarm Summary.

# **Exclude Report** This allows you to restrict alarms which are displayed in the Alarm Summary based on how the alarms are reported.

Select **"Single"** to prevent alarms generated based on a signal entering an alarm condition once from appearing in the Alarm Summary.

Select "**Momentary**" to prevent alarms generated based on a signal momentarily entering an alarm condition and then returning to normal, from appearing in the Alarm Summary.

Select "**Multiple**" to prevent alarms generated based on a signal entering an alarm condition more than once for a given alarm message from appearing in the Alarm Summary.

## Push Buttons and Other Controls

| [Exclude All]      | Causes all boxes on the Filtering page to be selected, thus excluding all alarms from the Alarm Summary.                             |
|--------------------|----------------------------------------------------------------------------------------------------|
| [Include All]      | Clears all boxes on the Filtering page, thereby turning off filtering, and allowing all alarms to be displayed in the Alarm Summary. |
| [Save As Defaults] | Saves the selections in the Alarm Control's Properties dialog box to a defaults file.                                                |
| [Restore Defaults] | Restores the saved selections from the defaults file.                                                                                |
| [OK]               | Exits the Alarm Control's Properties dialog box, saving all changes.                                                                 |
| [Cancel]           | Exits the Alarm Control's Properties dialog box, without saving changes, except for changes saved to the defaults file.              |
| [Help]             | Calls up a help file.                                                                                                    |

# Colors Page

The Colors page allows you to choose which colors you want displayed for alarm messages of a particular priority, for example, critical alarms appear in RED, etc. The page also lets you define the background color for the Alarm Summary window.

| Alarm Control's Properties     |         |                                   |
|--------------------------------|---------|-----------------------------------|
| Alarm Summary Filtering Colors | Logging |                                   |
| Event                          |         | Return-to-Normal                  |
| Op. Guide                      |         | Alarm Summary Background          |
| Non-Critical                   |         |                                   |
| Critical                       |         |                                   |
|                                |         | Save As Defaults Restore Defaults |
|                                | ОК      | Cancel Apply Help                 |

## How to set colors:

The current colors for each alarm priority are displayed next to a button for that priority. To specify the colors which will be displayed for alarm messages of a particular priority, click on the button for that priority, and the color pallette will appear.

Choose the desired color, and then click on **[OK]**.

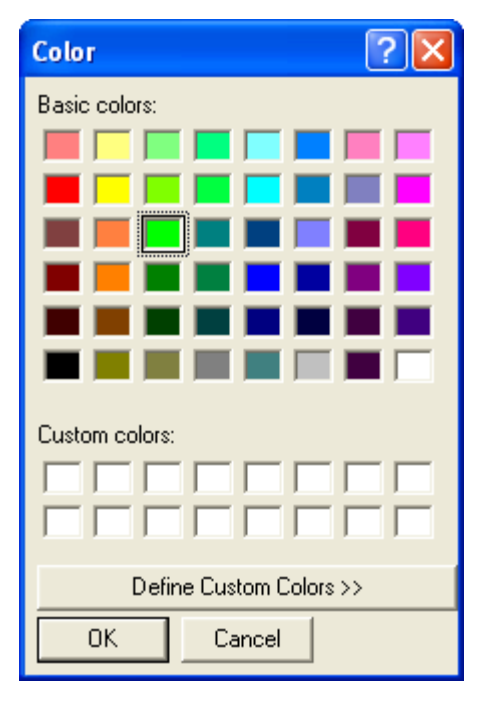

| [Event]                       | Click here to call up the color pallette and specify the color in which<br>Event alarm messages will be displayed in the Alarm Summary.               |
|-------------------------------|----------------------------------------------------------------------------------------------------|
| [Op. Guide]                   | Click here to call up the color pallette and specify the color in which<br>Operator Guide alarm messages will be displayed in the Alarm<br>Summary.   |
| [Non-Critical]                | Click here to call up the color pallette and specify the color in which<br>Non-Critical alarm messages will be displayed in the Alarm Summary.        |
| [Critical]                    | Click here to call up the color pallette and specify the color in which<br>Critical alarm messages will be displayed in the Alarm Summary.            |
| [Return-to-Normal]            | Click here to call up the color pallette and specify the color in which<br>Return-to-Normal alarm messages will be displayed in the Alarm<br>Summary. |
| [Alarm Summary<br>Background] | Click here to call up the color pallette and specify the background color of the Alarm Summary window.                                                |
| [Save As Defaults]            | Saves the selections in the Alarm Control's Properties dialog box to a defaults file.                                                                 |
| [Restore Defaults]            | Restores the saved selections from the defaults file.                                                                                                 |
| [OK]                          | Exits the Alarm Control's Properties dialog box, saving all changes.                                                                                  |
| [Cancel]                      | Exits the Alarm Control's Properties dialog box, without saving changes, except for changes saved to the defaults file.                               |
| [Help]                        | Calls up a help file.                                                                                                    |

# Logging Page

The Logging page allows the user to specify the name of a log file into which alarm summary data will be stored. This allows users to keep a historical record of alarms, even after they have been removed from the Alarm Summary.

| Alarm Control's Properties                                                               |
|------------------------------------------------------------------------------------------|
| Alarm Summary Filtering Colors Logging                                                   |
| ✓ Enable Logging<br>File to log Alarm Reports:                                           |
| Browse                                                                                   |
| Append O verwrite                                                                        |
| Dump Extra alarm data (Sequence #s, Global Address, Load Version, Descriptor, PDD Index) |
| J Apply filtering while logging                                                          |
| Save As Defaults Restore Defaults                                                        |
| OK Cancel Apply Help                                                                     |

| Enable Logging               | When checked, causes entries in the Alarm Summary to also be stored<br>in a ASCII-text log file on your computer's hard disk.                                                                                                    |
|------------------------------|----------------------------------------------------------------------------------------------------|
| File to log Alarm<br>Reports | This specifies the path and name of the log file where the alarm data will be stored. If a file already exists, use the <b>[Browse]</b> button to locate it. Log files have the extension of *.LOG.                                                                                                    |
| Append                       | When selected, any new alarm summary entries are appended to the end<br>of the existing log file, preserving earlier data in the log file.                                                                                                    |
| Overwrite                    | When this is selected, the Alarm Summary log file will be emptied<br>whenever the control starts, thereby deleting any previous entries.                                                                                                    |
| Dump Extra alarm<br>data     | By default, the local and global sequence numbers, the global address, the load version, the descriptor, and the PDD index are omitted from the log file. When this box is selected, however, they are all included in the Alarm Summary log file. <i>All other types of Alarm Summary Data</i> ( <i>signal value, engineering units, etc.</i> ) are <u>always</u> included in the Alarm Summary Log file. |

| Apply filtering while<br>logging | When selected, filtering criteria specified in the 'Filtering' page of the<br>Alarm Properties dialog box, will be used to limit the types of alarms<br>stored in the Alarm Summary Log file. When this is not selected,<br>filtering criteria will only apply to the alarms appearing on the screen in<br>the Alarm Summary. |
|----------------------------------|----------------------------------------------------------------------------------------------------|
| [Save As Defaults]               | Saves the selections in the Alarm Control's Properties dialog box to a defaults file.                                                                                                    |
| [Restore Defaults]               | Restores the saved selections from the defaults file.                                                                                                    |
| [OK]                             | Exits the Alarm Control's Properties dialog box, saving all changes.                                                                                                    |
| [Cancel]                         | Exits the Alarm Control's Properties dialog box, without saving changes, except for changes saved to the defaults file.                                                                                                    |
| [Help]                           | Calls up a help file.                                                                                                    |

# Example of an Alarm Summary Log File:

An example of an Alarm Summary Log File is shown below. These files may be viewed in Notepad or any other ASCII text editor.

```
23-JAN-2004 13:43:00.560
                          Portland LOOP7.INP.
                                                0.000000 PSIA
Critical Single
23-JAN-2004 13:43:00.560
                          Portland LOOP8.INP.
                                                0.000000 RPM
Critical Single
23-JAN-2004 13:43:06.580
                          Portland LOOP8.INP.
                                                6.000000 RPM
Non-Critical
23-JAN-2004 13:43:11.560
                          Portland LOOP7.INP.
                                                11.000000 PSIA
Critical
23-JAN-2004 13:43:16.560
                          Portland LOOP8.INP.
                                                16.000000 RPM
(Normal)
```

# Saving a 'snapshot' of the current alarms into an Alarm Snapshot File

An Alarm Snapshot File is *different* from the Alarm Summary Log File discussed, earlier. Alarm Snapshot Files have a file extension of (\*.ALM) and are used to store a 'snapshot' of all current alarms visible in the Alarm Summary. They are binary files, and so cannot be viewed in a text editor.

To save the current alarms appearing on the screen in an existing Alarm Snapshot file, *right*click outside of the Alarm Summary window, but within the boundaries of the control, and click on **"Save"** in the pop-up menu. If there is no existing Alarm Snapshot file, you will be prompted for a path and filename, for the Alarm snapshot file.

If you store the Alarm data in an all new snapshot file, choose **"Save As"** instead of save, and provide the path and filename for the file.

# Viewing an Alarm Snapshot File

An Alarm Snapshot file can only be viewed when the Alarm Summary Window is in off-line mode.

To view the snapshot file, *right*-click outside of the Alarm Summary window, but within the boundaries of the control, and click on "**Open**", then navigate to the alarm snapshot (\*.ALM) file, and open the file. The Alarm Summary Window will automatically go off-line, and no new alarms will be displayed or logged while it is off-line. (You can tell the Alarm Summary is off-line because while in off-line mode, the word OFFLINE appears on a status line at the bottom of the window, along with the path and name of the Alarm Snapshot file currently being viewed.)

When you have finished viewing the Alarm Snapshot file, you can close it and return to on-line mode by *right*-clicking outside of the Alarm Summary window, but within the boundaries of the control, and then clicking on "**Online**". The Alarm Summary control will now resume displaying active alarms.

The Archive Collection page allows you to view the contents of archive files stored in the controller.

To access the Archive Collection page, click on the **''Historical Data''** category button, then choose the **''Archive Collection''** drop-down menu selection.

# **Archive Collection**

| Collect Data         Save Parameters         Search Criteria         Floating Point Format         File Definition |                                                                                |          |       |               |                       |  |  |  |
|----------------------------------------------------------------------------------------------------|--------------------------------------------------------------------------------|----------|-------|---------------|-----------------------|--|--|--|
| - Archive Collection Parameters                                                                                    |                                                                                |          |       |               |                       |  |  |  |
|                                                                                                    |                                                                                |          |       |               |                       |  |  |  |
| LOI                                                                                                    | Collect by Name Start from oldest record Freeze Date/Time Fields Collected: 33 |          |       |               |                       |  |  |  |
| File Nur                                                                                                    | nber: 1 File                                                                   | Name: R1 | _HRLY |               | Records Collected: 16 |  |  |  |
| Record                                                                                                    | DATE/TIME                                                                      | LSN      | GSN   | CORRCT_VOLUME |                       |  |  |  |
| 1                                                                                                    | 10:16:00.720 08-JAN-2010                                                       | 4006     | 16407 | 0.000000      | 0.000000              |  |  |  |
| 2                                                                                                    | 10:15:00.732 08-JAN-2010                                                       | 4005     | 15937 | 0.000000      | 0.000000              |  |  |  |
| 3                                                                                                    | 10:14:00.716 08-JAN-2010                                                       | 4004     | 15270 | 0.000000      | 0.000000              |  |  |  |
| 4                                                                                                    | 10:13:00.724 08-JAN-2010                                                       | 4003     | 14899 | 0.000000      | 0.000000              |  |  |  |
| 5                                                                                                    | 10:12:00.724 08-JAN-2010                                                       | 4002     | 14405 | 0.000000      | 0.000000              |  |  |  |
| 6                                                                                                    | 10:11:00.732 08-JAN-2010                                                       | 4001     | 14009 | 0.000000      | 0.000000              |  |  |  |
| 7                                                                                                    | 10:10:00.736 08-JAN-2010                                                       | 4000     | 13611 | 0.000000      | 0.000000              |  |  |  |
| 8                                                                                                    | 10:09:00.724 08-JAN-2010                                                       | 3999     | 13117 | 0.000000      | 0.000000              |  |  |  |
| 9                                                                                                    | 10:08:00.728 08-JAN-2010                                                       | 3998     | 12473 | 0.000000      | 0.000000              |  |  |  |
| 10                                                                                                    | 10:07:00.732 08-JAN-2010                                                       | 3997     | 11879 | 0.000000      | 0.000000              |  |  |  |
| 11                                                                                                    | 10:06:00.732 08-JAN-2010                                                       | 3996     | 11457 | 0.000000      | 0.000000              |  |  |  |
| 12                                                                                                    | 10:05:00.732 08-JAN-2010                                                       | 3995     | 10913 | 0.000000      | 0.000000              |  |  |  |
| 13                                                                                                    | 10:04:00.732 08-JAN-2010                                                       | 3994     | 10515 | 0.000000      | 0.000000              |  |  |  |
| 14                                                                                                    | 10:03:00.728 08-JAN-2010                                                       | 3993     | 10165 | 0.000000      | 0.000000              |  |  |  |
|                                                                                                    | 10:02:00.732 08-JAN-2010                                                       | 3992     | 9641  | 0.000000      | 0.000000              |  |  |  |
|                                                                                                    |                                                                                |          |       |               |                       |  |  |  |

# **Archive Collection Parameters**

| Collect by Name          | If the type of controller you are communicating with supports access<br>to Archive files using the Archive file's name, you can check this<br>box, and then enter the desired archive file's name in the <b>''File</b><br><b>Name''</b> field. Otherwise, you must access the file through its file<br>number. |
|--------------------------|----------------------------------------------------------------------------------------------------|
| Start from oldest record | If you would like the oldest archive file entries to appear first, select this option.                                                                                                    |
| Freeze Date/Time         | As you scroll through the archive file window, the first column                                                                                                    |

| File Number                      | (which may contain date/time stamps) may disappear from the<br>window as higher numbered columns are brought into the window.<br>To prevent this, select this option.<br>This is the unique ID number for the Archive File you want to view.<br>To enter the file number, the <b>''Collect by Name''</b> check box must<br>NOT be selected. |
|----------------------------------|----------------------------------------------------------------------------------------------------|
| File Name                        | This is the archive file name of the Archive File you want to view.<br>To enter the archive file name, you must have checked the <b>"Collect by Name"</b> box.                                                                                                    |
| <u>Stats</u><br>Fields Collected | Displays the number of fields (columns) in the archive file which have been collected.                                                                                                    |
| <b>Records Collected</b>         | Displays the number of records (rows) in the archive file which have been collected.                                                                                                    |

# Push Buttons and Other Controls

Collect DataClick on this button to collect archive data based on your entries in<br/>the "Archive Collection Parameters" section.

Save ParametersThis button calls up the Save Parameters dialog box. You can save<br/>the archive data you have viewed into a file on your PC hard disk.

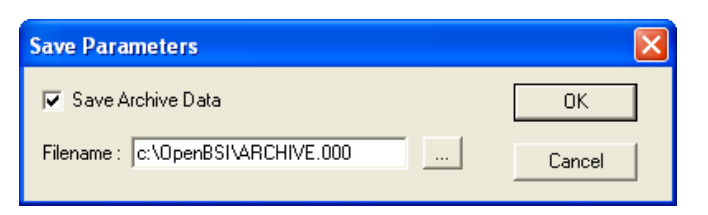

To save the archive data, check the "**Save Archive Data**" check box, then enter a filename in the "**Filename**" field, or choose the [...] button to locate a path and filename of a file. NOTE: This only saves a snapshot of the data you have actually viewed on the screen; it does NOT save the entire archive file. As you scroll to bring new data on the screen, it will be added to the specified file. If you want to save an entire Archive File, you should use a tool such as the OpenBSI Harvester or the Historical Log Storage control.

Click on **[OK]** when finished.

Search Criteria This button calls up the Select Data Collection Criteria dialog box.

| Select Data Collection Criteria 🛛 🛛 🔀   |                 |    |        |  |  |  |  |
|-----------------------------------------|-----------------|----|--------|--|--|--|--|
| C Collect All Availab                   |                 | ОК |        |  |  |  |  |
| <ul> <li>Collect by specifie</li> </ul> | ed Date         |    | Cancel |  |  |  |  |
| Begin Date:                             | 1/ 1/1970       | •  |        |  |  |  |  |
| End Date:                               | 1/21/2010       | •  |        |  |  |  |  |
| C Collect by specifie                   | ed Period Today | -  |        |  |  |  |  |

This dialog box allows you to filter the archive data which will be displayed.

"Collect All Available Information" specifies that all archive data from this archive file should be collected.

"Collect by specified Date" specifies that only archive data with timestamps between the "Begin Date" and "End Date" entries you specify should be collected.

"Collect by specified Period" specifies that only archive data collected during the period you specify should be collected. Choices are 'Today', 'This Week', or 'This Month'.

Click on **[OK]** when you have finished selecting the search criteria.

**Floating Point Format** Calls up the Float Format dialog box. In this dialog box, you can specify the precision with which analog (floating point) values are displayed.

| Float For | mat |     |        |
|-----------|-----|-----|--------|
| Width     | 15  | •   | OK     |
| Precision | 0   | •   | Cancel |
| Exponent  | f   | •   |        |
| Example:  |     | 123 | _      |

Use the "Width" list box to specify the total number of characters

in the field (including the decimal point) when displaying a floating point number. This can range from 1 to 15. The default is 12.

Use the **"Precision"** list box to choose the number of places to the right of the decimal point which should be displayed. This can range from 0 to 15. The default is 6.

Use the **"Exponent"** list box to choose the floating point format 'f', exponential notation 'e', or choose 'g' to have the Archive Collection control choose the best fit format.

Click on **[OK]** when finished.

File DefinitionThis button displays certain configuration parameters for this<br/>archive file, e.g. number of records. NOTE: These parameters<br/>CANNOT be changed here, they are only displayed.

| File Di<br>File                                  | re File and Record Defin<br>efinition<br>Number : 1 File Nan | ition<br>ne : R1_HRLY | File Type: Periodic              | ×           |  |
|--------------------------------------------------|--------------------------------------------------------------|-----------------------|----------------------------------|-------------|--|
| Max Records: 840 Record Size: Interval: 1 Minute |                                                              |                       |                                  |             |  |
| Field                                            | Title                                                        | Data Type             | Characteristics                  | Precision 🔺 |  |
| 1                                                | CORRCT_VOLUME                                                | Real                  | Instantaneous-Place value in Log | 2           |  |
| 2                                                | UNCORRCT_VOLUME                                              | Real                  | Instantaneous-Place value in Log | 0           |  |
| 3                                                | ACC_ENERGY                                                   | Real                  | Instantaneous-Place value in Log | 2           |  |
| 4                                                | AVG_STATIC_PRESS                                             | Real                  | Instantaneous-Place value in Log | 2           |  |
| 5                                                | AVG_TEMPERATURE                                              | Real                  | Instantaneous-Place value in Log | 2           |  |
| 6                                                | AVG_DIFF_PRESS                                               | Real                  | Instantaneous-Place value in Log | 2           |  |
| 7                                                | AVG_SPEC_GRAVITY                                             | Real                  | Instantaneous-Place value in Log | 3           |  |
| 8                                                | AVG_HEAT_VAL                                                 | Real                  | Instantaneous-Place value in Log | 2           |  |
| 9                                                | FLOW_TIME_MINS                                               | Real                  | Instantaneous-Place value in Log | 1           |  |
| 10                                               | UNCORR_COUNT                                                 | Double Int            | Instantaneous-Place value in Log | 0           |  |
| 11                                               | AVG EXT VAL                                                  | Real                  | Instantaneous-Place value in Log | 2 🔽         |  |
| Total N                                          | umber of Fields in the Record:                               | 33                    |                                  |             |  |

The Array Collection Page allows you to view the contents of data arrays stored in the controller.

To access the Array Collection page, click on the **''Historical Data''** category button, then choose the **''Array Collection''** drop-down menu selection.

# Array Collection

| Load Array       Save Array       Eloating Point Format       Rows Collected: 20         Array Collection Parameters       Array Type Category:       Array Information         Number :       100       Start Row :       1         Array Type Category:       Array Type Category:       Read / Write         Ereeze First Column       View First Column as Date/Time       Type: Real |          |      |      |      | 20<br>n<br>Cols: 10 |      |       |   |
|----------------------------------------------------------------------------------------------------|----------|------|------|------|---------------------|------|-------|---|
|                                                                                                    | <u> </u> |      |      |      |                     |      |       |   |
|                                                                                                    | 4        | 5    | 6    | 7    | 8                   | 9    | 10    | - |
| 1                                                                                                    | 4.00     | 5.00 | 6.00 | 7.00 | 8.00                | 9.00 | 10.00 |   |
| 2                                                                                                    | 4.00     | 5.00 | 6.00 | 7.00 | 8.00                | 9.00 | 10.00 |   |
| 3                                                                                                    | 4.00     | 5.00 | 6.00 | 7.00 | 8.00                | 9.00 | 10.00 |   |
| 4                                                                                                    | 4.00     | 5.00 | 6.00 | 7.00 | 8.00                | 9.00 | 10.00 |   |
| 5                                                                                                    | 4.00     | 5.00 | 6.00 | 7.00 | 8.00                | 9.00 | 10.00 |   |
| 6                                                                                                    | 4.00     | 5.00 | 6.00 | 7.00 | 8.00                | 9.00 | 10.00 | 1 |
| 7                                                                                                    | 4.00     | 5.00 | 6.00 | 7.00 | 8.00                | 9.00 | 10.00 |   |
| 8                                                                                                    | 4.00     | 5.00 | 6.00 | 7.00 | 8.00                | 9.00 | 10.00 |   |
| 9                                                                                                    | 4.00     | 5.00 | 6.00 | 7.00 | 8.00                | 9.00 | 10.00 |   |
| 10                                                                                                    | 4.00     | 5.00 | 6.00 | 7.00 | 8.00                | 9.00 | 10.00 | 1 |
| 11                                                                                                    | 0.00     | 0.00 | 0.00 | 0.00 | 0.00                | 0.00 | 0.00  |   |
| 12                                                                                                    | 0.00     | 0.00 | 0.00 | 0.00 | 0.00                | 0.00 | 0.00  |   |
| 13                                                                                                    | 0.00     | 0.00 | 0.00 | 0.00 | 0.00                | 0.00 | 0.00  |   |
| 14                                                                                                    | 0.00     | 0.00 | 0.00 | 0.00 | 0.00                | 0.00 | 0.00  |   |
| 15                                                                                                    | 0.00     | 0.00 | 0.00 | 0.00 | 0.00                | 0.00 | 0.00  | - |
| •                                                                                                    |          |      |      |      |                     |      |       |   |
|                                                                                                    |          |      |      |      |                     |      |       |   |
|                                                                                                    |          |      |      |      |                     |      |       |   |

# Array Collection Parameters

NumberEnter the number of the array you want to view.Start RowEnter the number of the first row of data in the array you want to<br/>view. This is useful in the case of very large arrays, in which you<br/>want to skip earlier rows, and start with a particular row.TypeThis list box is used to choose the type of array to be viewed (real,<br/>etc.)

# <u>Array Info</u>

| Rows             | This displays the total number of rows in this array.                                                                  |
|------------------|----------------------------------------------------------------------------------------------------|
| Columns          | This displays the total number of columns in this array.                                                               |
| Rows Collected   | This displays the number of rows which have been collected for display in the current window.                          |
| Read, Read/Write | This indicates the array access type. Read means this is a read-only array; read/write means it is a read/write array. |

# Push Buttons and Other Controls

Load Array Click on this button to view the array specified based on your entries in the "Array Collection Parameters" section.

**Save Parameters** This button calls up the Write Array Collection dialog box. You can save the array data you have viewed into a file on your PC hard disk.

| Write Array Collection   | ı     |             |   |
|--------------------------|-------|-------------|---|
| Filename : C:\ARRAY.00   | 1     | ОК          | ] |
| Start Row :              | 1     | Cancel      |   |
| Max # of Rows to Write : | 65535 | Collect All |   |

To save the array data, enter a filename in the **''Filename''** field, or choose the [...] button to locate a path and filename of a file.

NOTE: This only saves a snapshot of the data you have actually viewed on the screen; it does NOT save the entire array. As you scroll to bring new data on the screen, it will be added to the specified file.

If you want to save the entire array, enter a "**Start Row**" of 1, and check the "**Collect All**" box.

If you want to only save certain rows of the array, make sure "Collect All" is not selected, and choose a starting row in "Start Row", and enter the total number of rows (beginning with the starting row) that you want to store in the "Max # of Rows to Write" field.

Click on **[OK]** when finished.

# **Floating Point Format**

Calls up the Float Format dialog box. In this dialog box, you can specify the precision with which analog (floating point) values are displayed.

| Float For | mat |     |        |
|-----------|-----|-----|--------|
| Width     | 15  | •   | (OK    |
| Precision | 0   | -   | Cancel |
| Exponent  | f   | •   |        |
| Example:  |     | 123 |        |

Use the **''Width''** list box to specify the total number of characters in the field (including the decimal point) when displaying a floating point number. This can range from 1 to 15. The default is 12.

Use the **"Precision"** list box to choose the number of places to the right of the decimal point which should be displayed. This can range from 0 to 15. The default is 6.

Use the **"Exponent"** list box to choose the floating point format 'f', exponential notation 'e', or choose 'g' to have the Array Collection control choose the best fit format.

Click on **[OK]** when finished.

| Freeze First Column                 | As you scroll through the array window, the first column (which<br>may contain date/time stamps) may disappear from the window as<br>higher numbered columns are brought into the window. To prevent<br>this, select this option. |
|-------------------------------------|----------------------------------------------------------------------------------------------------|
| View First Column as<br>Date / Time | Depending upon how your data array is configured, it may include a numerical total used by the system to store the date / time, instead of the Julian date / time stamp. Use this button to toggle between the two formats.       |

# **Changing Array Values**

If desired, you can change the value of individual elements in the data array. To do so, click on the element you want to change, enter the new value in the Change Value dialog box, and click on **[OK]**.

| Change Value for Row = 5, Co | l = 6 🛛 🔀 |
|------------------------------|-----------|
| Current Value : 6.00         | OK        |
| New Value : 6.00             | Cancel    |
|                              |           |
|                              |           |

The Array Item View page allows the value of a specific array cell to be displayed on the screen. In order to successfully use this page, you must have already signed on to the controller which contains the array you want to display.

To access the Array Item page, click on the **''Historical Data''** category button, then choose the **''Array Item View''** drop-down menu selection.

| Array Item | View     | /           |
|------------|----------|-------------|
|            |          |             |
| 2.00       |          |             |
|            | Change A | Array Value |
|            | Show Arr | ay Status   |
|            | Help     |             |

# **Configuring the Array Item View Control**

If a signal has not been configured, already, the Array Item View Control will present a series of question marks on the screen '?????'.

Right-click on the question marks, and choose **"Configure Array"** from the pop-up menu. The Configuration page of the Configure Array dialog box will appear:

NOTE: The Configure Array dialog box contains multiple pages. The dialog box displays the number of the array you configure in the title bar. To move between the various pages, click on the tab for that page. Clicking on **[OK]** in any of the pages will exit the dialog box, therefore, you should only click on **[OK]** when you have finished with all of the necessary pages. Clicking on **[Reset]** erases your entries, and replaces them with defaults.

# **Configuration Page**

Select the controller from the "Node Name" list box. Then specify whether this is an "Analog" or "Logical" array.

Specify the number of the array in the "Array Number" field. Then, identify which cell of the array you want to display by filling in the "Array Row" and "Array Column" fields.

| Configure Arra  | y - 100 Properties                      | × |
|-----------------|-----------------------------------------|---|
| Configuration F | lefresh Rate   Display Format   General |   |
| Node Name       | CWM3 Reset                              | ] |
| Array Number:   | 100 • Analog O Logical                  | - |
| Array Row:      | 8                                       |   |
| Array Column:   | 2                                       |   |
|                 |                                         |   |
|                 |                                         |   |
|                 |                                         |   |
|                 | OK Cancel Apply Help                    |   |

# **Refresh Rate Page**

The Refresh Rate page specifies how often data will be updated on the screen for an item of array data.

| Configure Array - 100 Properties 🛛 🔀              |       |  |  |  |
|---------------------------------------------------|-------|--|--|--|
| Configuration Refresh Rate Display Format General |       |  |  |  |
| Select Refresh Rate                               | Reset |  |  |  |
| OK Cancel Apply                                   | Help  |  |  |  |

- **No Refresh** 'No Refresh' means the value will only be presented once, and will not be updated.
- **Slow Refresh** 'Slow Refresh' means the value will be updated at the slow rate; this varies depending upon the type of controller, for Network 3000 series nodes this would be 5 seconds.
- Fast Refresh'Fast Refresh' means the value will be updated at the fast rate; this varies<br/>depending upon the type of controller. The update will be as fast as possible.

NOTE: The default refresh rates are specified in the DATASERV.INI initialization file for OpenBSI.

## **Display Format Page**

The Display Format page allows you to specify how the array data will be presented. The appearance of the 'Properties' section will vary, somewhat, based on the display format you choose. You have a choice of three different items which can be displayed. Only ONE of the three can be selected:

- If you want to display the array data as a numerical value, choose "ASCII" as the display type.
- If, you want to depict the array data as a bar graph, choose "**Bar Graph**" as the display type.
- If you want to depict the array data using a pair of bitmaps, choose "Bitmap".

A description of the 'Properties' fields for each possible choice is included, below:

## ASCII:

If your chosen display format is "**ASCII**" you can specify the horizontal and vertical alignment of the value on the screen. The default is 'Center' for both the horizontal and vertical alignment.

If this array value is a timestamp, you should check the **"Show Date Time"** box; otherwise the timestamp will be displayed as a numerical value.

| Configure Array - 100 Properties 🛛 🔀 |                        |  |  |  |
|--------------------------------------|------------------------|--|--|--|
| Configuration Refresh Rate           | Display Format General |  |  |  |
| Display                              | aph C Bitmap Reset     |  |  |  |
| Horizontal Alignment                 | Center                 |  |  |  |
| Vertical Alignment                   | Center                 |  |  |  |
| 🔽 Show Date Time                     | Floating Point Format  |  |  |  |
|                                      |                        |  |  |  |
|                                      |                        |  |  |  |
| OK                                   | Cancel Apply Help      |  |  |  |

The **[Floating Point Format]** button calls up a dialog box which lets you specify the number of decimal places used to present the signal value. This dialog box is shared by many different controls. See page 91 for details.

# <u>Bar Graph</u>

If your chosen display type is "**Bar Graph**" you must enter the "**Zero**" and "**Span**" values which define the range of the array item value.

The **"Base Position"** determines the direction in which the bar graph moves. The default is 'BOTTOM', which means the **"Zero"** is at the bottom of the graph, and the full **"Span"** is at the top of the graph. 'TOP' means the **"Zero"** is at the top of the graph, and the full **"Span"** is at the bottom of the graph. 'LEFT' means the left edge of the bar is the **"Zero"** value for the graph and the full **"Span"** is at the right edge of the bar.

| Configure Array - 100 Pro   | operties               | × |
|-----------------------------|------------------------|---|
| Configuration Refresh Rate  | Display Format General |   |
| Display<br>C Ascii C Bar Gr | aph C Bitmap Reset     |   |
| Zero                        | 0.000000               |   |
| Span                        | 0.000000               |   |
| Base Position               | Bottom                 |   |
|                             |                        |   |
|                             |                        |   |
|                             | [] • · [] · · [] · · · |   |
| OK                          | Cancel Apply Help      |   |

'LEFT' means the left edge of the bar is the "**Zero**" value for the graph and the full "**Span**" is at the right edge of the bar. 'RIGHT' means the right edge of the bar is the "**Zero**" value for the graph and the full "**Span**" is at the left edge.

## Bitmap

If your chosen display type is "Bitmap" use the "ON Bitmap" [...] push button to specify the picture (bitmap) to be displayed when the array value is in its ON state (logical data) or its non-zero state (analog data).

Use the "**OFF Bitmap**" [...] push button to specify the picture (bitmap) to be displayed when the array value is in its OFF state (logical data) or is zero (analog data).

| C | Configure Array - 100 Properties 🛛 🛛 🔀 |                                     |  |  |
|---|----------------------------------------|-------------------------------------|--|--|
| ĺ | Configuration                          | Refresh Rate Display Format General |  |  |
|   | Display<br>C Ascii                     | C Bar Graph 💿 Bitmap Reset          |  |  |
|   | On Bitmap                              | on.bmp                              |  |  |
|   | Off Bitmap                             | off.bmp                             |  |  |
|   |                                        |                                     |  |  |
|   |                                        |                                     |  |  |
|   |                                        |                                     |  |  |
| - |                                        | OK Cancel Apply Help                |  |  |
#### **General Page**

The General page sets various colors and properties.

The **"Text Display Colors"** section allows you to specify the colors in which the array value will be presented. The **"Text"** color is only used when **"ASCII"** is chosen as the Display type on the Display Format page. The **"Background"** color specifies the background color of the text, or if **"Bar Graph"** is chosen as the Display type on the Display Format page, the background color behind the bar of the bar graph.

| Configure Array - 100 Properties                  |
|---------------------------------------------------|
| Configuration Refresh Rate Display Format General |
| Text Display Colors Border Reset                  |
| Background Width 1                                |
| Bar Fill Color                                    |
| OK Cancel Apply Help                              |

The "Bar Fill" specifies the color of the bar graph when the array value is in the normal range.

The Border''Visible'' selection allows you to specify whether or not a box should appear surrounding the area where the array data will be presented. You can also specify the ''Width'' and ''Color'' of the border.

#### Changing the Value of an Array Item (through a dialog box)

Right-click on the value, and choose **"Change Array Value"** from the pop-up menu. The Change Value dialog box will appear.

For analog values, enter the new value, in the "**New Value**" field and click on **[OK]**.

For logical signals, *either* choose the new state of the array value, *or* use the **[Toggle Value]** button to choose the new state, then click on **[OK]**.

| e for Row = 8, Col | = 2 🛛 🔀                                                                         |
|--------------------|---------------------------------------------------------------------------------|
| 2.00               | ок                                                                              |
| 5.00               | Cancel                                                                          |
|                    |                                                                                 |
|                    |                                                                                 |
| e for Row = 8, Col | l = 2 🛛 🔀                                                                       |
| FALSE              | OK                                                                              |
| TRUE               | Cancel                                                                          |
|                    |                                                                                 |
|                    | e for Row = 8, Co<br>2.00<br>5.00<br>5.00<br>For Row = 8, Co<br>FALSE<br>© TRUE |

#### Changing the Value of an Array Item (in-line edit) (OpenBSI 5.8 and newer)

An alternative to changing the value in a dialog box is to click on the array value. This opens an in-line change box around the value. You can then type in the new value and press the **[Enter]** key on the keyboard to send the new value to the array in the RTU. To exit the in-line change box, press the escape key **[Esc]**.

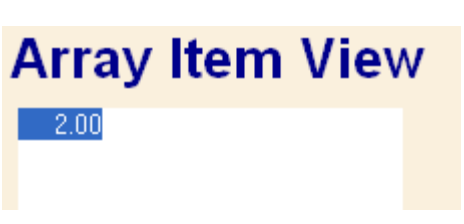

#### Verifying That Communications Are Possible to the Array

Right-click on the array value, and choose "**Show Array Status**" from the pop-up menu. The Array Status dialog box will appear. 'Success' will be displayed if the signal can be accessed; otherwise an error message will appear. Click on **[OK]** to exit the dialog box.

| Array Statu   | IS      |        |           |    |
|---------------|---------|--------|-----------|----|
| Node Name:    | CWM3    |        |           | OK |
| Array Number: | 200     | Row: 8 | Column: 2 |    |
| Status:       | Success |        |           |    |

The Audit Collection Page allows you to view the contents of the alarm and event buffers in the controller.

To access the Audit Collection page, click on the **''Historical Data''** category button, then choose the **''Audit Collection''** drop-down menu selection.

# Audit Collection

|   | Date/Time                | Signal        | Description          | Audit Seq# | Global Seq‡ |
|---|--------------------------|---------------|----------------------|------------|-------------|
|   | 10:16:46.624 13-JAN-2010 | WARM START    |                      | 33718      | 19040       |
|   | 10:16:47.192 13-JAN-2010 | SYSTEM TIME   | 13-JAN-10 10:17:28.0 | 33719      | 19041       |
|   | 10:17:54.944 13-JAN-2010 | SYSTEM TIME   | 13-JAN-10 10:17:12.0 | 33720      | 19042       |
|   | 10:17:13.920 13-JAN-2010 | NOTE START    |                      | 33721      | 19043       |
|   | 10:17:13.920 13-JAN-2010 | NOTE CONTINUE |                      | 33722      | 19044       |
|   | 10:17:13.920 13-JAN-2010 | NOTE END      | Audit File Cleared   | 33723      | 19045       |
|   | 10:27:00.632 13-JAN-2010 | WARM START    |                      | 33729      | 19056       |
|   | 10:27:03.152 13-JAN-2010 | SYSTEM TIME   | 13-JAN-10 10:27:44.0 | 33733      | 19063       |
|   | 10:27:53.272 13-JAN-2010 | SYSTEM TIME   | 13-JAN-10 10:27:12.0 | 33734      | 19064       |
| ) | 10:27:47.278 13-JAN-2010 | PLC STOP      |                      | 33738      | 19071       |
|   | 10:28:41.058 13-JAN-2010 | COLD START    |                      | 33739      | 19072       |
| 2 | 10:28:54.758 13-JAN-2010 | PLC STOP      |                      | 33740      | 19073       |
| 3 | 10:28:56.418 13-JAN-2010 | COLD START    |                      | 33741      | 19074       |
|   | 10.4E-00 100 10 LAN 0010 | OVOTEN TIME   | 10 JAN 10 10 40:00 0 | 22740      | 10000       |

NOTE: Any audit entries which have *already* been collected from a controller via the Historical Log Storage control, or the OpenBSI Harvester, will NOT be accessible through the Audit Collection web page.

#### Push Buttons and Other Controls

| Collect Data | Click on this button to collect audit data based on your entries in<br>the Data Storage Parameters and Search Criteria dialog boxes. |
|--------------|----------------------------------------------------------------------------------------------------|
| Data Storage | Click on this button to call up the Data Storage Parameters dialog boxes.                                                            |
|              | You can save the audit data you have viewed into a file on your PC hard disk.                                                        |

| Data Storage Parameters                  |        |
|------------------------------------------|--------|
|                                          | ОК     |
| I ✓ Store Data on Collection             | Cancel |
| - Storage Parameters                     |        |
| File: C:\DOCUME~1\bkampe\LOC             | ALS~   |
| ⊙ <u>C</u> reate File ○ <u>A</u> ppend F | ïle    |
| Data Delimiter: (Space) 💌                | ]      |
| Convert Data to Extended F               | ormat  |

To save a snapshot of the audit data, first, select the **"Store Data on Collection"** option.

Storage Parameters:

Next, enter a filename in the "**File**" field, or choose the [...] button to specify a path and filename of the snapshot file. If you are creating an all-new file, choose "**Create File**"; if you are appending to an existing file, choose "**Append File**".

Choose a format for the way the audit data entries will be separated in the snapshot file using the **"Data Delimiter"** field. Choices include a space, comma, or semi-colon.

Selecting the **"Convert Data to Extended Format"** option stores a longer version of the audit data.

NOTE: This only saves a snapshot of the data you have actually viewed on the screen; it does NOT save the entire contents of the audit buffers. As you scroll to bring new data on the screen, it will be added to the specified file. If you want to save ALL Audit data, you should use a tool such as the OpenBSI Harvester or the Historical Log Storage control.

Click on **[OK]** when finished.

| Search Criteria | Select Data Collection Criteria                                                                        |                        |
|-----------------|----------------------------------------------------------------------------------------------------|------------------------|
|                 | Records            • Both Alarms & Events         • Events Only         • Alarms Only         • Cancel |                        |
|                 | Search Method Collect All Available Records Start Date: 7/10/2008  Specified Period:                   |                        |
|                 | Direction     From Oldest to Newest     From Newest to Oldest                                          |                        |
|                 | This dialog box allows you to filter the audit displayed.                                              | a data which will be   |
|                 | <u>Records:</u><br><b>"Both Alarms &amp; Events"</b> specifies that bot<br>will be displayed           | h alarm and event data |
|                 | "Events Only" specifies that only event data                                                           | a will be displayed.   |

"Alarms Only" specifies that only alarms will be displayed.

#### Search Method:

"Collect All Available Records" specifies that all audit data from this alarm and event buffer should be collected.

"Start Date" specifies that only audit data with timestamps newer than the date you specify should be collected.

**"Specified Period:"** specifies that only audit data collected during the period you specify should be collected. Choices are 'Today', 'This Week', or 'This Month'.

Click on **[OK]** when you have finished selecting the search criteria.

Total # of RecordsThis displays the total number of audit records collected by the<br/>Audit Collection control for the current window.

Communication buffers are pre-allocated portions of memory, in the Network 3000-series controller, that are used to hold communication input / output (I/O) messages. The system automatically allocates a certain number of buffers. The total number of additional buffers is defined, by the user, in the \*COMMUNICATIONS section of the ACCOL source file. Information on how many communication buffers are in use, at a given time, is presented on the Buffer Usage Statistics Page.

To access the Buffer Usage Statistics page, click on the "**Statistics**" category button, then choose the "**Buffer Usage**" drop-down menu selection.

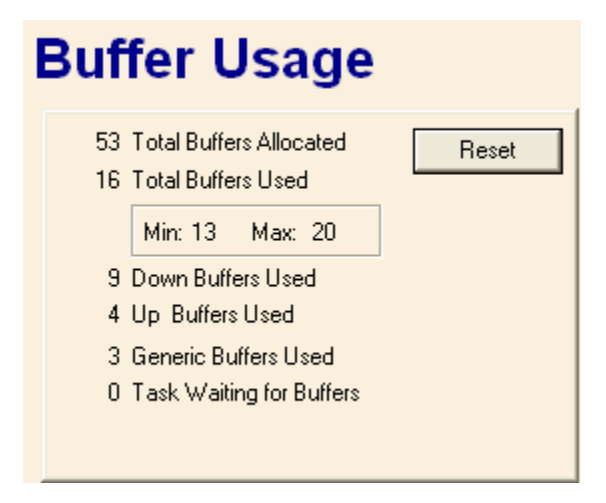

The fields on the page represent a snapshot of the current buffer usage in the controller:

| Total Buffers<br>Allocated                                     | represents the total number of communication I/O buffers in the<br>controller. This value can only be altered by editing the<br>*COMMUNICATIONS section of the ACCOL source file, and re-<br>downloading the unit.                           |
|----------------------------------------------------------------|----------------------------------------------------------------------------------------------------|
| Total Buffers Used                                             | represents the total number of buffers currently in use.                                                                                                    |
| Up Buffers Used,<br>Down Buffers Used,<br>Generic Buffers Used | Each of the buffers currently being used is either an " <b>Up Buffer</b> ", a " <b>Down Buffer</b> ", or a " <b>Generic Buffer</b> ".                                                                                                    |
| Min, Max                                                       | The <b>"Min"</b> and <b>"Max"</b> values represent the minimum and maximum<br>number of buffers which have been used since the last time the<br>controller was downloaded, or the counts were reset using the <b>[Reset]</b><br>push button. |
| Tasks Waiting for<br>Buffer                                    | represents the number of tasks which are waiting for buffers to be freed-up for their use.                                                                                                    |

#### Indications of Buffer Shortages

If the **"Total Buffers Used"** is *consistently* close to the **"Total Buffers Allocated"** value, there are probably not enough buffers allocated.

Similarly, if the **"Task Waiting for Buffers"** is *frequently* a non-zero value, more buffers may need to be allocated.

Edit the number of Communication I/O Buffers defined in the \*COMMUNICATIONS section of the ACCOL Load, and re-download the Network 3000 unit.

#### Resetting the Min, Max Counts

The count of the "Min" and "Max" buffers used can be reset to 0 by clicking on the **[Reset]** push button. You must be signed on with sufficient security privileges in order to perform the reset.

A crash block is an area of memory in the controller which retains a 'snapshot' of the state of the unit immediately prior to a system failure. This information can be used by Emerson Application Support and/or Development personnel to help diagnose the cause of the failure. NOTE: Not all failures result in useable crash block information.

To access the Crash Block Statistics page, click on the "**Statistics**" category button, then choose the "**Crash Blocks**" drop-down menu selection.

### **Crash Blocks**

| - Version                                                                                                    | Registers                                                                                                    |
|----------------------------------------------------------------------------------------------------|----------------------------------------------------------------------------------------------------|
| Version         MSD:       PEI:         ACCOL Load:         List:       Feature ID:       NPX Present: No         Runtime System Rom       Custom Prom         Product:       CWM       Product:         Prom Link Date:       Jan 20       Prom Version:         Boot Prom Link Date:       Oct. 20       Prom Version:         Boot Prom Version:       04.70.10       Firmware Version: | General Purpose Registers           R0: 00000000         R8: 00000000         R13_usr: 9007FAA0           R1: C00DD3EC         R8_fiq: 0D8504F3         R13_svc: 80000500           R2: 00000093         R9: 000A9000         R13_irq: 8000C000           R3: C000D3EC         R9_fiq: 9BDE82FF         R13_fiq: 8000C900           R4: 0000000         R10: C000D4EC         R14_usr: 10001EFC           R5: 100003F4         R10_fiq: 5F6E02F5         R14_svc: 100026E8           R6: C000D56C         R11: 29943824         R14_irq: 100026EC           R7: C000D4E4         R11_fiq: 9DE52CDC         R14_fiq: 10000538           R12:         60000010         R15_crash: 10002704           R12:fiq: ADE8B28C         R15_crash: 10002704 |
| Crash Block 1<br>Crash Block 2                                                                                                    | Program Status Registers<br>CPSR_crash: 00000010<br>SPSR_svc: 60000010 SPSR_irq: 00000010 SPSR_fiq: 80000010                                                                                                    |
| Lrash Block T Information           Date: 19-NDV-09         Time: 09:42:56           Code:         00         Subcode: 0000           CS:         7384         EIP: 00001006           Desc:                                                                                                    | System Control Registers           SCP_0: 41029220         SCP_4: 00000000         SCP_8: 00000000           SCP_1: 4000107F         SCP_5: 0000000F         SCP_9: 00000000           SCP_2: C0000000         SCP_6: 00000004         SCP_10: 03D00000           SCP_3: 5555555         SCP_7: 00000000         SCP_10: 03D00000                                                                                                    |
| Read Successfully.                                                                                                    |                                                                                                    |

The contents of the crash block should be recorded and provided to Emerson personnel for analysis. (You can copy the screen to the Windows<sup>TM</sup> Clipboard by the Windows<sup>TM</sup> **[Alt][Printscreen]** command, and then paste it into another document, which can then be printed.) Once this has been done, *all five* of the crash blocks can be cleared (by clicking on the **[Reset]** push button) to allow any new crash information to be captured.

The Custom PROM Statistics Page displays the contents of the Custom PROM area.

To access the Custom PROM Statistics page, click on the "**Statistics**" category button, then choose the "**Custom Prom**" drop-down menu selection.

|                             | AB MSTR. PLC2 |
|-----------------------------|---------------|
| Firmware Version: 7 4       | MODBUS Master |
| Product: STP 7              | MODBUS Slave  |
| 8                           | MBEnron Slave |
| Link Date: Jun 26           | TELEDYNE      |
| Checksum: 9BF7 14           | AB SLAVE PLC2 |
| 150                         | RTU 3301      |
| Prom Version: 11.00.00   13 | HP SLAVE RTU  |
| 200                         | AB MSTR. PLC5 |
|                             |               |

The window displays, in abbreviated form, the name of each custom communication "**Protocol**" which is installed in the custom area of the controller. The number of protocols installed appears in the "**Entries**" field. Use the scroll bar to view entries which do not fit in the window. The "**Mode**" value is the number which must be entered in the ACCOL Custom Module to designate which protocol is to be used. Users can find the mode values for the most popular protocols, and configuration information for those protocols, in the ACCOL II Custom Protocols Manual (document# D4066).

**"Product"** is an identification string for the custom firmware, as specified in the Custom PROM area. 'PCP' is the proper identification string for custom firmware.

**''Firmware Version''** provides information about the type of custom firmware, and is typically one of the following values:

| 3 firmware is 186-b | ased pre-version AE.00 |
|---------------------|------------------------|
|---------------------|------------------------|

5 firmware is 186-based, version AE.00 through AJ.10

- 7 firmware is 186-based AK or newer or 386EX Real Mode
- 8 firmware is 386EX Protected Mode

"Link Date" and "Checksum" are the firmware link date and data checksum value. This information can be used by Emerson personnel to verify PROM revision information.

"Prom Version" version is encoded as:

aa.bb.cc

where:

e: 'aa' is the firmware version 'bb' is the update revision 'cc' indicates the beta revision

for example PCP00 with no updates or beta revisions would appear as 00.00.00.

The File Transfer web page allows user files (web pages, initialization files, etc.) to be transferred to and from the ControlWave's FLASH memory area. NOTE: This utility is NOT intended for downloading the ControlWave project itself, since that goes to a different area of memory.

| File Download                                               |
|-------------------------------------------------------------|
| Start     Stop       Download Files                         |
| File Transfer Control - DOWNLOAD Mode                       |
| Stat Stop Davias File Marror                                |
| Upload Files PC File Location: C:\OpenBSI\PCFile.ZIP Browse |
|                                                             |

This control is available in OpenBSI 5.6 Service Pack 1 (and newer).

File Transfer Control - UPLOAD Mode

To access the File Transfer web page, choose the **"Misc"** category button, and then select either **"File Upload"** or **"File Download"**.

File Download mode transfers files from the PC to the ControlWave. File Upload mode transfers files from the ControlWave to a specified location on the PC.

The fields are as follows:

**PC File Location** In Download mode, this is the path, and filename of the file on the PC to be downloaded to the ControlWave. In Upload mode, this is the destination path on the PC where the file uploaded from the ControlWave will be sent. If not set, the default OpenBSI installation directory will be used as the location. The [**Browse**] button may be used to specify the location.

| <b>Device Filename</b><br>(Upload Mode ONLY) | This is the name of the file to be transferred from the ControlWave to the PC. Only one file can be transferred at a time.                                                                         |
|----------------------------------------------|----------------------------------------------------------------------------------------------------|
| [Start]                                      | This starts the file transfer.                                                                                                    |
| [Stop]                                       | This aborts the file transfer. If sending to the ControlWave, any partial file transferred will be automatically deleted from its destination. If sending to the PC, any partial file will remain. |

#### IMPORTANT

Once you have initiated a file transfer you must stay on the File Transfer page *until the transfer completes successfully*. If, instead, you go to a different page before successful completion, the transfer will be automatically aborted, *and* you will be prevented from transferring that file *again* because it will be locked for 10 minutes.

#### Downloading a File from the PC to the ControlWave's FLASH Memory

Choose "File Download" from the "Misc" item in the menu.

Use the **[Browse]** button to specify the path and name of the file you want to download, or type it in directly in the **"PC File Location"** field.

Click on **[Start]** and the file will be sent to the ControlWave. The status bar will indicate when the transfer has completed.

#### Uploading a File from the ControlWave's FLASH Memory to the PC

Choose **"File Upload"** from the **"Misc"** item in the menu.

Specify the name of the file you want to transfer in the "Device Filename" field.

Specify the path on the PC where you want the file to be sent in the "**PC File Location**" field. Use the **[Browse]** button to do this, if desired. If nothing is specified, the default OpenBSI installation directory will be used. NOTE: If you want the destination file to have a different name, specify the new filename at the end of the path statement, e.g.

#### C:\MYFILES\NEWNAME.TXT

Click on **[Start]** and the file will be sent from the ControlWave to the specified directory on the PC. The status bar will indicate when the transfer has completed.

Some of our products maintain logs which may be accessed by the user. They can be stored in files on the PC using the Historical Log Storage page. Data for these logs is extracted from the Archive, Audit, and List files.

| Туре             | Description           | Log #        | Target File    |
|------------------|-----------------------|--------------|----------------|
| Archive<br>Audit | Archive<br>Audit      | 1            |                |
| List             | List                  | 10           |                |
| List             | List                  | 11           |                |
| Array            | Array                 | 2            |                |
|                  |                       |              |                |
| <                |                       |              |                |
| Start Colle      | ction Stop Collection | View Storage | Convert to CSV |

# **Station Name** This name is the METER ID name of the RTU, or if that is not available, its RTU name. This name will be used as the file basename of the log file.

# **Directory** This is the directory on the PC where the log files will be stored. This directory must exist.

Log selection window The window in the center of the page displays details of the available data in the RTU which can be used to create log files. Included are the "Type" of data (audit, archive, list), a "Description" of the data, a "Log Number" which identifies the archive file number or list number (not applicable to audit), and an "Extension" which shows the file extension which will be used for the log file.

This window is also used to specify which logs you want to collect, view, or convert to CSV. To select a log, click on it. You can select multiple logs for collection by holding down the **[Ctrl]** key as you select. Once you have selected the logs, you can start the collection by clicking on **[Start Collection]**. The view and convert options can only be used on one log at a time.

|                    | Click            | on a line to              | select a lo          | og            |                            |
|--------------------|------------------|---------------------------|----------------------|---------------|----------------------------|
|                    | Туре             | Description               | Log Number           | Extension     |                            |
|                    | Archive          | Daily                     | 0                    | DLY           |                            |
|                    | Archive          | Hourly<br>15-Minutes      | 2                    | 15M           |                            |
|                    | Audit            | Alarms/Events             |                      | ALY           |                            |
|                    |                  |                           |                      | $\backslash$  |                            |
|                    |                  | /                         | /                    |               |                            |
|                    |                  |                           |                      |               |                            |
|                    |                  |                           |                      |               |                            |
|                    | This is t        | ho / Th                   | is is the fil        | e extens      | sion $ ightarrow$          |
|                    |                  | une<br>sua wh             | ich will be          | used fo       | r the                      |
|                    | archive          |                           | ı file               |               |                            |
|                    | number           | /                         | ,                    |               |                            |
| [Start Collection] | When clicked     | will start colle          | ctions of all s      | elected log   | e This button is           |
|                    | disabled if co   | lections are alr          | eady in prog         | ress          | 5. 11115 Outton 15         |
|                    |                  | incentions are an         | eudy in progr        | 055.          |                            |
| [Stop Collection]  | When clicked     | l, will terminate         | e all underway       | y collection  | s. Note: This can result   |
|                    | in incomplete    | data being stor           | red in log file      | s.            |                            |
|                    |                  |                           |                      |               |                            |
| [View Storage]     | When clicked     | l, will display th        | ne contents of       | f the current | tly selected log file in a |
|                    | separate wind    | low on the scree          | en.                  |               |                            |
|                    | XX 71 1 1        |                           |                      |               |                            |
| [Convert to        | When clicked     | i, will generate          | a comma sep          | arated varia  | able (CSV) file, from      |
| CSVJ               | the contents of  | of the currently          | selected log f       | 11e(s). 10 s  | elect more than one log    |
|                    | file, hold dov   | vn the [ <b>Ctri</b> ] ke | y (OpenBSI :         | 5.8 and new   | ver). This file will be    |
|                    | created in the   | iolder specifie           | a in the <b>"Dir</b> | ectory / fiel | Id. The filename will      |
|                    | original file of | a file baseliante         | (CSV) for the        | an underso    | Ear axample the CSV        |
|                    | file generated   | from the log fi           |                      | V would b     | a named                    |
|                    | DAILY DLY        | CSV                       | IC DAIL I .DI        |               |                            |
|                    |                  |                           |                      |               |                            |
| Status box         | This displays    | error and status          | s information        | about colle   | ections. The most          |
|                    | recent error/s   | tatus message a           | ppears, howe         | ver, you ca   | n scroll down to view      |
|                    | previous mes     | sages.                    |                      | -             |                            |
|                    |                  |                           |                      |               |                            |

The Internet Protocol (IP) Statistics Window displays information on IP communication activity.

#### NOTE

Much of this information is not of interest to typical users. Advanced users, however, who are attempting to implement non-standard IP network configurations, may find this information useful.

To access the IP Statistics page, click on the "**Statistics**" category button, then choose the "**IP Statistics**" drop-down menu selection.

| Selected Protocol: IP                                           | Reset All |
|-----------------------------------------------------------------|-----------|
| Packets Received                                                | 29184     |
| Received with Header Error                                      |           |
| Received with invalid IP Address                                |           |
| Packets Forwarded                                               |           |
| Received with invalid protocol                                  |           |
| Packets delivered to stack                                      | 29184     |
| Packet send attempts                                            | 19022     |
| Send Packets discarded                                          |           |
| Send Packets (No Houte)                                         |           |
| Packet Fragments received                                       |           |
| Packets assembled from hagherits<br>Beassembly of packet failed |           |
| Send Packet fragmented OK                                       |           |
| Failed to get packet for fragment                               |           |
| Number of send fragments                                        |           |
| Default time to live                                            | 6         |
| Timeout for packet reassembly                                   |           |

IP statistics are divided up into categories because IP communications involves several different inter-related communication protocols. All of these protocols must function together properly in order for data to be transferred through the network intact.

The **"Selected Protocol"** list box allows you to choose which portion of the IP statistics you would like to access.

Users can reset all Internet Protocol statistics by clicking on the [Reset All] push button.

The various categories of statistics are described, below:

#### **IP Statistics Decription**

IP stands for Internet Protocol; it is a specification which defines the most basic packets of information transported in a TCP/IP network. IP provides addressing and packet routing mechanisms. The statistics maintained are as follows:

| Packets Received                    | Number of data packets received from the Data Link. Invalid<br>packets and packets destined for 'pass-thru' are included in this<br>count. Not counted are packets discarded by the data link due to<br>checksums or length checks performed at that layer. |
|-------------------------------------|----------------------------------------------------------------------------------------------------|
| Received with Header<br>Error       | Discards due to header errors: these include invalid IP data length, invalid IP version, and IP header checksum errors.                                                                                                    |
| Received with invalid IP<br>Address | Number of times which a packet was received which is not for the current RTU and the current RTU does not know how to route the packet to the contained address.                                                                                            |
| Packets Forwarded                   | Number of receive packets not for the current RTU, which have been forwarded to another machine for processing.                                                                                                    |
| Received with invalid protocol      | Discards due to an unrecognized protocol code in the header.                                                                                                    |
| Packets delivered<br>to stack       | Number of packets properly received, and sent on to be processed by a protocol handler.                                                                                                    |
| Packet send attempts                | Number of packets which the IP layer has been asked to send. This includes discards. Note: This count does not include send attempts which are discarded by UDP or other higher-level layers.                                                               |
| Send Packets<br>discarded           | Packets discarded due to badly formed packets (length errors, bad destination, etc.)                                                                                                    |
| Send Packets<br>(No Route)          | Packets discarded because there is no known route to the destination address. Also, increments the `discarded' statistic.                                                                                                    |
| Packet Fragments received           | A data link does not support sending of an entire large packet in one section; therefore, the source machine has broken it into fragments. This is the total number of these fragments received.                                                            |
| Packets assembled from fragments    | The number of packets which have been put together from fragments.                                                                                                    |
| Reassembly of packet                | The number of times a packet has been discarded due to not                                                                                                    |

| failed                               | receiving all of its fragments within the allotted time.                                                                                                    |
|--------------------------------------|----------------------------------------------------------------------------------------------------|
| Send Packet<br>fragmented OK         | A data link on the current RTU cannot support sending of full-size packets. This is the number of packets which have been split into fragments for sending.                                                                                                |
| Failed to get packet for<br>fragment | The number of times which a packet has been discarded due to the IP layer not being able to allocate a send packet for the fragment.                                                                                                    |
| Number of send<br>fragments          | The number of packet fragments which have been sent out a data-<br>link.                                                                                                    |
| Default time to live                 | The number of "hops" (sends over data links) a packet can have<br>before it is discarded. This is not a statistic; but, a display of the<br>default value used by this RTU.                                                                                |
| Timeout for packet<br>reassembly     | The time between the arrival of the first fragment of a packet to<br>when all fragments must arrive. If the fragments all do not arrive,<br>the fragments are discarded. This is not a statistic; but, a display of<br>the default value used by this RTU. |

#### **ICMP Statistics Description**

ICMP is a low-level IP protocol which performs notification of communication events. The statistics defined are:

| Packets received                           | Protocol packets received. This includes discards.                                                                                                    |
|--------------------------------------------|----------------------------------------------------------------------------------------------------|
| Receive packets<br>discarded               | Packets discarded due to length error, ICMP checksum, or invalid request type.                                                                                    |
| Destination unreachable<br>packet received | Notifications of the following: A packet was sent from this RTU to a destination (either IP address or Protocol Port) which could not be reached.                 |
| Time to Live Exceeded<br>packet received   | Notifications of the following: A packet was sent from this RTU which was transmitted over too many data links on the way to its destination (and was discarded). |
| Redirect packets received                  | Requests received to modify internal routing information based on a routing machine determining a better path for a previously sent message.                      |
| Echo Request packets                       | PING requests received. PING is a program which sends a simple                                                                                                    |

#### **IP STATISTICS Web Page**

| received                                | ECHO packet to another IP machine to determine if communications is possible.                                                                         |
|-----------------------------------------|----------------------------------------------------------------------------------------------------|
| Echo Reply packets received             | Number of replies received to `PING' requests made by this RTU.                                                                                       |
| Time stamp request packet received      | Requests for timestamp received. Note: This is not the RTU time-<br>synch request.                                                                    |
| Packets Sent                            | Total ICMP packets sent. Does not include discards.                                                                                                   |
| Out packets discarded                   | Message discarded due to not being able to allocate send packet.                                                                                      |
| Destination unreachable<br>packets sent | A packet could not be delivered or forwarded. A notification was<br>sent back to the originator of the packet.                                        |
| Time to live exceeded<br>packets sent   | When forwarding a packet, its time-to-live count was exhausted; a notification was sent back to the originator of the packet.                         |
| Redirect packets sent                   | When forwarding a packet out the same line it was received over, a notification is sent back to the originating node that a better path is available. |
| Echo request packets sent               | PING requests sent by this RTU.                                                                                                    |
| Echo reply packets sent                 | PING responses sent by this RTU.                                                                                                    |

#### **UDP Statistics Description**

UDP stands for User Datagram Protocol - A method of transmitting user data from one Protocol Port on a computer to another (either on the same or another computer). UDP provides a checksum on the data sent; but, does not guarantee delivery. UDP is connectionless, there is no need to establish a connection before sending data.

Statistics available are as follows:

| Packets received         | Packets received and processed. Does not include discards.                                                 |
|--------------------------|----------------------------------------------------------------------------------------------------|
| Port not present         | A packet was discarded because it was destined for an undefined<br>Port. An ICMP error packet is returned. |
| Receive packet discarded | Packets discarded due to header or checksum errors.                                                        |

Packets sent Packets sent to IP layer for processing.

#### **IBP Statistics Description**

IBP stands for Internet Bristol Protocol. It is the protocol used inside UDP packets to perform reliable data communication between OpenBSI workstations and ControlWave/Network 3000 IP RTUs. This communication method allows both detection and retry of missed packets, and proper ordering of requests. In addition, multiple request (sub-packets) can be combined into a single network packet.

The statistics defined are:

| No connection available                 | Number of packets dropped due to not being able to find an inactive connection.                                                                                                    |
|-----------------------------------------|----------------------------------------------------------------------------------------------------|
| Total discards based<br>on mult ACK tmo | The number of packets discarded due to exceeding the ACK timeout limit.                                                                                                    |
| ACK timeouts                            | The number of times that an ACK for a packet was not received within the timeout                                                                                                    |
| Discarded by purge operations           | Packets discarded due to connection inactivity.                                                                                                    |
| Discarded due to quota                  | Packets discarded at the RTU due to a shortage of available network packets.                                                                                                    |
| Discarded due to<br>sequence #          | Packets discarded due to sequence #s which were not in the proper<br>range. Note: This can include packets which were re-sent due to<br>timeout, but already received.                 |
| Invalid form or packet                  | Packets received with an invalid header length.                                                                                                    |
| Invalid identifier for sub-packet       | Number of sub-packets detected with invalid type code.                                                                                                    |
| Packets received out-of-<br>order       | The number of packets which were received out of sequence (and<br>thus loaded onto the out-of-order list). Items are removed from the<br>list when the preceding packets are received. |
| Packets accepted                        | The number of IBP packets accepted for processing.                                                                                                    |

### IP STATISTICS Web Page

| Packets sent                     | The number of IBP packets given to the IP stack for send.                                                     |
|----------------------------------|----------------------------------------------------------------------------------------------------|
| Restart connection               | Number of times an IBP packet was received which indicated that<br>the local sequence number should be reset. |
| Errors attempting to send packet | The number of times the IP stack issued an error while trying to send a packet                                |
| Sub-packets received             | Number of IBP sub-packets received from IP stack.                                                             |
| Sub-packets sent                 | Number of IBP sub-packets given to IP stack for sending.                                                      |

The Locator page is used to identify which controller(s) you would like to communicate with, from this PC. The controllers can be identified either by loading proxy files, or by loading OpenBSI information. In either case, they will be displayed as icons in a tree on the left side of the page.

#### IMPORTANT:

You will need to run the Node Locator page the first time you use the web pages to identify nodes. After that, you should not need to use it again, unless you are communicating with different nodes, or if your network configuration has changed.

The Node Locator Page is accessible by clicking on the **"Security"** category button and choosing the **"Locate Nodes"** drop-down menu selection.

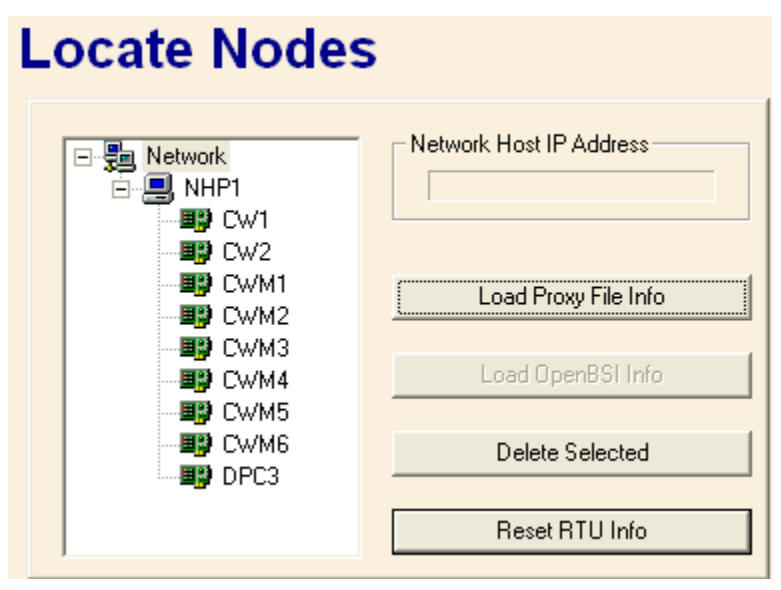

| Network Host Address   | Displays the primary IP address of the Network Host PC (NHP).<br>Click on the icon for the Network Host PC in the tree at left, if the<br>address is not visible.                                                                                                    |
|------------------------|----------------------------------------------------------------------------------------------------|
| [Load Proxy File Info] | Loads all proxy files (.PXY) from the specified directory. These files identify those controllers (RTUs) to which this PC should have access. NOTE: Proxy files are created through the " <b>Proxy Export</b> " feature in NetView. See ' <i>Creating and Exporting A Proxy File</i> ' in Chapter 6 of the <i>OpenBSI Utilities Manual</i> (document# D5081). |
| [Load OpenBSI Info]    | Loads information about accessible controllers from the OpenBSI<br>NETDEF database. NOTE: This button is inaccessible if a proxy file                                                                                                    |

has already been loaded.

| [Delete Selected] | Deletes the currently selected RTU from the tree, thereby eliminating access to that RTU from this PC.                                     |
|-------------------|----------------------------------------------------------------------------------------------------|
| [Reset RTU Info]  | Deletes the entire tree. This allows you to re-define the accessible RTUs, either by loading a proxy file, or loading OpenBSI information. |

The Node Routing Table is generated by the NetView software, and specifies the addresses of each node in the network. This information is essential for network communications to function. Each node in the network holds a *unique* copy of the Node Routing Table, which has been specifically modified for that node. The Node Routing Table Window presents details on the Node Routing Table residing in this controller including the current node's global address, version number, as well as up/down routing information for global messages.

To access the Node Routing Table Statistics Page, click on the "**Statistics**" category button, then choose the "**NRT Table**" drop-down menu selection.

| Node Routing Table                                       |                         |                                          |                                                             |                                                      |
|----------------------------------------------------------|-------------------------|------------------------------------------|-------------------------------------------------------------|------------------------------------------------------|
| NRT Version:<br>GLAD:<br>Up/Down Mask:<br>Current Level: | 7D<br>0360<br>0FF0<br>2 | Level<br>0<br>1<br>2<br>3<br>4<br>5<br>6 | Shift Count<br>00<br>08<br>04<br>00<br>00<br>FF<br>FF<br>FF | Mask<br>00<br>0F<br>0F<br>0F<br>00<br>FF<br>FF<br>FF |

The global address of this controller (node) appears in the "**GLAD**" field. The level of the node appears in the "**Current Level**" field.

The remaining information in the window may be useful to Emerson support personnel when trouble-shooting network communication problems at a particular customer site.

Information on the communication ports of a controller can be viewed on the Port Summary Statistics page.

To access the Port Summary Statistics page click on the "**Statistics**" category button, then choose the "**Port Summary**" drop-down menu selection.

| mary Statistic                                                                                   | S                                                                                                |                                                                                               |                                                                                                    |
|--------------------------------------------------------------------------------------------------|--------------------------------------------------------------------------------------------------|-----------------------------------------------------------------------------------------------|----------------------------------------------------------------------------------------------------|
| Protocol<br>BSAP Slave<br>Custom - (8)<br>BSAP Slave<br>IP Protocol (ENet)<br>IP Protocol (ENet) | Msg Sent<br>0<br>0<br>0<br>0<br>12277                                                            | Msg Rcv<br>0<br>57<br>0<br>18799                                                              | Reset                                                                                                    |
|                                                                                                  | Protocol<br>BSAP Slave<br>Custom - (8)<br>BSAP Slave<br>IP Protocol (ENet)<br>IP Protocol (ENet) | ProtocolMsg SentBSAP Slave0Custom - (8)0BSAP Slave0IP Protocol (ENet)0IP Protocol (ENet)12277 | ProtocolMsg SentMsg RcvBSAP Slave00Custom - (8)00BSAP Slave057IP Protocol (ENet)00IP Protocol (ENet)1227718799 |

The fields are described, below:

- **Port** is the name of the port. If a particular port has not been configured, it will not appear on the Port Summary Statistics page. NOTE: For ControlWave-series users, unused ports will be displayed as 'BSAP Slave', since unused ports default to that type.
- **Protocol** is the type of port configuration. For ports configured with a Custom Protocol, the name 'Custom' appears, followed by the mode value for the particular type of custom protocol.<sup>2</sup>
- **MsgSent** is the total number of messages sent out through this port. Note: Not all port types maintain this statistic. If they do not, the value will remain 0.

<sup>&</sup>lt;sup>2</sup>Information on the most popular custom protocols, used with Network 3000-series controllers, and the mode values which identify them, are included in the ACCOL II Custom Protocols Manual (document# D4066). Currently, ControlWave only supports MODBUS custom protocols.

**MsgRcv** is the total number of messages received through this port. Note: Not all port types maintain this statistic. If they do not, the value will remain 0.

The send and receive counts can be reset, for *all* ports in the page, by clicking on the **[Reset]** push button.

#### Port Detail Statistics

For more detailed information on a particular port, click on the name of the port, and the Port Detail Statistics Window will appear. Information appearing in this window varies depending upon what type of port is defined.

| Port Detail Statistics - CWM6 [COM3]                                                                                                    |                                 | _ 🗆 🔀 |
|----------------------------------------------------------------------------------------------------|---------------------------------|-------|
| Port: COM3 Type: 001<br>Protocol: BSAP Slave                                                                                                    |                                 | ОК    |
| Messages Received<br>Messages transmitted<br>Polls Received<br>Messages Aborted for Transmit Queue<br>Naks Issued<br>Message Discarded Acks Issued | 57<br>0<br>16391<br>0<br>0<br>0 | Reset |
| Characteristics:                                                                                                    |                                 |       |
| Baud Rate:                                                                                                    | 115200                          |       |

The Port Detail Statistics Window is divided into two parts. The top part of the window displays statistics about the messages going through the port. These statistics may be reset by clicking on the **[Reset]** push button (users must be signed on with sufficient security to perform the reset.) The bottom part of the window displays port characteristics, such as the baud rate.

The pages that follow describe the statistics maintained for the various port types.

#### Master/Expanded Addressing Master Port Statistics

| Messages Sent                                                | is the total number of messages sent out through this port.                                                                                                    |
|--------------------------------------------------------------|----------------------------------------------------------------------------------------------------|
| Messages Received                                            | is the total number of messages received through this port.                                                                                                    |
| <b>Response Timeouts</b>                                     | A message or poll was sent to a slave but no response was received<br>within the timeout period. The #NDARRAY should be used to<br>eliminate polling of any nonexistent nodes.                                                                                                    |
| Consecutive Response<br>Timeouts                             | This problem is similar to response timeouts (see above), however, if this number is larger than the number of slaves on the line, the line has failed.                                                                                                    |
| NAKs Received                                                | A message from the master node is NAKed if it must be discarded<br>because a buffer is not available. Increasing the number of buffers<br>may help. Ensure that the master's poll period is set appropriately for<br>maximum throughput.                                                    |
| CRC Errors                                                   | A message was received with correct framing; however, it failed the CRC check and was discarded. Usually this is due to noise on the line. The message is not lost; the slave will repeat the message because it did not receive an ACK.                                                    |
| Message Discarded<br>ACKs Received                           | A message which is received by the slave but whose ACK is not<br>received by the master is retransmitted by the master. The slave<br>discards the duplicate message and advises the master by issuing an<br>'ACK, msg discarded' response. This is commonly caused by noise<br>on the line. |
| Protocol Errors,<br>Overflow Errors, Serial<br>Number Errors | These are miscellaneous problems usually caused by noise on the line.                                                                                                    |

#### Slave, Pseudo-Slave, Pseudo-Slave with Alarms, Serial CFE or VSAT Slave Port Statistics

| Messages Sent                          | is the total number of messages sent out through this port.                                                                                |
|----------------------------------------|----------------------------------------------------------------------------------------------------|
| Messages Received                      | is the total number of messages received through this port.                                                                                |
| Messages Aborted for<br>Transmit Queue | When the poll period for the slave line expires without reception of a poll message from the master, messages queued to the slave port are |

|                                  | discarded in order to free up buffers. The slave port's poll period<br>setting should be 1.5 to 3 times the poll period for the master node<br>on this line to avoid unnecessary errors of this type.                                                                                       |
|----------------------------------|----------------------------------------------------------------------------------------------------|
| NAKS issued                      | A message from the master node is NAKed if it must be discarded<br>because a buffer is not available. Increasing the number of buffers<br>may help. Ensure that the master's poll period is set appropriately for<br>maximum throughput.                                                    |
| Message Discarded<br>ACKs Issued | A message which is received by the slave but whose ACK is not<br>received by the master is retransmitted by the master. The slave<br>discards the duplicate message and advises the master by issuing an<br>'ACK, msg discarded' response. This is commonly caused by noise<br>on the line. |

#### **RIOR Master Port Statistics (Network 3000 ONLY)**

RIO 3331 Remote I/O Racks (RIOR) may only be used with DPC 3330, DPC 3335, or RTU 3310 units which support synchronous communication, and have AD or newer firmware.

When viewing the Port Detail Statistics for an RIOR Master Port, a 'transaction' refers to a message sequence in which the RIOR master node transmits a data request (or other message) to the RIO 3331, for which it expects an appropriate response. A 'transaction attempt' typically consists of 1 to 3 tries to complete a single transaction. A 'successful completion' means the transaction attempt was successful - i.e. the RIOR master node was responded to with a valid data message. In cases where the number of transaction attempts is greater than the number of successful completions, then errors have occurred which will be reflected in the error counts on the display.

The other statistics are:

| CRC Events | A message received has failed its CRC check. This is usually due to<br>noise on the line. " <b>CRC Events</b> " indicates the number of tries that<br>have been made to complete a single message transaction which<br>failed on the CRC check. Up to three tries will be made to complete a<br>single transaction for any particular message. If three CRC events<br>occur for any particular message, the CRC Errors count will be<br>increased by 1, and the Transaction Attempts count will also be<br>increased by 1. |
|------------|----------------------------------------------------------------------------------------------------|
| CRC Errors | The CRC check has failed on three occasions to complete a transaction (for a particular message) and so that message must be discarded. Usually this occurs because of noise on the line. When an                                                                                                    |

error such as this occurs, the transaction attempt was unsuccessful.

- Overflow Events Data is arriving at the RIOR master node faster than it can be processed. "Overflow Events" indicates the number of tries made to complete a message transaction which failed because of an overflow. If three such events occur for a message, the Overflow Errors count will be increased by 1, and the Transaction Attempts count will also be increased by 1.
- **Overflow Errors** An Overflow Event has occurred on three tries to complete a particular message transaction. That message must be discarded. This condition is almost always caused by a hardware failure in the RIOR master node. When an error such as this occurs, the transaction attempt was unsuccessful.
- **Timeout Events**The RIOR master node has transmitted a data request (or other<br/>message) to an RIO 3331 node, and a response has not been received<br/>within the specified timeout period. This can be caused by many<br/>things the 3331 node is not powered on, the communication line has<br/>been unplugged, noise on the line, etc. Depending upon the number<br/>of Timeout Events which occur for any particular message, a Timeout<br/>Error may be generated, which causes the Transaction Attempts<br/>count to increase by 1, and the Timeout Errors count to be increased<br/>by 1.
- **Timeout Errors** Unsuccessful tries (referred to as Timeout Events) have been made to complete a message transaction with an RIO 3331 Remote I/O Rack. This can be caused by many things - the 3331 node is not powered on, the communication line has been unplugged, noise on the line, etc. The number of Timeout Events which generate a Timeout Error varies depending on the circumstances. If an RIO 3331 node has been unresponsive on several previous transaction attempts, a single Timeout Event at the start of a transaction will cause the transaction attempt to be abandoned without retries. This will cause a Timeout Error to be generated, and increase the Timeout Errors count by 1, and the Transaction Attempts count by 1. If the RIO 3331 node is only occasionally unresponsive, retries will be made after a single Timeout Event, and up to three Timeout Events can occur before the Timeout Errors count will be increased and the Transaction Attempts count increased. In either case, a timeout error indicates the transaction attempt was not completed successfully.

#### **RIOR Slave Port Statistics (Network 3000 ONLY)**

RIO 3331 Remote I/O Racks (RIOR) may only be used with DPC 3330, DPC 3335, or RTU 3310 units which support synchronous communication, and have AD or newer firmware.

RIOR Slave Port statistics are only available when the OpenBSI Workstation is plugged in locally to Port A of the RIO 3331.

The statistics are:

| Configuration<br>Messages Received        | Typically this number should be 1, since configuration messages are<br>only sent when communication starts up.                                                              |
|-------------------------------------------|----------------------------------------------------------------------------------------------------|
| Data Request Messages<br>Received         | This is a normal communication transaction.                                                                                                    |
| Set Output Messages<br>Received           | This is a normal communication transaction for RIO 3331 nodes having outputs.                                                                                               |
| Set PDM Data<br>Messages Received         | This is a normal communication transaction for RIO 3331 nodes having pulse duration modulation inputs.                                                                      |
| Set PDO Pulses<br>Messages Received       | This is a normal communication transaction for RIO 3331 nodes having pulse duration outputs.                                                                                |
| Messages with<br>Communications<br>Errors | A message could not be successfully received due to a CRC check<br>failure (typically caused by noise on the line), an overflow error or<br>some other unspecified problem. |
| Invalid Messages                          | An unrecognizable message was received and discarded. This could<br>be caused by noise on the line.                                                                         |
| Heartbeat Timeouts                        | The RIO 3331 has not heard the once per second heartbeat (data request) from the 3310/3330/3335 RIOR master node.                                                           |

#### LIU Master Port Statistics (Network 3000 - CFE 3385 / UCS 3380 ONLY)

NOTE: LIU Master Ports are ONLY available on the Auxiliary Ports (Aux 1 and Aux 2) of a CFE 3385 or UCS 3380 unit.

| Timeouts due to No<br>Ack                 | A message was sent to a slave but the automatic ACK generated by<br>the LIU hardware was not received. The target node may have lost<br>power or been disconnected from the network.                                                                   |
|-------------------------------------------|----------------------------------------------------------------------------------------------------|
| Consecutive Response<br>Timeouts          | This problem is similar to the preceding case, however, if this number<br>is larger than the number of slaves on the line, the line has failed.                                                                                                    |
| Poll Timeout Errors                       | The target node generated an automatic hardware ACK on reception<br>of a poll (i.e., it exists and is powered up), but it did not generate a<br>response. Target node probably requires a download.                                                    |
| Frame Check Errors                        | A message was received which failed a consistency check which uses<br>a CRC code. Usually this is due to a loose connector or noise on the<br>line (arc welder nearby, etc.).                                                                          |
| Transmit Underruns                        | A data byte was not available quickly enough. Typically this is a problem with the LIU hardware.                                                                                                    |
| Transmit Link 1<br>Errors                 | The LIU found a difference between the information it was<br>attempting to transmit and the information it actually transmitted.<br>Typically this is a problem with the LIU or modem hardware.                                                        |
| Transmit Link 2<br>Errors                 | This is similar to the preceding error, but affects the alternate link's hardware in a system which uses dual redundant communications hardware.                                                                                                    |
| <b>Receive Overruns</b>                   | A data byte was received before the hardware was ready to accept it.<br>Since all data transfers are via DMA, this is a hardware error.                                                                                                    |
| <b>Receive Aborts</b>                     | A message abort request was detected. Usually this is due to noise;<br>BSAP devices never deliberately transmit an abort.                                                                                                    |
| <b>Receive Buffer</b><br><b>Overflows</b> | More data was received than would fit in the buffer supplied. Usually this is due to noise on the line.                                                                                                    |
| Receive Link 1 Errors                     | Carrier detect was present on link 2 but not on link 1. This will cause failover of communications to the alternate link. This may be a bad transmitter (this error will then occur at all nodes with which it communicates) or due to a bad receiver. |

**Receive Link 2 Errors** Carrier detect was present on link 1 but not on link 2. This is similar to the preceding error, but for the alternate link.

#### LIU Slave Port Statistics (Network 3000 - CFE 3385, UCS 3380 ONLY)

NOTE: LIU Slave Ports are ONLY available on the Auxiliary Ports (Aux 1 and Aux 2) of a CFE 3385 or UCS 3380 unit.

| Messages Aborted for<br>Transmit Queue    | When the poll period for the slave line expires without reception of a poll message from the master, messages queued to the slave port are discarded in order to free up buffers. The slave port's poll period setting should be 1.5 to 3 times the poll period for the master node on this line to avoid errors of this type. |
|-------------------------------------------|----------------------------------------------------------------------------------------------------|
| Transmit Underruns                        | A data byte was not available quickly enough. Typically this is a problem with the LIU hardware.                                                                                                    |
| No Acknowledges                           | A message was sent to a slave but was not acknowledged by the slave. The target node may be off line or it may be out of buffers.                                                                                                    |
| Transmit Link 1 Errors                    | The LIU found a difference between the information it was<br>attempting to transmit and the information it actually transmitted.<br>Typically this is a problem with the LIU or modem hardware.                                                                                                    |
| Transmit Link 2 Errors                    | This is similar to the preceding error, but affects the alternate link's hardware in a system which uses dual redundant communications hardware.                                                                                                    |
| <b>Receive Frame Check</b><br>Errors      | A message was received which failed a consistency check which<br>uses a CRC code. Usually this is due to a loose connector or noise on<br>the line (arc welder nearby, etc.).                                                                                                    |
| <b>Receive Overruns</b>                   | A data byte was received before the hardware was ready to accept it.<br>Since all data transfers are via DMA, this is a hardware error.                                                                                                    |
| <b>Receive Aborts</b>                     | A message abort request was detected. Usually this is due to noise;<br>BSAP devices never deliberately transmit an abort.                                                                                                    |
| <b>Receive Buffer</b><br><b>Overflows</b> | More data was received than would fit in the buffer supplied.<br>Usually this is due to noise on the line.                                                                                                    |
| <b>Receive Link 1 Errors</b>              | Carrier detect was present on link 2 but not on link 1. This will                                                                                                    |

cause failover of communications to the alternate link. This may be a bad transmitter (this error will then occur at all nodes with which it communicates) or due to a bad receiver.

# <u>Communications Front End (CFE) AUX Port Statistics – (Network 3000 – UCS 3380, CFE 3385 ONLY)</u>

NOTE: The CFE statistics described, below, are strictly for CFE 3385 or UCS 3380 units which use the IEEE-488 interface. Statistics for serial CFEs are identical to those for BSAP Slave units.

| NAKs issued                      | A message from the Console node is NAKed if it must be discarded<br>because a buffer is unavailable. Increasing the number of buffers may<br>help. Unfortunately, the VAX systems can overrun the CFE. The<br>VAX knows it did not get through and will retry; nothing is lost.                             |
|----------------------------------|----------------------------------------------------------------------------------------------------|
| Message Discarded<br>ACKs Issued | A message which is received by the CFE but whose ACK is not<br>received by the Console is retransmitted by the Console. When the<br>CFE detects this, it discards the duplicate message and advises the<br>Console by issuing an 'ACK, msg discarded' response. This can be<br>caused by noise on the line. |
| CRC Errors                       | An incorrect CRC was received from the Console. The message was discarded and therefore retried from the Console. This is probably caused by noise or a temporarily unplugged cable.                                                                                                    |
| Timeout Hardware<br>Resets       | The CFE has not received any message from the Console for 3 poll<br>periods. All upgoing messages are flushed (like 'aborted for transmit<br>queue') and the IEEE hardware is reset. This is probably caused by<br>the cable being unplugged or the VAX Communications Task going<br>down.                  |
| Out of Memory                    | The IEEE multibus interface is having a memory access problem.<br>This is a serious hardware problem with the CFE system or the IEEE 488 card.                                                                                                    |

**Receive Link 2 Errors** Carrier detect was present on link 1 but not on link 2. This is similar to the preceding error, but for the alternate link.

#### Internet Protocol (IP) Port Statistics

The Internet Protocol (IP) Port statistics are described, below. These statistics are maintained for each IP communications port (either serial or Ethernet). In addition, RTU-wide statistics are maintained for IP communications (see the IP Statistics Page, later in this section).

| Packets Received<br>(Unicast)  | The number of non-broadcast packets received at the current port.<br>NOTE: Packets received will count both invalid packets (see RCV<br>errors, below), and packets being routed through the RTU, in<br>addition to packets intended for this RTU. |
|--------------------------------|----------------------------------------------------------------------------------------------------|
| Packets Sent (Unicast)         | The number of non-broadcast packets sent from the current port.                                                                                                    |
| Characters Received            | The number of characters received at the port. This includes all protocol characters, and characters included within badly formed packets.                                                                                                    |
| Packets Received<br>(Multi)    | The number of broadcast packets received. These are mostly found<br>on LANs such as Ethernet, and are information requests, such as<br>locating a specific IP address.                                                                             |
| Rcv Messages<br>Discarded      | The number of packets discarded due to frame-check errors (such as invalid check-sums).                                                                                                    |
| <b>Rcv Messages (Errors)</b>   | A catch-all error for invalid frames, which have been discarded.                                                                                                    |
| Rcv Messages (Bad<br>Protocol) | The number of messages, with valid format and checksums, which have been discarded due to containing an invalid protocol.                                                                                                    |
| Characters Transmitted         | The number of characters sent out the port. This includes all protocol characters.                                                                                                    |
| Packets Sent (Multi)           | The number of broadcast packets sent. These are mostly found on LANs such as Ethernet.                                                                                                    |
| Send Errors                    | A catch-all error for invalid send frames. These frames are discarded. Errors in this type include attempting to send a packet which is too large.                                                                                                 |

The Security Sign-on Page is accessible by clicking on the "Security" category button and choosing the "Sign On" drop-down menu selection.

| Sign On/Off    |        |                 |  |
|----------------|--------|-----------------|--|
| RTU Name:      | CWM6   | Sign On         |  |
|                |        | Sign Off        |  |
| Username:      | SYSTEM | Change Password |  |
| Password:      | *****  | Cancel          |  |
| Access Granted |        |                 |  |

#### Selecting a Controller and Signing on

Choose the controller you want to sign-on to from the "**RTU Name**" list box. Next, enter the "**Password**" (or "**Username**" *and* "**Password**" depending upon how security was configured for this controller<sup>3</sup>). Finally, click on the [**Sign On**] push button. If the sign-on attempt is successful, the message 'Access Granted' will appear in the message area, in green text. Failure messages appear in red text, and informational messages appear in black text.

NOTE: To sign on to a 3808 transmitter, only enter the password; the 3808 does not support usernames, so leave the username blank.

<sup>&</sup>lt;sup>3</sup> ControlWave requires both a username and password. Most other controllers require only a password (username is left blank).

#### Signing Off from the Controller

Click on the [Sign Off] push button.

#### IMPORTANT

When terminating web page activity, you should always sign-off. Signing off is necessary to terminate the service 'Bservice' which facilitates web page communications.

If you attempt to shut down OpenBSI (or Internet Explorer) without signing off *first*, Bservice will continue to run until a 15 minute timeout has expired, and will prevent a full shutdown of OpenBSI during that period.

#### Changing the Password (ControlWave-series ONLY)

To change the password for the currently signed on user, click on the **[Change Password]** push button. The Password Modification dialog box will appear. Enter the new password in the **"New Password"** field, then enter it in the **"Verify"** field, and click on **[OK]**.

| Password Modification |  | ? 🗙    |
|-----------------------|--|--------|
| New Password          |  |        |
| Verify                |  |        |
| ОК                    |  | Cancel |

NOTE: If you attempt to change the password of a Network 3000-series controller, it will be rejected as an 'Illegal request'.

#### Timeout Occurs If There is No Data Request Within 15 Minutes

If, after logging on with Web\_BSI, you do NOT issue a new data request within 15 minutes, i.e., the web pages sit idle, you will be logged off, automatically.

The Signal List page allows the contents of a signal list to be displayed on the screen. In order to successfully use this page, you must have already signed on to the controller which contains the signal list you want to display.

To access the Signal List page, click on the **''Signal Data''** category button, then choose the **''Signal List''** drop-down menu selection.

## Signal List

| Signal List Information<br>Number: 1<br>Display Descriptors | Max Signal | s to Colle<br>Start Inde | ect: 1<br>ex: 1 | 0      | Collect List<br>Floating Point Format |
|-------------------------------------------------------------|------------|--------------------------|-----------------|--------|---------------------------------------|
| Signal Name                                                 | Data Type  | Alarm                    | Control         | Manual | Value Units                           |
| 1 TEST.BURGLAR_ALARM                                        | Boolean    |                          | CE              | ME     | FALSE                                 |
| 2 TEST.AUTHORIZED_ENTRY                                     | Boolean    |                          | CE              | ME     | FALSE                                 |
| 3 TEST.CAMERA_TEST_SP                                       | Real       |                          | CE              | ME     | 30.000000                             |
| 4 TEST.DETECTION_MODE                                       | Boolean    |                          | CE              | ME     | FALSE                                 |
| 5 TEST.Interval_Period                                      | Short Int  |                          | CE              | ME     | 30                                    |
| 6 TEST.Pulse_Genrator                                       | Short Int  |                          | CE              | ME     | 30                                    |
| 7 TEST.Sec_Event                                            | Boolean    |                          | CE              | ME     | FALSE                                 |
| 8 TEST.PERIODIC_TEST                                        | Boolean    |                          | CE              | ME     | FALSE                                 |
| 9 TEST.MIN_TIME_1                                           | Int        |                          | CE              | ME     | 20                                    |
| 10 TEST.MIN_TIME_2                                          | Int        |                          | CE              | ME     | 100                                   |
|                                                             |            |                          |                 |        |                                       |
|                                                             |            |                          |                 |        | Signals Collected: 10                 |

The Signal List page will display the signal name, data type, and current value for signals in the list. Use the scroll bar to bring additional elements of the list into view, if necessary.

#### Signal List Information:

| Number                    | Enter the number of the signal list you want to view, here.                                                                                                    |
|---------------------------|----------------------------------------------------------------------------------------------------|
| Start Index               | If it is a long signal list, and you want to start viewing from a location<br>other than the beginning, enter the number of the first element of the<br>list you want to view, here. |
| Max Signals to<br>Collect | If you don't want to view the entire list, enter the maximum number of signals you want to display, here.                                                                            |
**Display Descriptors** If you check this, signal descriptive text, if it exists, appears in the **Signal Name** field, instead of the signal name. Once you check this, the control re-collects the list. (OpenBSI 5.8 and newer.)

#### Push Buttons:

**Collect List** Click here to have the web page retrieve the signal list from the controller.

**Floating Point Format** Calls up the Float Format dialog box. In this dialog box, you can specify the precision with which analog (floating point) values from the list are displayed.

| Float For | mat  |        |
|-----------|------|--------|
| Width     | 15 💌 | OK     |
| Precision | 0 💌  | Cancel |
| Exponent  | f 💌  |        |
| Example:  | 123  |        |

Use the **''Width''** list box to specify the total number of characters in the field (including the decimal point) when displaying a floating point number. This can range from 1 to 15. The default is 12.

Use the **"Precision"** list box to choose the number of places to the right of the decimal point which should be displayed. This can range from 0 to 15. The default is 6.

Use the **"Exponent"** list box to choose the floating point format 'f', exponential notation 'e', or choose 'g' to have the Signal List control choose the best fit format.

Click on **[OK]** when finished.

#### **Changing A Signal's Value**

If desired, you can change the value of individual signals in the list. To do this, either double-click directly on the value, or right-click anywhere on the line for a particular element and choose "Change Signal Value" from the pop-up menu. Enter the new value in the dialog box, and click on [OK].

| <signal value=""> TEST.CAMERA_TES</signal> | ST_SP 🛛 🔀       |
|--------------------------------------------|-----------------|
| TEST.CAMERA_TEST_SP                        | ОК              |
| Old Value: 30.000000<br>New Value:         | Cancel          |
| 30.000000                                  |                 |
| Inhibits                                   |                 |
| Alarm Control Manual                       | Q-Data<br>Off ▼ |
|                                            | ,               |

The Recipe page allows the user to save a set of initial values for a collection of signals in a file at the PC. The values to be saved in the recipe file can be loaded from the control strategy running in the controller, or the user can type them in manually. This user can open this file at a later time, and load the values to the signals in the RTU. This can be useful, for example, if various tuning parameters for the optimum performance of a process have been determined, and they should be saved for later use.

To access the Recipe page, click on the "**Signal Data**" category button, then choose the "**Signal Recipe**" drop-down menu selection.

| File C                                                         | perations                                                                                                    |                           |    | U Operations                     | Signal Operations     |
|----------------------------------------------------------------|----------------------------------------------------------------------------------------------------|---------------------------|----|----------------------------------|-----------------------|
|                                                                |                                                                                                    | <u>R</u> ead from File    |    | Read from <u>R</u> TU            | <u>M</u> odify Signal |
| Filen                                                          | ame :                                                                                                    | Write <u>t</u> o File     |    | <u>W</u> rite to RTU             | <u>D</u> elete Signal |
| C:\0                                                           | penBSI\recipe stuff\Roosevelt.RCP                                                                                                    |                           |    |                                  | Insert Signal         |
|                                                                |                                                                                                    | Change Filename           | Lo | oad <u>S</u> ignal List from RTU | Eloating Point Forma  |
| Note                                                           | : The "Change Filename" Button does                                                                                                    | not load the recipe file. |    |                                  | Total Signals : 5000  |
|                                                                |                                                                                                    |                           |    |                                  |                       |
|                                                                | Signal Name                                                                                                    | Value                     |    | Status                           |                       |
|                                                                | Signal Name<br>@GVCW_NAME_STR                                                                                                    | Value                     |    | Status                           |                       |
| 2                                                              | Signal Name<br>@GVCW_NAME_STR<br>@GVCW_DESCRIPTION_STR                                                                                                    | Value                     |    | Status                           |                       |
|                                                                | Signal Name<br>@GVCW_NAME_STR<br>@GVCW_DESCRIPTION_STR<br>@GVCW_CONTACT_STR                                                                                                    | Value                     |    | Status                           |                       |
|                                                                | Signal Name<br>@GVCW_NAME_STR<br>@GVCW_DESCRIPTION_STR<br>@GVCW_CONTACT_STR<br>@GVCW_LOCATION_STR                                                                                                    | Value                     |    | Status                           |                       |
|                                                                | Signal Name<br>@GVCW_NAME_STR<br>@GVCW_DESCRIPTION_STR<br>@GVCW_CONTACT_STR<br>@GVCW_LOCATION_STR<br>@GVCW_LOAD_STR                                                                                                    | Value                     |    | Status                           |                       |
|                                                                | Signal Name<br>@GVCW_NAME_STR<br>@GVCW_DESCRIPTION_STR<br>@GVCW_CONTACT_STR<br>@GVCW_LOCATION_STR<br>@GVCW_LOAD_STR<br>@GVS1_I0_BOARD_ID_STR                                                                                                    | Value                     |    | Status                           |                       |
|                                                                | Signal Name<br>@GVCW_NAME_STR<br>@GVCW_DESCRIPTION_STR<br>@GVCW_CONTACT_STR<br>@GVCW_LOCATION_STR<br>@GVCW_LOAD_STR<br>@GVS1_IO_BOARD_ID_STR<br>@GVS2_IO_BOARD_ID_STR                                                                                                    | Value                     |    | Status                           |                       |
|                                                                | Signal Name<br>@GVCW_NAME_STR<br>@GVCW_DESCRIPTION_STR<br>@GVCW_CONTACT_STR<br>@GVCW_LOCATION_STR<br>@GVCW_LOAD_STR<br>@GVS1_I0_BOARD_ID_STR<br>@GVS3_I0_BOARD_ID_STR                                                                                                    | Value                     |    | Status                           |                       |
|                                                                | Signal Name<br>@GVCW_NAME_STR<br>@GVCW_DESCRIPTION_STR<br>@GVCW_CONTACT_STR<br>@GVCW_LOCATION_STR<br>@GVCW_LOAD_STR<br>@GVS1_I0_BOARD_ID_STR<br>@GVS3_I0_BOARD_ID_STR<br>@GVS4_I0_BOARD_ID_STR                                                                                    | Value                     |    | Status                           |                       |
|                                                                | Signal Name<br>@GVCW_NAME_STR<br>@GVCW_DESCRIPTION_STR<br>@GVCW_CONTACT_STR<br>@GVCW_LOCATION_STR<br>@GVCW_LOAD_STR<br>@GVS1_IO_BOARD_ID_STR<br>@GVS2_IO_BOARD_ID_STR<br>@GVS4_IO_BOARD_ID_STR<br>@GVS5_IO_BOARD_ID_STR                                                           | Value                     |    | Status                           |                       |
| 2<br>3<br>4<br>5<br>5<br>5<br>7<br>7<br>8<br>9<br>9<br>10      | Signal Name<br>@GVCW_NAME_STR<br>@GVCW_DESCRIPTION_STR<br>@GVCW_CONTACT_STR<br>@GVCW_LOCATION_STR<br>@GVS1_IO_BOARD_ID_STR<br>@GVS2_IO_BOARD_ID_STR<br>@GVS3_IO_BOARD_ID_STR<br>@GVS5_IO_BOARD_ID_STR<br>@GVS5_IO_BOARD_ID_STR<br>@GVS6_IO_BOARD_ID_STR                           | Value                     |    | Status                           |                       |
| 1<br>2<br>3<br>4<br>5<br>5<br>7<br>7<br>3<br>3<br>9<br>10<br>1 | Signal Name<br>@GVCW_NAME_STR<br>@GVCW_DESCRIPTION_STR<br>@GVCW_CONTACT_STR<br>@GV_CW_LOCATION_STR<br>@GV_CW_LOAD_STR<br>@GV_S1_I0_BOARD_ID_STR<br>@GV_S3_I0_BOARD_ID_STR<br>@GV_S3_I0_BOARD_ID_STR<br>@GV_S5_I0_BOARD_ID_STR<br>@GV_S6_I0_BOARD_ID_STR<br>@GV_S7_I0_BOARD_ID_STR | Value                     |    | Status                           |                       |

#### Creating a Recipe

To create a recipe you must first specify the signals you want included in the recipe. One way to do this is to *either* right-click on the grid in the center of the Recipe page and choose "**Insert Signal**" from the pop-up menu, *or* click on the **[Insert Signal]** button.

In either case, a dialog box will appear in which you can enter the signal's name. If desired, you can also enter a value for the signal. Click on **[OK]** when you are finished. Repeat for each additional signal. The maximum number of signals in a recipe varies depending on the OpenBSI version. See the table, below for details:

| Insert Signal Property at Row 4819 🛛 🛛 🔀 |              |        |  |  |
|------------------------------------------|--------------|--------|--|--|
| Name:                                    | @GVT1_MAX_DE | ОК     |  |  |
| Value:                                   | 50.0         | Cancel |  |  |
|                                          |              |        |  |  |

| OpenBSI Version | Maximum number signals |  |
|-----------------|------------------------|--|
|                 | allowed in a recipe    |  |
| 5.4 and earlier | 500                    |  |
| 5.5             | 1000                   |  |
| 5.6 and newer   | 5000                   |  |

If you don't enter values for the signal when you insert the signal, you can load the current values in the running control strategy for all signals in the recipe by clicking on **[Read From RTU]**.

Another way to specify signals for the recipe is to load the signals from a signal list. To do this, click on the **[Load Signal List from RTU]** button, then specify the number of the signal list and click on **[OK]**.

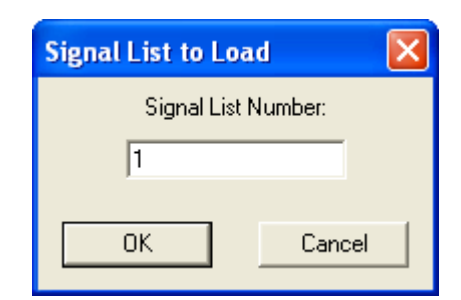

If, as you are creating the recipe, you decide you want to change a signal or value for a particular entry, *either* right click on the entry and choose **"Edit Signal"** from the pop-up menu, *or* click on the [Modify Signal] button. Make changes, as desired, and click on [OK].

| Edit Sign | nal Property of Row 4 |        |
|-----------|-----------------------|--------|
| Name:     | @GVCW_LOCATI          | OK     |
| Value:    |                       | Cancel |
|           |                       |        |

If you want to delete a signal in the recipe, *either* right-click on the line for that signal and choose **"Delete Signal"** from the pop-up menu, *or* click on the **[Delete Signal]** button. You will be prompted to confirm the signal deletion.

#### Changing the Floating Point Format of Values

If desired, you can change the format in which values are displayed in the recipe window by clicking on the **[Floating Point Format]** button.

Use the "**Width**" list box to specify the total number of characters in the field (including the decimal point) when displaying a floating point number. This can range from 0 to 15. The default is 12.

| Float For | nat        |        |
|-----------|------------|--------|
| Width     | 12 💌       | ОК     |
| Precision | 6 💌        | Cancel |
| Exponent  | f 💌        |        |
| Example:  | 123.456787 |        |

Use the **"Precision"** list box to choose the number of places to the right of the decimal point which should be displayed. This can range from 0 to 15. The default is 6.

Use the **"Exponent"** list box to choose the floating point format 'f', exponential notation 'e', or choose 'g' to have the Recipe control choose the best fit format.

Click on **[OK]** when finished.

#### Saving the Recipe

Type the path and filename for your recipe file in the "**Filename**" field or click [**Change Filename**] to select a recipe from the default recipe area. Standard recipe files are stored with a file extension of (.RCP). You also have the option of saving the file as a .CFG file (which is intended for use with Coastal Flow Measurement Inc. Flow-Cal<sup>TM</sup> software.)

| Open                              |                                                                 |          | ?×    |
|-----------------------------------|-----------------------------------------------------------------|----------|-------|
| Look in:                          | 🔁 recipe stuff                                                  | + 🗈 💣 🎟- |       |
| My Recent<br>Documents<br>Desktop | ErrorTest.RCP     mr_micro.RCP     Recipe.rcp     Roosevelt.RCP |          |       |
| My Documents                      |                                                                 |          |       |
| My Computer                       |                                                                 |          |       |
| <b>S</b>                          |                                                                 |          |       |
| My Network<br>Places              | File name: <b>*.rcp</b>                                         |          | Jpen  |
| ,                                 | Files of type: Recipe Files (*.rcp)                             | - C      | ancel |

Once you have specified the path and filename, click on the **[Write to File]** button; answer **Yes** to the confirmation prompt, and the control writes the recipe to the specified file.

#### Recalling a Saved Recipe, and Sending Its Values to the Controller

To recall a recipe which you have saved previously, use the **[Browse]** button to locate it, or type its path and filename in directly in the **''Filename''** field. Finally, click on the **[Read From File]** button, and the recipe will be brought into the web page.

Once the recipe file has been loaded, you can send the recipe values to the controller by clicking on the **[Write to RTU]** button; answer **Yes** to the confirmation prompt, and the control writes the recipe to the RTU.

The Signal Search page allows you to search for all signals which satisfy a user-defined criteria. In order to successfully use this page, you must have already signed on to the controller which contains the signals you want to display.

To access the Signal Search page, click on the "Signal Data" category button, then choose the "Signal Search" drop-down menu selection.

The main Signal Search window will appear. The push buttons in the window are described, below. In addition, the Search Criteria dialog box will appear (described later in this section).

## Signal Search

|     | Signal Name           | Туре      | Alarm | Control | Manual | Value    | Units        | 4 |
|-----|-----------------------|-----------|-------|---------|--------|----------|--------------|---|
| 18  | @GVBAT_OK             | Boolean   | AE    | CE      | ME     | ON       | ON /OFF      |   |
| 19  | @GVTS_REQ             | Boolean   |       | CE      | ME     | OFF      | ON /OFF      |   |
| 20  | @GVALARMS_PRESENT     | Boolean   | AE    | CE      | ME     | TRUE     | TRUE/FALSE   |   |
| 21  | @GVAUD_EVT_PRESENT    | Boolean   | AE    | CE      | ME     | TRUE     | TRUE/FALSE   |   |
| 22  | @GVAUD_ALM_PRESENT    | Boolean   | AE    | CE      | ME     | TRUE     | TRUE/FALSE   |   |
| 23  | @GVTOTAL_ALARMS       | Unsigned  |       | CE      | ME     | 1982016  |              |   |
| 24  | @GVTOTAL_AUD_EVENTS   | Unsigned  |       | CE      | ME     | 29675047 |              |   |
| 25  | @GVTOTAL_AUD_ALARMS   | Unsigned  |       | CE      | ME     | 35065160 |              |   |
| 26  | @GVINH_SYS_EVENTS     | Boolean   |       | CE      | ME     | OFF      | ON /OFF      |   |
| 27  | @GVTS_INHIB           | Boolean   | AE    | CE      | ME     | FLASE    | TRUE / FLASE |   |
| 28  | @GVARCH_ACCESS_TYPE   | Short Int |       | CE      | ME     | 1        |              |   |
| 29  | @GVAPPLICATION_LOCKED | Boolean   | AE    | CE      | ME     | FALSE    | TRUE/FALSE   |   |
| 20, | ACV CEC AUDIT ENA     | Pooloon   |       | CC.     | ME     | 055      | ON ACC       |   |

#### NOTES:

- If you are communicating with a TeleFlow/TeleRTU series unit (3530-xx), you can search for a specific signal, or all signals, but other search criteria are not supported.
- If search criteria has already been specified in an HTML script, the search will start automatically, and the Search Criteria dialog box will NOT appear.

#### Push Buttons:

| Restart Search | Click here to re-run the search with the currently defined parameters.<br>This allows data on the screen to be refreshed.                                                                                                    |
|----------------|----------------------------------------------------------------------------------------------------|
| New Search     | This calls up the Search Criteria dialog box, from which you can<br>specify the characteristics of the signals for which you want to search.<br>The appearance of the Search Criteria dialog box varies depending<br>upon whether you are communicating with a Network 3000 controller,<br>or a ControlWave controller. See 'Search Criteria – Signal Search<br>Properties' for more information. |
| Configura Data | This calls up the Configure Crid Date dialog here from which you can                                                                                                    |

**Configure Data** This calls up the Configure Grid Data dialog box, from which you can specify the background colors which should be used when displaying signals which have passed particular alarm limits, as well as the floating point format which should be used for displaying numerical data.

| Configure Grid Data   |              |
|-----------------------|--------------|
| Alarm Display Colors  | OK<br>Cancel |
| Event                 |              |
| Floating Point Format |              |

Use the [...] buttons to call up a color palette from which you can select the color in which low and high alarms, and low-low and high high alarms should be displayed in the Signal Search window.

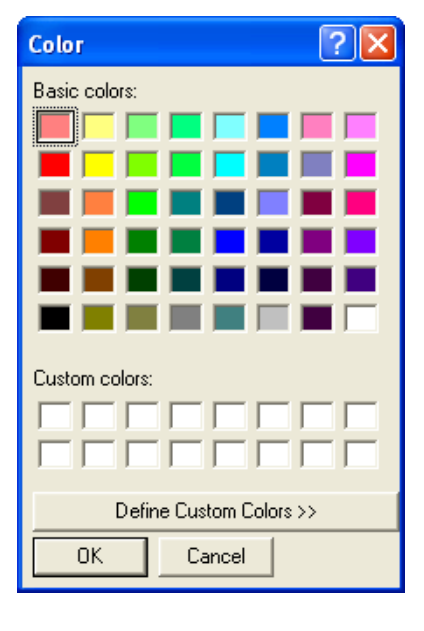

Use the **[Floating Point Format]** button to call up the Float Format dialog box, and specify the precision with which analog (floating point) values are displayed in the Signal Search window.

| Float For | mat |     |        |
|-----------|-----|-----|--------|
| Width     | 15  | •   | OK     |
| Precision | 0   | -   | Cancel |
| Exponent  | f   | •   |        |
| Example:  |     | 123 |        |

Use the **"Width"** list box to specify the total number of characters in the field (including the decimal point) when displaying a floating point number. This can range from 1 to 15. The default is 12.

Use the **"Precision"** list box to choose the number of places to the right of the decimal point which should be displayed. This can range from 0 to 15. The default is 6.

Use the **"Exponent"** list box to choose the floating point format 'f', exponential notation 'e', or choose 'g' to have the Signal Search control choose the best fit format.

Click on **[OK]** when finished.

#### Search Criteria – Signal Search Properties

You can search for signals or variables based on their name in one of three possible search modes, and/or based on their alarm status or signal inhibit status.

| Search Criteria 🛛 ? 🔀                                                                                                    |          |              |  |  |  |  |  |
|----------------------------------------------------------------------------------------------------|----------|--------------|--|--|--|--|--|
| Signal Search Properties ControlWave Extras<br>Select Search Type:<br>ControlWave Instance/Variable Search<br>ControlWave Full String Search<br>ACCOL Base/Ext/Attr Search |          |              |  |  |  |  |  |
| Name Search                                                                                                    |          |              |  |  |  |  |  |
| Instance: @GV                                                                                                    |          |              |  |  |  |  |  |
| Variable:                                                                                                    |          |              |  |  |  |  |  |
| - In Alarm                                                                                                    |          |              |  |  |  |  |  |
| Logical Alarm: None                                                                                                    |          |              |  |  |  |  |  |
| High                                                                                                    | Control: | None         |  |  |  |  |  |
| Low Manual: None                                                                                                    |          |              |  |  |  |  |  |
| 🗖 Low-Low                                                                                                    | Ques:    | None         |  |  |  |  |  |
| Reset All                                                                                                    |          |              |  |  |  |  |  |
|                                                                                                    | ОК       | Cancel Apply |  |  |  |  |  |

#### Select Search Type:

#### **ControlWave Instance/Variable Search Mode:**

| For ControlWave controllers you can      |
|------------------------------------------|
| search based on the POU "Instance"       |
| name(s), and/or the "Variable" name.     |
| Wildcards may be used in either of these |
| fields.                                  |

| -Name Search | ·        |
|--------------|----------|
| Instance:    | <b>•</b> |
| Variable:    | <b></b>  |
|              |          |

There can be multiple instance names associated with the same variable, for example, an instance for the program, followed by the instance for a function block, etc. Each instance is followed by a period '.' character, therefore an instance name is always to the *left* of the last period. The portion to the *right* of the last period is considered to be the variable name. Any variable must have been marked as 'PDD' in order to be found by the signal search.

- Instance The "Instance" name portion may be up to 32 characters long. If you do NOT use wildcard characters, the instance name must match *exactly* to be considered a valid match. For global variables the POU instance name would be '@GV'. If you leave the "Instance" field blank, any instance name is considered valid, and only the "Variable" field will be used in the search.
- Variable The "Variable" name may be up to 32 characters long. If you do NOT use wildcard characters, the variable name must match *exactly* to be considered a valid match. If you leave the "Variable" field blank, only the "Instance" field will be used in the search.

Some Examples:

Let's say you have a set of variables with the following names:

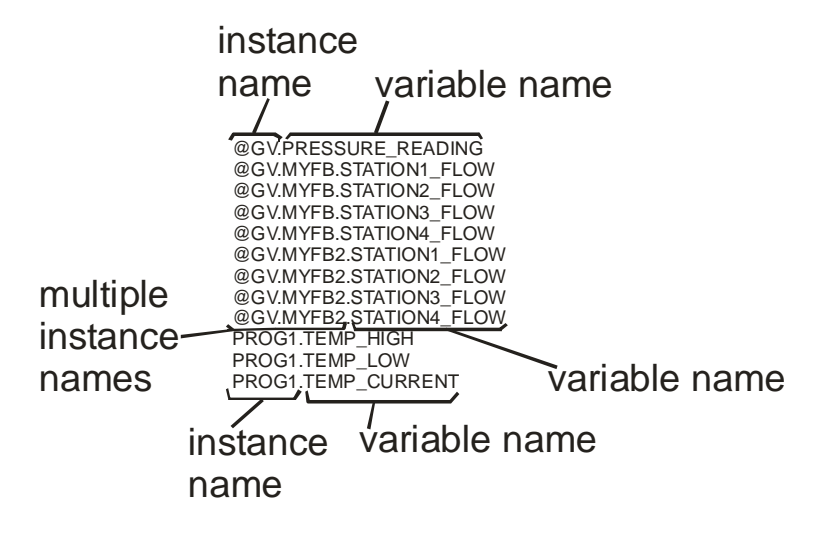

If you enter this in the and you enter this in the The following variables will be "Instance" field: "Variable" field: returned from the set of variables shown previously: \* @GV.MYFB.STATION1 FLOW STATION1\* @GV.MYFB2.STATION1 FLOW TEMP\* leave blank PROG1.TEMP HIGH PROG1.TEMP LOW PROG1.TEMP CURRENT @GV.MYFB.STATION2 FLOW @GV.MYFB\* STATION2\* @GV.MYFB2.STATION2 FLOW PROG TEMP\* No matches: because no wildcard following 'PROG'. PROG\* *leave blank* PROG1.TEMP HIGH PROG1.TEMP LOW PROG1.TEMP CURRENT @GV.MYFB2 leave blank @GV.MYFB2.STATION1 FLOW @GV.MYFB2.STATION2 FLOW @GV.MYFB2.STATION3 FLOW @GV.MYFB2.STATION4 FLOW \* \* STATION3\* @GV.MYFB.STATION3 FLOW @GV.MYFB2.STATION3 FLOW \* @GV.PRESSURE READING *leave blank* @GV.MYFB.STATION1 FLOW @GV.MYFB.STATION2 FLOW @GV.MYFB.STATION3 FLOW @GV.MYFB.STATION4 FLOW @GV.MYFB2.STATION1 FLOW @GV.MYFB2.STATION2 FLOW @GV.MYFB2.STATION3 FLOW @GV.MYFB2.STATION4 FLOW PROG1.TEMP HIGH PROG1.TEMP LOW PROG1.TEMP CURRENT \* \* leave blank @GV.MYFB.STATION1 FLOW @GV.MYFB.STATION2 FLOW @GV.MYFB.STATION3 FLOW @GV.MYFB.STATION4 FLOW @GV.MYFB2.STATION1 FLOW @GV.MYFB2.STATION2 FLOW @GV.MYFB2.STATION3 FLOW @GV.MYFB2.STATION4 FLOW *leave blank* @GV.MYFB2.STATION1 FLOW \*.MYFB2 @GV.MYFB2.STATION2 FLOW

Here are some resulting matches based on this set of variables:

| If you enter this in the | and you enter this in the | The following variables will be    |  |  |
|--------------------------|---------------------------|------------------------------------|--|--|
| "Instance" field:        | "Variable" field:         | returned from the set of variables |  |  |
|                          |                           | shown previously:                  |  |  |
|                          |                           | @GV.MYFB2.STATION3 FLOW            |  |  |
|                          |                           | @GV.MYFB2.STATION4_FLOW            |  |  |
| leave blank              | STATION?_FLOW             | @GV.MYFB.STATION1_FLOW             |  |  |
| or                       | _                         | @GV.MYFB.STATION2_FLOW             |  |  |
|                          |                           | @GV.MYFB.STATION3_FLOW             |  |  |
| *                        |                           | @GV.MYFB.STATION4_FLOW             |  |  |
|                          |                           | @GV.MYFB2.STATION1_FLOW            |  |  |
|                          |                           | @GV.MYFB2.STATION2_FLOW            |  |  |
|                          |                           | @GV.MYFB2.STATION3_FLOW            |  |  |
|                          |                           | @GV.MYFB2.STATION4_FLOW            |  |  |
| *.MYFB2*                 | STATION2_FL?W             | @GV.MYFB2.STATION2_FLOW            |  |  |
| PROG?                    | leave blank               | PROG1.TEMP_HIGH                    |  |  |
|                          |                           | PROG1.TEMP_LOW                     |  |  |
|                          |                           | PROG1.TEMP_CURRENT                 |  |  |
|                          |                           |                                    |  |  |
| @GV.MYFB?                | leave blank               | @GV.MYFB.STATION1_FLOW             |  |  |
|                          |                           | @GV.MYFB.STATION2_FLOW             |  |  |
|                          |                           | @GV.MYFB.STATION3_FLOW             |  |  |
|                          |                           | @GV.MYFB.STATION4_FLOW             |  |  |
|                          |                           | @GV.MYFB2.STATION1_FLOW            |  |  |
|                          |                           | @GV.MYFB2.STATION2_FLOW            |  |  |
|                          |                           | @GV.MYFB2.STATION3_FLOW            |  |  |
|                          |                           | @GV.MYFB2.STATION4_FLOW            |  |  |
|                          |                           |                                    |  |  |

#### **ControlWave Full String Search Mode:**

For this search, you can enter a string that is in *either* the instance name or variable name.

| -Name Search |          |
|--------------|----------|
| String:      | <b>•</b> |
|              |          |

The search string you enter can include wildcards to establish a pattern to be matched.

Here are some examples, using the same set of variables included in the previous sub-section.

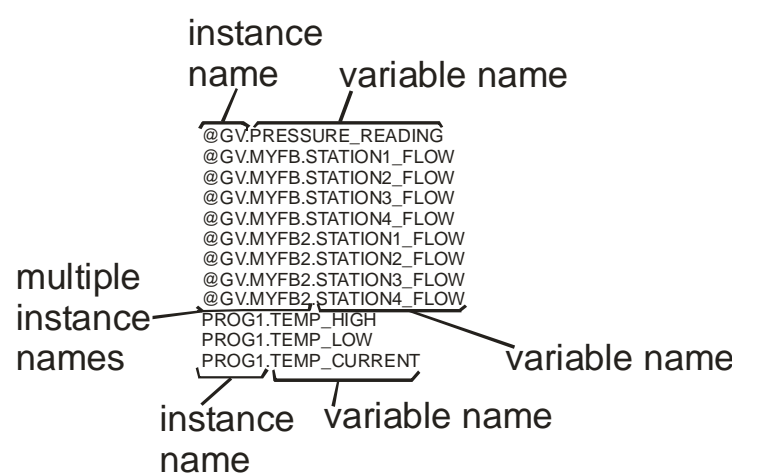

| If you enter this in the "String" field: | The following variables will be returned from the |  |  |
|------------------------------------------|---------------------------------------------------|--|--|
|                                          | set of variables shown previously:                |  |  |
| *STATION?_F*                             | @GV.MYFB.STATION1_FLOW                            |  |  |
|                                          | @GV.MYFB.STATION2_FLOW                            |  |  |
|                                          | @GV.MYFB.STATION3_FLOW                            |  |  |
|                                          | @GV.MYFB.STATION4_FLOW                            |  |  |
|                                          | @GV.MYFB2.STATION1_FLOW                           |  |  |
|                                          | @GV.MYFB2.STATION2_FLOW                           |  |  |
|                                          | @GV.MYFB2.STATION3_FLOW                           |  |  |
|                                          | @GV.MYFB2.STATION4_FLOW                           |  |  |
| *MYFB?.STATION2*                         | @GV.MYFB.STATION2_FLOW                            |  |  |
|                                          | @GV.MYFB2.STATION2_FLOW                           |  |  |
| *1*                                      | @GV.MYFB.STATION1_FLOW                            |  |  |
|                                          | @GV.MYFB2.STATION1_FLOW                           |  |  |
|                                          | PROG1.TEMP_HIGH                                   |  |  |
|                                          | PROG1.TEMP_LOW                                    |  |  |
|                                          | PROG1.TEMP_CURRENT                                |  |  |
| @GV.P*                                   | @GV.PRESSURE_READING                              |  |  |

#### ACCOL Base, Extension, and Attribute Search Mode:

NOTE: Do NOT enter wildcard characters in this mode.

| For Network 3000 controllers, you      |
|----------------------------------------|
| can search based on a portion of the   |
| signal's name. The "Base",             |
| "Extension" and "Attribute" fields     |
| include list boxes which allow easy    |
| selection from the available base      |
| names, extensions, and attributes in a |
| given load. <sup>4</sup>               |
|                                        |

| -Name Search- |  |
|---------------|--|
| Base:         |  |
| Extension:    |  |
| Attribute:    |  |
|               |  |

NOTE: You must search using the complete "Base", "Extension", or "Attribute", not part of it. For example, to search for an attribute of "FLOW," you must enter "FLOW," not "FLO," "FL," or "F."

If the Signal Search control is communicating with a ControlWave and the

\_USE\_ACCOL\_NAME system variable in your ControlWave project is set to TRUE, you can also use the "Base", "Extension" and "Attribute" fields. To work properly in this case, though, the signal names you search for must fit the ACCOL II signal naming convention, i.e. no more than 8 alpha-numeric characters for the base, no more than 6 for the extension, and no more than 4 for the attribute. In addition, characters such as the at sign '@' cannot be included. The underscore '\_' may work if it's at the end of the search parameter, but it will not work at the beginning of the search parameter.

Notes For ControlWave Users:

To see all variables in the load (both global and local variables marked as 'PDD') start the search with only the **"Node"** name specified; leave all other fields blank.

Because your signals must follow naming conventions carefully in this mode, we recommend that when communicating with ControlWave that you use one of the other search modes, and leave \_USE\_ACCOL\_NAME set at FALSE.

<sup>&</sup>lt;sup>4</sup>Network 3000 User Note: DataView uses the ACO and ACL files on the PC hard disk to create the Node, Base, Extension, and Attribute lists. Because not all versions of the EGM 3530 TeleFlow<sup>™</sup> include an ACCOL load, some TeleFlow<sup>™</sup> users must type the Node, Base, Extension, or Attribute directly; there is no list to choose from. This situation also occurs if the ACO/ACL file base name has not been specified as the Node Load File Name in the currently released NETDEF files.

#### In Alarm and Quality Bits

You can limit your search to only signals which are currently in a particular alarm state, or have inhibit/enable bits in a particular state.

If you are searching for analog alarms, you can specify that you only want alarms that have exceeded one or more of the four alarm limits by choosing one of the appropriate boxes ("High", "High-High", "Low", or "Low-Low"). If you only want to search for logical alarms, choose "Logicals".

Another criteria you can use to limit your search is to specify that you only want signals that have certain inhibit/enable bits set.

For example, only signals that are control-inhibited, or only signals that are manually enabled. Use the "Alarm", "Control" or "Manual" list boxes to specify either 'Enable' or 'Inhibit' to limit the search to signals in those inhibit/enable states. Similarly, you can limit the search to only signals which have been marked questionable by setting the "Questionable" list box to 'Set'.

Click on the 'ControlWave Extras' tab to further refine your search.

#### **ControlWave Extras Page**

The 'ControlWave Extras' page includes additional search options, that are supported only for ControlWave controllers you are communicating to via IP.

You can use the **"Boolean State"** to limit the search to Boolean variables that are currently 'True' or are currently 'False'. If no choice is made, both of these states will be included in the search criteria.

For analog signals, you can specify a "**Min**" and "**Max**" value to define a range of signal values. Only signals which are currently within the defined range will be returned in the search.

| Search Criteria 🛛 🔋 🔀                        |
|----------------------------------------------|
| Signal Search Properties ControlWave Extras  |
| Boolean State Criteria<br>Boolean State: All |
| Signal Values between Criteria               |
| Min:                                         |
| Max:                                         |
| Signal Criteria                              |
| Data Type : All                              |
| Alarm Criteria                               |
| Alarm Priority: All                          |
| Alarm State : 🗐 🔽                            |
| Reset All                                    |
| OK Cancel Apply                              |

To search only for signals of a particular data type, for example only 'Boolean' or only 'Short Int' choose the desired type in the **''Data Type''** field. If no selection is made, all data types will be included in the search criteria.

If desired, you can limit the search to signals which share a particular "Alarm Priority", such as "critical", "non-critical", "operator guide", or "event."

For Boolean signals, you can specify that you only want those activated when they are in a particular state, i.e. those that are 'in alarm' when they are set to TRUE, or are 'in alarm' when they are set to FALSE, or are 'in alarm' when they change state.

#### Starting the Search:

If you are satisfied with your search criteria, and do not want to further refine the search criteria on the 'Signal Search Properties' and 'ControlWave Extras' pages, click on **[OK]** to start the search.

Alternatively, to erase all the criteria you have chosen, and start again, click on [Reset All].

Once you have started the search, a signal window of all signals/variables which share the selected characteristics will appear. See '*Viewing Entries in the Signal Window*' for information

on using the entries in this window to change signal values, or to alter inhibit / enable bits. See 'Viewing Data for a Single Signal' (later in this manual) for information on viewing more detailed signal information. NOTE: Only the first 5000 signals found can be displayed.

#### Viewing the Results of Your Search

After you have clicked on **[OK]** or **[Apply]** in the Search Criteria dialog box, the search will be initiated. The results of the search will be displayed in the Signal Search main window.

Clicking on a signal name calls up the Signal Detail window for this signal.

Clicking on the signal's value brings up a dialog box which allows you to change its value.

|    |                    | /       |       |             |        |          |              |
|----|--------------------|---------|-------|-------------|--------|----------|--------------|
|    | Signal Name        | Туре    | Alarm | Control     | Manual | Value    | Units 🔼      |
| 1  | #ALARM.FORMAT.     | Boolean |       | CE          | ME     | SHORT    | LONG /SHORT  |
| 2  | #ALARM.FORMAT.001  | Boolean |       | CE          | MÈ     | NORMAL   | EXTEND/NORM  |
| 3  | #0N                | Boolean |       | CE          | ME     | ON       | ON /OFF      |
| 4  | TAPLOCCFG          | Boolean |       | CE          | ME     | ▲ UPSTRM | UPSTRM/DNS1  |
| 5  | TAPTYPECFG         | Boolean |       | CE          | ME     | FLANGE   | PIPE /FLANGE |
| 6  | ORIFMTRLCFG        | Boolean |       | CE          | ME     | STEEL    | MONEL /STEEL |
| 7  | PIPEMTRLCFG        | Boolean |       | CE          | ME     | CARBON   | STNLSS/CARB  |
| 8  | FLOWEQN.SELECT.CFG | Boolean |       | CE          | ME     | 1992     | 1985 /1992   |
| 9  | HVSRCCFG           | Boolean |       | <b>∢</b> CE | ME     | FIXED    | AGA5 /FIXED  |
| 10 | AGA8MTHCFG         | Boolean |       | CE          | ME     | GROSS    | GROSS /DETAI |
| 11 | GROSSMTHCFG        | Boolean |       | CE          | ME     | GCN      | GCN /HV,G,C  |
| 12 | GRAVTYPCFG         | Boolean |       | CE          | ME     | REAL     | IDEAL /REAL  |
| 13 | SAMPLER ENA CEG    | Boolean |       | CE .        | ME     | DISARI   |              |
| •  |                    | /       |       |             |        |          | ► I          |

Clicking on any of the inhibit/enable bits allows you to change their value.

The total number of signals collected will be displayed in the "Signals Collected" field.

The fields included for each signal / variable in the window are:

| Signal Name | The ACCOL signal name or IEC 61131 variable name. |
|-------------|---------------------------------------------------|
|-------------|---------------------------------------------------|

**Type** The data type of the signal or variable.

Alarm The current status of the alarm inhibit/enable flag. This flag determines whether or not alarms will be reported for this signal (assuming it is an alarm signal). AI = alarm inhibited, AE = alarm enabled. NOTE: For ControlWave users, alarm inhibiting a variable only has effect if no value is copied to the alarm function block during alarm processing.

**Control** The current status of the control inhibit/enable flag. Control inhibited means

that this signal's value is frozen and cannot be changed by logic in the control strategy program/application load, control enabled means that this signal's value can be changed by logic in the control strategy program/application load. CI = control inhibited, CE = control enabled.

- Manual The current status of the manual inhibit/enable flag. Manual inhibited prevents operator changes to the signal; manual enabled allows operator changes to the signal: MI = manual inhibited, ME = manual enabled. NOTE: For ControlWave users, manual inhibiting a variable does NOT prevent it being changed by an operator running ControlWave Designer in on-line mode.
- Value The current value of the signal / variable.
- **Units** The engineering units for the signal. NOTE: For IEC 61131-3 users, engineering units only apply for alarm signals. Engineering units for alarm signals are specified within alarm function blocks.

#### Changing Inhibit / Enable Status Flags

If signals have been configured to use them, you can alter the value of the inhibit/enable status flags by clicking in the **"Alarm"**, **"Control"** or **"Manual"** fields for the particular signal. You will be prompted to confirm the change; then click on **[Yes]**.

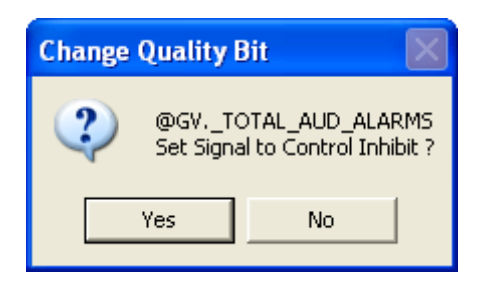

#### Viewing Detailed Information About a Signal

To view detailed information about a signal, click on its name in the Signal Search main window, and a Detailed display about the signal will appear. This window will display the signal's current value, current inhibit/enable status bit values, and (if configured) a descriptor. If the signal is an alarm, alarm deadbands and limits also appear.

- To change the signal's value, click on the value, and a dialog box will appear allowing you to enter a new value.
- To change inhibit/enable bits, click on the Control Inhibit/Enable 'CI/CE', Manual Inhibit/Enable 'MI/ME' button of your choice.

In addition to the aforementioned items, if this signal is an alarm signal, its value is displayed with a background color corresponding to its alarm priority. In this case, you can:

• Optionally acknowledge the alarm by clicking on the [Ack Alarm] button.

- Alter its Alarm Inhibit/Enable status from the 'AI/AE' button.
- View/hide alarm limit and deadband information by clicking on the [Show Alarms] or [Hide Alarms] buttons.

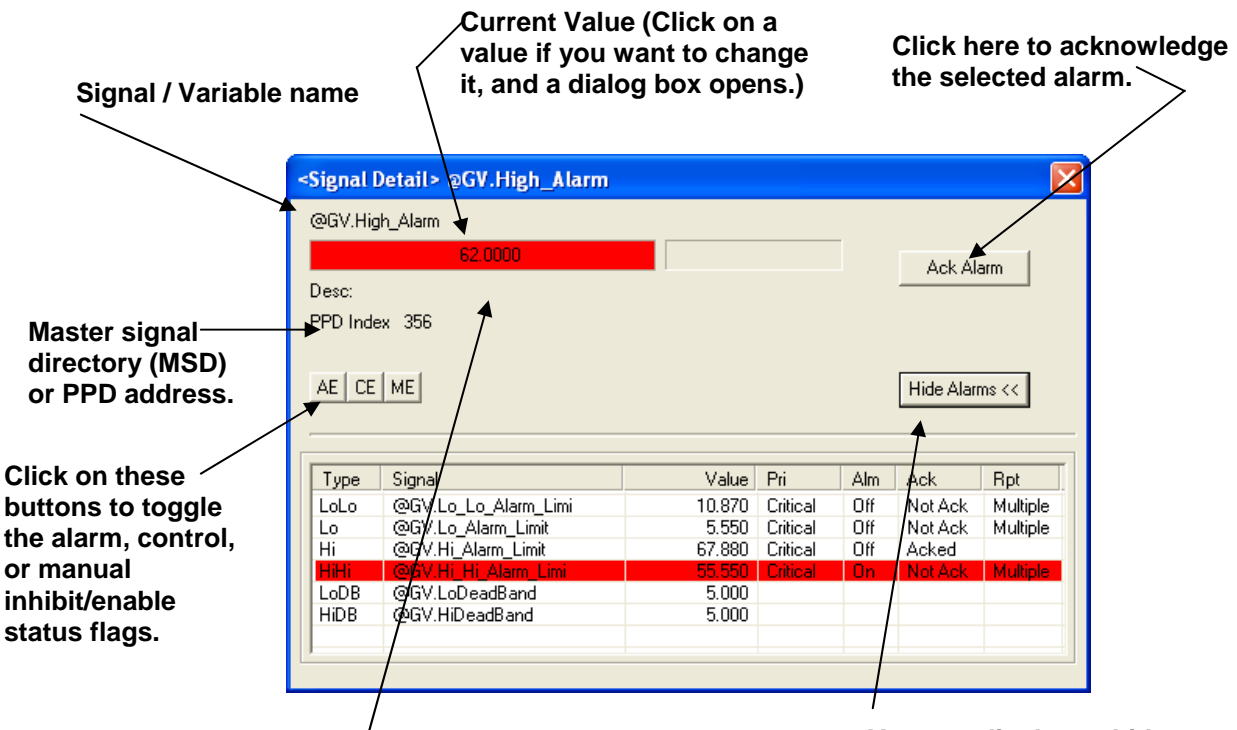

If this is an alarm, its alarm priority color appears.

You can display or hide the alarm deadbands and limits if you click the Show Alarms / Hide Alarms button.

#### Changing Signal Values

To change a signal's value, either click on its value in the Signal Search main window, or in the Signal Detail window. In either case, a dialog box will appear which will allow you to change the signal's value.

For analog signals, enter the new signal value in the "**New Value**" field. Optionally, you can also change the value of the inhibit/enable and questionable data bits from the list boxes provided. When you have finished making changes, click on **[OK]**.

|    | Enter the new signal va<br>here, then click OK.                | alue            |
|----|----------------------------------------------------------------|-----------------|
|    | <signal value=""> @GV.Hi_Hi_Alarm</signal>                     |                 |
|    | @GV.Hi_Hi_Alarm<br>Old Value: 8.7500<br>New Value:<br>8.7500   | ◀ OK<br>Cancel  |
|    | Inhibits<br>Alarm Control Manual<br>Enable T Enable T Enable T | Q-Data<br>Off ▼ |
| ТЬ | A current status of inhibit flags                              |                 |

The current status of inhibit flags (and the questionable data flag) of a signal can be changed here.

For logical (boolean) signals, *either* use the **"New Value"** list box to specify the new state of the signal, and click on **[OK]**, *-or-* use the **[Toggle]** button to change the state of the signal.

|                                                                  | <signal value=""> @GV.BEGIN_TEST</signal>                    |                           |
|------------------------------------------------------------------|--------------------------------------------------------------|---------------------------|
| Either use the<br>"New Value" list                               | @GV.BEGIN_TEST                                               | OK                        |
| box to specify the<br>new state, then<br>click on [OK].          | Old Value: ON<br>New Value:                                  | Cancel                    |
| -or- use the [Toggle]<br>button to change the<br>state directly. | Inhibits<br>Alarm Control Manual<br>Enable T Enable Enable T | Toggle<br>Q-Data<br>Off ▼ |

The Signal View page allows the value of a specific signal/variable to be displayed on the screen. In order to successfully use this page, you must have already signed on to the controller which contains the signal you want to display.

To access the Signal View page, click on the "Signal Data" category button, then choose the "Signal View" drop-down menu selection.

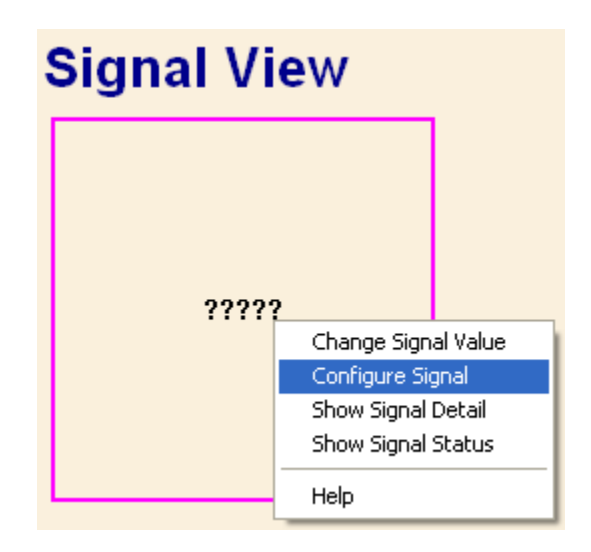

#### Configuring A Signal to Be Displayed in the Signal View Control

If a signal has not been configured, already, the Signal View Control will present a series of question marks on the screen '?????'.

Right-click on the question marks, and choose **"Configure Signal"** from the pop-up menu. The Configuration page of the Configure Signal dialog box will appear:

NOTE: The Configure Signal dialog box contains multiple pages. To move between the various pages, click on the tab for that page. Clicking on **[OK]** in any of the pages will exit the dialog box, therefore, you should only click on **[OK]** when you have finished with all of the necessary pages. Clicking on **[Reset]** erases your entries, and replaces them with defaults.

#### **Configuration Page**

Select the controller from the "Node Name" list box, then enter the signal name using the "Signal Name" field.

If this is an alarm signal, for which you would like to collect alarm information (limits, deadbands from the RTU), check the **"Collect Alarms from RTU"** box.

| Configure Signal - @GVPLC_SYS_TICK_CNT Properties                | $\mathbf{X}$ |
|------------------------------------------------------------------|--------------|
| Configuration Refresh Rate Display Format General Alarms Inhibit |              |
| Node Name CWM6 Reset                                             |              |
| Signal Name @GVPLC_SYS_TICK_CNT 🗨                                |              |
| Collect Alarms From RTU                                          |              |
|                                                                  |              |
|                                                                  |              |
|                                                                  |              |
|                                                                  |              |
|                                                                  |              |
|                                                                  |              |
|                                                                  |              |
| OK Cancel Apply Help                                             |              |

#### **Refresh Rate Page**

The Refresh Rate page specifies how often data will be updated on the screen for this signal.

- No Refresh 'No Refresh' means the signal value will only be presented once, and will not be updated.
- Slow Refresh 'Slow Refresh' means the signal value will be updated at the slow rate; this varies depending upon the type of controller, for Network 3000 series nodes this would be 5 seconds.

| Configure Signal - @GVPLC_SYS_TICK_CNT Properties                | × |
|------------------------------------------------------------------|---|
| Configuration Refresh Rate Display Format General Alarms Inhibit |   |
| Select Refresh Rate Reset                                        | ן |
|                                                                  |   |
|                                                                  |   |
|                                                                  |   |
|                                                                  |   |
| OK Cancel Apply Hel                                              | 2 |

**Fast Refresh** 'Fast Refresh' means the signal value will be updated at the fast rate; this varies depending upon the type of controller. The update will be as fast as possible.

NOTE: The default refresh rates are specified in the *DATASERV.INI initialization file* for OpenBSI.

#### IMPORTANT

When running a single web page that has a large number of Signal View controls (typically greater than 50), not all signal values may be displayed, and you may see question marks. A faster refresh rate may be necessary. If a faster refresh rate cannot be supported by the network, you may need to reduce the number of Signal View controls on that web page.

#### **Display Format Page**

The Display Format page allows you to specify how the signal data will be presented. The appearance of the 'Properties' section will vary, somewhat, based on the display format you choose. You have a choice of several different items which can be displayed for the signal. These are included in the 'Value' and 'Inhibits' and 'Custom' section of the Display Format page. Only ONE of the items can be selected.

- If you want to display the signal's numerical value, choose "ASCII" as the display type.
- If, you want to depict the signal's value as a bar graph, choose **"Bar Graph"** as the display type.
- If you want to depict the signal's value using a pair of bitmaps, choose "Bitmap".
- If you want to depict the signal's alarm inhibit bit, choose "Alarm".
- If you want to depict the signal's control inhibit bit, choose "Control".
- If you want to depict the signal's manual inhibit bit, choose "Manual".
- If you want to display different text strings based on an analog value, choose "String Translate".
- If you want to display text on a button, choose "Button".

A description of the 'Properties' fields for each possible choice is included, below:

#### ASCII Value:

If your chosen display format is "**ASCII**" you can specify the horizontal and vertical alignment of the signal on the screen. The default is 'Center' for both the horizontal and vertical alignment.

If this is a Network 3000 controller, you can check the **"Show Units"** box to display engineering units for the signal.

| Configure Signal - @GVPLC_SYS_TICK_CNT Properties                                  | × |
|------------------------------------------------------------------------------------|---|
| Configuration   Refresh Rate   Display Format   General   Alarms   Inhibit         |   |
| Display                                                                            |   |
| C Alarm C Control C Manual C Button                                                |   |
| Scaling and Bit Isolation                                                          |   |
| Horizontal Alignment: Vertical Alignment:<br>Center  Center  Floating Point Format |   |
| Show Units     Convert to Timestamp                                                |   |
| Show Jogging Controls                                                              |   |
| Constant C Percentage     Jog Value: Jog Low Limit: Jog High Limit:     0.000000   |   |
| OK Cancel Apply Help                                                               |   |

If "Convert to Timestamp" is checked, the signal value will be displayed as a timestamp, in the same format as #TIME.000., \_TIME\_000, or \_JULIAN\_TIME i.e. *MM/dd/yyyy hh:mm:ss* where *MM* is the two digit month, *dd* is the two digit day, *yyyy* is the four digit year, *hh* is the two digit hour in 24-hour format, *mm* is the two digit minute, and *ss* is the two digit second. NOTE: If using a ControlWave unit and BSAP communication, you must use \_JULIAN\_TIME for your timestamp signal here.

If **"Convert to Hexadecimal"** is checked, the signal value will be displayed in hexadecimal (base 16) format. Note: If you use this option, the value is read-only; the user cannot edit it. (OpenBSI 5.8 and newer.)

If **"Display Alarm Descriptor"** is checked, and the signal is an alarm, the alarm descriptive text will be displayed. whether or not the signal is currently in an alarm state

If "Show Jogging Controls" is checked, both [+] and [-] jog buttons will be displayed to increase or decrease, respectively, the value of the signal. If "Constant" is chosen, the "Jog Value" specifies a fixed value by which each click of the jog button will increase or decrease the value. If "Percentage" is chosen, the "Jog Value" is a percentage of the current signal value. "Jog Low Limit" specifies the lowest value the signal can be set to by the user clicking on the [-] jog button. "Jog High Limit" specifies the highest value the signal can be set to by the user clicking on the [+] button. NOTE: If a negative value is enter for the "Jog Value" it will be treated as a positive value.

#### **Floating Point Format:**

The **[Floating Point Format]** button calls up a dialog box which lets you specify the number of decimal places used to present the signal value.

Use the **''Width''** list box to specify the total number of characters in the field (including the decimal point) when displaying a floating point number. This can range from 1 to 15. The default is 12.

| Float For | mat |     | X      |
|-----------|-----|-----|--------|
| Width     | 15  | -   | ОК     |
| Precision | 0   | •   | Cancel |
| Exponent  | f   | •   |        |
| Example:  |     | 123 |        |

Use the **"Precision"** list box to choose the number of places to the right of the decimal point which should be displayed. This can range from 0 to 15. The default is 6.

Use the **"Exponent"** list box to choose the floating point format 'f', exponential notation 'e', or choose 'g' to have the Archive Collection control choose the best fit format.

#### Scaling and Bit Isolation (OpenBSI 5.8 and newer only):

Optionally, you can modify the ASCII value before you display it.

If you specify a **"Scale Factor"** SignalView multiplies the ASCII value by the scaling factor, and then displays the result. For example, if the ASCII value is 5.0 and the scale factor is 3.0, the value displays as 15.0.

| Scaling and Bit Isolation                                    |              |
|--------------------------------------------------------------|--------------|
| Scaling<br>Scale Factor:<br>Offset Factor:                   | OK<br>Cancel |
| Bit Isolation<br>Byte Selection: None<br>Bit Selection: None |              |

If you specify an **"Offset Factor"** SignalView adds the offset factor, and then displays it. For example, if the ASCII value is 34.0, and the offset factor is 4.0, the value displays as 38.0.

Bit isolation is useful only if the variable you display is in a non-floating point format and you want to extract a single bit from it and display that. If, for example, a variable in your ControlWave project is of type WORD, and you want to display the second bit of the first byte of the WORD, you would choose "0" for **"Byte Selection"** to choose the first byte (bytes are numbered 0 to 3), and you would choose "1" for **"Bit Selection"** to choose the second bit (bits are numbered 0 to 7).

NOTE: If you use scaling and bit isolation, the value displayed is read-only; the user cannot edit the value.

#### <u>Bar Graph</u>

If your chosen display type is "**Bar Graph**" you must enter the "**Zero**" and "**Span**" values which define the range of the signal.

If "Show Jogging Controls" is checked, both [+] and [-] jog buttons will be displayed to increase or decrease, respectively, the value of the signal associated with the bar graph. If "Constant" is chosen, the "Jog Value" specifies a fixed value by which each click of the jog button will increase or decrease the value.

| Configure Signal - @GVPLC_SYS_TICK                                                                                       | _CNT Properties 🛛 🛛 🔀     |
|----------------------------------------------------------------------------------------------------|---------------------------|
| Configuration Refresh Rate Display Format r                                                                              | General Alarms Inhibit    |
| Display<br>C Ascii • Bar Graph C Bitmap C Strin                                                                          | g Translate Reset         |
| Inhibits<br>C Alarm C Control C Man                                                                                      | ual Custom                |
|                                                                                                    | Scaling and Bit Isolation |
| Zero: Span:<br>0.000000 0.000000                                                                                         | Base Position:            |
| <ul> <li>✓ Show Jogging Controls</li> <li>✓ Constant C Percentage</li> <li>Jog Value:</li> <li>Jog Low Limit:</li> </ul> | Jog High Limit:           |
| OK Cancel                                                                                                    | Apply Help                |

NOTE: If a negative value is enter for the "Jog Value" it will be treated as a positive value.

If "**Percentage**" is chosen, the "**Jog Value**" is a percentage of the current signal value. "**Jog Low Limit**" specifies the lowest value the signal can be set to by the user clicking on the [-] jog

button. **"Jog High Limit"** specifies the highest value the signal can be set to by the user clicking on the [+] button.

The **"Base Position"** determines the direction in which the bar graph moves. The default is 'BOTTOM', which means the **"Zero"** is at the bottom of the graph, and the full **"Span"** is at the top of the graph. 'TOP' means the **"Zero"** is at the top of the graph, and the full **"Span"** is at the bottom of the graph. 'LEFT' means the left edge of the bar is the **"Zero"** value for the graph and the full **"Span"** is at the right edge of the bar. 'LEFT' means the left edge of the bar. 'RIGHT' means the right edge of the bar is the **"Zero"** value for the graph and the full **"Span"** is at the left edge.

#### <u>Bitmap</u>

If your chosen display type is "**Bitmap**" use the "**ON Bitmap**" [...] push button to specify the picture (bitmap) to be displayed when the signal is in its ON state (logical signals) or its non-zero state (analog signals).

Use the **"OFF Bitmap"** [...] push button to specify the picture (bitmap) to be displayed when the signal is in its OFF state (logical signals) or is zero (analog signals).

| Configure Signal - @GVPLC_SYS_TICK_CNT Properties                |     |
|------------------------------------------------------------------|-----|
| Configuration Refresh Rate Display Format General Alarms Inhibit |     |
| Display<br>CAscii C Bar Graph 💿 Bitmap C String Translate Rese   |     |
| Inhibits<br>C Alarm C Control C Manual C Button                  |     |
| Scaling and Bit Isolat                                           | on  |
| On Bitmap on.bmp                                                 |     |
| Off Bitmap off.bmp                                               |     |
|                                                                  |     |
|                                                                  |     |
|                                                                  |     |
|                                                                  |     |
| OK Cancel Apply H                                                | elp |

#### Inhibits: Alarm, Control, or Manual

If your chosen display type is one of the inhibit bits, *either* "Alarm", "Control", or "Manual", the status of the chosen inhibit/enable bit will be shown. For example, if you choose "Control",

either 'CE' or 'CI' will be displayed (or user defined text, if you change the text in the Inhibit page), depending upon whether the signal is control enabled, or control inhibited, respectively.

| Configure Signal - @GVPLC_SYS_TICK_CNT Properties                |
|------------------------------------------------------------------|
| Configuration Refresh Rate Display Format General Alarms Inhibit |
| Display<br>C Ascii C Bar Graph C Bitmap C String Translate Reset |
| Inhibits<br>C Alarm © Control © Manual © Button                  |
| Scaling and Bit Isolation                                        |
| Horizontal Alignment: Vertical Alignment:<br>Center              |
|                                                                  |
|                                                                  |
|                                                                  |
|                                                                  |
| OK Cancel Apply Help                                             |

You can specify the horizontal and vertical alignment of the inhibit/enable text on the screen. The default is 'Center' for both the horizontal and vertical alignment.

#### String Translate

If your chosen display type is "**String Translate**", the truncated analog value of the signal will be used to select a text string for display. The text string must come from a pre-defined list of text strings, called the Translation String File. The path and name of this file must be specified in the **"Translation String File"** field.

| Configure Signal - @GVPLC_SYS_TICK_CNT Properties                | × |
|------------------------------------------------------------------|---|
| Configuration Refresh Rate Display Format General Alarms Inhibit | 1 |
| Display<br>CAscii CBar Graph CBitmap I String Translate Reset    |   |
| C Alarm C Control C Manual C Button                              |   |
| Scaling and Bit Isolation                                        |   |
| Horizontal Alignment: Vertical Alignment:<br>Center  Center      |   |
| Translation String File: C:\openbsi\cfgfiles\mystrings.in        |   |
|                                                                  |   |
|                                                                  |   |
| OK Cancel Apply Help                                             |   |

Format of Translation File (OpenBSI 5.8 and newer):

An example translation string file is shown at right.

| [STRINGS]                                                |  |
|----------------------------------------------------------|--|
| 0 = string to display when truncated signal value is 0   |  |
| 10 = string to display when truncated signal value is 10 |  |
| 4 = string to display when truncated signal value is 4   |  |
| 7 = string to display when truncated signal value is 7   |  |
| 3 = string to display when truncated signal value is 3   |  |

The first entry in the file specifies the first string displayed in the drop-down menu, the second entry in the file specifies the second string displayed in the drop-down menu, and so on.

NOTE:Beginning with OpenBSI 5.8 you can have blank lines and gaps in your numbering scheme and you only need to define the strings you want to display for particular values. If the truncated value of a signal does not correspond to one of the entries in the file, SignalView displays the string "String Not Found."

#### Format of Translation File (OpenBSI 5.7 and earlier):

Prior to OpenBSI 5.8, there could be no blank lines or gaps in values in the strings file, and the number had to be sequential and contiguous, i.e. if you had strings you want displayed when the signal value is 3 or 5, you must also specify strings to be displayed when the value is 0, 1, 2, and 4.

| [STRINGS]<br>0 = string to display when truncated signal value is 0<br>1 = string to display when truncated signal value is 1<br>2 = string to display when truncated signal value is 2<br>3 = string to display when truncated signal value is 3 |
|----------------------------------------------------------------------------------------------------|
| 5 – String to display when truncated signal value is 5                                                                                                    |
| : :                                                                                                    |
| : :                                                                                                    |
| n = string to display when truncated signal value is <i>n</i>                                                                                                    |

You can specify the horizontal and vertical alignment of the displayed text string on the screen. cThe default is 'Center' for both the horizontal and vertical alignment.

#### Custom: Button

If your chosen display type is **"Button"** a button will be displayed. The action performed in response to the user's clicking on the button are determined based on the **"Custom Button Mode"** and **"Custom Button Function"** list boxes.

| Configure Signal - @GVPLC_SYS_TICK_CNT Properties 🛛 🛛 🔀          |  |  |  |  |
|------------------------------------------------------------------|--|--|--|--|
| Configuration Refresh Rate Display Format General Alarms Inhibit |  |  |  |  |
| Display<br>C Ascii C Bar Graph C Bitmap C String Translate Reset |  |  |  |  |
| C Alarm C Control C Manual Custom                                |  |  |  |  |
| Scaling and Bit Isolation                                        |  |  |  |  |
| Custom Button Mode: Custom Button Function:                      |  |  |  |  |
| Digital State Toggle 💌                                           |  |  |  |  |
| Button OFF to ON Text:                                           |  |  |  |  |
| Button ON to OFF Text:                                           |  |  |  |  |
|                                                                  |  |  |  |  |
|                                                                  |  |  |  |  |
|                                                                  |  |  |  |  |
| OK Cancel Apply Help                                             |  |  |  |  |

The **"Custom Button Modes"** choices determine what aspect of the signal is affected when the button is clicked.

| Custom Button Mode | Description                                                            |  |
|--------------------|------------------------------------------------------------------------|--|
| Digital State      | In this mode, clicking on the button may change the state of a logical |  |

|                                                               | signal (or BOOL variable). Whether it is changed, and how it is                 |  |  |  |
|---------------------------------------------------------------|---------------------------------------------------------------------------------|--|--|--|
|                                                               | changed, is governed by the choice in the "Custom Function                      |  |  |  |
|                                                               | Button".                                                                        |  |  |  |
| Manual Bit                                                    | In this mode, clicking on the button <i>may</i> change the state of the         |  |  |  |
|                                                               | manual inhibit/enable bit. Whether it is changed, and how it is changed         |  |  |  |
|                                                               | is governed by the choice in the " <b>Custom Function Button</b> ".             |  |  |  |
| Control Bit                                                   | In this mode, clicking on the button <i>may</i> change the state of the control |  |  |  |
|                                                               | inhibit/enable bit. Whether it is changed, and how it is changed is             |  |  |  |
|                                                               | governed by the choice in the "Custom Function Button".                         |  |  |  |
| Alarm Bit                                                     | In this mode, clicking on the button <i>may</i> change the state of the alarm   |  |  |  |
|                                                               | inhibit/enable bit. Whether it is changed, and how it is changed is             |  |  |  |
|                                                               | governed by the choice in the "Custom Function Button".                         |  |  |  |
| Questionable Bit                                              | In this mode, clicking on the button <i>may</i> change the state of the         |  |  |  |
| -                                                             | questionable data bit. How it is changed is governed by the choice in           |  |  |  |
|                                                               | the "Custom Function Button".                                                   |  |  |  |
| Ack Alarm                                                     | In this mode, clicking on the button will acknowledge the alarm (if this        |  |  |  |
|                                                               | is an alarm signal, and it is in an unacknowledged alarm state.)                |  |  |  |
| Force Value                                                   | Clicking on the button will force an analog signal to the value                 |  |  |  |
|                                                               | specified in the "Value" field. NOTE: The "Value" field only                    |  |  |  |
|                                                               | appears in this mode.                                                           |  |  |  |
| Refresh Signal Data                                           | In this mode, clicking on the button will force the web page to re-             |  |  |  |
|                                                               | request all signal information (values, units text, etc.) from the current      |  |  |  |
| RTU. This is useful in situations where a program external to |                                                                                 |  |  |  |
|                                                               | OpenBSI has modified signal data in some way, and so the web pag                |  |  |  |
|                                                               | have not yet been updated with the modified properties. This same               |  |  |  |
|                                                               | refresh operation may be activated programmatically by requesting a             |  |  |  |
|                                                               | signal called PURGE.SPEED.CACHE. (Requires OpenBSI 5.6                          |  |  |  |
|                                                               | Service Pack 1 or newer).                                                       |  |  |  |

The "Custom Button Function" button determines the action taken when the button is clicked.

| Custom Button Function                                          | Action Taken                                                        |  |
|-----------------------------------------------------------------|---------------------------------------------------------------------|--|
| Force to ON                                                     | Forces the signal to its ON state. Has no effect if the signal is   |  |
|                                                                 | already ON.                                                         |  |
| Force to OFF                                                    | Forces the signal to its OFF state. Has no effect if the signal is  |  |
|                                                                 | already OFF.                                                        |  |
| ToggleForces the signal to its opposite state. If the signal is |                                                                     |  |
|                                                                 | changed to the OFF state, if the signal is OFF, it is changed to    |  |
|                                                                 | its ON state. Similarly, for inhibit/enable bits, if the signal is  |  |
|                                                                 | currently inhibited, it will be enabled, and vice versa. For the    |  |
|                                                                 | questionable bit, if the signal is currently set, it will be reset, |  |
|                                                                 | and vice versa.                                                     |  |
| Force to Enable                                                 | Forces the inhibit/enable bit to the Enable state. Has no effect if |  |

|                  | the signal is already enabled.                                       |  |  |
|------------------|----------------------------------------------------------------------|--|--|
| Force to Inhibit | Forces the inhibit/enable bit to the Inhibit state. Has no effect if |  |  |
|                  | the signal is already inhibited.                                     |  |  |
| Reset            | Forces the questionable bit to its reset (cleared) state, i.e. OFF.  |  |  |
|                  | Has no effect if the bit is already OFF.                             |  |  |
| Set              | Forces the questionable bit to its set state, i.e. ON. Has no        |  |  |
|                  | effect if the bit is already ON.                                     |  |  |

"Value" is the value to which the signal is set, when the 'Force Value' Custom Button Mode is used.

"Custom Button Constant Text" This is the text which will be displayed on the button. Constant text is used in all cases except when the "Custom Button Function" is 'Toggle'.

| "Button OFF to ON Text",                                                                    | When the "Custom Button Function" is toggle, the button           |  |
|---------------------------------------------------------------------------------------------|-------------------------------------------------------------------|--|
| "Button ON to OFF text",                                                                    | text changes between two different text values based on the       |  |
| ''Button Enable to Inhibit                                                                  | state of the signal, so text must be specified for both states.   |  |
| <b>Text'', ''Button Inhibit to</b> You should set the text to be whatever describes the act |                                                                   |  |
| Enable Text", "Buttton                                                                      | be taken when the user clicks on the button. Once the button is   |  |
| Reset to Set Text", Button                                                                  | pressed, the text will change to the text for the opposite state. |  |
| Set to Reset Text"                                                                          |                                                                   |  |

#### **General Page**

The General page sets various colors and properties.

The "**Text Display Colors**" section allows you to specify the colors in which the signal value will be presented. The "**Text**" color is only used when "**ASCII**", "**Alarm**", "**Control**", or "**Manual**" is chosen as the Display type on the Display Format page. The "**Background**" color specifies the background color of the text, or if "**Bar Graph**" is chosen as the Display type on the Display Format page, the background color behind the bar of the bar graph.

The **"Bar Fill"** specifies the color of the bar graph when the signal's value is in the normal range.

The Border''**Visible**'' selection allows you to specify whether or not a box should appear surrounding the area where the signal data will be presented. You can also specify the ''**Width**'' and ''**Color**'' of the border.

| Configure Signal - @GVPLC_SYS_TICK_CNT Properties                                                                            |                                                                              |  |  |
|----------------------------------------------------------------------------------------------------|------------------------------------------------------------------------------|--|--|
| Configuration       Refresh Rate       Display         Text          Background          Bar Display Color          Bar Fill | lay Format General Alarms Inhibit Border<br>Visible TRUE<br>Width 1<br>Color |  |  |
| OK .                                                                                                    | Cancel Apply Help                                                            |  |  |

#### Alarms Page

If this is an alarm signal, you should also specify one or more alarm limits (**"Lo Alarm"**, **"Hi Alarm"**, **"Lo Lo Alarm"**, **"Hi Hi Alarm"**). Alarm limits are thresholds beyond which an alarm state changes. For purposes of Signal View, they are used to determine when alarm colors should be altered within bar graphs.

| Configure Signal - @GVPLC_SYS_TICK_CNT Properties                |          |               |      |  |
|------------------------------------------------------------------|----------|---------------|------|--|
| Configuration Refresh Rate Display Format General Alarms Inhibit |          |               |      |  |
| ✓ Use Alarm Limits Collected From RTU<br>Reset                   |          |               |      |  |
| Lo Lo Alarm                                                      | 0.0000   | L             |      |  |
| Lo Alarm                                                         | 0.0000   | Alarm Colors  |      |  |
| Hi Alarm                                                         | 0.000000 | Lo / Hi       |      |  |
| Hi Hi Alarm                                                      | 0.000000 | Lo Lo / Hi Hi |      |  |
|                                                                  |          |               |      |  |
|                                                                  |          |               |      |  |
|                                                                  |          |               |      |  |
|                                                                  |          |               |      |  |
|                                                                  |          |               |      |  |
|                                                                  |          |               |      |  |
|                                                                  | OK Ca    | ncel Apply    | Help |  |

Alternatively, the alarm limits configured for the signal in the controller can be used by clicking on the **"Use Alarm Limits Collected from RTU"** check box.

The **"Alarm Colors"** specify the color of the bar graph when the signal's value is in the Lo/Hi Alarm range, or the Lo-Lo / HiHi Alarm range.

#### <u>Inhibit Page</u>

The Inhibit page lets you modify the text displayed when displaying "Alarm", "Control", or "Manual" inhibit/enable status bits. Type in the new text information as desired.

| ( | Configure Signal -   | @GVPLC_SYS_TICK              | _CNT Proper      | ties 🛛 🔀 |
|---|----------------------|------------------------------|------------------|----------|
|   | Configuration Refre  | sh Rate 🗍 Display Format 🗍 ( | General   Alarms | Inhibit  |
|   | Alarm Enable Text    | AE                           | 1                | Reset    |
|   | Alarm Inhibit Text   | AI                           |                  |          |
|   | Control Enable Text  | CE                           |                  |          |
|   | Control Inhibit Text | CI                           |                  |          |
|   | Manual Enable Text   | ME                           |                  |          |
|   | Manual Inhibit Text  | MI                           |                  |          |
|   |                      |                              |                  |          |
|   |                      |                              |                  |          |
|   |                      |                              |                  |          |
|   |                      |                              |                  |          |
|   |                      | OK Cancel                    | Apply            | Help     |

#### Changing the Value of A Signal

Right-click on the signal value, and choose "Change Signal Value" from the pop-up menu. The Change Signal Value dialog box will appear.

For analog signals, enter the new value, in the "New Value" field and click on [OK].

| <signal value=""> @GVP4_POLL_P</signal> | PER 🔀  |
|-----------------------------------------|--------|
| @GVP4_POLL_PER                          | ОК     |
| Old Value: 300                          | Cancel |
| New Value:                              |        |
|                                         |        |
| Inhibits                                |        |
| Alarm Control Manual                    | Q-Data |
| Enable Enable Enable                    |        |
|                                         |        |

#### Changing the Value of a Signal (in-line edit) (OpenBSI 5.8 and newer)

An alternative to changing the value in a dialog box is to click on the signal value. This opens an in-line change box around the value. You can then type in the new value and press the **[Enter]** key on the keyboard to send the new value to the signal in the RTU. To exit the in-line change box, press the escape key [Esc].

For logical signals, *either* choose the new state of the signal, from the "New Value" selection box, and click on **[OK]**, *or* use the **[Toggle]** button to choose the new state.

Alternatively, if you click on the logical signal (OpenBSI 5.8 and newer) a selection box opens for you to make an in-line selection. Use the [Enter] key to send it to the RTU, and press the **[Esc]** key to exit the change box.

#### **Viewing Signal Detail Information**

If desired, you can call up detailed information about this signal. To do so, right click on the signal name, and choose "Show Signal Detail" from the pop-up menu.

| <signal detail=""> @GVPLC_SYS_TICK_CNT</signal> |                |
|-------------------------------------------------|----------------|
| @GVPLC_SYS_TICK_CNT                             |                |
| 426948707                                       | Ack Alarm      |
| Desc:                                           |                |
| PPD Index 18                                    |                |
| AECEME                                          | Show Alarms >> |

# <Signal Value > @GV. TS INHIB $\mathbf{x}$

126153

Signal View

| @GVTS_INHIB                 | ОК     |
|-----------------------------|--------|
| Old Value: ON<br>New Value: | Cancel |
| ON 💌                        | Toggle |
| Inhibits                    |        |
| Alarm Control Manual        | Q-Data |
|                             |        |

### Signal View

| ON  | • |
|-----|---|
| OFF |   |
| ON  |   |
The Signal Detail window allows you to change the signal value (by clicking on it), and change inhibit/enable bits. It also displays the signal descriptor (if available) and gives the option to display alarm information, if this is an alarm signal. For more information on the Signal Detail window, see the 'Signal Search' web page description.

#### Verifying That Communications Are Possible to a Particular Signal

Right-click on the signal value, and choose **"Show Signal Status"** from the pop-up menu. The Show Signal Status dialog box will appear. 'Success' will be displayed if the signal can be accessed; otherwise an error message will appear. Click on **[OK]** to exit the dialog box.

| Signal Stat  | 15                  |    |
|--------------|---------------------|----|
| Node Name:   | CWM2                | ОК |
| Signal Name: | @GVPLC_SYS_TICK_CNT |    |
| Status:      | Success             |    |

In addition to the standard web page set, there are certain other web pages and controls which have been created for use specificially with the TeleFlow product family (TeleFlow, TeleRecorder, TeleCorrector, etc). These include calibration and verification pages, damping and mode control, as well as controls for changing the expanded node addressing group number, and the date/time stored in the TeleFlow.

#### Notes about Calibration and Verification Pages

The Calibration and Verification web pages, use TeleFlow-specific ActiveX controls.

| IMPORTANT                                                                                                    |                                                                             |  |  |  |  |
|----------------------------------------------------------------------------------------------------|-----------------------------------------------------------------------------|--|--|--|--|
| Before you can make use of the Calibration and Verification pages, you will need to edit the HTM files to include the correct ACCOL signal names for the <b>"Mode"</b> and <b>"Value"</b> signals in your TeleFlow's ACCOL load: |                                                                             |  |  |  |  |
| For example,                                                                                                    | For example,                                                                |  |  |  |  |
| BBIControl.ModeSignalName="CALIB.MODE.";<br>BBIControl.ValueSignalName="STATPRES.VAL.LIVE";                                                                                                    |                                                                             |  |  |  |  |
| The files you will need to edit are:                                                                                                    |                                                                             |  |  |  |  |
| <u>Title</u><br>Static Pressure (SP)<br>Differential Pressure (DP)<br>Temperature RTD (T)<br>Verify Differential Pressure (DP)<br>Verify Static Pressure (SP)<br>Verify Temperature RTD (T)                                      | FilenameCAL_SP.HTMCAL_DP.HTMCAL_TEMP.HTMCAL_VDP.HTMCAL_VSP.HTMCAL_VTEMP.HTM |  |  |  |  |

### Calling up the Web Pages from the Start Programs Menu

If these pages have been installed on your system, call them up using the appropriate sequence, shown below:

For the TeleFlow: Start→Programs→OpenBSI Tools→Web Page Access → TeleFlow Pages

For the TeleFlow with the 2-Run ACCOL Load Start→Programs→OpenBSI Tools→Web Page Access → TeleFlow TwoRun Pages

#### For the TeleRecorder Start→Programs→OpenBSI Tools→Web Page Access → TeleRecorder Pages

For the TeleCorrector Start→Programs→OpenBSI Tools→Web Page Access → TeleFlow Pages

For the 3808 Transmitter Start→Programs→OpenBSI Tools→Web Page Access → 3808 MVT Pages

### Calling up the Web Pages via BSI Config Icons

If you installed the free BSI Config software on your system, a set of icons is included which allow you to call up these web pages via the LocalView program. Simply double-click appropriate icon, and the main menu web page for that product will be called up.

## Where To Find More Information on the TeleFlow Web Pages

The TeleFlow web pages incorporate help information within the page. Please consult this help information for details on how to use these pages.

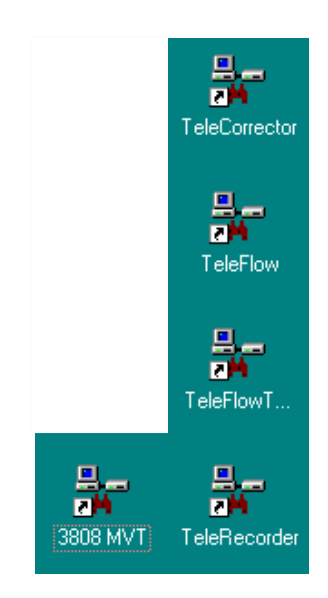

The Trend page lets you collect real-time data from either a Network 3000 or ControlWave series controller and display it graphically.

It also allows you to retrieve and display archive data from any archive file in a ControlWave controller<sup>5</sup> or from Network 3000 controllers which support archive files.

There are two ways to access the Trend page. One way is to click on the "**Signal Data**" category button, and then click on the "**Signal Trend**" drop-down menu selection. Another way is to click on the "**Historical Data**" category button, and then click on the "**Historical Trend**" drop-down menu selection.

#### Configuring a Historical Trend:

NOTE: Data for Historical Trends must come from an Archive file. Before you configure a Historical Trend, there must be an archive file already stored in the controller, or else there will be no data available for the trend. Network 3000 users specify archive file numbers, as do ControlWave users who are not connected via OpenBSI. ControlWave users communicating through OpenBSI specify archive file names. For this reason, the General Setup page varies based on the RTU type.

#### General Setup Page:

| Trend Configuration                                      | ×                     |  |  |  |  |
|----------------------------------------------------------|-----------------------|--|--|--|--|
| General Setup Chart Setup Signal Configuration           |                       |  |  |  |  |
| Archives<br>• Archive Signal Data                        | Filename: AR1_1MP (1) |  |  |  |  |
| I♥ Specify Collection by Date:<br>Collection Start Date: | 1/25/2010 💌           |  |  |  |  |
| Collection End Date:                                     | 1/25/2010 🗸           |  |  |  |  |
| Live Signals                                             |                       |  |  |  |  |
| C Live Signal Data                                       |                       |  |  |  |  |
| Signal Lookup File                                       | Browse                |  |  |  |  |
| Chart Refresh Rate As data is re                         | aceived.              |  |  |  |  |
|                                                          | OK Cancel             |  |  |  |  |

#### General Setup Page

<sup>&</sup>lt;sup>5</sup> *The ControlWave / ControlWaveLP unit must have CWP03 or newer firmware.* 

- Click on the "Archive Signal Data" choice.
- Depending upon the type of controller you are communicating with (ControlWave or Network 3000) and the type of communications, use either the **"Filename"** selection box to choose the archive file, or enter the archive file number in the **"Archive Number"** field.
- If, instead of trending the entire archive file, you want to see only a portion of the file, check the "Specify Collection by Date" box, and then use the "Collection Start Date" and "Collection End Date" fields to specify the range of days from the archive file that you want to include in the trend. These fields will call up a calendar from which you can click on the desired dates.
- Click on the 'Chart Setup' tab.

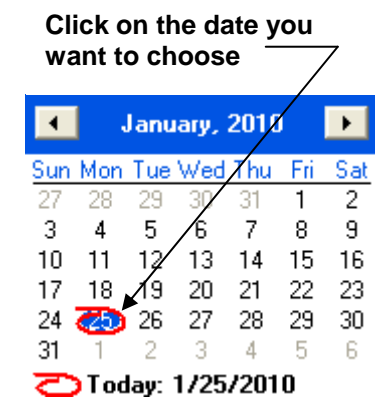

#### Chart Setup Page

On the Chart Setup page, you can change various settings which determine the appearance of the chart.

- Optionally, you can specify a user-defined range of signal values for the Y-axis (vertical axis) of the chart. This effectively limits the chart to only displaying signal values which fall into that range. To do this, check the "User Defined Scale" check box, then enter the maximum signal value you want displayed in the "Maximum Y Value" field, and the minimum signal value you want displayed in the "Minimum Y Value" field. If you do not specify any user-defined range, the range will automatically change as values in the archive file change.
- "Y Grid Lines On" and "X Grid Lines On" allow you to show/hide grid lines for the chart. Select them to show the grid lines; de-select them to hide the grid lines.
- If you want to use a different color for the grid lines than the default color, click on "User **Defined Color**", then click on the [...] button to make a selection from the color palette. (See 'Using the Color Palette' later in this section for details.
- The **"Display Date Format"** selection box allows you to specify how dates/times will be shown along the X-axis. The default 'locale specific' will choose whatever date format has been configured for your particular PC. Examples of other possible choices are shown below:

To display the date Tuesday March 16<sup>th</sup> at 10:47:23.

| Example:      |
|---------------|
| 10:47:23      |
| 3:16 10:47:23 |
| Tue 10:47:23  |
|               |

- The **"Data Points Visible"** selection box allows you to select how many data points (individual signal values for a trace, from the archive file) will be visible on the screen at any one time.
- If you want to erase all of your selections on the 'Chart Setup' page, and replace them with the defaults, click on [Reset Defaults].

When you are finshed with this page, click on the 'Signal Configuration' tab.

| If desired, you can specify the range of signal values on the vertical axis for the trend.                                                                                                    | Dates can be displayed in a variety of formats                                                                                                    |
|----------------------------------------------------------------------------------------------------|----------------------------------------------------------------------------------------------------|
| NOTE: Any data point not within<br>this range will NOT be                                                                                                    | the chart can be set here.                                                                                                    |
| Trend Configuration         General Setup       Chart Setup       Signal Configuration         Y Axis Limits       Display II         I User Defined Scale       Backgrown         Maximum Y value       100       Data Portion         Grid Properties       Y Grid Lines On       User Defined Color         User Defined Color       Image: Color       Image: Color | Date Format<br>Date Format<br>Date |
| Grid lines along the X and Y<br>axis can be turned on/off.<br>Also, the color used for the<br>grid lines can be changed.                                                                                                    | If desired, you can erase<br>your selections on this<br>page, and return to the<br>default choices.                                                                                                    |

#### Using the Color Palette

The same color palette is used for setting the grid line color, background color, and the color of individual traces on the chart.

- If you want to use one of the basic pre-defined colors, simply click on the box representing that color among the 'Basic colors' and then click on **[OK]** and your selection will be made.
- If you want to specify a custom color, click on the desired color within the rainbow-like box in the right half of the palette. You can then use the sliding arrow along the vertical bar to further refine the color. Alternatively, you could enter numerical RGB (red, green, blue) values to specify the color. When you are satisfied with the color choice, click on [Add to Custom Colors] and the color will appear in the 'Custom colors' choices in the lower-left portion of the dialog box, click on it, then click on [OK] and your selection will be made.

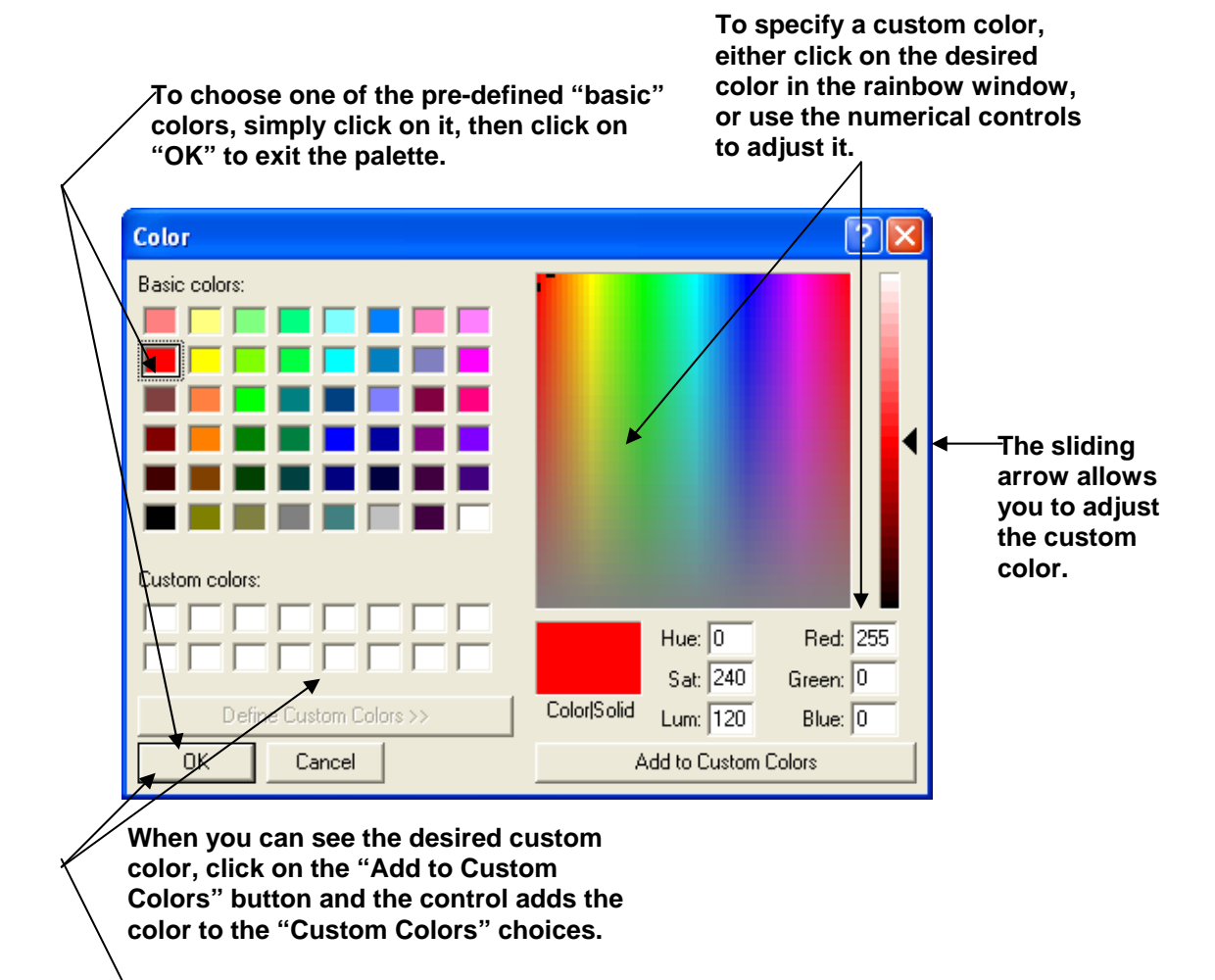

You can then click on the choice, and click on "OK" to exit the palette.

#### Signal Configuration Page

On the Signal Configuration page, click on the [Add Column] button. This will call up the Add Trace dialog box. Click on "Add Column."

| Trend Configuration       |                      |             | ×             |
|---------------------------|----------------------|-------------|---------------|
| General Setup Chart Setup | Signal Configuration |             |               |
| Columns to Trend:         | Archive File:        | AR1_        | 1MP (1)       |
| Name /Line C              | Color Line Type      | Line Weight |               |
|                           |                      |             |               |
| Add Column                | Remove Co            | blumn       | Modify Column |
|                           |                      | [           | OK Cancel     |

#### Select the column from the archive file you want to trend This lets you call up the color palette to specify the color of the trace. Add Trace COLUMN\_1 (1) Signal Name: Trace Properties ĸ Here you can select the Color thickness of the trace. Line Weight: One Pixel 🔺 • Line Style: Solid Line • Here you can select the line style of the trace. ▼ 0K Cancel Help

Click on "OK" when you are satisfied with your selections.

In the Add Trace dialog box, use the **''Signal Name''** selection box to specify which column of the archive file will be providing the data for this trace.

To change the **"Color"** of the trace, click on the [...] button, and choose a color from the Color palette.

The thickness and style of the trace can be modified from the "Line Weight" and "Line Style" selection boxes, respectively.

Click on **[OK]** when you are satisfied with your selections.

The newly defined trace will now appear in the **"Columns to Trend"** window of the Signal Configuration page.

Click on **[Add Column]** to repeat this process and add additional columns of the archive file to the chart.

To modify an existing trace, click on its name in the **"Columns to Trend"** window, then click on the **[Modify Column]** button. This calls up the Add Trace dialog box, allowing you to modify the trace.

To delete an existing trace, click on its name in the **"Columns to Trend"** window, then click on the **[Remove Column]** button.

When you have finished adding/modifying traces, click on **[OK]** to display your newly created chart. See '*Viewing the Trend Chart*' later in this section for more information.

|   | The newly defined trace is listed ir window.     | n the To modify an existing trace, click on its name, then click on "Modify Column."                                                                     | <u> </u>                  |
|---|--------------------------------------------------|----------------------------------------------------------------------------------------------------|---------------------------|
|   | Trend Configuration                              |                                                                                                    |                           |
| \ | General Setup Chart Setup Signal Configuration   | ion                                                                                                    | <b>,</b>                  |
|   | Columns to Trend: Archive                        | ve File: AR11_5MS (11)                                                                                                    |                           |
|   | Name Line Color Line Typ                         | vpe Line Weight                                                                                                    |                           |
|   | CULUMN_1 🔎 Solid Lin                             | ine 2                                                                                                    |                           |
|   | Add Column Rem                                   | Modify Column                                                                                                    |                           |
|   |                                                  | OK Cancel                                                                                                    |                           |
|   | To add additional traces, click on "Add Column." | To remove an existing trace,<br>click on its name, then click on<br>"Remove Column."<br>When you finish<br>adding/modifyir<br>click "OK" to vi<br>chart. | າ<br>າg traces,<br>ew the |

### Configuring a Live Real Time Trend:

The Real Time trend displays data collected directly from the RTU. It requires that signals used in the trend be identified in either one of two ways. The first way is simply to type the signal name in. The second way is to get the signal names from a Signal Lookup file.

ControlWave users can generate a comma separated variable (CSV) file, during the project build process, containing the names of all variables marked "CSV". The file is called PDD.CSV and is located in the directory:

\Projects\projectname\C\configuration\_name\R\resource\_name.

For example, if your project name is RPC3, with a configuration name of 'ControlWave' and a resource name of 'RTU\_RESOURCE', you can find PDD.CSV in:

\Projects\RPC3\C\ControlWave\R\RTU\_RESOURCE\pdd.csv

Network 3000 users can use an ACCOL source file (\*.ACC) to identify the signal names.

General Setup Page:

If you're using Network 3000, the "Signal Lookup File" is your ACCOL source (\*.ACC) file. If you're using ControlWave, choose a comma separated variable (\*.CSV) file.

| Trend Configuration                  |                                          |
|--------------------------------------|------------------------------------------|
| General Setup Chart Setup Signal     |                                          |
| Archives                             |                                          |
| C Archive Signal Data                | Filename:                                |
| Specify Collection                   | n by Date:                               |
| Collection S                         | itart Date: 1/25/2010 👻                  |
| Collection E                         | End Date: 1/25/2010 💌                    |
| - Live Signals                       |                                          |
| <ul> <li>Live Signal Data</li> </ul> |                                          |
| Signal Lookup File                   | C:\Rack Setups\CWRack\Jefferson\J Browse |
| Chart Refresh Rate                   | As data is received.                     |
|                                      |                                          |
|                                      | OK Cancel                                |

- Click on the "Live Signal Data" choice.
- Use the [Browse] button to specify the path and filename of the "Signal Lookup File", or type it in directly. The Signal Lookup File identifies a group of signals from the RTU, from which you can select a signal to be trended. For ControlWave users, this should be a comma separated variable (\*.CSV) file. For Network 3000 users, this should be an ACCOL source (\*.ACC) file.
- The **"Chart Refresh Rate"** selection box specifies how frequently the chart is updated with new data from the ControlWave. The default is as new data is received, but several different rates ranging from 1 second to 1 hour are supported. NOTE: For Network 3000 users, the chart refresh rate CANNOT be changed; data will be updated automatically.
- Click on the 'Chart Setup' tab.

#### Chart Setup Page

On the Chart Setup page, you can change various settings which determine the appearance of the chart.

- Optionally, you can specify a user-defined range of signal values for the Y-axis (vertical axis) of the chart. This effectively limits the chart to only displaying signal values which fall into that range. To do this, check the "User Defined Scale" check box, then enter the maximum signal value you want displayed in the "Maximum Y Value" field, and the minimum signal value you want displayed in the "Minimum Y Value" field. If you do not specify any user-defined range, the range will automatically change as values collected from the RTU change.
- "Y Grid Lines On" and "X Grid Lines On" allow you to show/hide grid lines for the chart. Select them to show the grid lines; de-select them to hide the grid lines.
- If you want to use a different color for the grid lines than the default color, click on "User **Defined Color**", then click on the [...] button to make a selection from the color palette. (See 'Using the Color Palette' earlier in this section for details.
- The **"Display Date Format"** selection box allows you to specify how dates/times will be shown along the X-axis. The default 'locale specific' will choose whatever date format has been configured for your particular PC. Examples of the other possible choices are shown below.

To display the date Tuesday March 16<sup>th</sup> at 10:47:23:

| <u>Choice</u>   | Example:      |
|-----------------|---------------|
| 'hh:mm:ss       | 10:47:23      |
| 'MM:DD hh:mm:ss | 3:16 10:47:23 |
| DD-hh:mm:ss     | Tue 10:47:23  |

- The "**Data Points Visible**" selection box allows you to select how many data points (individual signal values for a trace) will be visible on the screen at any one time.
- If you want to erase all of your selections on the 'Chart Setup' page, and replace them with the defaults, click on [Reset Defaults].

When you are finshed with this page, click on the 'Signal Configuration' tab.

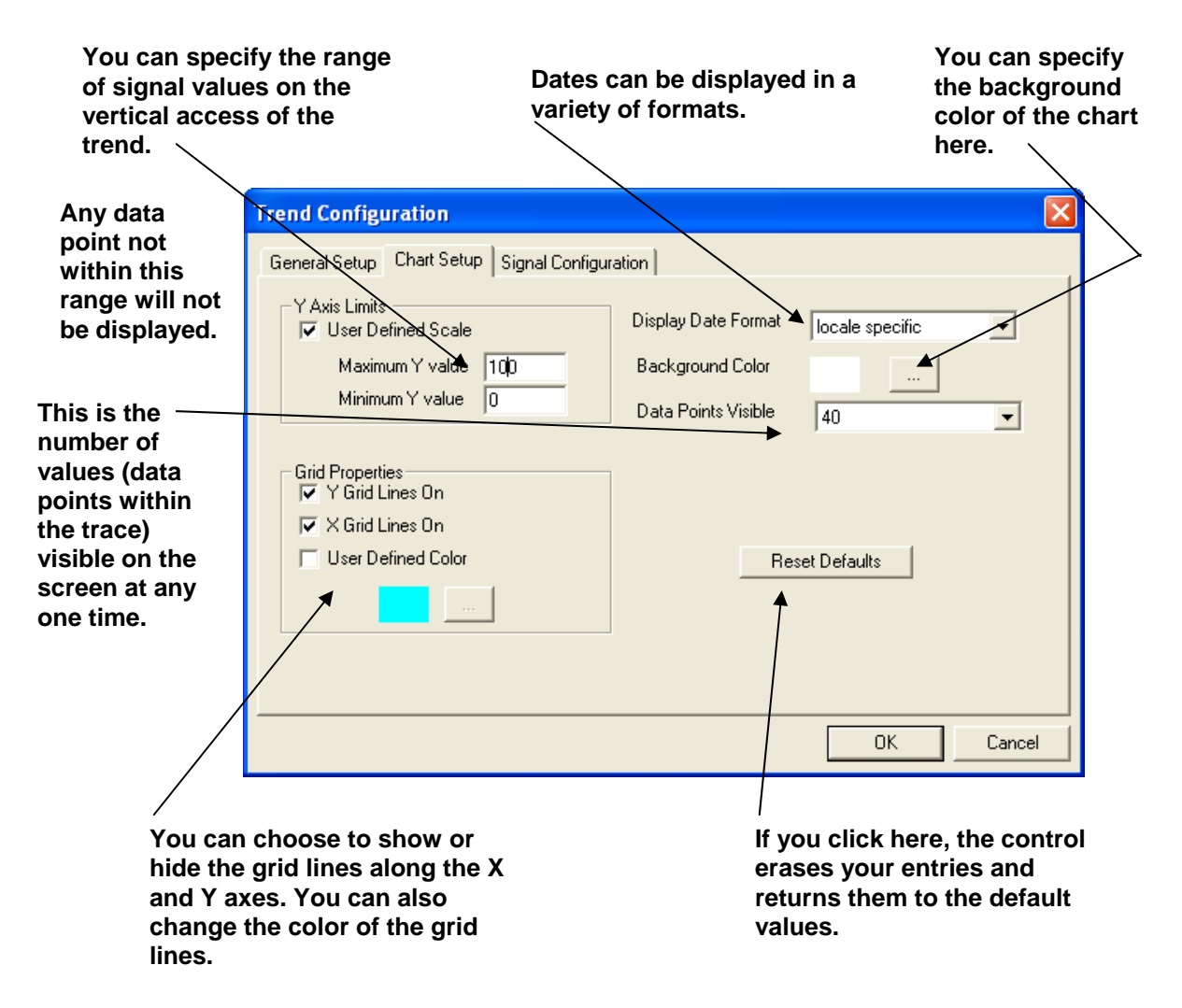

#### Signal Configuration Page

On the Signal Configuration page, click on the **[Add Signal]** button. This will call up the Add Trace dialog box.

| Click on "Add Signal."                         |  |  |  |  |
|------------------------------------------------|--|--|--|--|
|                                                |  |  |  |  |
| Trend Configuration                            |  |  |  |  |
| General Setup Chart Setup Signal Configuration |  |  |  |  |
| Signals to Trend:                              |  |  |  |  |
| Name Line/Color Line Type Line Weight          |  |  |  |  |
|                                                |  |  |  |  |
| Add Signal Remove Signal Modify Signal         |  |  |  |  |
| OK Cancel                                      |  |  |  |  |

In the Add Trace dialog box, use the **"Signal Name"** selection box to specify which signal will be providing the data for this trace, or just type in the desired signal name.

To change the **"Color"** of the trace, click on the [...] button, and choose a color from the Color palette.

The thickness and style of the trace can be modified from the "Line Weight" and "Line Style" selection boxes, respectively.

Click on **[OK]** when you are satisfied with your selections.

| Add Trace        |                      | Select the signal you want to trend.                                       |
|------------------|----------------------|----------------------------------------------------------------------------|
| Signal Name:     | @GV.TEST_FAILED_FLAG | Click here to call up the color palette to specify the color of the trace. |
| Trace Properties |                      | Click here to change the thickness of the trace.                           |
| Color            |                      | <ul> <li>Here you can select the line style of</li> </ul>                  |
| Line Weight:     | One Pixel            | the trace.                                                                 |
| Line Style:      | Solid Line           | Click here when you're satisfied with                                      |
|                  | Cancel Help          | your selections.                                                           |
|                  |                      |                                                                            |

The newly defined trace will now appear in the **"Signals to Trend"** window of the Signal Configuration page.

Click on [Add Signal] to repeat this process and add additional signals to the chart.

To modify an existing trace, click on its name in the **"Signals to Trend"** window, then click on the **[Modify Signal]** button. This calls up the Add Trace dialog box, allowing you to modify the trace.

To delete an existing trace, click on its name in the **"Signals to Trend"** window, then click on the **[Remove Signal]** button.

When you have finished adding/modifying traces, click on **[OK]** to display your newly created chart. See '*Viewing the Trend Chart*' later in this section for more information.

|               | Each trace is listed ir                          | the window.                                                                | To mod<br>its nam<br>Signal.' | ify an existing trace, click on<br>e then click on "Modify<br>,<br>                                        |
|---------------|--------------------------------------------------|----------------------------------------------------------------------------|-------------------------------|----------------------------------------------------------------------------------------------------|
|               | Trend Configuration                              |                                                                            |                               |                                                                                                    |
|               | General Setup Chart Setup S<br>Signals to Trend: | ignal Configuration                                                        |                               |                                                                                                    |
|               | Name Line Cold<br>@GV.EXP_OLDE<br>@GV.TEST_FAIL  | or Line Type Lin<br>Solid Line 1<br>Solid Line 1                           | e Weight                      |                                                                                                    |
|               | Add Signal                                       | Remove Signal                                                              |                               | Modify Signal                                                                                              |
| /<br>Te<br>cl | o add additional traces,<br>ick on "Add Signal." | To remove an exis<br>trace, click on its<br>then click on "Rei<br>Signal." | sting<br>name<br>nove         | Click on OK when you<br>finish adding/modifying<br>the traces, and the trend<br>viewer displays the chart. |

### Viewing the Trend Chart

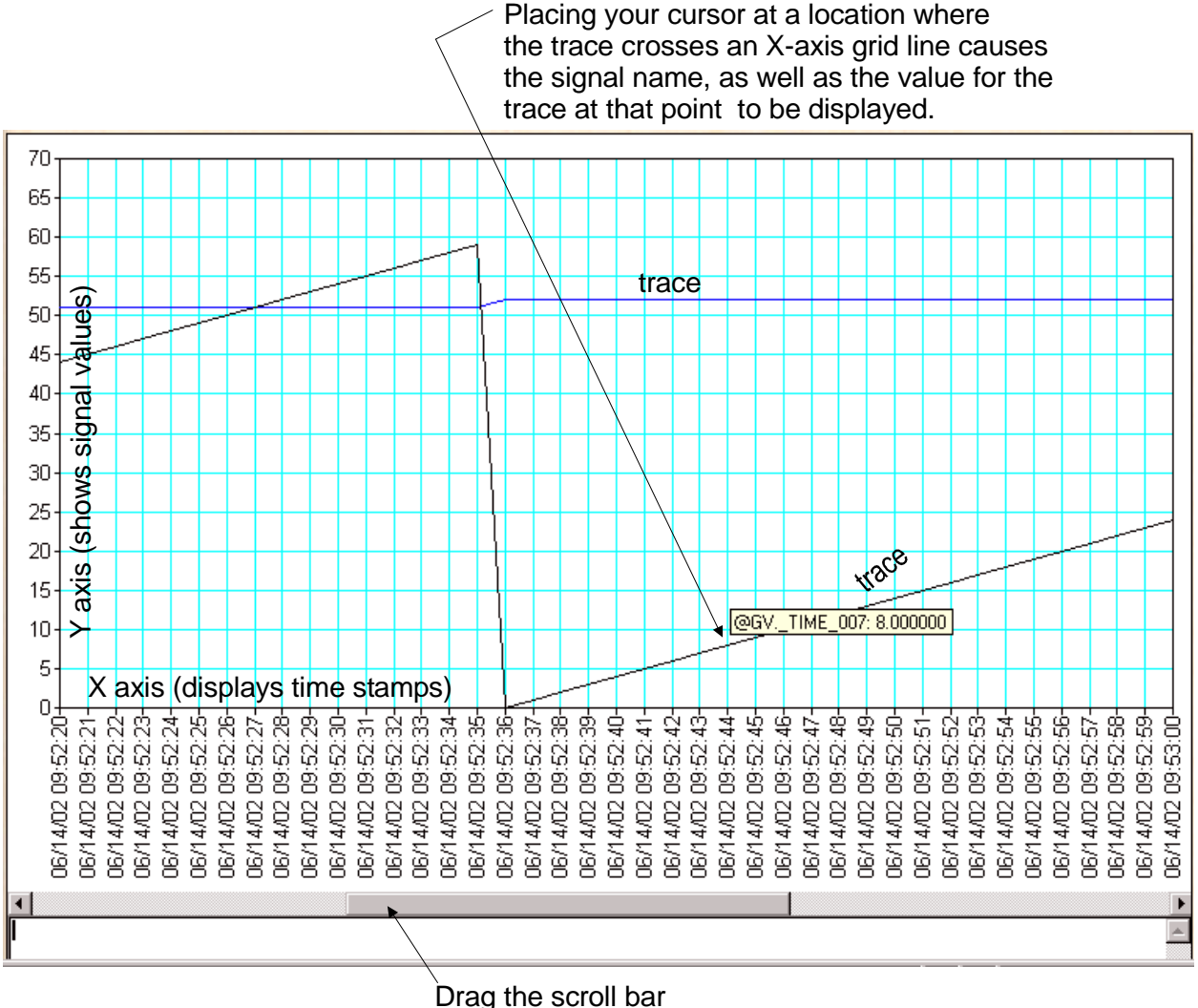

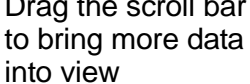

#### Scrolling

To view data not currently shown on the screen, drag the scroll bar along the bottom of the chart.

NOTE: In Live Real Time charts, the chart will automatically scroll until it has displayed the maximum number of data points. Once this occurs, you must drag the scroll bar to the right to see newer data as it comes in.

#### Data Updates:

If you are collecting data via Internet Protocol (IP), the trend will only be updated when a value change occurs; otherwise the trace will stop. This is because IP data is not polled, it is only sent when changes occur.

If communication is via BSAP, and you are collecting data from an archive file, it may take a few seconds for the trace to initially appear. If the trace still does not appear, cancel the trend and call it up again.

#### Memory Considerations for Live Real Time Charts

Data for Live Real Time Trends is stored in active memory as it comes in. If you leave a chart open continuously (several hours), you could potentially exhaust your PC memory.

#### Viewing a data point along the trace

To view the value of a data point along a particular trace, move your cursor along the trace to a spot where it intersects with an X-axis grid line, and a small box will appear, displaying the value.

#### Zooming In

To zoom in, left-click and drag the cursor to the left or right to highlight the area of the chart you want to zoom in on. The chart will zoom in to display greater detail on that area. NOTE: Zooming is more useful for Historical Charts, since in Real Time charts, the zoom in view quickly zooms out when new data is received.

#### Zooming Out

To zoom out, *right*-click within the chart, and choose either "**Zoom Out**" or "**Zoom Out All**". If you have zoomed in multiple times, "**Zoom Out**" allows you to zoom back to the most recent previous zoom level. "**Zoom Out All**" causes the chart to zoom out the maximum amount.

#### Modifying the Chart

To modify the characteristics of your chart, *right*-click within the chart and choose "**Configure Trend**" from the pop-up menu. You can now proceed to modify the chart.

#### Off-Line View

The **"Off-Line View"** option displays the contents of array, archive, and audit data files that have been collected via the Historical Log Storage control, or the Harvester. This option is available whether or not OpenBSI communications are currently running.

## **TREND Web Page (Historical Trend, Signal Trend)**

| View Historical Dat   | a          |             |               |       |                  |              |       |
|-----------------------|------------|-------------|---------------|-------|------------------|--------------|-------|
| Station: CW7          | ID:        |             | Desc:         |       | Collected: 12-AP | R-2007 09:57 |       |
| From: 3/17/2007 09:00 |            |             | To: 3/18/2007 | 08:00 |                  |              |       |
| Date/Time             | Local Seq# | Global Seq# | Col 1         | Col 2 | Col 3            | Col 4        | Col 5 |
| 17-MAR-07 09:00:00    | 120        | 688         | 0             | 0     | 0                | 0            | 0     |
| 17-MAR-07 10:00:00    | 121        | 693         | 0             | 0     | 0                | 0            | 0     |
| 17-MAR-07 11:00:00    | 122        | 698         | 0             | 0     | 0                | 0            | 0     |
| 17-MAR-07 12:00:00    | 123        | 703         | 0             | 0     | 0                | 0            | 0     |
| 17-MAR-07 13:00:00    | 124        | 708         | 0             | 0     | 0                | 0            | 0     |
| 17-MAR-07 14:00:00    | 125        | 713         | 0             | 0     | 0                | 0            | 0     |
| 17-MAR-07 15:00:00    | 126        | 718         | 0             | 0     | 0                | 0            | 0     |
| 17-MAR-07 16:00:00    | 127        | 723         | 0             | 0     | 0                | 0            | 0     |
| 17-MAR-07 17:00:00    | 128        | 728         | 0             | 0     | 0                | 0            | 0     |
| 17-MAR-07 18:00:00    | 129        | 733         | 0             | 0     | 0                | 0            | 0     |
| 17-MAR-07 19:00:00    | 130        | 738         | 0             | 0     | 0                | 0            | 0     |
| 17-MAR-07 20:00:00    | 131        | 743         | 0             | 0     | 0                | 0            | 0     |
| 17-MAR-07 21:00:00    | 132        | 748         | 0             | 0     | 0                | 0            | 0     |
| 17-MAR-07 22:00:00    | 133        | 753         | 0             | 0     | 0                | 0            | 0     |
| 17-MAR-07 23:00:00    | 134        | 758         | 0             | 0     | 0                | 0            | 0     |
| 18-MAR-07 00:00:00    | 135        | 763         | 0             | 0     | 0                | 0            | 0     |
| 18-MAR-07 01:00:00    | 136        | 768         | 0             | 0     | 0                | 0            | 0     |
| 18-MAR-07 02:00:00    | 137        | 773         | 0             | 0     | 0                | 0            | 0     |
| 18-MAR-07 03:00:00    | 138        | 778         | 0             | 0     | 0                | 0            | 0     |
| 18-MAR-07 04:00:00    | 139        | 783         | 0             | 0     | 0                | 0            | 0     |
| 18-MAR-07 05:00:00    | 140        | 788         | 0             | 0     | 0                | 0            | 0     |
| 18-MAR-07 06:00:00    | 141        | 793         | 0             | 0     | 0                | 0            | 0     |
| 18-MAR-07 07:00:00    | 142        | 799         | 0             | 0     | 0                | 0            | 0     |
| 18-MAR-07 08:00:00    | 143        | 804         | 0             | 0     | 0                | 0            | 0     |
|                       |            |             |               |       |                  |              |       |
|                       |            | 111         |               |       |                  |              | 2     |

#### Off-Line Trend

The **"Off-Line Trend"** option displays a graphical trend of array or archive data files that have been collected via the Historical Log Storage control, or the Harvester. This option is available whether or not OpenBSI communications are currently running.

The Version Information Page displays details on the version of software and firmware used with the given controller. This information may be requested by Emerson support personnel in order to determine the revision of software and firmware used at a particular customer site.

To access the Version Information Page, click on the "**Statistics**" category button, then choose the "**Version Info**" drop-down menu selection.

| ersions                  |    | Product Information  |          |
|--------------------------|----|----------------------|----------|
| /ISD:                    |    | Product:             | CWM      |
| EI:                      |    | Prom Link Date:      | Jan 20   |
| CCOL Load:               |    | Prom Version:        | 05.20.06 |
| ist:                     |    | Boot Prom Link Date: | Oct 02   |
| eature ID:               |    | Boot Prom Version:   | 04.70.10 |
| luntime Sytem:           | 84 |                      |          |
| Runtime System (Page 0): |    | NPX Present:         | No       |
| ixed Slots: 0            | Br | oards: 0             |          |
|                          |    |                      |          |
|                          |    |                      |          |
|                          |    |                      |          |
|                          |    |                      |          |
|                          |    |                      |          |

The **"MSD"** and **"PEI"** values are used, respectively, to identify discrepancies between the file version of the load executing in the controller, and the version originally downloaded. In general, these values are the same. If they are different, the discrepancy indicates that either an on-line edit has been made, or a file has become corrupted.

"ACCOL Load" indicates the version of ACCOL Tools software used to create this ACCOL load. (Only applies if this is an ACCOL device.)

"List" is the list version (used by Network Monitor software).

| "Feature ID" is used | d by old versions of the ACCOL Tools, to coordinate firmware revisions. |
|----------------------|-------------------------------------------------------------------------|
| Possible values are: | FE - AA firmware and newer                                              |
|                      | 0 - S.1 through S.3 firmware (3350/3380/3385)                           |
|                      | FF - Pre-S firmware (3350/3380/3385)                                    |
|                      | 00 - Not applicable                                                     |

"**Runtime System**" refers to the firmware version installed, and "**Runtime System [Page 0]**" refers to the firmware revision of the load. In general, for all features to be supported, these should match, a discrepancy may indicate a *possible* incompatibility. Possible hexidecimal values for these fields are:

- 1 3350/3380/3385 loads (4.2 Tools/S3 firmware, or earlier)
- 2 3330 version 4.2 Tools / S3 firmware
- 3 3350/3380/3385 loads (5.0 through 5.2 Tools, AA through AC firmware)
- 4 3330/3335 (5.0+ Tools, AA through AD firmware)
- 5 3350/3380/3385 (5.4 Tools; no firmware release associated)
- 6 3330/3335 (5.4+ Tools, AE through AJ.xx firmware)
- 8 3310/3330/3335 (5.9 Tools, AK firmware)
- 9 3310/3330/3335 (386EX Real Mode)
- 10-3310/3330/3335 (386EX Protected Mode)
- 55-3305 firmware
- 6A- 3308 firmware (A.01 to A.02 firmware)
- 6B- 3308 firmware (A.03 to C.04 firmware)
- 70 ControlWaveLP, RTU 3340 firmware
- 80 ControlWave firmware
- 84 ControlWave MICRO firmware
- 85 ControlWave EFM
- 86 ControlWave GFC Classic
- 87 ControlWave XFC
- 89 ControlWave CW\_30/CW\_35/CW\_10 (DPC 3330/DPC 3335/RTU 3310 Convergence)
- 8A ControlWave GFC
- 8B ControlWave Express
- 8C- ControlWave I/O Expansion Rack
- 8E ControlWave CW\_31 (RIO 3331 Convergence)
- 8F ControlWave MICRO I/O Expansion Rack
- 96- 3530 firmware (fixed 'C' load)
- A0- TeleFlow / 3530 firmware (ACCOL load)

If "**NPX Present**" is Yes, it indicates that this ACCOL load expects to be installed in a Network 3000 unit with the NPX math co-processor.

The version prefix appears in the **"Product"** field. NOTE: 186 and 386EX Real mode units do NOT use the **"Product"** field. Valid version prefixes include:

- C3 ControlWave Convergence CW\_10/CW\_30/CW\_35 firmware
- CWE ControlWave EFM firmware
- CWI ControlWave GFC Classic firmware
- CWM ControlWave MICRO firmware
- CWP ControlWave firmware

- CWR ControlWave I/O Expansion Rack
- CWX ControlWave XFC firmware
- E1S ControlWave GFC firmware
- E3S ControlWave Express firmware
- LPS ControlWaveLP firmware
- PEX 386EX Protected Mode firmware with Ethernet and NPX math coprocessor
- PLS 386EX Protected Mode firmware
- PLX 386EX Protected Mode firmware with Ethernet

**"Prom Link Date"** indicates the month and day this firmware was created. The firmware version appears in the **"Prom Version"** field. For 186 and 386EX Real Mode units, the full version name appears such as 'AK.03' or 'RMS02'. For Protected Mode users, the prefix is not included, and the version is encoded as: aa.bb.cc

| where: | 'aa' is the firmware version     |
|--------|----------------------------------|
|        | 'bb' is the update revision      |
|        | 'cc' indicates the beta revision |

for example PLS00 with no updates or beta revisions would appear as 00.00.00.

Protected mode units also contain the "Boot Prom Version" and "Boot Prom Link Date".

**"On Board Serial PROM Information"** displays serial numbers and other indentification information from I/O boards in the unit. This feature is only available for ControlWave/ControlWaveLP units.

You can create your own user-defined web pages for use with ControlWave/Network 3000 controllers. This might be done to create customized displays for a controller which could serve as a simple human machine interface (HMI).

A series of ActiveX controls specific to ControlWave and Network 3000 controllers are provided for web page developers. Some of the controls may be used with *both* Network 3000 and ControlWave series controllers; others are restricted to one product family or the other.

These controls, which are the same controls used in the standard web page set, allow collection of various types of data (signal values, arrays, archives, etc.) They are automatically installed on your PC, when you install OpenBSI Network Edition or OpenBSI Local Edition from the OpenBSI CD.

| Compatibility                                             | A-2  |
|-----------------------------------------------------------|------|
| Notes About Creating Your Own Web Pages.                  | A-3  |
| Standard Properties (Common to Multiple ActiveX Controls) | A-3  |
| Use of Parameters                                         | A-5  |
| Notes about Specifying Colors:                            | A-6  |
| Specifying RGB colors as Decimal Numbers                  | A-6  |
| Alarm Summary                                             | A-9  |
| Archive Collection Control                                | A-12 |
| Array Collection Control                                  | A-13 |
| Audit Collection Control                                  | A-15 |
| Buffer Usage Control                                      | A-17 |
| CPROM Control (Custom PROM)                               | A-17 |
| Crash Block Control                                       | A-18 |
| File Transfer Control                                     | A-18 |
| Historical Array Item View Control                        | A-20 |
| Historical Log Storage Control.                           | A-24 |
| IP Statistics Control                                     | A-32 |
| Node Routing Control.                                     | A-32 |
| OpenBSI Version Control                                   | A-33 |
| Port Summary Control                                      | A-33 |
| Recipe Control                                            | A-34 |
| RTU Locator Control                                       | A-38 |
| Security Control (Sign On)                                | A-38 |
| Signal List Control                                       | A-39 |
| Signal Search                                             | A-40 |
| Signal View Control                                       | A-44 |
| Trend                                                     | A-56 |
| Version Information Control                               | A-61 |
| Write Signal Control                                      | A-61 |
| Examples - Configuring ActiveX Controls in HTML           | A-64 |
| Configure Without Passing Any Parameters To The Control   | A-64 |

| Configure With Passing Parameters To The Control                  | A-64 |
|-------------------------------------------------------------------|------|
| Example - Configuring the Signal View Control                     | A-65 |
| Example - Displaying Data From Multiple RTUs on the Same Web Page | A-69 |
| Example – Retrieving a Value from SignalView using Javascript     | A-72 |
| Tips for Creating a Simple HMI Using SignalView Controls          | A-74 |
| Calling the Actual Controls in the HTML Body                      | A-77 |

### Compatibility

These ActiveX controls will only function in applications that support ActiveX, e.g. Microsoft® Internet Explorer, Frontpage, or Visual Basic. Our controls require Internet Explorer Version 5.0 (or newer).

These controls will NOT function in other browsers.

These controls utilize ATL, and as such, properties must be configured directly in HTML.

### Notes About Creating Your Own Web Pages

- In order to use any of these ActiveX controls, your web pages MUST include, somewhere, the Security Control (BBI Security Class) which allows the user to sign-on. Once a user has signed on to an RTU successfully, it establishes a session between the current browser window, and that RTU. That session will remain active until the user signs-off, or signs-on to a *different* RTU.
- User-defined web pages can be built using any HTML creation package of your choice. *Instructions for creating web pages are beyond the scope of this manual.* Consult the documentation accompanying your HTML creation software.
- Web pages are stored on the OpenBSI workstation.
- When you have completed your user-created web pages, they should be stored on the PC, in the directory:

#### \openbsi\_installation\_path\**Projects**\projectname\**WebPages**

where *projectname* is the name of the project file (.MWT) associated with this controller. Alternatively, you can store them in the *openbsi\_installation\_path*. WebPages directory.

### Standard Properties (Common to Multiple ActiveX Controls)

| Property Name | Data type | Valid Choices              | Purpose               |
|---------------|-----------|----------------------------|-----------------------|
| BackColor     | OLE_COLOR | Enter RGB colors in        | Sets the background   |
|               |           | Hex in the format          | color.                |
|               |           | 0xbbggrr where rr is       |                       |
|               |           | the red, gg is the         |                       |
|               |           | green and bb is the        |                       |
|               |           | blue.                      |                       |
|               |           |                            |                       |
|               |           | Default: 0xFFCECE          |                       |
|               |           | (powder blue)              |                       |
| BorderColor   | OLE_COLOR | Enter RGB colors in        | Sets the color of the |
|               |           | Hex in the format          | visible border.       |
|               |           | 0xbbggrr where rr is       |                       |
|               |           | the red, gg is the         |                       |
|               |           | green and <i>bb</i> is the |                       |
|               |           | blue.                      |                       |
|               |           |                            |                       |
| BorderVisible | BOOL      | 0 - border hidden          | Shows / hides the     |
|               |           | 1 - border visible         | border.               |
|               |           |                            |                       |
|               |           | Default: 0                 |                       |

| BorderWidth | LONG      | Default: 1                                                                                                    | Defines the width (in pixels) of the border                                        |
|-------------|-----------|----------------------------------------------------------------------------------------------------|------------------------------------------------------------------------------------|
| ForeColor   | OLE_COLOR | Enter RGB colors in<br>Hex in the format<br>0xbbggrr where $rr$ is<br>the red, $gg$ is the<br>green and $bb$ is the<br>blue. | Defines the text color.                                                            |
|             |           | (black)                                                                                                    |                                                                                    |
| Height      | INT       | Range varies<br>depending upon<br>screen resolution.                                                                         | Control's height on<br>the screen (in pixels)                                      |
| Left        | INT       | Range varies<br>depending upon<br>screen resolution.                                                                         | Left starting position<br>for the control on the<br>screen (in pixels)             |
| RTUName     | STRING    | Name must match that<br>defined in NETDEF<br>or via RTU Node<br>Locator.                                                     | The name of the<br>controller (node) to<br>which this control will<br>communicate. |
| Тор         | INT       | Range varies<br>depending upon<br>screen resolution.                                                                         | Top starting position<br>for the control on the<br>screen (in pixels)              |
| Width       | INT       | Range varies<br>depending upon<br>screen resolution.                                                                         | Control's width on the screen (in pixels)                                          |

| 1A6E1B1E-1A00-11D4-A96A-AA000400ED04 | BBI Buffer Usage Class       |
|--------------------------------------|------------------------------|
| 8FF58CED-1ADB-11D4-A96A-AA000400ED04 | BBI CPROM Class              |
| 7EFFC9CE-1B6F-11D4-A96A-AA000400ED04 | BBI Crash Block Class        |
| 8FF58CFE-1ADB-11D4-A96A-AA000400ED04 | BBI IP Stat Class            |
| 610D248D-1AD5-11D4-A96A-AA000400ED04 | BBI Node Routing Class       |
| FC0E13AC-19F6-11D4-A96A-AA000400ED04 | BBI Port Summary Class       |
| AA6531F0-0A5C-11D4-B40B-00500472E15A | BBI RTU Locator Class        |
| 06A9C435-0A2B-11D4-B40B-00500472E15A | BBI Security Class           |
| 9139C3CD-2FE2-11D4-B457-00500472E15A | BBI Signal List Class        |
| FC0E139E-19F6-11D4-A96A-AA000400ED04 | BBI Version Info Class       |
| 15DCBC8F-3FCB-11D5-834B-00E029846704 | BBI Recipe Class             |
| 6A0FF60C-BFD7-11D4-82E8-00E029846704 | BBI Array Collection Class   |
| 7599A4BD-BFE2-11D4-82E8-00E029846704 | BBI Audit Collection Class   |
| 8DEA3D9E-BFDC-11D4-82E8-00E029846704 | BBI Archive Collection Class |
| C8009A0E-5BFE-11D5-8356-00E029846704 | BBI Signal Search Class      |
| 221721DF-2F89-11D6-896F-00E029846704 | BBI Trend Class              |
| 043CC160-3C5F-4268-9FE8-997EE1413C76 | BBI Array Item View Class    |
| 2C786147-7FE3-4102-A988-3D78D07ADD2E | BBI Signal View Class        |
| 7036CFEE-8A78-4A1A-BF6B-655909722212 | Alarm Client Class           |
| BD01DB82-1A71-11D6-831D-00E029841671 | BBI Log Collection Class     |
| 0A0EF0D2-C9C5-4DAD-9EAC-B109B539E2D8 | BBI Software Version Class   |
| B86708D4-7557-4AFB-86E0-CB6F58BAF19A | BBI Write Signal Value Class |

List of GUIDs and Their Names

### **Use of Parameters**

Beginning with OpenBSI Version 4.2, our ActiveX controls support the use of parameters, as an alternative to scripting. Parameters are handled immediately when the control is opened; but the control must execute for them to be used. Parameters take the format

```
<param name="parname" value="parvalue">
```

where

parname is the name of the parameter/property to be set, and

*parvalue* is the value to be assigned to the parameter/property

NOTE: When using parameters, inside the object tag, numbers cannot be expressed as hex values; they must be entered as their decimal equivalents.

### Notes about Specifying Colors:

In the examples in this section, all color numbers are specified as hex numbers, except within parameter object tags, where they must be decimal numbers.

#### Specifying RGB colors as Decimal Numbers

In a web page, RGB colors are specified in reverse order as BGR. When using hex numbers, this is NOT a problem, since all you need to do is reverse the order of the hex number.

When using decimal numbers to specify the color, you must perform the following calculation:

rgb\_color = red\_color\_number + (green\_color\_number x 256) + (blue\_color\_number x 256 x 256)

### Forcing a Refresh of a Web Control

If you have implemented Javascript to dynamically alter a normally static portion of a web control, such as the color of an object, or the floating point display format of a number, you must set the property, and then run the execute() command to force a refresh.

### Troubleshooting Tip – Web Page Controls Not Functioning Properly

Changes to Internet Explorer's configuration affect the operation of OpenBSI web pages and controls. If your web pages function improperly, you must reset the Internet security settings, and then verify that Internet Explorer's current configuration enables JavaScript.

#### **Resetting the Internet Security Settings**

- 1. Click on **Start → Settings → Control Panel** to bring up the Windows Control Panel.
- 2. Double-click on "Internet Options".

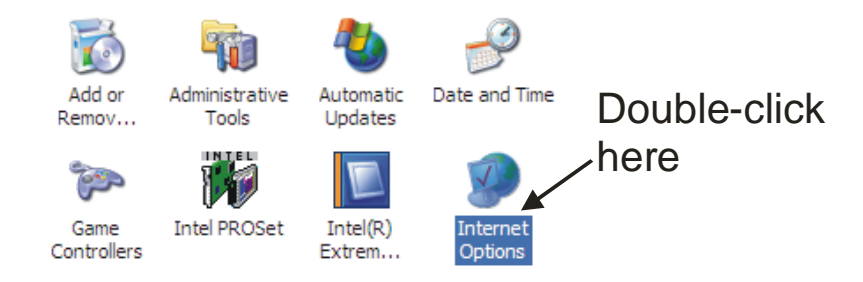

3. In the Internet Options dialog box, choose the 'Security' tab. There are four web content zones listed 'Internet', 'Local intranet', 'Trusted sites', and 'Restricted sites'. For each zone, click on it, then click on the **[Default Level]** button.

| $\langle$ | Click on a 'zone', then click on<br>the <b>[Default Level]</b> button, then<br>repeat for each of the remaining<br>zones.              |
|-----------|----------------------------------------------------------------------------------------------------|
| In        | ernet Properties                                                                                                    |
| G         | ereral Security Privacy Content Connections Programs Advanced<br>Select a Web content zone to specify its security settings.           |
|           | Internet<br>This zone contains all Web sites you<br>haven't placed in other zones                                                      |
|           | Security level for this zone                                                                                                    |
|           | Custom<br>Custom settings.<br>- To change the settings, click Custom Level.<br>- To use the recommended settings, click Default level. |
|           | Qustom Level Default Level                                                                                                    |
|           | OK Cancel Apply                                                                                                    |

4. Now choose the 'Advanced' tab for the Internet Properties dialog box, click on the **[Restore Defaults]** button, then click on **[OK]**.

JavaScript should now be enabled. To verify this, perform the procedure below:

#### Verifying that Javascript is enabled

1. In a text editor, create a simple HTML file, called Quicktest.HTM and store it on your Windows Desktop. A sample you can use is included below:

```
<!DOCTYPE html PUBLIC "-//W3C//DTD XHTML 1.0 Transitional//EN"
"http://www.w3.org/TR/xhtml1/DTD/xhtml1-transitional.dtd">
<html xmlns="http://www.w3.org/1999/xhtml" >
<head>
        <title>Untitled Page</title>
</head>
</script language="javascript" type="text/javascript">
function QuickTest() {
    alert('Java is enabled!');
}
</script>
</body onload="QuickTest()">
<input type="button" value="Click here" onClick="QuickTest();">
</body>
</html>
```

2. Start the HTML file you just created by double-clicking on its desktop icon. If JavaScript is enabled, when you click on the **[Click here]** button, you should see a message box that says 'Java is enabled!' Click on **[OK]** and you're done. JavaScript is enabled.

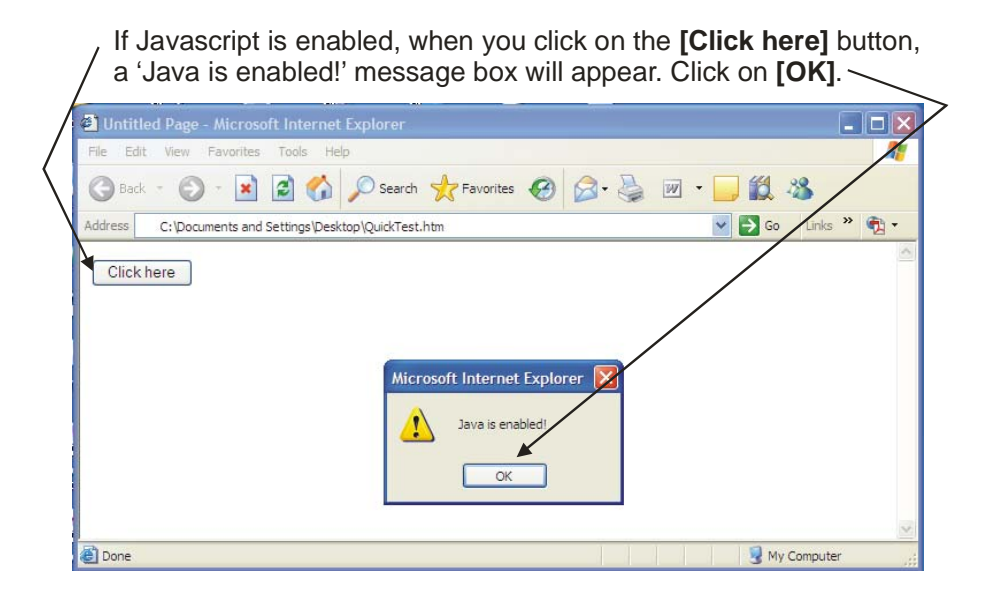

If, on the other hand, when you start the page, it includes an information message about blocked content, this indicates that JavaScript is disabled. You can verify that JavaScript is disabled by clicking on the **[Click here]** button – no message box should appear.

To enable JavaScript, click on the information bar at the top of the page, and follow the instructions in the Internet Explorer online help.

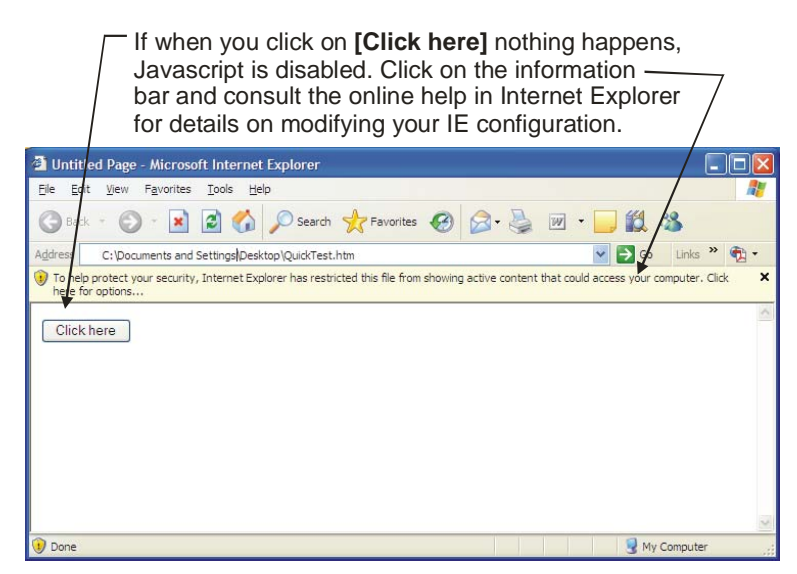

You will need to enable all JavaScript (ActiveX, Active Content, etc.) options. You will also need to disable Internet Explorer's information bar.

# Alarm Summary

| Object Name:            | Alarm Client Class                                                                                      |                                                                              |                                                                                                    |  |
|-------------------------|----------------------------------------------------------------------------------------------------|------------------------------------------------------------------------------|----------------------------------------------------------------------------------------------------|--|
| Used with:              | ControlWave, Network 3000; requires OpenBSI 5.3 or newer                                                |                                                                              |                                                                                                    |  |
| Purpose:                | Displays all ac<br>filtering). User<br>being displaye                                                   | ctive alarms fro<br>r must be logg<br>d.                                     | om one or more RTUs (subject to user-<br>ed on to each RTU for which alarms are                                                                                                    |  |
| CLSID:                  | 7036CFEE-8A78-4A1A-BF6B-655909722212                                                                    |                                                                              |                                                                                                    |  |
| Standard<br>Properties: | See <i>Standard Properties</i> ( <i>Common to Multiple ActiveX Controls</i> ) earlier in this appendix. |                                                                              |                                                                                                    |  |
| Special<br>Properties:  | MenuSecurity                                                                                            | This is a mas<br>will be made<br>menu item w                                 | sk used to indicate which menu commands<br>e available in the pop-up menu. A particular<br>vill only be available if its bit is set to 1.                                               |  |
|                         |                                                                                                    | Bit Number<br>0<br>1<br>2<br>3<br>4<br>5<br>6<br>7                           | Menu item enabled by setting bit to1<br>Online<br>Ack<br>Ack All<br>Open<br>Save<br>Save As<br>Properties (View only)<br>Properties (View and Modify)                                   |  |
|                         | AlmSummary                                                                                              | BkColor<br>The backgrou<br>Default = 0x9                                     | and color of the alarm summary window.<br>PB9CA4 (custom gray)                                                                                                    |  |
|                         | Columns                                                                                                 | A mask more<br>be presented<br>Bit Number<br>0<br>1<br>2<br>3<br>4<br>5<br>6 | <u>Column included by setting bit to1</u><br>signal value when alarm occurred<br>engineering units<br>alarm priority<br>alarm state<br>report type<br>alarm limit exceeded<br>ack state |  |

|                  | 7<br>8<br>9<br>10<br>11<br>12       | descriptor<br>global sequence number<br>local sequence number<br>PDD index<br>global address<br>load version                |
|------------------|-------------------------------------|----------------------------------------------------------------------------------------------------|
| CriticalColor    | sets th<br>= $0x00$                 | e color for critical priority alarms. Default<br>00FF (RED)                                                                 |
| NonCriticalColor | sets th<br>Defaul                   | e color for non-critical priority alarms.<br>t = 0xFF00FF (PURPLE)                                                          |
| OpGuideColor     | sets th<br>Defaul                   | e color for operator guide priority alarms.<br>t = 0x00FFFF (YELLOW)                                                        |
| EventColor       | sets th<br>0xFFF                    | e color for event priority alarms. Default = F28 (custom CYAN)                                                              |
| NormalColor      | sets th<br>NORM                     | e color for alarms that have returned to<br>IAL. Default = 0x00FF00 (GREEN)                                                 |
| FilterPriority   | can be<br>priority<br>Summa         | used to exclude alarms of a particular<br>from being displayed in the Alarm<br>ary.                                         |
| <u>Bit</u>       | <u>a Number</u><br>0<br>1<br>2<br>3 | When set to 1, exclude this priority<br>event<br>operator guide<br>non critical<br>critical                                 |
| FilterLimit      | can be<br>becaus<br>from be         | used to exclude analog alarms generated<br>e they exceeded a particular alarm limit<br>eing displayed in the Alarm Summary. |
| <u>Bit</u>       | <u>a Number</u><br>0<br>1<br>2<br>3 | When set to 1, exclude this limit<br>low<br>high<br>low-low<br>high-high                                                    |

FilterLogicalType can be used to exclude logical alarms of a particular type:

|               | Bit Number                                                                                                    | When set to 1, exclude this logical type                                                                                                    |  |
|---------------|----------------------------------------------------------------------------------------------------|----------------------------------------------------------------------------------------------------|--|
|               | 0                                                                                                    | False                                                                                                    |  |
|               | 1                                                                                                    | True                                                                                                    |  |
|               | 2                                                                                                    | Change-of-state                                                                                                    |  |
| FilterReport  | can be used<br>type from b                                                                                                    | to exclude alarms of a particular report<br>being displayed in the Alarm Summary.                                                           |  |
|               | Bit Number<br>0<br>1<br>2                                                                                                    | <u>When set to 1, exclude this report type</u><br>no report<br>single<br>momentary<br>multiple                                              |  |
|               | 3                                                                                                    | multiple                                                                                                    |  |
| FilterDataTyp | e can be used<br>from being                                                                                                    | can be used to exclude alarms of a particular data type from being displayed in the Alarm Summary.                                          |  |
|               | Bit Number<br>0<br>1                                                                                                    | When set to 1, exclude this data type<br>analog alarms<br>logical alarms                                                                    |  |
| FilterOffline | when set to<br>applied wh<br>mode.                                                                                                    | TRUE, all filtering options will also be<br>en the Alarm Summary is used in off-line                                                        |  |
| EnableLog     | when set to<br>to a specifi                                                                                                    | TRUE, alarm data records will be logged ed file.                                                                                            |  |
| OverwriteLog  | when set to<br>overwritter                                                                                                    | TRUE, the existing alarm log file will be when the Alarm Summary is started.                                                                |  |
| DumpExtra     | when set to<br>descriptor,<br>index, glob<br>written to t                                                                                                   | TRUE, extra alarm data such as the<br>local and global sequence numbers, PDD<br>al address and version number will be<br>he Alarm log file. |  |
| FilterLog     | when set to TRUE, filtering options will be applied not<br>just to the Alarm Summary display, but also to the log<br>file in both online and offline modes. |                                                                                                    |  |
| Logfile       | Specifies the path and filename of the Alarm Summary log file.                                                                                              |                                                                                                    |  |
| Execute();    | When called a                                                                                                    | as part of a script, you MUST include the                                                                                                   |  |

Method:

'BBIControl.Execute(): statement, or the control will NOT run.

See also: Alarm Summary Web page

### **Archive Collection Control**

| Object Name:            | BBI Archive Collection Class              |                                                                                                    |                |
|-------------------------|-------------------------------------------|----------------------------------------------------------------------------------------------------|----------------|
| Used with:              | Note: Requires Oper                       | BSI 4.02 (or newer)                                                                                                    |                |
| Purpose:                | Displays the content                      | of archive files in the controller.                                                                                                |                |
| CLSID:                  | 8DEA3D9E-BFDC-11                          | D4-82E8-00E029846704                                                                                                    |                |
| Standard<br>Properties: | For BackColor, Fore<br>(Common to Multipl | Color, RTUName, Width, see <i>Standard Prop</i><br>ActiveX Controls) earlier in this appendix.                                     | erties         |
| Special<br>Proportion   | Number                                    | The archive number to collect.                                                                                                    |                |
| Properties:             | Filename                                  | The archive file name to collect.                                                                                                  |                |
|                         | AllowFileChange                           | Determines whether the user will be permit<br>to specify other archive files, or can only lo<br>one archive file:                  | tted<br>ook at |
|                         |                                           | <ul> <li>Do not allow choice of a different ar file.</li> <li>Allow a different archive file to be specified. (Default)</li> </ul> | chive          |
|                         | Oldfirst                                  | Flag to determine whether the oldest archiv records should be read <i>first</i> :                                                  | e              |
|                         |                                           | <ul><li>0 Read from beginning (default)</li><li>1 Read from end (oldest record first)</li></ul>                                    |                |
|                         | Save2file                                 | Flag to determine whether collected snapsl should be saved to a file.                                                              | ıot            |
|                         |                                           | <ul><li>0 Do NOT save to file. (default)</li><li>1 Save to file.</li></ul>                                                         |                |
|                         | SaveFilename                              | File name into which collected snapshot sho                                                                                        | ould           |
|           |                                                                                                    | be save                                   | d                                                                                                    |
|-----------|----------------------------------------------------------------------------------------------------|-------------------------------------------|----------------------------------------------------------------------------------------------------|
|           | SearchBy                                                                                                    | Method                                    | d for searching the archive file                                                                                                    |
|           |                                                                                                    | 0<br>1                                    | Search by number (default)<br>Search by name                                                                                             |
|           | FreezeCol                                                                                                    | Flag to<br>always                         | o determine whether timestamps should<br>s be displayed in the first column:                                                             |
|           |                                                                                                    | 0<br>1                                    | Timestamps need not appear in 1 <sup>st</sup> column (default)<br>First column always must show timestamp                                |
|           | Precision                                                                                                    | Numbe<br>point w<br>point nu<br>Default   | er of places to the right of the decimal<br>which should be displayed for a floating<br>umber. This can range from 0 to 15.<br>t is 6.   |
|           | Width                                                                                                    | Total n<br>the deci<br>point n<br>Default | umber of characters in the field (including<br>imal piont) when displaying a floating<br>umber. This can range from 0 to 15.<br>t is 12. |
| Notes:    | Beginning with OpenBSI 5.8, the Archive Collection control supports<br>string-based archives with either one or two fields. If the archive has<br>one field, that field contains the string data. If the archive has two<br>fields, an ID occupies the first field, and the string data resides in the<br>second field. The string data has a maximum of 127 characters. |                                           |                                                                                                    |
| See also: | Archive Collection We                                                                                                    | eb Page                                   |                                                                                                    |

## **Array Collection Control**

| Object Name:            | BBI Array Collection Class                                                                                                    |
|-------------------------|----------------------------------------------------------------------------------------------------|
| Used with:              | Note: Requires OpenBSI 4.02 (or newer)                                                                                                    |
| Purpose:                | Displays the contents of data arrays in the controller.                                                                                    |
| CLSID:                  | 6A0FF60C-BFD7-11D4-82E8-00E029846704                                                                                                    |
| Standard<br>Properties: | For BackColor, ForeColor, RTUName, see <i>Standard Properties</i> ( <i>Common to Multiple ActiveX Controls</i> ) earlier in this appendix. |

| Special<br>Properties: | Number      | Number                                                                                                    |                | The number of the array to be collected. Default is 1.                                                                  |                                                                                       |  |
|------------------------|-------------|----------------------------------------------------------------------------------------------------|----------------|----------------------------------------------------------------------------------------------------|---------------------------------------------------------------------------------------|--|
|                        | Start       | Start                                                                                                    |                | The row at which collection should start.<br>(Allows the user to skip collection of all earlier<br>rows.) Default is 1. |                                                                                       |  |
|                        | Туре        |                                                                                                    | Type of series | of arra<br>contro                                                                                                    | y. Only applies to Network 3000<br>llers:                                             |  |
|                        |             |                                                                                                    |                | 0<br>1                                                                                                    | Analog Array<br>Logical Array                                                         |  |
|                        | ViewDateTin | me                                                                                                    | Flag to        | o deter                                                                                                    | mine how first column is displayed:                                                   |  |
|                        |             |                                                                                                    |                | 0                                                                                                    | Show first column as a number (Default)                                               |  |
|                        |             |                                                                                                    |                | 1                                                                                                    | Show first column as a timestamp                                                      |  |
|                        | FreezeCol   | ezeCol Flag to determine whether timestamps should always displayed in the first column:                                                                                                    |                |                                                                                                    |                                                                                       |  |
|                        |             |                                                                                                    | 0<br>1         | Time<br>colur<br>First                                                                                                  | estamps need not appear in 1 <sup>st</sup><br>nn (default)<br>column always must show |  |
|                        |             |                                                                                                    | 2              | times                                                                                                    | stamp                                                                                 |  |
|                        | Precision   | Number of places to the right of the decimal point which<br>should be displayed for a floating point number. This<br>can range from 0 to 15. The default is 6.                                                                                                    |                |                                                                                                    |                                                                                       |  |
|                        | Width       | Total number of characters in the field (including the decimal point) when displaying a floating point number. This can range from 0 to 15. The default is 12.                                                                                                    |                |                                                                                                    |                                                                                       |  |
|                        | ColWidth    | Specifies a width of a column that overrides the width of columns including the row header column and time/date column. The default is -1 (normal sizing). You use the ColWidth to expand the column width to show signal descriptors (if available) or signal names instead of just row and column numbers. You also use this when using customized row and column headers. (OpenBSI 5.8 and newer.) |                |                                                                                                    |                                                                                       |  |

| Headerfile | Specifies the path and name of an INI file containing    |
|------------|----------------------------------------------------------|
|            | customized row and column headers. The array control     |
|            | displays text from this file for row and column headers  |
|            | instead of row and column numbers. The default is the    |
|            | null string (row and column numbers used, instead of the |
|            | header file.) Alternatively, the header file can specify |
|            | that row and column headers come from signal lists       |
|            | (OpenBSI 5.8 and newer.)                                 |

Header File Format: [HEADERS] Col1=text Col2=text Col3=text Col3=text Row1=text Row2=text Row3=text RowList=listnum\_for\_rows ColList=listnum\_for\_cols

Where *text* specifies the headings you want to display for a particular row or column.

If a column or row is underfined (not in the file) the control displays the row or column number instead.

If you specify lists for RowList and ColList, the control ignores the *text* entries defined in the file, and instead, uses the signal list specified by *listnum\_for\_rows* to obtain headings for each row and *listnum\_for\_cols* to obtain headings for each column. Signal descriptors, if defined, provide the headings; otherwise the signal names specified in the list are used for the headings.

NOTE: You may need to use double-back slashes when specifying the path, as shown, below: BBIControl. **HeaderFile=**"C:\\OpenBSI\\ RowCol\_Hdr.INI"

See also: Array Collection Web Page

### Audit Collection Control

**Object Name:** BBI Audit Collection Class

**Used with:** Note: Requires OpenBSI 4.02 (or newer)

| Purpose:                | Displays the contents of the Audit Trail alarm and event buffers.                                                                          |                                                                                                    |  |  |
|-------------------------|----------------------------------------------------------------------------------------------------|----------------------------------------------------------------------------------------------------|--|--|
| CLSID:                  | 7599A4BD-BFE2-1                                                                                                    | 7599A4BD-BFE2-11D4-82E8-00E029846704                                                                         |  |  |
| Standard<br>Properties: | For BackColor, ForeColor, RTUName, see <i>Standard Properties</i> ( <i>Common to Multiple ActiveX Controls</i> ) earlier in this appendix. |                                                                                                    |  |  |
| Special                 | RecordType                                                                                                    | Specifies the type of audit data to be collected:                                                            |  |  |
| Properties:             |                                                                                                    | <ul> <li>Alarms and Events (default)</li> <li>Events only</li> <li>Alarms only</li> </ul>                    |  |  |
|                         | Save2File                                                                                                    | Save collected snapshot to file flag                                                                         |  |  |
|                         |                                                                                                    | <ul><li>0 Do NOT save to file (default)</li><li>1 Save to file</li></ul>                                     |  |  |
|                         | SaveFilename                                                                                                    | File name for snapshot data.                                                                                 |  |  |
|                         | CreateFile                                                                                                    | Determines whether a new snapshot file should<br>be created, or an existing file should be<br>appended:      |  |  |
|                         |                                                                                                    | <ul><li>0 Append existing file</li><li>1 Create new file (default)</li></ul>                                 |  |  |
|                         | Convert2Exted                                                                                                    | Extended format flag                                                                                         |  |  |
|                         |                                                                                                    | <ul><li>0 Use old format (default)</li><li>1 Use new format</li></ul>                                        |  |  |
|                         | Delimiter                                                                                                    | Column delimiter to be used in snapshot file:                                                                |  |  |
|                         |                                                                                                    | <ul> <li>0 Space " " (default)</li> <li>1 Comma ","</li> <li>2 Semicolon ";"</li> </ul>                      |  |  |
|                         | Direction<br>displayed.                                                                                                    | Specifies the way audit records will be                                                                      |  |  |
|                         |                                                                                                    | <ul> <li>0 Display oldest records first (at top)</li> <li>1 Display newest records first (at top)</li> </ul> |  |  |
|                         | Period                                                                                                    | Specifies that audit data collected should only be                                                           |  |  |

from a specified period of time. Choices for the period are:

|           |               | <ul><li>0 Today</li><li>1 This week</li><li>2 This month</li></ul>                                                                                                    |
|-----------|---------------|----------------------------------------------------------------------------------------------------|
|           | StartDate     | Specifies the starting date from which data will<br>be collected. It must be specified in the format<br><i>mm-dd-yyyy</i> where <i>mm</i> is the two-digit month,<br><i>dd</i> is the two-digit day, and <i>yyyy</i> is the four-digit<br>year. |
| Method:   | Execute();    | When called as part of a script, you MUST include the 'BBIControl.Execute(): statement, or the control will NOT run.                                                                                                    |
| See also: | Audit Collect | tion Web Page                                                                                                    |

## **Buffer Usage Control**

| Object Name:            | BBI Buffer Usage Class                                                                                                    |  |  |
|-------------------------|----------------------------------------------------------------------------------------------------|--|--|
| Used with:              | Network 3000 ONLY                                                                                                    |  |  |
| Purpose:                | Displays statistics concerning the number of communication buffers in<br>use in the Network 3000 controller. This allows engineers configuring<br>the ACCOL load to determine whether or not there is a buffer shortage. |  |  |
| CLSID:                  | 1A6E1B1E-1A00-11D4-A96A-AA000400ED04                                                                                                    |  |  |
| Standard<br>Properties: | For BackColor, ForeColor, RTUName, see <i>Standard Properties</i> ( <i>Common to Multiple ActiveX Controls</i> ) earlier in this appendix.                                                                               |  |  |
| Special<br>Properties:  | None                                                                                                    |  |  |
| See also:               | Buffer Usage Web Page (Network 3000)                                                                                                    |  |  |

## CPROM Control (Custom PROM)

**Object Name:** BBI CPROM Class

| Used with:              | Network 3000 ONLY                                                                                                    |
|-------------------------|----------------------------------------------------------------------------------------------------|
| Purpose:                | To display a list of the custom communication protocols installed in the Network 3000 controller, along with details regarding the custom firmware version. |
| CLSID:                  | 8FF58CED-1ADB-11D4-A96A-AA000400ED04                                                                                                    |
| Standard<br>Properties: | For BackColor, ForeColor, RTUName, see <i>Standard Properties</i> ( <i>Common to Multiple ActiveX Controls</i> ) earlier in this appendix.                  |
| Special<br>Properties:  | None                                                                                                    |
| See also:               | Custom PROM INFO Web Page (Network 3000)                                                                                                    |

### **Crash Block Control**

| <b>Object Name:</b>     | BBI Crash Block Class                                                                                                    |  |  |
|-------------------------|----------------------------------------------------------------------------------------------------|--|--|
| Used with:              | ControlWave, Network 3000                                                                                                    |  |  |
| Purpose:                | To display crash block information stored in the crash block area of<br>controller memory from a previous system failure.                  |  |  |
| CLSID:                  | 7EFFC9CE-1B6F-11D4-A96A-AA000400ED04                                                                                                    |  |  |
| Standard<br>Properties: | For BackColor, ForeColor, RTUName, see <i>Standard Properties</i> ( <i>Common to Multiple ActiveX Controls</i> ) earlier in this appendix. |  |  |
| Special<br>Properties:  | None                                                                                                    |  |  |
| See also:               | Crash Blocks Web Page                                                                                                    |  |  |

## File Transfer Control

| <b>Object Name:</b> | File Transfer Class                                               |
|---------------------|-------------------------------------------------------------------|
| Used with:          | ControlWave. Requires OpenBSI 5.6 Service Pack 1 (or newer)       |
| Purpose:            | To transfer files (web pages, INI files, etc.) between a PC and a |

|                         | ControlWave, and vice versa.                                                                                                 |                                                                                                    |  |  |
|-------------------------|----------------------------------------------------------------------------------------------------|----------------------------------------------------------------------------------------------------|--|--|
| CLSID:                  | FC8163E8-6D23-4AB4-846D-8926D4D87347                                                                                         |                                                                                                    |  |  |
| Standard<br>Properties: | For BackColor, RTUName, etc., see <i>Standard Properties (Common to Multiple ActiveX Controls)</i> earlier in this appendix. |                                                                                                    |  |  |
| Special<br>Properties:  | Mode                                                                                                    | <ul> <li>Specifies the direction of the file transfer.</li> <li>1 Download to ControlWave</li> <li>2 Unload to PC</li> </ul>                                                                                                    |  |  |
|                         |                                                                                                    | 3 Automatic file download to ControlWave                                                                                                    |  |  |
|                         |                                                                                                    | <ul> <li>4 Automatic file upload to PC (OpenBSI 5.7 or newer)</li> </ul>                                                                                                    |  |  |
|                         | DeviceName                                                                                                    | Specifies the name of the file on the ControlWave to be transferred to the PC.                                                                                                    |  |  |
|                         |                                                                                                    | <ul> <li>NOTES:</li> <li>1) Not used in Mode 1; required in Modes 3 and 4.</li> <li>2) If Signal property specified, the DeviceName property is ignored.</li> <li>3) User can override this property by typing a different name into the "Device File Name" field on the web page.</li> </ul> |  |  |
|                         | Signal                                                                                                    | This is a string variable. The value of the variable is the name of the file to be uploaded. NOTE: If specified, this overrides the DeviceName property.                                                                                                    |  |  |
|                         | PCPath                                                                                                    | In Download Mode (Mode=1 or 3), specifies the path on<br>the PC where the file to be downloaded currently<br>resides. The actual file name must be specified via the<br>PCFileName property. PCPath property is required for<br>Mode 3.                                                       |  |  |
|                         |                                                                                                    | In Upload Mode (Mode=2 or 4); specifies the destination path where the file being transferred from the ControlWave should be sent. PCPath property is required for Mode 4.                                                                                                    |  |  |
|                         | PCFileName                                                                                                    | The name of the file to be transferred. NOTE: When in Upload Mode (Mode=2), if PCFileName is not specified, the name specified by DeviceName will be                                                                                                    |  |  |

|           |                 | used in                                                                                                    | nstead.                                                                                                    |  |
|-----------|-----------------|----------------------------------------------------------------------------------------------------|----------------------------------------------------------------------------------------------------|--|
|           |                 | PCFileName property is required for Modes 3 and 4.                                                              |                                                                                                    |  |
|           | TransferStarted | Started<br>Set to '1' automatically by the control once a file<br>transfer has started.                         |                                                                                                    |  |
|           | TransferComp    | leted                                                                                                    | Set to '1' automatically by the control once a file<br>transfer has completed successfully. If the<br>transfer is unsuccessful, will be automatically set<br>to '2'. |  |
|           | TransferInprog  | gress                                                                                                    | Set to '1' automatically by the control once a file<br>transfer is in progress. Set to '0' automatically if<br>a file transfer is not underway.                      |  |
|           | Execute();      | When called as part of a script, you MUST inclu<br>'BBIControl.Execute(): statement, or the control<br>NOT run. |                                                                                                    |  |
| See also: | File Transfer   | Web p                                                                                                    | age                                                                                                    |  |

## Historical Array Item View Control

| Object Name:            | BBI Array Item View Class                                                                                                    |                                                                                    |  |
|-------------------------|----------------------------------------------------------------------------------------------------|------------------------------------------------------------------------------------|--|
| Used with:              | ControlWave, Network 3000                                                                                                    |                                                                                    |  |
| Purpose:                | Displays the value of an array cell, and allows the user to change the value. There are various display formats, including plain text, bar graph, and alternating bitmaps for logical (bool). |                                                                                    |  |
| CLSID:                  | 043CC160-3C5F-4268-9FE8-997EE1413C76                                                                                                    |                                                                                    |  |
| Standard<br>Properties: | For BorderColor, BorderWidth, ForeColor, RTUName, see <i>Standard Properties (Common to Multiple ActiveX Controls)</i> earlier in this appendix.                                              |                                                                                    |  |
| Special<br>Properties:  | ArrayNumber                                                                                                    | The number of the array you want to display.<br>(This property is always required) |  |
|                         | ArrayRow                                                                                                    | The row of the array containing the value to be                                    |  |

displayed.

| ArrayColumn    | The column of the array containing the value to be displayed.                           |                                                                                                    |  |  |
|----------------|-----------------------------------------------------------------------------------------|----------------------------------------------------------------------------------------------------|--|--|
| ArrayIsLogical | When s                                                                                  | set to 1, indicates this is a logical array.                                                                                                 |  |  |
| ReadOnlyArray  | When<br>therefo<br>control                                                              | set to 1, indicates this is a read-only array,<br>ore, the value CANNOT be changed by the<br>l.                                              |  |  |
| Format         | Chooses the way the array value will be displayed. This property is always required.    |                                                                                                    |  |  |
|                | 0<br>1<br>2                                                                             | Display as ASCII text<br>Display as a bar graph<br>Display alternating bitmaps (logical or bool<br>ONLY)                                     |  |  |
| BackColor      | The background color. Default: 0xFFFFFF (White)                                         |                                                                                                    |  |  |
| FillColor      | Defines the fill color for bar graphs.                                                  |                                                                                                    |  |  |
| Horizontal     | Specifies the horizontal alignment of the ASCII text.<br>(Only used when $Format = 0$ ) |                                                                                                    |  |  |
|                | 0<br>1<br>2                                                                             | Left<br>Center (default)<br>Right                                                                                                    |  |  |
| Vertical       | Specifie<br>used wh                                                                     | es the vertical alignment of the ASCII text. (Only nen Format = $0$ )                                                                        |  |  |
|                | 0<br>1<br>2                                                                             | Top<br>Center (default)<br>Bottom                                                                                                    |  |  |
| Direction      | Specifie<br>drawn.                                                                      | es the direction in which the bar graph will be (Only used when $Format = 1$ ).                                                              |  |  |
|                | 0<br>1<br>2<br>3                                                                        | Bottom is baseline of bar graph (default)<br>Top is baseline of bar graph<br>Left is baseline of bar graph<br>Right is baseline of bar graph |  |  |

|         | Zero         | Specifies the lowest value (zero) considered valid for<br>this signal. Only used with bar graphs (Format = 1).<br>Default = 0.                                                                                            |
|---------|--------------|----------------------------------------------------------------------------------------------------|
|         | Span         | A value which is added to zero value, to define the range<br>of valid values for this signal. Only used with bar graphs<br>(Format=1). Default = 100.                                                                     |
|         | OnBitmap     | Specifies the path and filename of a BMP file to be displayed when the logical signal (BOOL variable) is ON. Only used when Format = 2. Default = NULL.                                                                   |
|         | OffBitmap    | Specifies the path and filename of a BMP file to be displayed when the logical signal (BOOL variable) is OFF. Only used when Format = 2. Default = NULL.                                                                  |
|         | RefreshRate  | Specifies the rate at which the screen will be refreshed<br>with new data from the signal (variable):                                                                                                    |
|         |              | <ul> <li>No refresh</li> <li>Fast refresh (Default: 500 milliseconds)</li> <li>Slow refresh (Default: 5000 milliseconds)</li> </ul>                                                                                       |
|         |              | NOTE: These rates can be changed by editing the<br>FastPub and SlowPub parameters in the<br>DATASERV.INI file. See Appendix E in the <i>OpenBSI</i><br><i>Utilities Manual</i> (document# D5081) for more<br>information. |
|         | Precision    | Number of places to the right of the decimal point which<br>should be displayed for a floating point number. This<br>can range from 0 to 15. The default is 6.                                                            |
|         | Width        | Total number of characters in the field (including the decimal point) when displaying a floating point number. This can range from 1 to 15. The default is 12.                                                            |
|         | ShowDateTime | e When set to 1, and if Column is set to 1, the array value will be displayed in a date/time format.                                                                                                    |
|         | CollectAlarm | sWhen set to 1, allows alarms to be collected from the controller. When set to 0, alarms won't be collected.                                                                                                    |
| Method: | Execute();   | When called as part of a script, you MUST include the 'BBIControl.Execute(): statement, or the control will                                                                                                    |

NOT run.

Here is an example using parameters to display a historical array item:

<object classid="clsid:043CC160-3C5F-4268-9FE8-997EE1413C76"</pre> id="SignalView1" width="150" height="40"> <param name=" cx" value="5080"> <param name=" cy" value="5080"> <param name="BackColor" value="16777215"> <param name="BorderColor" value="0"> <param name="BorderVisible" value="1"> <param name="BorderWidth" value="1"> <param name="FillColor" value="0"> <param name="ForeColor" value="0"> <param name="RTUName" value="RTU"> <param name="ArrayNumber" value="22"> <param name="ArrayRow" value="1"> <param name="ArrayColumn" value="1"> <param name="ArrayIsLogical" value="0"> <param name="ReadOnlyArray" value="0"> <param name="Format" value="0"> <param name="Direction" value="0"> <param name="Zero" value="-9.9999E+03"> // MIN FLOAT <param name="Span" value="+9.9999E+04"> // MIN FLOAT <param name="LoAlarm" value="1.175494E-38"> // MIN FLOAT <param name="HiAlarm" value="1.175494E-38"> // MIN FLOAT <param name="LoLoAlarm" value="1.175494E-38"> // MIN FLOAT <param name="HiHiAlarm" value="1.175494E-38"> // MIN FLOAT <param name="Horizontal" value="1"> <param name="Vertical" value="1"> <param name="CollectAlarms" value="1"> <param name="RefreshRate" value="1"> <param name="Precision" value="3"> <param name="Width" value="7"> <param name="Units" value="0"> <param name="Rights" value="15"> <param name="AlarmColor" value="42495"> <param name="CriticalColor" value="255"> </object>

See also: Array Item View Web Page

# Historical Log Storage Control

| Object Name:            | BBI LogCollection Class                                                                                                    |                                                                                                    |  |  |  |  |
|-------------------------|----------------------------------------------------------------------------------------------------|----------------------------------------------------------------------------------------------------|--|--|--|--|
| Used with:              | primarily the                                                                                                    | primarily the TeleFlow series; requires OpenBSI 4.1 (or newer)                                                                                                    |  |  |  |  |
| Purpose:                | To collect TeleFlow log data (Daily log, Hourly log, 15 minute log, Alarm/Event log) and store it in files on the PC hard disk. Beginning with OpenBSI 5.0, live data lists can also be collected. |                                                                                                    |  |  |  |  |
| CLSID:                  | BD01DB82-1                                                                                                    | BD01DB82-1A71-11D6-831D-00E029841671                                                                                                    |  |  |  |  |
| Standard<br>Properties: | For BackColo<br>(Common to M                                                                                                    | For BackColor, ForeColor, RTUName, see <i>Standard Properties</i> ( <i>Common to Multiple ActiveX Controls</i> ) earlier in this appendix.                                                                                                    |  |  |  |  |
| Special<br>Properties:  | RTUInit                                                                                                    | The initialization process is only used with TeleFlow-<br>series units; it involves fetching certain signals from the<br>TeleFlow in order to determine the base name of the<br>files where collected logs will be stored, as well as the<br>archive file numbers (which vary depending upon<br>whether this TeleFlow has a "C"-based load, or an<br>ACCOL-based load). |  |  |  |  |
|                         |                                                                                                    | If set to 0, no initialization will occur. 0 should be used<br>for any RTU that is NOT a TeleFlow, as well as<br>TeleFlows for which you do NOT want to use the<br>initialization process.                                                                                                    |  |  |  |  |
|                         |                                                                                                    | When using TeleFlows, RTUInit should typically be set<br>to 1; initialization will be performed before the actual<br>collection process starts.                                                                                                    |  |  |  |  |
|                         | Folder                                                                                                    | Specifies the directory where collected log files will be<br>stored; if no entry is made here, the current directory<br>will be used. When specifying the path for the folder,<br>use double-slashes i.e. 'c:\\logs' instead of 'c:\logs'                                                                                                    |  |  |  |  |
|                         | FileBaseName                                                                                                    | This property is applicable when RTUInit is set to 0. It specifies the basename to be used for the log files that are collected. If not specified, the name of the target RTU will be used for the log file basename.                                                                                                    |  |  |  |  |
|                         | AutoCollect                                                                                                    | Determines when logs will be collected: It is set as follows:                                                                                                    |  |  |  |  |

|            | 0                                                                                        | the user has to start the collection via the <b>[Start Collection]</b> button. (default)                                                                                                    |
|------------|------------------------------------------------------------------------------------------|----------------------------------------------------------------------------------------------------|
|            | 1                                                                                        | any selected logs will be collected as soon as<br>the control is loaded.                                                                                                    |
| AuditReset | Determine<br>follows:                                                                    | s when logs will be collected: It is set as                                                                                                    |
|            | 0                                                                                        | When audit collection occurs, audit data remains in the RTU.                                                                                                    |
|            | 1                                                                                        | Once audit data is collected, it is cleared from the RTU.                                                                                                    |
| FileMode   | Specifies the creation mode for log files. It can be set the following values:           |                                                                                                    |
|            | 0                                                                                        | create new log files (default)                                                                                                    |
|            | 1                                                                                        | append to existing log files. NOTE: It no log file exists, it will be created                                                                                                    |
| SelectLogs | This prope<br>for collect<br>sum of the                                                  | erty specifies which logs have been specified<br>ion. The number you choose should be the<br>bits of the following:                                                                                                    |
|            | 1Da2Ho4158Ala161-N32LivSo, for exa15 minutewould addusing decineentered; ifwould entered | ily Log (BIT 0)<br>urly Log (BIT 1)<br>Minute Log (BIT 2)<br>arm/Event (Audit) Log (BIT 3)<br>Minute Log (TeleRecorder) (BIT 4)<br>/e Data (List) (BIT 5)<br>umple, if you want to select the daily log, the<br>log, and the live data log for collection, you<br>1 + 4 + 32 = 37. This means that if you are<br>mal numbers for this property, 37 would be<br>you are using hexadecimal numbers, you<br>er 25. Column 1 and 2 of the table, below, can |

be used to select the proper numbers (decimal or hex) for your log selection.

| Decimal<br>Code | Hex<br>Code 0y | Bit 5 set Live | Bit 4 Set     | Bit 3 Set   | Bit 2 Set     | Bit 1 Set<br>Hourly Log | Bit 0 Set<br>Daily Log                                                                                                    |
|-----------------|----------------|----------------|---------------|-------------|---------------|-------------------------|----------------------------------------------------------------------------------------------------|
| Cour            | Couc ox        | Data (List)    | (TeleRecorder | (Audit) Log | 15 Minute Log | Hourly Log              | Dany Log                                                                                                    |
| 0               | 0              |                | UNL1)         |             |               |                         |                                                                                                    |
| 1               | 1              |                |               |             |               |                         | 1                                                                                                    |
| 2               | 2              |                |               |             |               | ✓<br>✓                  |                                                                                                    |
| 3               | 3              |                |               |             |               | ✓<br>✓                  | ✓                                                                                                    |
| 4               | 4              |                |               |             | 1             |                         |                                                                                                    |
| 5               | 5              |                |               |             |               |                         | <i>✓</i>                                                                                                    |
| 6               | 6              |                |               |             |               |                         |                                                                                                    |
| /               | /              |                |               |             | <i>.</i>      | <i>,</i>                | <i>v</i>                                                                                                    |
| 8               | 8              |                |               | V           |               |                         |                                                                                                    |
| 10              | - 9<br>Δ       |                |               |             |               |                         | V                                                                                                    |
| 10              | B              |                |               | · ·         |               | · ·                     | Image: A start of the start of the start |
| 12              | C              |                |               | · · ·       | 1             |                         | -                                                                                                    |
| 13              | D              |                |               | 1           | 1             |                         | 1                                                                                                    |
| 14              | Е              |                |               | 1           | 1             | ✓<br>✓                  |                                                                                                    |
| 15              | F              |                |               |             | $\checkmark$  | $\checkmark$            | ✓                                                                                                    |
| 16              | 10             |                | 1             |             |               |                         |                                                                                                    |
| 17              | 11             |                | 1             |             |               |                         | ✓                                                                                                    |
| 18              | 12             |                |               |             |               | ✓ <u> </u>              |                                                                                                    |
| 19              | 13             |                |               |             |               | ✓ ✓                     | 1                                                                                                    |
| 20              | 14             |                |               |             |               |                         |                                                                                                    |
| 21              | 15             |                |               |             | <i>√</i>      |                         | <i>✓</i>                                                                                                    |
| 22              | 16             |                | <i>,</i>      |             | <i>√</i>      |                         |                                                                                                    |
| 23              | 1/             |                | V (           |             | V             | V                       | V                                                                                                    |
| 24              | 10             |                | · ·           | · ·         |               |                         | /                                                                                                    |
| 25              | 14             |                | · ·           | · ·         |               | 1                       | •                                                                                                    |
| 2.7             | 1R<br>1B       |                | · ·           |             |               | · ·                     | 1                                                                                                    |
| 28              | 1D<br>1C       |                | ✓<br>✓        | · ·         | 1             |                         | -                                                                                                    |
| 29              | 1D             |                | 1             | 1           | 1             |                         | 1                                                                                                    |
| 30              | 1E             |                | 1             | 1           | 1             | ✓<br>✓                  |                                                                                                    |
| 31              | 1F             |                | 1             | 1           | 1             | 1                       | 1                                                                                                    |
| 32              | 20             | 1              |               |             |               |                         |                                                                                                    |
| 33              | 21             | 1              |               |             |               |                         | ✓<br>✓                                                                                                    |
| 34              | 22             |                |               |             |               |                         |                                                                                                    |
| 35              | 23             |                |               |             |               | <i>✓</i>                | <i>✓</i>                                                                                                    |
| 36              | 24             | <i>.</i>       |               |             | <i>✓</i>      |                         |                                                                                                    |
| 37              | 25             |                |               |             | <i>√</i>      |                         | <i>✓</i>                                                                                                    |
| 38              | 20             | V              |               |             | V /           | V /                     | /                                                                                                    |
| <u> </u>        | 21             | ./             |               | ./          | v             | · ·                     | v                                                                                                    |
| 40              | 20             | ·<br>·         |               | · ·         |               | 1                       | /                                                                                                    |
| 42              | 2.)<br>2.A     | · ·            | ł             |             |               | 1                       |                                                                                                    |
| 43              | 2B             | 1              |               | <i>✓</i>    |               |                         | 1                                                                                                    |
| 44              | 2C             | 1              |               | 1           | 1             |                         |                                                                                                    |
| 45              | 2D             | ✓              |               | 1           | ✓<br>✓        |                         | ✓                                                                                                    |
| 46              | 2E             | 1              |               | 1           | 1             | ✓<br>✓                  |                                                                                                    |
| 47              | 2F             | ✓              |               | 1           | 1             | ✓ <u> </u>              | ✓ <u> </u>                                                                                                    |
| 48              | 30             | 1              |               |             |               | ļ                       |                                                                                                    |
| 49              | 31             |                |               |             |               |                         | 1                                                                                                    |
| 50              | 32             |                |               |             |               |                         |                                                                                                    |
| 51              | 33             | ✓<br>✓         |               |             |               |                         | ✓                                                                                                    |
| 52              | 34             | ✓<br>✓         |               |             | ✓<br>✓        | +                       | /                                                                                                    |
| 53              | 26             | ✓<br>./        | · · · · ·     |             | · · · ·       |                         | v                                                                                                    |
| 55              | 30             | ./             | · · ·         |             | · ·/          | · · ·                   | ./                                                                                                    |
| 56              | 38             | · ·            | · ·           | 1           | •             | <u> </u>                | • • •                                                                                                    |
| 57              | 39             |                | ·<br>/        |             |               |                         | ✓ ✓                                                                                                    |
| ÷ /             | ~ /            |                | -             |             | 1             | 1                       | -                                                                                                    |

### Table for Selecting Logs Using Either Decimal or Hex Codes

| Decimal<br>Code | Hex<br>Code 0x | Bit 5 set Live<br>Data (List) | Bit 4 Set<br>1 Minute Log<br>(TeleRecorder<br>ONLY) | Bit 3 Set<br>Alarm/Event<br>(Audit) Log | Bit 2 Set<br>15 Minute Log | Bit 1 Set<br>Hourly Log | Bit 0 Set<br>Daily Log |
|-----------------|----------------|-------------------------------|-----------------------------------------------------|-----------------------------------------|----------------------------|-------------------------|------------------------|
| 58              | 3A             | ✓                             | 1                                                   | 1                                       |                            | ✓                       |                        |
| 59              | 3B             | ✓                             | ✓                                                   | 1                                       |                            | ✓                       | ✓                      |
| 60              | 3C             | ✓                             | 1                                                   | 1                                       | ✓                          |                         |                        |
| 61              | 3D             | ✓                             | 1                                                   | 1                                       | ✓                          |                         | 1                      |
| 62              | 3E             | 1                             | 1                                                   | 1                                       | 1                          | 1                       |                        |
| 63              | 3F             | 1                             | 1                                                   | 1                                       | 1                          | ✓                       | ✓                      |

Signal

This property is appicable only when RTUInit is set to 1. It specifies the name of a string signal to be fetched from the RTU during initialization. Its value will be used as the base name of the files to store the collected logs. The default value for this property is METERID..CFG. NOTE: Only loads running on Tele-products typically have this signal.

UseHarvNaming Allows the user to specify that the Harvester file naming conventions for log files should be used. 0 Do NOT use Harvester file naming (default) 1 Use Harvester file naming

The table, below, details the Harvester file naming conventions:

| File Type | File   | File Naming      | Example File Name |
|-----------|--------|------------------|-------------------|
|           | Format | Convention       |                   |
| Archive   | Binary | nnnnnnn_Cxxx.yyy | RPC5_C001.000     |
| Array     | Binary | nnnnnnn_Axxx.yyy | NORTHWD_A001.000  |
| Audit     | ASCII  | nnnnnnn_Exxx.yyy | FLOW3_E001.000    |
| List      | ASCII  | nnnnnnn_Lxxx.yyy | PARKROAD_L001.00  |
|           |        |                  | 0                 |

Where:

| Nnnnnnn     | the controller's node name (as defined in the NETDEF files) |
|-------------|-------------------------------------------------------------|
| Xxx         | the structure number beginning with 001 (e.g. array number) |
| ууу         | the file number ranging from 000 to 999                     |
| LogTeleFlow | Determines how logical values will be written in log        |

files. (Requires OpenBSI 5.7 Service Pack 1 or newer)

| 0 | ASCII - Write ON/OFF text (default) |
|---|-------------------------------------|
| 1 | Write raw binary value (0 or 1)     |

|          | ConvertCSV                                                                                                    | <ul> <li>Specifies whether or not all logs should be converted to CSV files. (OpenBSI 5.8 or newer.)</li> <li>0 Do not convert all logs to CSV files.</li> <li>1 Convert all logs to CSV files.</li> </ul>                                                                                                    |  |  |
|----------|----------------------------------------------------------------------------------------------------|----------------------------------------------------------------------------------------------------|--|--|
|          | StartDate                                                                                                    | Specifies a date from which audit and archive collections should start in the format <i>mm-dd-yyyy</i> where <i>mm</i> is the two digit month, <i>dd</i> is the two-digit day, and yyyy is the four digit year. Data earlier than this date is omitted from the collection. If not specified or an invalid format, the entire log is collected. (OpenBSI 5.8 and newer.) |  |  |
| Events:  | LogStatus                                                                                                    | Provides feedback to scripting or VB applications on the current state of the control. (OpenBSI 5.8 or newer).                                                                                                    |  |  |
|          |                                                                                                    | Reports one of the following:                                                                                                    |  |  |
|          |                                                                                                    | Logdescr – Collecting<br>Logdescr – Collecting – Column names<br>Logdescr – Complete<br>Logdescr – Converted to CSV<br>Logdescr – Error – error text<br>Collections Complete                                                                                                    |  |  |
|          |                                                                                                    | where <i>Logdescr</i> is a description of the log <i>errortext</i> is an error message                                                                                                    |  |  |
| Methods: | Interface meth<br>collection. Us<br>historical logs<br>3000 RTU.                                                                                                    | hods can be used to set up user specific historical logs for<br>se these methods to collect non-standard Tele-product<br>s, or logs from any other type of ControlWave, Network                                                                                                    |  |  |
|          | The original interface methods support collection of archives, audit,<br>and list files, including offline viewing, in which the user need not be<br>logged into the RTU. |                                                                                                    |  |  |
|          | SetupArchive<br>SetupAudit<br>SetupList                                                                                                    | Enables archive file collection.<br>Enables audit collection.<br>Enables list collection.                                                                                                    |  |  |
|          | A newer set of<br>OpenBSI 5.7<br>ones. These n<br>methods when                                                                                                    | of extended interface methods were introduced in<br>that support the same functions, and some additional<br>ew methods should be used instead of the original<br>never possible:                                                                                                    |  |  |

| SetupE<br>SetupE<br>SetupE<br>SetupE | ExArchive Enable<br>ExAudit Enable<br>ExList Enable<br>ExArray Enable<br>Service |          | es archive file collection.<br>es audit data collection.<br>es list collection.<br>es array collection. (Requires OpenBSI 5.7<br>e Pack 1 or newer). |  |
|--------------------------------------|----------------------------------------------------------------------------------|----------|----------------------------------------------------------------------------------------------------|--|
| In addi<br>methoo                    | tion, the Execu<br>ls to work.                                                   | ite meth | od MUST always be called for these                                                                                                    |  |
| Descri                               | ptions of the m                                                                  | ethods:  |                                                                                                    |  |
| SetupA<br>Collect                    | Archive(Archive<br>t)                                                            | eNumbe   | r, FileDescription, FileExtension,                                                                                                    |  |
| where                                | ArchiveNumbe                                                                     | er       | is the number of the archive file to be collected.                                                                                                   |  |
|                                      | FileDescriptio                                                                   | on       | is user-defined text, e.g. 'Daily'                                                                                                    |  |
|                                      | FileExtension                                                                    |          | is the file extension to be used for the log file created on the PC.                                                                                 |  |
|                                      | Collect                                                                          |          | is set to 1 to enable collection of this archive.                                                                                                    |  |
| SetupE<br>Basenc                     | ExArchive(Item<br>ume)                                                           | Number   | r, Description,FileExtension, CollectFlag,                                                                                                    |  |
| where                                | ItemNumber                                                                       |          | is the number of the archive file to be viewed.                                                                                                    |  |

Description is user-defined text to be displayed onscreen, e.g. 'Daily'

FileExtension is the file extension to be used for the log file created on the PC.

> is set to 1 to enable viewing of this archive.

> > is the file basename of the archive file stored at the OpenBSI Workstation.

*CollectFlag* 

Basename

| where                                                           | Description   | is user-defined text, e.g. 'Alarms/Events'                                |
|-----------------------------------------------------------------|---------------|---------------------------------------------------------------------------|
|                                                                 | FileExtension | is the file extension to be used for the log file created on the PC.      |
|                                                                 | Collect       | is set to 1 to enable collection of the audit data.                       |
| SetupExAudit(Description, FileExtension, CollectFlag, Basename) |               |                                                                           |
| where                                                           | Description   | is user-defined text to be displayed on-<br>screen, e.g. 'Daily'          |
|                                                                 | FileExtension | is the file extension to be used for the log file created on the PC.      |
| C                                                               | ollectFlag    | is set to 1 to enable viewing of the audit data.                          |
|                                                                 | Basename      | is the file basename of the audit file stored at the OpenBSI Workstation. |

SetupAudit(*Description*, *FileExtension*, *Collect*)

SetupList(ListNumber, FileDescription, FileExtension, Collect)

| where | ListNumber      | is the number of the list to be collected.                           |
|-------|-----------------|----------------------------------------------------------------------|
|       | FileDescription | is user-defined text, e.g. 'List'                                    |
|       | FileExtension   | is the file extension to be used for the log file created on the PC. |
|       | Collect         | is set to 1 to enable collection of this list.                       |

SetupExList(*ItemNumber*, *Description*, *FileExtension*, *CollectFlag*, *Basename*)

where *ItemNumber* is the number of the list file to be viewed.

| Description                           | is user-defined text to be displayed on-<br>screen, e.g. 'Daily'                                                                                                    |
|---------------------------------------|----------------------------------------------------------------------------------------------------|
| FileExtension                         | is the file extension to be used for the log file created on the PC.                                                                                                    |
| CollectFlag                           | is set to 1 to enable viewing of this list file.                                                                                                    |
| Basename                              | is the file basename of the list file stored<br>at the OpenBSI Workstation.                                                                                                    |
| SetupExArray(ArrayNumber<br>Basename) | , Description,FileExtension, CollectFlag,                                                                                                    |
| where ItemNumber                      | is the number of the array to be viewed.<br>NOTE: This is to collect a single array<br>(pushdown, wrap, etc.); multiple-wrap<br>arrays. however, may not collected via<br>this method.                                                                                                    |
| Description                           | is user-defined text to be displayed on-<br>screen, e.g. 'Daily'                                                                                                    |
| FileExtension                         | is the file extension to be used for the log file created on the PC.                                                                                                    |
| CollectFlag                           | is set to 1 to enable viewing of this array.                                                                                                    |
| Basename                              | is the file basename of the array file stored at the OpenBSI Workstation.                                                                                                    |
| CollectLog( <i>lognumber</i> )        | Specifies that an individual log should be converted to CSV. (OpenBSI 5.8 or newer.)                                                                                                    |
| where:                                | ,                                                                                                    |
| lognumber                             | specifies the number of the log that the<br>control will convert. This number is<br>based on the position of the SetupEx<br>method that defines the log. For example,<br>if there are six SetupEx methods used to<br>define six different logs, and <i>lognumber</i><br>is 4, then the log defined by the fourth<br>SetupEx method in the files is converted |

to CSV.

| HRESULT ConvertLog(i | nt <i>lognum</i> )<br>This method converts the specified log<br>collection <i>lognum</i> into CSV format.<br>(OpenBSI 5.8 and newer.)                                                              |
|----------------------|----------------------------------------------------------------------------------------------------|
| Execute()            | The 'BBIControl.Execute();' statement<br>must be called after all properties have<br>been configured, and all other applicable<br>methods have been called. Otherwise the<br>control will not run. |

**See also:** *Historical Log Storage Web page NOTE*: Log files are in standard UOI format.

### **IP Statistics Control**

| Object Name:            | BBI IP Stat Class                                                                                                    |  |
|-------------------------|----------------------------------------------------------------------------------------------------|--|
| Used with:              | ControlWave, Network 3000                                                                                                    |  |
| Purpose:                | To display statistics on Internet Protocol (IP) communication activity                                                                     |  |
| CLSID:                  | 8FF58CFE-1ADB-11D4-A96A-AA000400ED04                                                                                                    |  |
| Standard<br>Properties: | For BackColor, ForeColor, RTUName, see <i>Standard Properties</i> ( <i>Common to Multiple ActiveX Controls</i> ) earlier in this appendix. |  |
| Special<br>Properties:  | None                                                                                                    |  |
| See also:               | IP Statistics Web Page                                                                                                    |  |

## **Node Routing Control**

| Object Name: | BBI Node Routing Class                                              |
|--------------|---------------------------------------------------------------------|
| Used with:   | ControlWave, Network 3000                                           |
| Purpose:     | To display information about the Node Routing Table (NRT) stored in |

this controller.CLSID:610D248D-1AD5-11D4-A96A-AA000400ED04Standard<br/>Properties:For BackColor, ForeColor, RTUName, see Standard Properties<br/>(Common to Multiple ActiveX Controls) earlier in this appendix.Special<br/>Properties:NoneSee also:Node Routing Table Web Page

### **OpenBSI Version Control**

| <b>Object Name:</b>     | BBI Software Version Class                                                                                               |
|-------------------------|----------------------------------------------------------------------------------------------------|
| Used with:              | ControlWave, Network 3000<br>Requires OpenBSI 5.7 (or newer)                                                             |
| Purpose:                | To display the version of OpenBSI software running on this workstation.                                                  |
| CLSID:                  | 0A0EF0D2-C9C5-4DAD-9EAC-B109B539E2D8                                                                                     |
| Standard<br>Properties: | For BackColor, ForeColor, see <i>Standard Properties (Common to Multiple ActiveX Controls)</i> earlier in this appendix. |
| Special<br>Properties:  | None                                                                                                    |

### Port Summary Control

| <b>Object Name:</b>     | BBI Port Summary Class                                                                                                    |  |
|-------------------------|----------------------------------------------------------------------------------------------------|--|
| Used with:              | ControlWave, Network 3000                                                                                                    |  |
| Purpose:                | Displays statistics on the operation and quality of communications via specific communication ports on the controller.                     |  |
| CLSID:                  | FC0E13AC-19F6-11D4-A96A-AA000400ED04                                                                                                    |  |
| Standard<br>Properties: | For BackColor, ForeColor, RTUName, see <i>Standard Properties</i> ( <i>Common to Multiple ActiveX Controls</i> ) earlier in this appendix. |  |

| Special<br>Properties:  | None                                                                                                    |                                                                                                    |  |
|-------------------------|----------------------------------------------------------------------------------------------------|----------------------------------------------------------------------------------------------------|--|
| See also:               | Port Summary Statistics Web Page                                                                                                    |                                                                                                    |  |
| Recipe Cont             | rol                                                                                                    |                                                                                                    |  |
| Object Name:            | BBI Recipe Class                                                                                                    |                                                                                                    |  |
| Used with:              | Note: Requires OpenBSI 4.02 (or newer)                                                                                                    |                                                                                                    |  |
| Purpose:                | To allow a set of signals (variables) together with values to be stored in<br>a file for later retrieval, and transmission to the controller. This<br>provides a means to quickly assign new values to several signals<br>(variables) at one time. |                                                                                                    |  |
| CLSID:                  | 15DCBC8F-3FCB-11D5-834B-00E029846704                                                                                                    |                                                                                                    |  |
| Standard<br>Properties: | For BackColor, ForeColor, RTUName, see <i>Standard Properties</i> ( <i>Common to Multiple ActiveX Controls</i> ) earlier in this appendix.                                                                                                    |                                                                                                    |  |
| Special<br>Properties:  | File                                                                                                    | Recipe file from which to load signals. Default name is: RECIPE.RCP                                                                                            |  |
|                         | Load                                                                                                    | Flag to determine whether recipe should be loaded:<br>0 Do NOT load signal values from file (default)<br>1 Load signals from file                              |  |
|                         | Precision                                                                                                    | Number of places to the right of the decimal point which<br>should be displayed for a floating point number. This<br>can range from 0 to 15. The default is 6. |  |
|                         | Width                                                                                                    | Total number of characters in the field (including the decimal point) when displaying a floating point number. This can range from 1 to 15. The default is 12. |  |
|                         | ExpIndex                                                                                                    | Specifies the format of the exponent:<br>0 = Floating point format (f default)<br>1 = Exponential format (e)<br>2 = Control chooses best fit of e or f (g)     |  |
| Methods:                | HRESULT LoadFromFile(BSTR <i>filename</i> )                                                                                                    |                                                                                                    |  |

Loads the recipe control grid with the signals named

*filename*. (OpenBSI 5.8 and newer.) HRESULT WriteToFile(BSTR *filename*) Writes all signals in the the recipe control grid to the file named *filename*. (OpenBSI 5.8 and newer.) HRESULT LoadFromRTU() Reads from the RTU the value of each signal contained in the current recipe. (OpenBSI 5.8 and newer.) HRESULT WriteToRTU() Writes to the RTU the value of each signal contained in the current recipe. (OpenBSI 5.8 and newer.) HRESULT EditRecipeSignal(int rownumber, BSTR signalname, BSTR signalvalue) Replaces the signal name and value at row position rownumber in the recipe with the new signalname and signalvalue. (OpenBSI 5.8 and newer.) HRESULT DeleteRecipeSignal(int *rownumber*) Deletes the signal name and value at row position rownumber in the recipe. (OpenBSI 5.8 and newer.) HRESULT InsertRecipeSignal(int rownumber, BSTR signalname, BSTR *signalvalue*) Inserts the new *signalname* and *signalvalue* at row position rownumber in the recipe. (OpenBSI 5.8 and newer.) HRESULT FloatingPointFormat(short precision, short width, short *exponent*) specifies the floating point format to use when displaying recipe values. (OpenBSI 5.8 and newer.) HRESULT ShowControl() Makes the recipe control visible on the screen. (OpenBSI 5.8 and newer.) HRESULT HideControl() Hides the recipe control so it is not visible on the screen. (OpenBSI 5.8 and newer.) Execute() You MUST include this BBIControl.Execute() method, or else the recipe control will not run.

| Events:                                                                                                    | RecipeControlF<br>S                                                                                                    | Ready<br>Sent by the control after it initializes and is ready to<br>accept external operations. (OpenBSI 5.8 and newer.)                                                                                       |
|----------------------------------------------------------------------------------------------------|----------------------------------------------------------------------------------------------------|----------------------------------------------------------------------------------------------------|
|                                                                                                    | RecipeControlI                                                                                                    | Destroyed<br>Sent by the control when it is closed (no longer active).<br>(OpenBSI 5.8 and newer.)                                                                                                    |
|                                                                                                    | RecipeControlI                                                                                                    | nUse <i>error_string</i><br>The control sends the error message <i>error_string</i> if one<br>of the methods is called to while the control is still<br>processing a previous request. (OpenBSI 5.8 and newer.) |
| <ul> <li>FileLoadStarted <i>filename</i></li> <li>Sent by the control when loading of RCP f begins. (OpenBSI 5.8 and newer.)</li> <li>FileLoadCompleted <i>numsigs</i></li> <li>When the file load completes the control so number of signals (<i>numsigs</i>) read from the loaded into the recipe. (OpenBSI 5.8 and receiption of the second second seco</li></ul> |                                                                                                    | d <i>filename</i><br>Sent by the control when loading of RCP file <i>filename</i><br>begins. (OpenBSI 5.8 and newer.)                                                                                           |
|                                                                                                    |                                                                                                    | leted <i>numsigs</i><br>When the file load completes the control sends the<br>number of signals ( <i>numsigs</i> ) read from the RCP file and<br>loaded into the recipe. (OpenBSI 5.8 and newer.)               |
| <ul> <li>FileLoadError <i>error_string</i> <ul> <li>The control sends the error merror occurs while loading th (OpenBSI 5.8 and newer.)</li> </ul> </li> <li>FileWriteStarted <i>filename</i> <ul> <li>When the control starts writin named <i>filename</i> it sends this newer.)</li> </ul> </li> </ul>                                                                                                    | FileLoadError a                                                                                                    | <i>error_string</i><br>The control sends the error message <i>error_string</i> if an<br>error occurs while loading the recipe from the RCP file.<br>(OpenBSI 5.8 and newer.)                                    |
|                                                                                                    | ed <i>filename</i><br>When the control starts writing the recipe to an RCP file<br>named <i>filename</i> it sends this message. (OpenBSI 5.8 and<br>newer.) |                                                                                                    |
|                                                                                                    | FileWriteComp<br>i<br>i                                                                                                    | bleted <i>numsigs</i><br>When the control finishes writing to the RCP recipe file,<br>it sends the number of signals written ( <i>numsigs</i> ).<br>(OpenBSI 5.8 and newer.)                                    |
|                                                                                                    | FileWriteError                                                                                                    | <i>error_string</i><br>The control sends the error message <i>error_string</i> if an<br>error occurs writing to the RCP recipe file. (OpenBSI<br>5.8 and newer.)                                                |
|                                                                                                    | RTULoadStarte<br>S<br>I                                                                                                    | ed <i>rtu_name</i><br>Sent by the control when it reads signal values from the<br>RTU <i>rtu_name</i> into the recipe. (OpenBSI 5.8 and                                                                         |

newer.)

RTULoadCompleted numsigs

Sent by the control when it finishes reading *numsigs* number of signal values from the RTU into the recipe. (OpenBSI 5.8 and newer.)

RTULoadError *error\_string* 

The control sends the error message *error\_string* if an error occurs reading values from the RTU into the recipe. (OpenBSI 5.8 and newer.)

RTUWriteStarted rtu\_name

Sent by the control when it writes signal values from the recipe to RTU *rtu\_name*. (OpenBSI 5.8 and newer.)

#### RTUWriteCompleted *numsigs*

When the control finishes writing signal values from the recipe to the RTU, it sends the number of signals written (*numsigs*). (OpenBSI 5.8 and newer.)

#### RTUWriteError *error\_string*

The control sends the error message *error\_string* if an error occurs writing recipe values to the RTU. (OpenBSI 5.8 and newer.)

#### ListReadStarted *listnumber*

Sent by the control when it reads signal list *listnumber* from the RTU. (OpenBSI 5.8 and newer.)

#### ListReadCompleted numsigs

When the control finishes reading a signal list from the RTU, it sends the number of signals read (*numsigs*). (OpenBSI 5.8 and newer.)

#### ListReadError error\_string

The controls sends the error message *error\_string* if an error occurs while reading a signal list from the RTU. (OpenBSI 5.8 and newer.)

See also: Signal Recipe Web Page

## **RTU Locator Control**

| <b>Object Name:</b>     | BBI RTU Locator Class                                                                                                    |  |  |
|-------------------------|----------------------------------------------------------------------------------------------------|--|--|
| Used with:              | ControlWave, Network 3000                                                                                                    |  |  |
| Purpose:                | To identify which nodes are to be available for communication via the ActiveX controls. The RTU locator does this by loading proxy (*.PXY) files (created by NetView). |  |  |
| CLSID:                  | AA6531F0-0A5C-11D4-B40B-00500472E15A                                                                                                    |  |  |
| Standard<br>Properties: | For BackColor, ForeColor, see <i>Standard Properties (Common to Multiple ActiveX Controls)</i> earlier in this appendix.                                               |  |  |
| Special<br>Properties:  | None                                                                                                    |  |  |
| See also:               | Node Locator Web Page                                                                                                    |  |  |

## Security Control (Sign On)

| Object Name:            | BBI Security Class                                                                                                    |                                                                                                    |  |
|-------------------------|----------------------------------------------------------------------------------------------------|----------------------------------------------------------------------------------------------------|--|
| Used with:              | ControlWave, Network 3000                                                                                                    |                                                                                                    |  |
| Purpose:                | To sign on to the controller with the proper username and password.                                                                                                    |                                                                                                    |  |
| CLSID:                  | 06A9C435-0A2B-11D4-B40B-00500472E15A                                                                                                    |                                                                                                    |  |
| Standard<br>Properties: | For BackColor, ForeColor, RTUName, see <i>Standard Properties</i> ( <i>Common to Multiple ActiveX Controls</i> ) earlier in this appendix.                                      |                                                                                                    |  |
| Special<br>Properties:  | The special properties listed, below, are used for configuring automatic<br>sign-on. This allows a user to sign-on automatically, without typing in<br>a username and password. |                                                                                                    |  |
|                         | UserName                                                                                                    | The user name, as defined in the Security Configuration page. NOTE: When signing onto a 3808, omit the username. |  |
|                         | Password                                                                                                    | The password, as defined in the Security Configuration                                                           |  |

|                         |                                                                                                    | page.                                                                                                    |  |
|-------------------------|----------------------------------------------------------------------------------------------------|----------------------------------------------------------------------------------------------------|--|
|                         | StartSignOn                                                                                                    | Flag to determine whether or not to perform automaticsign-on:00Prevent automatic sign-on1Perform automatic sign-on                                                                                             |  |
|                         | SecurityLevel                                                                                                    | (Requires OpenBSI 5.7 or newer) For BSAP users, this will return the security level (0 to 6) of the currently logged on user. If connecting via IP, this will return one of three values:                      |  |
| Methods:                | ClearSignOn                                                                                                    | <ul> <li>1 = User has read access</li> <li>3 = User has write access</li> <li>6 = User can change inhibit/enable settings</li> <li>Flag to determine whether or not to perform automatic sign-off .</li> </ul> |  |
|                         |                                                                                                    | 0 Prevent automatic sign-off<br>1 Perform automatic sign-off                                                                                                    |  |
| See also:               | Security Sign-On Web Page                                                                                                    |                                                                                                    |  |
| Signal List C           | Control                                                                                                    |                                                                                                    |  |
| Object Name:            | BBI Signal Li                                                                                                    | st Class                                                                                                    |  |
| Used with:              | ControlWave,                                                                                                    | Network 3000                                                                                                    |  |
| Purpose:                | To display a signal list (Network 3000) or list of variables (ControlWave).                                                                |                                                                                                    |  |
| CLSID:                  | 9139C3CD-2F                                                                                                    | E2-11D4-B457-00500472E15A                                                                                                    |  |
| Standard<br>Properties: | For BackColor, ForeColor, RTUName, see <i>Standard Properties</i> ( <i>Common to Multiple ActiveX Controls</i> ) earlier in this appendix. |                                                                                                    |  |
| Special<br>Properties:  | RefreshRate                                                                                                    | Specifies the rate at which the screen will be refreshed with new data from the list:                                                                                                    |  |
|                         |                                                                                                    | <ul> <li>0 No refresh</li> <li>1 Fast refresh (Default: 500 milliseconds)</li> <li>2 Slow refresh (Default: 5000 milliseconds)</li> </ul>                                                                      |  |

NOTE: These rates can be changed by editing the

|               | FastPub and SlowPub parameters in the<br>DATASERV.INI file. See Appendix E in the <i>OpenBSI</i><br><i>Utilities Manual</i> (document# D5081) for more<br>information. |  |  |
|---------------|----------------------------------------------------------------------------------------------------|--|--|
| ListNumber    | The signal list number (Required)                                                                                                    |  |  |
|               | Default: 0 (Invalid signal list)                                                                                                    |  |  |
| StartIndex    | The starting position in the list from which signals should be displayed.                                                                                              |  |  |
|               | Default: 0 (Invalid start index)                                                                                                    |  |  |
| ItemCount     | The number of signals (beginning with the first signal as identified by StartIndex) to be displayed.                                                                   |  |  |
|               | Default: 0 (No items to display)                                                                                                    |  |  |
| ShowNames     | Display the names of signals, along with the signal values.                                                                                                    |  |  |
|               | <ul><li>0 Don't display signal names</li><li>1 Display signal names (Default)</li></ul>                                                                                |  |  |
| The following | g property was added in OpenBSI Version 5.8.                                                                                                    |  |  |
| DisplayDesc   | Specifies that the control should display descriptive text (if it was defined) instead of signal names.                                                                |  |  |
|               | <ul><li>0 Display signal names (Default)</li><li>1 Display descriptive text</li></ul>                                                                                  |  |  |
|               |                                                                                                    |  |  |

See also: Signal List Web Page

# Signal Search

| Object Name: | BBI Signal Search Class                                                                            |
|--------------|----------------------------------------------------------------------------------------------------|
| Used with:   | Network 3000, ControlWave. NOTE: Requires OpenBSI 4.1 or newer.                                    |
| Purpose:     | To locate and display signals (or variables) in a controller which meet a user-specified criteria. |

| CLSID:                  | C8009A0E-5BFE-11D5-8356-00E029846704                                                                                                    |                                                                                                    |                                                                                                    |  |
|-------------------------|----------------------------------------------------------------------------------------------------|----------------------------------------------------------------------------------------------------|----------------------------------------------------------------------------------------------------|--|
| Standard<br>Properties: | For BackColor, ForeColor, RTUName, see <i>Standard Properties</i> ( <i>Common to Multiple ActiveX Controls</i> ) earlier in this appendix. |                                                                                                    |                                                                                                    |  |
| Special<br>Properties:  | SignalText                                                                                                    | The IEC 61131 variable name. Can include a wildcard '*' character. Search for signals containing this text.                                       |                                                                                                    |  |
|                         | Base                                                                                                    | Search for signals with this ACCOL signal basename.<br>(Not supported for ControlWave)                                                            |                                                                                                    |  |
|                         | Extention                                                                                                    | Search for signals with this ACCOL signal extension.<br>(Not supported for ControlWave)                                                           |                                                                                                    |  |
|                         | Attribute                                                                                                    | Search for signals with this ACCOL signal attribute.<br>(Not supported for ControlWave)                                                           |                                                                                                    |  |
|                         | DataType                                                                                                    | IEC 61131 data type. (Not supported for Network 3000). Must be one of the following:                                                              |                                                                                                    |  |
|                         |                                                                                                    | $\begin{array}{c} 0 \\ 1 \\ 2 \\ 3 \\ 4 \\ 6 \\ 7 \\ 8 \\ 10 \\ 16 \\ 17 \\ 18 \\ 19 \\ 21 \\ 22 \\ 23 \\ 24 \\ 25 \\ 26 \\ 27 \\ 28 \end{array}$ | Search for all data types<br>Search for Boolean (BOOL)<br>Search for Signed Small Integer (SINT)<br>Search for Signed Integer (INT)<br>Search for Signed Double Integer (UDINT)<br>Search for Unsigned Small Integer (USINT)<br>Search for Unsigned Integer (UINT)<br>Search for Unsigned Double Integer (UDINT)<br>Search for Unsigned Double Integer (UDINT)<br>Search for REAL<br>Search for Character String (STRING)<br>Search for Bit String Byte (BYTE)<br>Search for Bit String Word (WORD)<br>Search for Bit String Double Word (DWORD)<br>Search for Boolean (Bit 0 in byte)<br>Search for Boolean (Bit 1 in byte)<br>Search for Boolean (Bit 2 in byte)<br>Search for Boolean (Bit 3 in byte)<br>Search for Boolean (Bit 4 in byte)<br>Search for Boolean (Bit 5 in byte)<br>Search for Boolean (Bit 5 in byte)<br>Search for Boolean (Bit 6 in byte) |  |

SignalType (Not supported for Network 3000). Must be one of the

following:

|               | 0<br>1<br>2<br>3                                       | Search for all variable types<br>Search for non-Alarm variables<br>Search for variables in Alarm condition<br>Search for variables out of Alarm condition   |
|---------------|--------------------------------------------------------|----------------------------------------------------------------------------------------------------|
| Control       | Contro                                                 | l Inhibit/Enable bit. Can be one of the following:                                                                                                    |
|               | 0<br>1<br>2                                            | Search for all signals<br>Search for signals that are Control Enabled<br>Search for signals that are Control Inhibited                                      |
| Manual        | Manual Inhibit/Enable bit. Can be one of the following |                                                                                                    |
|               | 0<br>1<br>2                                            | Search for all signals<br>Search for signals that are Manual Enabled<br>Search for signals that are Manual Inhibited                                        |
| Alarmbit      | Alarm                                                  | Inhibit/Enable bit. Can be one of the following:                                                                                                    |
|               | 0<br>1<br>2                                            | Search for all signals<br>Search for signals that are Alarm Enabled<br>Search for signals that are Alarm Inhibited                                          |
| Ques          | Questionable data bit. Must be one of the following:   |                                                                                                    |
| Clear         | 0<br>1                                                 | Search for all signals<br>Search for signals where questionable bit is                                                                                      |
|               | 2                                                      | Search for signals where questionable bit is Set                                                                                                    |
| AlarmPriority | Only fo                                                | or analog alarm variables in ControlWave                                                                                                    |
|               | 0<br>1                                                 | Search for all alarm priorities<br>Search for variables in Non-Critical alarm<br>priority                                                                   |
|               | 2<br>3<br>4                                            | Search for variables in Critical alarm priority<br>Search for variables in Event alarm priority<br>Search for variables in Operator Guide alarm<br>priority |
| AlarmLimit    | The alarm limit for an analog signal                   |                                                                                                    |
|               | 0                                                      | Search for signals at all alarm limits                                                                                                    |

|                                                                | <ol> <li>Search for signals which are in Low-Low alarm</li> <li>Search for signals which are in Low alarm</li> <li>Search for signals which are in High alarm</li> <li>Search for signals which are in High-High alarm</li> </ol> |  |  |  |
|----------------------------------------------------------------|----------------------------------------------------------------------------------------------------|--|--|--|
| Logical                                                        | Only for Network 3000 controllers                                                                                                    |  |  |  |
|                                                                | <ul><li>0 Ignore logical signals in alarm</li><li>1 Search for logical signals in alarm</li></ul>                                                                                                    |  |  |  |
| AlarmState                                                     | Only for BOOL alarms in ControlWave controllers                                                                                                    |  |  |  |
|                                                                | <ul> <li>0 Search for BOOL variables in all alarm states</li> <li>1 Search for BOOL variables in 'FALSE' alarm state</li> </ul>                                                                                                   |  |  |  |
| stata                                                          | 2 Search for BOOL variables in 'TRUE' alarm                                                                                                    |  |  |  |
| State                                                          | 3 Search for change of state alarms                                                                                                    |  |  |  |
| BooleanValue Current state of BOOL variable (ControlWave only) |                                                                                                    |  |  |  |
|                                                                | <ul> <li>Search for BOOL variables in any boolean state</li> <li>Search for BOOL variables that are currently</li> <li>EALSE</li> </ul>                                                                                           |  |  |  |
|                                                                | 2 Search for BOOL variables that are currently<br>TRUE                                                                                                    |  |  |  |
| MinValue                                                       | The minimum value. Defines (with MaxValue) a range<br>to search in. Search will be only for analog variables<br>with values in this defined range. (ControlWave<br>ONLY).                                                         |  |  |  |
| MaxValue                                                       | The maximum value. Defines (with MinValue) a range<br>to search in. Search will be only for analog variables<br>with values in this defined range. (ControlWave<br>ONLY).                                                         |  |  |  |
| Width                                                          | Total number of spaces to use when displaying a floating point number. This can range from 1 to 15. The default is 12.                                                                                                    |  |  |  |
| Precision                                                      | Number of spaces to the right of the decimal point to<br>use when displaying a floating point number. This can<br>range from 0 to 15. The default is 6.                                                                           |  |  |  |

See also: Signal Search Web Page

# Signal View Control

| Object Name:            | BBI Signal View Class                                                                                                    |                                                                                                    |  |  |
|-------------------------|----------------------------------------------------------------------------------------------------|----------------------------------------------------------------------------------------------------|--|--|
| Used with:              | ControlWave, Network 3000                                                                                                    |                                                                                                    |  |  |
| Purpose:                | Displays the value of a signal (variable), and allows the user to change<br>the value. There are various display formats, including plain text, bar<br>graph, and alternating bitmaps for logical (bool). |                                                                                                    |  |  |
| CLSID:                  | 2C786147-7FE3-4102-A988-3D78D07ADD2E                                                                                                    |                                                                                                    |  |  |
| Standard<br>Properties: | For BorderColor, BorderWidth, ForeColor, BorderVisible, and RTUName see <i>Standard Properties (Common to Multiple ActiveX Controls)</i> earlier in this appendix.                                        |                                                                                                    |  |  |
| Special<br>Properties:  | SignalName                                                                                                    | The name of the signal (or variable) you want to display.<br>(This property is always required)                                                                                                    |  |  |
|                         | Format                                                                                                    | Chooses the way the value of the signal (or variable) will be displayed. This property is always required.                                                                                                    |  |  |
|                         | Rights                                                                                                    | <ul> <li>Display as ASCII text (all types of values)</li> <li>Display as a bar graph (analog type values)</li> <li>Display alternating bitmaps (logical or bool ONLY)</li> <li>Display alarm inhibit / enable status bit</li> <li>Display control inhibit/enable status bit</li> <li>Display manual inhibit/enable status bit</li> <li>Display text string; string selected based on analog value (analog type values ONLY)</li> <li>Display a button for the user to click.</li> </ul> Specifies the privileges of the user. Each privilege is associated with a particular bit position. The decimal equivalent of the sum of the bits determines the privileges for the user. The bits are as follows: |  |  |
|                         |                                                                                                    | 0 No access rights (menu items disabled)<br>Bit0 set Allow changes to signal's properties,<br>value, and inhibits                                                                                                    |  |  |

|                               | Bit1 so<br>Bit2 so<br>Bit3 so                                      | etAllow configuration of signal propertiesetAllow access to signal detail informationetAllow user to view status of signalcollection             |  |  |
|-------------------------------|--------------------------------------------------------------------|----------------------------------------------------------------------------------------------------|--|--|
|                               | For exa<br>means<br>privileg                                       | ample, if you enter a value of 5 for the Rights, it<br>both bit 0 and bit 2 are set. See the table of<br>ges, later in this section for details. |  |  |
| BackColor                     | The ba                                                             | ckground color. Default: 0xFFFFFF (White)                                                                                                    |  |  |
| FillColor                     | Define                                                             | s the fill color for bar graphs.                                                                                                    |  |  |
| AlarmColor                    | Define                                                             | s the fill color for bar graphs in 'LO' or 'HI' alarm.                                                                                           |  |  |
| CriticalColor                 | Defines the fill color for bar graphs in 'HI-HI' or 'LO-LO' alarm. |                                                                                                    |  |  |
| AlarmEnable                   | Гext                                                               | Text displayed when alarm enabled. Default is "AE". Maximum of 20 characters allowed.                                                            |  |  |
| AlarmInhibitText              |                                                                    | Text displayed when alarm inhibited. Default is "AI". Maximum of 20 characters allowed.                                                          |  |  |
| ControlEnableText             |                                                                    | Text displayed when control enabled. Default is "CE". Maximum of 20 characters allowed.                                                          |  |  |
| ControlInhibitText            |                                                                    | Text displayed when control inhibited. Default is "CI". Maximum of 20 characters allowed.                                                        |  |  |
| ManualEnableText              |                                                                    | Text displayed when manually enabled. Default is "ME". Maximum of 20 characters allowed.                                                         |  |  |
| ManualInhibitText             |                                                                    | Text displayed when manually inhibited. Default is "MI". Maximum of 20 characters allowed.                                                       |  |  |
| Horizontal Specifi<br>(Only u |                                                                    | es the horizontal alignment of the ASCII text.<br>used when $Format = 0$ )                                                                       |  |  |
|                               | 0<br>1<br>2                                                        | Left<br>Center (default)<br>Right                                                                                                    |  |  |
| Vertical Specific<br>used wi  |                                                                    | es the vertical alignment of the ASCII text. (Only hen Format = $0$ )                                                                            |  |  |

|             | <ul><li>0 Top</li><li>1 Center (default)</li><li>2 Bottom</li></ul>                                                                                                    |  |  |
|-------------|----------------------------------------------------------------------------------------------------|--|--|
| Direction   | Specifies the direction in which the bar graph will be drawn. (Only used when $Format = 1$ ).                                                                                      |  |  |
|             | <ul> <li>Bottom is baseline of bar graph (default)</li> <li>Top is baseline of bar graph</li> <li>Left is baseline of bar graph</li> <li>Right is baseline of bar graph</li> </ul> |  |  |
| Zero        | Specifies the lowest value (zero) considered valid for this signal. Only used with bar graphs (Format = 1). Default = $0$ .                                                        |  |  |
| Span        | A value which is added to zero value, to define the range<br>of valid values for this signal. Only used with bar graphs<br>(Format=1). Default = 100.                              |  |  |
| AlarmsFromR | TU<br>When set to 1, alarm limits will be taken directly from<br>the RTU. When set to 0, use user-defined alarm limits<br>(LoLoAlarm, LoAlarm, HiAlarm, and HiHiAlarm).            |  |  |
| LoLoAlarm   | Specifies the lo-lo alarm limit value. Only used with bar graphs (Format=1). Default = 5.                                                                                          |  |  |
| LoAlarm     | Specifies the lo alarm limit value. Only used with bar graphs (Format=1). Default = 10.                                                                                            |  |  |
| HiAlarm     | Specifies the hi alarm limit value. Only used with bar graphs (Format=1). Default = 90.                                                                                            |  |  |
| HiHiAlarm   | Specifies the hi-hi alarm limit value. Only used with bar graphs (Format=1). Default = 95.                                                                                         |  |  |
| OnBitmap    | Specifies the path and filename of a BMP file to be displayed when the logical signal (BOOL variable) is ON. Only used when Format = 2. Default = NULL.                            |  |  |
| OffBitmap   | Specifies the path and filename of a BMP file to be displayed when the logical signal (BOOL variable) is OFF. Only used when Format = 2. Default = NULL.                           |  |  |

IniFile Specifies the path and filename of a text file of strings (Format=6). The text string to be displayed is chosen based on truncated analog value of the signal. The format of the strings initialization file is shown below.

#### Format of Translation File (OpenBSI 5.8 and newer):

An example translation string file is shown below:

| [STRINGS]                                                |
|----------------------------------------------------------|
| 0 = string to display when truncated signal value is $0$ |
| 10 = string to display when truncated signal value is 10 |
| 4 = string to display when truncated signal value is 4   |
| 7 = string to display when truncated signal value is 7   |
| 3 = string to display when truncated signal value is 3   |

The first entry in the file specifies the first string displayed in the dropdown menu, the second entry in the file specifies the second string displayed in the drop-down menu, and so on.

NOTE:Beginning with OpenBSI 5.8 you can have blank lines and gaps in your numbering scheme and you only need to define the strings you want to display for particular values. If the truncated value of a signal does not correspond to one of the entries in the file, SignalView displays the string "String Not Found."

#### Format of Translation File (OpenBSI 5.7 and earlier):

Prior to OpenBSI 5.8, there could be no blank lines or gaps in values in the strings file, and the number had to be sequential and contiguous, i.e. if you had strings you want displayed when the signal value is 3 or 5, you must also specify strings to be displayed when the value is 0, 1, 2, and 4.

| [STRINGS]<br>0 = string to display when truncated signal value is<br>1 = string to display when truncated signal value is<br>2 = string to display when truncated signal value is | 0<br>1<br>2 |
|----------------------------------------------------------------------------------------------------|-------------|
| 3 = string to display when truncated signal value is                                                                                                    | 3           |
| : :                                                                                                    |             |
| : :                                                                                                    |             |
| n = string to display when truncated signal value is                                                                                                    | n           |

RefreshRate Specifies the rate at which the screen will be refreshed with new data from the signal (variable):

- 0 No refresh
- 1 Fast refresh (Default: 500 milliseconds)
- 2 Slow refresh (Default: 5000 milliseconds)

|           | NOTE: These rates can be changed by editing the<br>FastPub and SlowPub parameters in the<br>DATASERV.INI file. See Appendix E in the <i>OpenBSI</i><br><i>Utilities Manual</i> (document# D5081) for more<br>information. |
|-----------|----------------------------------------------------------------------------------------------------|
| Precision | Number of places to the right of the decimal point which<br>should be displayed for a floating point number. This<br>can range from 0 to 15. The default is 6.                                                            |
| Width     | Total number of characters in the field (including the decimal point) when displaying a floating point number. This can range from 0 to 15. The default is 12.                                                            |
| Units     | When set to 1, allows units text to be displayed. When<br>set to 0, units text will not be displayed. NOTE: This<br>option only applies when the Format parameter is 0.                                                   |
| ExpIndex  | Specifies the format of the exponent:<br>0 = Floating point format (f default)<br>1 = Exponential format (e)<br>2 = Control chooses best fit of e or f (g)                                                                |

CollectAlarms When set to 1, allows alarms to be collected from the controller. When set to 0, alarms won't be collected.

#### The following properties for use with customized buttons were added in OpenBSI Version 5.1

| BtnMode     | The BtnMode (button mode) property defines which<br>aspect of a signal will be modified when the user clicks<br>on a button. The choices are:                      |                                   |
|-------------|----------------------------------------------------------------------------------------------------|-----------------------------------|
|             | 0 Change the state choice)                                                                                                    | of a logical signal (default      |
|             | 1 Change the state                                                                                                    | of the manual inhibit/enable bit  |
|             | 2 Change the state                                                                                                    | of the control inhibit/enable bit |
|             | 3 Change the state                                                                                                    | of the alarm inhbit/enable bit    |
|             | 4 Change the state                                                                                                    | of the questionable data bit      |
|             | 5 Acknowledge the                                                                                                    | e alarm                           |
|             | 6 Set the analog sig                                                                                                    | gnal to a pre-configured value    |
| BtnFunction | The BtnFunction (button function) property defines the action which will be taken on the signal when the user clicks on the button. Which function applies depends |                                   |
upon the mode (BtnMode) value.

#### If BtnMode is 0, then when the BtnFunction is:

| BtnFunction |                                            |
|-------------|--------------------------------------------|
| Value       | Action                                     |
| 0           | A logical signal will be forced to its OFF |
|             | state.                                     |
| 1           | A logical signal will be forced to its ON  |
|             | state.                                     |
| 2           | The state of the logical signal will be    |
|             | toggled. (Default choice)                  |

#### If BtnMode is 1, then when the BtnFunction is:

| BtnFunction |                                           |
|-------------|-------------------------------------------|
| Value       | Action                                    |
| 0           | The Manual Inhibit/Enable bit will be     |
|             | forced to ENABLE.                         |
| 1           | The Manual Inhibit/Enable bit will be     |
|             | forced to INHIBIT.                        |
| 2           | Toggle the state of the Manual Inhibit /E |
|             | nable bit (Default choice).               |
|             |                                           |

#### If BtnMode is 2, then when the BtnFunction is:

| BtnFunction |                                          |
|-------------|------------------------------------------|
| Value       | Action                                   |
| 0           | The Control Inhibit / Enable bit will be |
|             | forced to ENABLE.                        |
| 1           | The Control Inhibit / Enable bit will be |
|             | forced to INHIBIT.                       |
| 2           | Toggle the state of theControl Inhibit / |
|             | Enable bit (Default choice).             |

#### If BtnMode is 3, then when the BtnFunction is:

| BtnFunction |                                         |
|-------------|-----------------------------------------|
| Value       | Action                                  |
| 0           | The Alarm Inhibit / Enable bit will be  |
|             | forced to ENABLE.                       |
| 1           | The Alarm Inhibit / Enable bit will be  |
|             | forced to INHIBIT.                      |
| 2           | Toggle the state of the Alarm Inhibit / |
|             | Enable bit (Default choice).            |
|             |                                         |

#### If BtnMode is 4, then when the BtnFunction is:

| BtnFunction |                                          |
|-------------|------------------------------------------|
| Value       | Action                                   |
| 0           | The Questionable bit will be cleared     |
|             | (turned OFF).                            |
| 1           | The Questionable bit will be set (turned |
|             | ON).                                     |
| 2           | Toggle the state of the Questionable bit |
|             | (Default choice).                        |

#### If BtnMode is 5 or 6 the BtnFunction is ignored.

| BtnSteadyText | The BtnSteadyText (button steady text) property         |
|---------------|---------------------------------------------------------|
|               | defines the text which will be displayed on a           |
|               | button <i>except</i> when BtnFunction has a value of 2. |
|               | (The reason, it doesn't apply in that case, is          |
|               | because the button text is not steady when              |
|               | BtnFunction is 2 - i.e.in BtnFunction 2, the text       |
|               | changes based on how certain signal attributes          |
|               | change. Button text is defined, instead, via the        |
|               | BtnToggleOFFtoONText and                                |
|               | BtnToggleONtoOFFText properties.)                       |
|               |                                                         |

The text you specify should describe the action which will be initiated when the user clicks on the button. If you do not specify text using the BtnSteadyText property, the following defaults will be used, based on the value of BtnMode and BtnFunction:

| BtnMode | <b>BtnFunction</b> | Default Text                |
|---------|--------------------|-----------------------------|
| 0       | 0                  | Signal's OFF units text     |
| 0       | 1                  | Signal's ON units text      |
| 1       | 0                  | Text specified via the      |
|         |                    | ManualEnableText property.  |
| 1       | 1                  | Text specified via the      |
|         |                    | ManualInhbitText property.  |
| 2       | 0                  | Text specified via the      |
|         |                    | ControlEnableText property. |
| 2       | 1                  | Text specified via the      |
|         |                    | ControlInhbitText property. |
| 3       | 0                  | Text specified via the      |
|         |                    |                             |

|   |     | AlarmEnable Lext property. |
|---|-----|----------------------------|
| 3 | 1   | Text specified via the     |
|   |     | AlarmInhbitText property.  |
| 4 | 0   | "Reset QB".                |
| 4 | 1   | "Set QB".                  |
| 5 | N/A | "Acknowledge Alarm"        |
| 6 | N/A | "Force Value"              |
|   |     |                            |

**D** 11 **D** 

#### BtnToggleOFFtoONText

The BtnToggleOFFtoONText property defines the text displayed on the button, when BtnFunction is 2, and the attribute associated with this button is currently OFF (FALSE), and clicking on the button will change this attribute to ON (TRUE). For BtnMode0, the attribute is the logical signal's state; for BtnMode1 through 3, the attribute is the manual/control/alarm inhibit/enable bit, respectively. For BtnMode4, the attribute is the questionable data bit.

The text you specify should describe the action which will be initiated when the user clicks on the button. The default text used for the ButtonOFFtoONText Property is based on the BtnMode:

| operty |
|--------|
| operty |
| perty  |
| - •    |
|        |

#### BtnToggleONtoOFFText

The BtnToggleONtoOFFText property defines the text displayed on the button, when BtnFunction is 2, and the attribute associated with this button is currently ON (TRUE), and clicking on the button will change this attribute to OFF (FALSE). For BtnMode0, the attribute is the logical signal's state; for BtnMode1 through 3, the attribute is the manual/control/alarm inhibit/enable bit, respectively. For BtnMode4, the attribute is the questionable data bit.

The text you specify should describe the action which will be initiated when the user clicks on the button. The default text used for the ButtonONtoOFFText Property is based on the BtnMode:

| <u>Btn</u>     | ModeDefault Text0Signal's OFF units text1Value of ManualEnableText property2Value of ControlEnableText property3Value of AlarmEnableText property4"Reset"                                                                                                    |
|----------------|----------------------------------------------------------------------------------------------------|
| BtnForceValue  | This property only applies when BtnMode is 6. The BtnForceValue property defines the value that the signal will be forced to once the user click's on the button. The default value is 0.                                                                                                    |
| JogCtrlVisible | This property displays "+" and "-" jog control<br>buttons which can be used to increment or<br>decrement the value of an analog signal, either by a<br>pre-defined constant, or by a certain percentage of<br>the current value. The jog controls are displayed<br>next to the signal's value when this property is set to<br>'1'. The default for this property is '0'. <i>NOTE: Jog</i><br><i>control buttons can only be used when the Format</i><br><i>property is 0 'Ascii' or 1 'bar graph'.</i>           |
| JogMode        | This property is only applicable when<br>JogCtrlVisible is 1. JogMode determines how the<br>analog signal will be incremented or decremented<br>when the user clicks on the "+" and "-" jog control<br>buttons. A value of 0 for JogMode means that the<br>increment/decrement will be by a user-specified<br>constant. A value of 1 for JogMode means that the<br>increment/decrement will be by a user specified<br>percentage of the signal's current value. The default<br>value for JogMode is 0.           |
| JogValue       | This property is only applicable when<br>JogCtrlVisible is 1. This property specifies the value<br>by which the analog signal will be<br>incremented/decremented when the user clicks on<br>the '+' or '-' jog control buttons. When JogMode is 0,<br>it is a constant value, when JogMode is 1, it is a<br>percentage of the signal's current value. The default<br>value for JogValue is 0. If a negative value is<br>specified, it will be treated as a positive value (i.e.<br>absolute value will be used.) |

| JogLoLimit                                            | This property is only applicable when<br>JogCtrlVisible is 1. This property specifies the<br>minimum value to which the user can decrement the<br>signal value using the '-' jog control button. If left<br>undefined, the signal value can be decremented as<br>low as allowed by its particular data type.                                                                                                    |
|-------------------------------------------------------|----------------------------------------------------------------------------------------------------|
| JogHiLimit                                            | This property is only applicable when<br>JogCtrlVisible is 1. This property specifies the<br>maximum value to which the user can increment the<br>signal value using the '+' jog control button. If left<br>undefined, the signal value can be incremented as<br>high as allowed by its particular data type.                                                                                                    |
| Descriptor                                            | This property may be used when Format=0 'ASCII'.<br>When set to '1' the alarm descriptive text will be<br>displayed if this is an alarm signal, whether or not<br>the signal is currently in an alarm state. When set to<br>'0', alarm descriptive text will not be displayed.<br>Requires OpenBSI 5.6 (or newer).                                                                                                    |
| Timestamp                                             | This property may be used when Format=0 'ASCII'.<br>When set to '1' the the signal value will be displayed<br>as a timestamp, in the same format as #TIME.000. or<br>_TIME_000, i.e. <i>MM/dd/yyyy hh:mm:ss</i> where <i>MM</i><br>is the two digit month, <i>dd</i> is the two digit day, <i>yyyy</i><br>is the four digit year, <i>hh</i> is the two digit hour in 24-<br>hour format, <i>mm</i> is the two digit minute, and <i>ss</i> is the<br>two digit second. When set to '0' the timestamp will<br>not be displayed.,. Requires OpenBSI 5.6 (or newer). |
| DocURL                                                | Specifies the path (location) for web pages and INI files used by the control. Requires OpenBSI 5.1 (or newer).                                                                                                    |
| The following pro<br>Service Pack 1 (o<br>(or newer). | operties are available beginning with OpenBSI 5.6<br>r newer). Visual Basic support requires OpenBSI 5.7                                                                                                    |
| Status                                                | Reports the status of the most recent refresh operation for this signal.                                                                                                    |
|                                                       | 0 = failure to refresh<br>1 = successful refresh                                                                                                    |

| StatusText | If signal refresh is successful, this text will be set to |
|------------|-----------------------------------------------------------|
|            | 'Success'; otherwise, a text message describing the       |
|            | reason for the refresh failure is presented.              |

The following propety was added in OpenBSI 5.7 – it is NOT intended for use in webpages, but can be used in special application programs.

ValueChanged Set to '1' when a new value is read from the RTU. This does NOT return to '0' automatically; it must be reset via a user program.

# The following properties were added in OpenBSI Version 5.8. and are used to modify an ASCII value (Format=0) before you display it.

| Hexadecimal | Displays the ASCII variable value in hexadecimal (base |  |  |  |
|-------------|--------------------------------------------------------|--|--|--|
|             | 16) format. Note: If you use this option, the value is |  |  |  |
|             | read-only; the user cannot edit it.                    |  |  |  |
|             | 0 Display value in decimal (default)                   |  |  |  |
|             | 1 Display value in hexadecimal                         |  |  |  |
|             |                                                        |  |  |  |

- ScaleFactor If you specify a ScaleFactor, the SignalView control multiples the ASCII value by the scale factor and displays the result.
- OffsetFactor If you specify an OffsetFactor, the SignalView control adds the offset factor to the ASCII value and displays the result.

The next two properties (ByteSelection and BitSelection) are used together are useful only if the variable you display is in a non-floating point format and you want to extract a single bit from it and display that. If, for example, a variable in your ControlWave project is of type WORD, and you want to display the second bit of the first byte of the WORD, you would specify "0" for **ByteSelection** to choose the first byte (bytes are numbered 0 to 3), and you would choose 1 for **Bit Selection** to choose the second bit (bits are numbered 0 to 7).

NOTE: If you use scaling and bit isolation, the value displayed is readonly; the user cannot edit the value.

ByteSelection Specifies a byte (0 to 3) from which you choose a single bit.

|           | BitSelection | Chooses the bit (0 to 7) from the byte identified by<br>ByteSelection, and displays that bit as an ASCII value.                   |
|-----------|--------------|----------------------------------------------------------------------------------------------------|
| Method:   | Execute()    | When called as part of a script, you MUST include the 'BBIControl.Execute();' statement or the signal data will NOT be collected. |
| See also: | Signal View  | Web Page                                                                                                    |

#### Scaling and Bit Isolation (OpenBSI 5.8 and newer only):

Optionally, you can modify the ASCII value before you display it.

If you specify a **"Scale Factor"** SignalView multiplies the ASCII value by the scaling factor, and then displays the result. For example, if the ASCII value is 5.0 and the scale factor is 3.0, the value displays as 15.0.

If you specify an **"Offset Factor"** SignalView adds the offset factor, and then displays it. For example, if the ASCII value is 34.0, and the offset factor is 4.0, the value displays as 38.0.

Bit isolation is useful only if the variable you display is in a non-floating point format and you want to extract a single bit from it and display that. If, for example, a variable in your ControlWave project is of type WORD, and you want to display the second bit of the first byte of the WORD, you would choose "0" for **"Byte Selection"** to choose the first byte (bytes are numbered 0 to 3), and you would choose "1" for **"Bit Selection"** to choose the second bit (bits are numbered 0 to 7).

NOTE: If you use scaling and bit isolation, the value displayed is read-only; the user cannot edit the value.

| Use the value shown  | When checked user    | When checked user   | When checked user    | When checked user    |
|----------------------|----------------------|---------------------|----------------------|----------------------|
|                      | when checked, user   | when checked, user  | when checked, user   | when checked, user   |
| below with the       | is allowed to view   | is allowed to view  | is allowed to view   | is allowed to change |
| 'Rights' property to | the status of signal | signal detail       | and configure signal | a signal's value,    |
| obtain the checked   | collections. (Bit 3) | information (Bit 2) | properties (Bit 1)   | properties, or       |
| privileges in        |                      |                     |                      | inhibits (Bit 0)     |
| columns 2 through 5  |                      |                     |                      |                      |
| 0                    |                      |                     |                      |                      |
| 1                    |                      |                     |                      | 1                    |
| 2                    |                      |                     | 1                    |                      |
| 3                    |                      |                     | 1                    | 1                    |
| 4                    |                      | 1                   |                      |                      |
| 5                    |                      | V                   |                      | 1                    |
| 6                    |                      | V                   | V                    |                      |

#### Table of Privileges for Signal View Users (Values used with **Rights** property)

| Use the value shown  | When checked, user   | When checked, user  | When checked, user   | When checked, user   |
|----------------------|----------------------|---------------------|----------------------|----------------------|
| below with the       | is allowed to view   | is allowed to view  | is allowed to view   | is allowed to change |
| 'Rights' property to | the status of signal | signal detail       | and configure signal | a signal's value,    |
| obtain the checked   | collections. (Bit 3) | information (Bit 2) | properties (Bit 1)   | properties, or       |
| privileges in        |                      |                     |                      | inhibits (Bit 0)     |
| columns 2 through 5  |                      |                     |                      | · · · ·              |
| 7                    |                      | 1                   | 1                    | ✓                    |
| 8                    | 1                    |                     |                      |                      |
| 9                    | 1                    |                     |                      | ✓                    |
| 10                   | 1                    |                     | 1                    |                      |
| 11                   | 1                    |                     | 1                    | ✓                    |
| 12                   | 1                    | 1                   |                      |                      |
| 13                   | 1                    | 1                   |                      | 1                    |
| 14                   | 1                    | 1                   | 1                    |                      |
| 15                   | 1                    | 1                   | 1                    | ✓<br>✓               |

# Trend

| Used with:              | Network 3000 (model<br>ControlWave<br>NOTE: Requires Ope<br>in OpenBSI 4.1 but no                                                                                          | ls which support archive files)<br>nBSI 4.2 or newer; some trend features available<br>o scripting supported.                                     |  |
|-------------------------|----------------------------------------------------------------------------------------------------|----------------------------------------------------------------------------------------------------|--|
| Purpose:                | Allows graphical display of variables (signals) either collected in real time, or from an archive file (historical).                                                       |                                                                                                    |  |
| CLSID:                  | 221721DF-2F89-11D6-896F-00E029846704                                                                                                    |                                                                                                    |  |
| Standard<br>Properties: | For BackColor, ForeColor, BorderColor, BorderWidth, BorderVisible, RTUName, see <i>Standard Properties (Common to Multiple ActiveX Controls)</i> earlier in this appendix. |                                                                                                    |  |
| Special                 | NOTE: These special properties may also be used as parameters.                                                                                                    |                                                                                                    |  |
| Properties:             | YgridLines                                                                                                    | Determines whether or not the Y access grid lines will be visible. $(1 = visible, 0 = hidden)$ .                                                  |  |
|                         | XgridLines                                                                                                    | Determines whether or not the X access grid lines will be visible. $(1 = visible, 0 = hidden)$ .                                                  |  |
|                         | ChartBGColor                                                                                                    | Specifies the background color (in RGB colors) of the window holding the chart. NOTE: This has no effect since the chart assumes all the space of |  |

|                   | this window.<br>format 0x <i>bbg</i>                                                                                                    | Enter RGB colors in Hex in the <i>grr</i> where <i>rr</i> is the red, <i>gg</i> is the is the blue |  |
|-------------------|----------------------------------------------------------------------------------------------------|----------------------------------------------------------------------------------------------------|--|
|                   | For example                                                                                                    | if you want the background color to                                                                |  |
|                   | be red, enter:                                                                                                    | 0x0000FF                                                                                           |  |
| GridColor         | Specifies the color (in RGB colors) of the grid<br>lines. Enter RGB colors in Hex in the format<br>0xbbggrr where rr is the red, gg is the green and<br>bb is the blue. |                                                                                                    |  |
|                   | For example, blue, enter:                                                                                                    | if you want the grid color to be<br>0xFF0000                                                       |  |
| VisibleDataPoints | Specifies how<br>signal values<br>one time.                                                                                                    | v many data points (individual<br>for a trace) will be visible at any                              |  |
|                   | <u>Choice</u>                                                                                                    | Number of data points visible                                                                      |  |
|                   | 0                                                                                                    | 10 data points                                                                                     |  |
|                   | 1                                                                                                    | 20 data points                                                                                     |  |
|                   | 2                                                                                                    | 30 data points                                                                                     |  |
|                   | 3                                                                                                    | 40 data points                                                                                     |  |
|                   | 4                                                                                                    | 50 data points                                                                                     |  |
|                   | 5                                                                                                    | 60 data points                                                                                     |  |
|                   | 6                                                                                                    | /0 data points                                                                                     |  |
|                   | /                                                                                                    | 80 data points                                                                                     |  |
| DateFormat        | The format of dates displayed along the X-axis can be one of the following:                                                                                             |                                                                                                    |  |
|                   | Choice                                                                                                    | Data Format                                                                                        |  |
|                   |                                                                                                    | <u>Date Format</u><br>Locale specific (date format                                                 |  |
|                   | 0                                                                                                    | chosen based on whatever format                                                                    |  |
|                   |                                                                                                    | has been configured for your                                                                       |  |
|                   |                                                                                                    | particular PC )                                                                                    |  |
|                   | 1                                                                                                    | hh·mm·ss                                                                                           |  |
|                   | 2                                                                                                    | MM·DD hh·mm·ss                                                                                     |  |
|                   | 3                                                                                                    | DD-hh:mm:ss                                                                                        |  |
|                   | 2                                                                                                    |                                                                                                    |  |
|                   | where                                                                                                    |                                                                                                    |  |
|                   | hh-h                                                                                                    |                                                                                                    |  |

```
hh=hours
mm = minutes
```

|                     |                                                      | ss = seconds<br>MM = month<br>DD = day (either number or name)                                                                                                    |
|---------------------|------------------------------------------------------|----------------------------------------------------------------------------------------------------|
|                     | MaxYValue                                            | Specifies the maximum Y-axis value for the chart. Any values greater than this value will not be displayed.                                                                     |
|                     | MinYValue                                            | Specifies the minimum Y-axis value for the chart. Any values less than this value will not be displayed.                                                                        |
| Archive<br>Methods: | SetStartDate(short                                   | t <i>nMonth</i> , short <i>nDay</i> , short <i>nYear</i> )<br>Specifies the month, day, and year of the first<br>record in the archive file to be displayed on the<br>chart.    |
|                     | SetEndDate(short                                     | <i>nMonth</i> , short <i>nDay</i> , short <i>nYear</i> )<br>Specifies the month, day, and year of the last<br>record in the archive file to be displayed on the<br>chart.       |
|                     | SetArchiveNumbe                                      | er(short <i>nNumber</i> )<br>Specifies the archive file number from which<br>data should be retrieved.                                                                          |
|                     | ShowColumn(sho<br><i>nLineStyle</i> , short <i>r</i> | rt <i>nColNum</i> , OLE_COLOR <i>cTraceColor</i> , short<br><i>nLineWeigh</i> , <i>BOOL</i> , <i>reserved</i> )<br>Specifies the details for a particular column as<br>follows: |
|                     | nColNum                                              | The column number associated with this trace.                                                                                                    |
|                     | CTraceColor                                          | The color of the trace. Enter RGB colors in Hex in the format $0xbbggrr$ where $rr$ is the red, $gg$ is the green and $bb$ is the blue.                                         |
|                     |                                                      | For example, if you want the trace color to be green, enter: 0x00FF00                                                                                                    |
|                     | nLineStyle                                           | The following choices are available:                                                                                                    |
|                     |                                                      | <u>Choice</u> <u>Line Style</u>                                                                                                    |

| solid line        |
|-------------------|
| dashed line       |
| dotted line       |
| dash-dot line     |
| dash-dot-dot line |
|                   |

*nLineWeight* The thickness of the trace in pixels. Choices are:

| Choice | Line Weight |
|--------|-------------|
| 0      | 1 pixel     |
| 1      | 2 pixels    |
| 2      | 3 pixels    |
| 3      | 4 pixels    |
| 4      | 5 pixels    |

Live SignalSetRefreshRate(short *nRefIndex*)Methods:Refresh rate specifies how frequently the chart is updated with new<br/>data. NOTE: For Network 300 users, the refresh rate cannot be<br/>changed; data is updated as fast as possible.

| <u>(</u>                                | <u>Choice</u>                                                                                                    | Refresh Rate                                                                 |
|-----------------------------------------|----------------------------------------------------------------------------------------------------|------------------------------------------------------------------------------|
|                                         | 0                                                                                                    | Refresh with new data whenever it is received                                |
|                                         | 1                                                                                                    | 1 second                                                                     |
|                                         | 2                                                                                                    | 5 seconds                                                                    |
|                                         | 3                                                                                                    | 10 seconds                                                                   |
|                                         | 4                                                                                                    | 30 seconds                                                                   |
|                                         | 5                                                                                                    | 1 minute                                                                     |
|                                         | 6                                                                                                    | 5 minutes                                                                    |
|                                         | 7                                                                                                    | 10 minutes                                                                   |
|                                         | 8                                                                                                    | 30 minutes                                                                   |
|                                         | 9                                                                                                    | 1 hour                                                                       |
| ShowSignal(E<br><i>nLinesStyle</i> , si | BSTR bs<br>hort nLi                                                                                                    | <pre>strSigName, OLE_COLOR cTraceColor, short neWeight, BOOL reserved)</pre> |
| bstrSigName                             | The sig                                                                                                    | gnal name                                                                    |
| cTraceColor                             | The color of the trace. Enter RGB colors in Hex in the format $0xbbggrr$ where $rr$ is the red, $gg$ is the green and $bb$ is the blue. |                                                                              |

*nLineStyle* Following choices are available:

|            |                                                                                                    | <u>Choice</u><br>0<br>1<br>2<br>3<br>4                                                                                                    | Line Style<br>solid line<br>dashed line<br>dotted line<br>dash-dot line<br>dash-dot-dot line                                                            |
|------------|----------------------------------------------------------------------------------------------------|----------------------------------------------------------------------------------------------------|----------------------------------------------------------------------------------------------------|
|            | nLineWeight                                                                                                    | The thickness                                                                                                    | of the trace in pixels. Choices are:                                                                                                    |
|            |                                                                                                    | <u>Choice</u><br>0<br>1<br>2<br>3<br>4                                                                                                    | Line Weight<br>1 pixel<br>2 pixels<br>3 pixels<br>4 pixels<br>5 pixels                                                                                  |
|            | Execute()                                                                                                    | For both live a call the 'BBIC control will no                                                                                                    | and historical trends in scripts, you MUST<br>ontrol.Execute();' method, or else the<br>ot function.                                                    |
| See also:  | Trend Web Pa                                                                                                    | ge (Historical                                                                                                    | Trend, Signal Trend)                                                                                                    |
|            | For an exampl<br>Current_PlotT<br>WebTeleCorre                                                                                                    | le of how to use<br>TrendData.HTM<br>ector web page                                                                                                    | e this control, please see the<br>I web page, which is installed with the<br>s.                                                                         |
|            | Usage Notes: I<br>only be update<br>This is because                                                                                                   | If you are colle<br>ed when a value<br>e IP data is not                                                                                                    | cting data via Internet Protocol (IP), the trend will<br>e change occurs; otherwise the trace will stop.<br>polled, it is only sent when changes occur. |
| The follow | wing sample sc                                                                                                    | ript shows how                                                                                                    | to use the Trend Control for off-line viewing:                                                                                                    |
|            | BBIControl.Gr<br>BBIControl.Vi<br>BBIControl.Da<br>BBIControl.Da<br>BBIControl.Gr<br>BBIControl.Of<br>BBIControl.Sh<br>BBIControl.Sh<br>BBIControl.Sh | ridColor=0xFF<br>nartBGColor=0<br>isibleDataPoint<br>ateFormat=1;<br>etRefreshRate(2<br>ffLineFile="C:<br>nowColumn(1,<br>nowColumn(2,<br>nowColumn(3,<br>kecute(); | FFFF;<br>0xC8D0D4;<br>cs=5;<br>2);<br>\\openbsi\\webpages\\RUN1.ARC'';<br>0xff0000, 0, 2, 0);<br>0x00ff00, 0, 2, 0);<br>0x000ff, 0, 2, 0);              |

### Version Information Control

| <b>Object Name:</b>     | BBI Version Info Class                                                                                                    |  |
|-------------------------|----------------------------------------------------------------------------------------------------|--|
| Used with:              | ControlWave, Network 3000                                                                                                    |  |
| Purpose:                | Displays controller firmware version information.                                                                                          |  |
| CLSID:                  | FC0E139E-19F6-11D4-A96A-AA000400ED04                                                                                                    |  |
| Standard<br>Properties: | For BackColor, ForeColor, RTUName, see <i>Standard Properties</i> ( <i>Common to Multiple ActiveX Controls</i> ) earlier in this appendix. |  |
| Special<br>Properties:  | None                                                                                                    |  |
| See also:               | Version Information Web Page                                                                                                    |  |

# Write Signal Control

| <b>Object Name:</b>                                                                       | BBI Write Signal Value Class                                                                                                    |                                                                                                    |  |
|-------------------------------------------------------------------------------------------|----------------------------------------------------------------------------------------------------|----------------------------------------------------------------------------------------------------|--|
| Used with:                                                                                | Requires OpenBSI 5.7 (or newer)                                                                                                    |                                                                                                    |  |
| Purpose:                                                                                  | To allow a signal's value or inhibit status to be changed<br>programmatically. The Write Signal Control attempts to convert a<br>textual entry to a value or inhibit status, based on the signal's type. |                                                                                                    |  |
| CLSID:                                                                                    | B86708D4-7557-4AFB-86E0-CB6F58BAF19A                                                                                                    |                                                                                                    |  |
| Standard<br>Properties:                                                                   | For RTUName, etc., see <i>Standard Properties</i> ( <i>Common to Multiple ActiveX Controls</i> ) earlier in this appendix.                                                                               |                                                                                                    |  |
| SpecialSignalNameThe name of the signal toPropertiesSignalValueThe value to be sent to Si |                                                                                                    | The name of the signal to be updated in the RTU.<br>The value to be sent to SignalName.                                                                                                    |  |
|                                                                                           | AlarmInhibit                                                                                                    | The updated status of the alarm inhibit bit to be sent to<br>the RTU for SignalName. Valid entries are shown,<br>below, and may be entered either as text prefixed by<br>'QB_' (for code readability purposes) or simply as<br>integers: |  |

| 0          | No change to the alarm inhibit<br>status. This may be useful in a |
|------------|-------------------------------------------------------------------|
|            | programming loop.                                                 |
| 1          | Set to Alarm INHIBIT                                              |
| 2          | Set to Alarm ENABLE                                               |
| QB_UNUSED  | Same as '0'                                                       |
| QB_INHIBIT | Same as '1'                                                       |
| QB_ENABLE  | Same as '2'                                                       |

ControlInhibit The updated status of the control inhibit bit to be sent to the RTU for SignalName. Valid entries are shown, below, and may be entered either as text prefixed by 'QB\_' (for code readability purposes) or simply as integers:

| 0          | No change to the control inhibit |
|------------|----------------------------------|
|            | status. This may be useful in a  |
|            | programming loop.                |
| 1          | Set to Control INHIBIT           |
| 2          | Set to Control ENABLE            |
| QB_UNUSED  | Same as '0'                      |
| QB_INHIBIT | Same as '1'                      |
| QB_ENABLE  | Same as '2'                      |

ManualInhibit The updated status of the manual inhibit bit to be sent to the RTU for SignalName. Valid entries are shown, below, and may be entered either as text prefixed by 'QB\_' (for code readability purposes) or simply as integers:

| 0          | No change to the manual inhibit |
|------------|---------------------------------|
|            | status. This may be useful in a |
|            | programming loop.               |
| 1          | Set to Manual INHIBIT           |
| 2          | Set to Manual ENABLE            |
| QB_UNUSED  | Same as '0'                     |
| QB_INHIBIT | Same as '1'                     |
| QB ENABLE  | Same as '2'                     |

Method: Execute() You MUST include this BBIControl.Execute() method, or else the control will not run.

The following are valid parameters for Execute():

| Value   | Update the signal's value               |
|---------|-----------------------------------------|
| Alarm   | Update the signal's alarm inhibit bit   |
| Manual  | Update the signal's manual inhibit bit  |
| Control | Update the signal's control inhibit bit |

(See examples, below).

The following example sets the value of signal 'TEMP.SETPT.' in the RTU called 'RPC5' to 24.3:

MyControl.Initialize(); MyControl.RTUName="RPC5" MyControl.SignalName="TEMP.SETPT." MyControl.SignalValue="24.3" MyControl.Execute("Value");

The following example sets the signal 'TANK.OVFLOW.ALRM' in the RTU called 'ELM\_ST' to alarm inhibit.

MyControl.initialize(); MyControl.RTUName="ELM\_ST" MyControl.SignalName="TANK.OVFLOW.ALRM" MyControl.AlarmInhibit="QB\_INHIBIT" MyControl.Execute("Alarm");

#### Silent RTU Login Communication Interface for JavaScript or VisualBasic Users

(This requires OpenBSI 5.8 and newer)

Class ID: 2829579D-4648-4BA2-BDED-AAE242646124

Advanced programmers can reference the ISilentRtuLogin communication interface within Javascript or VB programs run in TechView to access information on the currently logged on user, and use this information to restrict access to to certain items on a web page.

The available properties are:

| CurrentRtuName | Returns the name of the RTU to which the user is signed on. |
|----------------|-------------------------------------------------------------|
| Privileges     | Returns the privileges of the current signed on user.       |
| SecurityLevel  | Returns the security level of the current signed on user.   |
| SignedOnUser   | Returns the name of the current signed on user.             |

## **Examples - Configuring ActiveX Controls in HTML**

#### **Configure Without Passing Any Parameters To The Control**

Inside the <br/><BODY> Section of the HTML File, Specify...

<object
classid="clsid:06A9C435-0A2B-11D4-B40B-00500472E15A" id="SignOnControl"
left="w" top="x" width="y" height="z">
</object>

Where, clsid = 32 Digits (16 Bytes) Alpha Numeric Number shown in Table 1. id = Local Name of the control (inside that Web Page Only). (Optional) w = Numeric Number that specifies Control's Left Start Position. (Optional) x = Numeric Number that specifies Control's Top Start Position. (Optional) y = Numeric Number that specifies Control's Width. (Optional) z = Numeric Number that specifies Control's Height. (Optional)

Most of the Standard Web Pages have this format.

#### **Configure With Passing Parameters To The Control**

Inside the <BODY> Section of the HTML File is a name of the routine that is going to load all the parameters of the control as follows:

#### <body onload="LoadParameters ()">

LoadParameters is a Java Script routine that will load all the parameters.

Now, Inside <BODY> Section, specify

```
<object
classid="clsid:AFD4D52D-3C7A-11D4-A987-AA000400ED04" id="MySigPlot" left="w"
top="x" width="y" height="z">
</object>
```

Where, clsid = 32 Digits (16 Bytes) Alpha Numeric Number shown in Table 1. id = Local Name of the control (inside that Web Page Only). (Optional) w = Numeric Number that specifies Control's Left Start Position. (Optional) x = Numeric Number that specifies Control's Top Start Position. (Optional) y = Numeric Number that specifies Control's Width. (Optional) z = Numeric Number that specifies Control's Height. (Optional)

#### Example - Configuring the Signal View Control

Note: The example shown below includes certain parameters which would all NOT be used in the same object. This is in order to show proper syntax, but would NOT be done in actual use.

```
<html>
    <head>
         <title>Signal View</title>
         <link rel="stylesheet" type="text/css" href="stylesheets/WebBSI.css"</pre>
title="default" >
         <script language="javascript" >
              <!--
              function pageinit()
                   if (BBIControl)
    // Initialize the control ( if required )
    InitControl ();
    // Execute()
              // This function notifies the control that all parameters have
              // been entered and that the control should start a request
    BBIControl.Execute();
                   } // end if(BBIControl)
              function InitControl()
                   if (BBIControl)
                   BBIControl.BackColor=0xDCF0FA;
                   BBIControl.FillColor=0x000000;
    // Specify Access rights over here...
              11
              // Example: BBIControl.Rights = 5 (Bit 0 and Bit 2 are set).
              11
    // 0 = No Access Rights (Menu items are disabled - default)
// Bit 0 set = Allow changes (Allow user to change signal's properties, value and
// inhibits)
// Bit 1 set = Configure Signal Properties (Allow user to view signal's properties)
// Bit 2 set = Show Signal Detail information (Allow user to view signal detail
// info)
// Bit 3 set = Show Signal Status (Allow user to view status of signal collection)
                        BBIControl.Rights = 15;
    // Specify Node (RTU) Name over here...
                                                      Compulsary
```

11 BBIControl.RTUName="RTU";

// Specify Signal Name over here... Compulsarv

11 BBIControl.SignalName="#TIME.007.";

BBIControl.BackColor=0x000099; 11 BBIControl.FillColor=0xFF0000; BBIControl.ForeColor=0x000000;

// Specify Formating Options.... Compulsary

#### 

- // 0 = Ascii Text Default (All Type of Value)
  // 1 = Bar Graph (For Analog Type Value)
- // 2 = Bitmap (For Logical Type Value)
- // 3 = Alarm Quality (Inhibit) Bit
- // 4 = Control Quality (Inhibit) Bit // 5 = Manual Quality (Inhibit) Bit // 6 = Real to String translation (For Analog Type Value)

// BBIControl.Format=0;

// Text to be displayed for Quality Bits (20 characters maximum)

| 11 | BBIControl.AlarmEnableText    | = ""; | // Default is "AE"       |
|----|-------------------------------|-------|--------------------------|
| // | BBIControl.AlarmInhibitText   |       | = ""; // Default is "AI" |
| 11 | BBIControl.ControlEnableText  | = ""; | // Default is "CE"       |
| 11 | BBIControl.ControlInhibitText | = ""; | // Default is "CI"       |
| // | BBIControl.ManualEnableText   |       | = ""; // Default is "ME" |
| // | BBIControl.ManualInhibitText  | = ""; | // Default is "MI"       |

// Additional Formating Options.... Optional

```
BBIControl.Width = 10; // 0 = Left, 1 = Center (Default), 2 = Right
BBIControl.Vertical = 1; // 0 = Top, 1 = Center (Default), 2 = Bottom
BBIControl.Width = 10; // Width of floating point numbers (1-15)
BBIControl.Precision = 3; // Precision of floating point numbers (0-15)
11
//
//
11
                                For BAR GRAPH Only
                             // Direction =
                                                          0 - Bottom Base - Default
                             11
                                                                   1 - Top Base
                                                                   2 - Left Base
                             11
                             11
                                                                   3 - Right Base
                             11
                                      BBIControl.Direction=0;
                                      BBIControl.Zero=0;
```

```
//
                           BBIControl.Span=1500;
              ||
||
                           BBIControl.LoAlarm=100;
                           BBIControl.HiAlarm=1000;
              // For BITMAP Only
                           BBIControl.OnBitmap="on.bmp"
              // BBIControl.OnBitmap="on.bmp"
// OnBitmap = Bitmap file To represent On Value (1)
              11
                           BBIControl.OffBitmap="off.bmp"
              // OffBitmap = Bitmap file To represent Off Value (0)
                            For Real to String Translation
              //
                                BBIControl.IniFile="\strings.ini" // File of strings
              // BBIControl.CollectAlarms = 1;
// 0 = Do not collect alarms (Default), 1= Collect Alarms
              // BBIControl.AlarmsFromRtu = 1;
              // 0 = Use User defined alarm limits (Default), 1 = Use Alarm Limits from RTU
// BBIControl.Units = 1;
              // 0 = Do not show units (Default), 1 = Show units
              // BBIControl.RefreshRate = 1;
              // 0 = No refresh (Default), 1 = Fast refresh, 2 = Slow refresh
              // User Defined alarm limits
                                                                                   (Optional)
              11
              // NOTE: AlarmsFromRtu property should be set to 0 for these properties
              11
                          to take affect
              11
                                                                     BBIControl.LoLoAlarm = 0;
                                                                     BBIControl.LoAlarm = 0;
BBIControl.HiAlarm = 0;
                                                        11
                                                        //
                                                        11
                                                                     BBIControl.HiHiAlarm = 0;
                                                        }
                                          }
                                          // -->
                            </script>
                           <script language="JavaScript" src="scripts/WebBSI.js"></script>
<script language="JavaScript" src="scripts/Initialize.js"></script></script></
              </head>
              <body id="id body" class="cl body" onload="DetectIE();pageinit();"</pre>
onclick="CloseAll();" onkeypress="CloseAll();">
                            <div class="cl image" >
                                        <img src="./images/Logo.bmp" >
                            </div>
                            <div id="id title" class="cl title">
                                          Signal View
                            </div>
                            <div id="id top buttons" class="cl top buttons">
                                          
                            </div>
                            <div id="id node name" class="cl node name">
```

```
Node name goes here
```

```
</div>
             <!-- The side buttons and dropdown menus -->
             <div id="id side buttons" class="cl side buttons" >
                    <script language="javascript" >
                          <!--
                          CreateButtons();
                          // -->
                    </script>
             </div>
             <!-- Content goes in here -->
             <div id="id content" class="cl content" >
                    <object classid="clsid:2C786147-7FE3-4102-A988-3D78D07ADD2E"</pre>
id="BBIControl" width="250" height="25">
                          <param name="_cx" value="5080">
<param name="_cy" value="5080">
                          <param name="BackColor" value="16777215">
                          <param name="BorderColor" value="0">
                          <param name="BorderVisible" value="1">
                          <param name="BorderWidth" value="1">
                          <param name="FillColor" value="0">
                          <param name="ForeColor" value="0">
                          <param name="RTUName" value="RTU5ago">
                          <param name="SignalName" value="@GV.PLC SYS TICK CNT">
                          <param name="Format" value="6">
                          <param name="IniFile" value="\strings.ini">
                          <param name="Direction" value="0">
                          <param name="OnBitmap" value="on.bmp">
                          <param name="OffBitmap" value="off.bmp">
                          <param name="Zero" value="1.175494E-38"> // MIN_FLOAT
                          <param name="Span" value="1.175494E-38"> // MIN FLOAT
                          <param name="HiHiAlarm" value="1.175494E-38"> // MIN FLOAT
                          <param name="Horizontal" value="1">
                          <param name="Vertical" value="1">
                          <param name="CollectAlarms" value="1">
                          <param name="RefreshRate" value="1">
                          <param name="Precision" value="0">
                          <param name="Width" value="15">
                          <param name="Units" value="0">
                          <param name="AlarmsFromRtu" value="1">
                          <param name="Rights" value="15">
                          <param name="AlarmEnableText" value="AE">
                          <param name="AlarmInhibitText" value="AI">
                          <param name="ControlEnableText" value="CE">
                          <param name="ControlInhibitText" value="CI">
                          <param name="ManualEnableText" value="ME">
                          <param name="ManualInhibitText" value="MI">
                          <param name="AlarmColor" value="42495">
                          <param name="CriticalColor" value="255">
                          <param name="ExpIndex" value="0">
                   </object>
             </div>
             <script language="javascript" >
                   <!--
                   AlignPage();
                    // -->
             </script>
      </body>
```

```
</html>
```

#### Example - Displaying Data From Multiple RTUs on the Same Web Page

In some cases, it may be useful to display data from more than one RTU on the same web page. In order to do this, you will first need to be *signed on* to each of the RTUs you want to communicate with. Then, you will need a link to an actual web page that displays the data.

#### Signing On to Multiple RTUs

In the <head> section of the HTML code shown below, is a javascript function we named 'MultiSignOn'. (You could name it whatever you want.) It first calls the Security Sign On ActiveX control to sign onto an RTU named 'PARKROAD', and then calls it to sign onto another RTU named 'ELMSTRT'. We could have added additional calls for additional RTUs here, as well.) When the web page is loaded, it activates the 'MultiSignOn' function to perform automatic logins to each of these RTUs. Finally the web page includes a link to another page 'VIEWDATA.HTM', where actual data from the RTUs will be displayed.

```
<html>
<head>
<title>Sign On to Multiple RTU's</title>
<script language="javascript" >
<!--
      function MultiSignOn()
      {
            if (SignOnCtrl)
            {
                  // sign on to the first rtu
                  SignOnCtrl.RTUName = "PARKROAD";
                  SignOnCtrl.UserName = "SYSTEM";
                  SignOnCtrl.Password = "6666666";
                  SignOnCtrl.StartSignOn(1);
                  // sign on to the second rtu
                  SignOnCtrl.RTUName = "ELMSTRT";
                  SignOnCtrl.UserName = "";
                  SignOnCtrl.Password = "6666666";
```

```
SignOnCtrl.StartSignOn(1);
            }
      }
// -->
</script>
</head>
<body onLoad="MultiSignOn()">
<object classid="clsid:06A9C435-0A2B-11D4-B40B-00500472E15A" id="SignOnCtrl"</pre>
width="335" height="154">
  <param name="_cx" value="8864">
  <param name="_cy" value="4075">
  <param name="BackColor" value="16777215">
  <param name="ForeColor" value="0">
  <param name="SecurityLevel" value="15">
</object>
<a href="viewdata.htm">viewdata.htm</a>
</body>
```

</html>

#### Collecting Data From Multiple RTUs (after having signed on as described previously)

In the <head> section of the HTML code shown below, is a javascript function we named 'DisplayData'. (You could name it whatever you want.) It first calls the Signal View ActiveX control to collect a signal value from an RTU named 'PARKROAD', and then calls it again to collect a signal from another RTU named 'ELMSTRT'. We could have added additional calls to display additional signal values from these RTUs.) When the web page is loaded, it activates the 'DisplayData' function to display data from each of these RTUs.

```
<html>
<head>
<title>Data from Multiple RTU's</title>
<script language="javascript" >
<!--
      function DisplayData()
            if (SignalView1)
                  SignalView1.BackColor=0xDCF0FA;
                  SignalView1.Execute();
            if (SignalView2)
                  SignalView2.BackColor=0xDCF0FA;
                  SignalView2.Execute();
            }
// -->
</script>
</head>
<body onLoad="DisplayData()">
PARK ROAD Signal="PARK.FLOW." : 
<object classid="clsid: 2C786147-7FE3-4102-A988-3D78D07ADD2E" id="SignalView1"</pre>
width="100" height="20">
  <param name="_cx" value="5080">
<param name="_cy" value="5080">
  <param name="BackColor" value="16777215">
  <param name="FillColor" value="40960">
  <param name="ForeColor" value="0">
  <param name="BorderColor" value="0">
  <param name="BorderVisible" value="1">
  <param name="BorderWidth" value="1">
  <param name="RTUName" value="PARKROAD">
  <param name="SignalName" value="PARK.FLOW.">
  <param name="Format" value="0">
  <param name="RefreshRate" value="1">
  <param name="Precision" value="1">
  <param name="Width" value="0">
  <param name="Units" value="1">
  <param name="Rights" value="15">
</object>
ELM STREET Signal="ELM.FLOW." : 
<object classid="clsid: 2C786147-7FE3-4102-A988-3D78D07ADD2E" id="SignalView2"</pre>
```

```
width="100" height="20">
 <param name="_cx" value="5080">
 <param name="_cy" value="5080">
 <param name="BackColor" value="16777215">
 <param name="FillColor" value="40960">
 <param name="ForeColor" value="0">
 <param name="BorderColor" value="0">
 <param name="BorderVisible" value="1">
 <param name="BorderWidth" value="1">
  <param name="RTUName" value="ELMSTRT">
 <param name="SignalName" value="ELM.FLOW.">
 <param name="Format" value="0">
 <param name="RefreshRate" value="1">
 <param name="Precision" value="1">
 <param name="Width" value="0">
 <param name="Units" value="1">
 <param name="Rights" value="15">
</object>
 
</body>
</html>
```

#### Example – Retrieving a Value from SignalView using Javascript

This example (see HTML file, reproduced below) shows how to retrieve the value of the SignalView control via JavaScript. Once you have retrieved the value, you may manipulate it in any manner you wish. This demo retrieves the value and displays it in a text box.

Instructions

- 1) Configure the Signal View Control to retrieve a value from an RTU
- 2) Click on the Grab Value Button

When you click on the button, the "GrabValBtn\_onclick()" function will be called. Inside the function, the value of the SignalView control will be retrieved. Once you have the value, you may perform more elaborate processing. This example simply displays the value. You can use this example as a starting point for more complex manipulation of the data.

See your Javascript documentation for more information about manipulating data in JavaScript.

```
<html>
<head>
<title>Grab Value</title>
<script language="javascript">
<!--
function PageInit ()
{
```

```
if (BBIControl)
          BBIControl.RTUName="RTU";
          BBIControl.SignalName="#TIME.007.";
          BBIControl.Execute();
   }
   // -->
   </script>
   <script id=clientEventHandlersJS language=javascript>
   <!--
   function GrabValBtn_onclick()
   {
       if(BBIControl)
          document.F1.T1.value = BBIControl.ValueText;
   }
   //-->
   </script>
</head>
<body onload="PageInit();">
Signal Value Grabber
<object classid="clsid:2C786147-7FE3-4102-A988-3D78D07ADD2E" id="BBIControl"</pre>
width="250" height="25" >
</object>
<center>
     <form name="F1" method="post">
     <fieldset>
     <input name="GrabValBtn" type=button value="Grab Value" onclick="return</pre>
GrabValBtn onclick()"><br>
     <input name="T1" readOnly type="text" maxlength="16" size="16"</pre>
ID="Text1">
     </fieldset>
     </form>
     </center>
   </body>
</html>
```

#### Tips for Creating a Simple HMI Using SignalView Controls

It is possible to create a simple human-machine interface (HMI) using web pages and SignalView ActiveX controls. Typically, this requires using several different SignalView controls, and various display formats. Often you will be using the same signal in different controls, to display different attributes of the signal, for example, its value, its inhibit status, etc.

The choice of software for HTML creation is up to you, however, whatever software you use, it must be able to handle our ActiveX controls.

If you do not have HTML creation software, you can create a web page, by simply entering HTML code in a text file.

Here are some tips for doing this:

#### **Creating Display Backgrounds**

Using a graphical paint program, such as Microsoft® Paint which comes with Windows, create the display background. The display background would be any portion of the display which will NOT change.

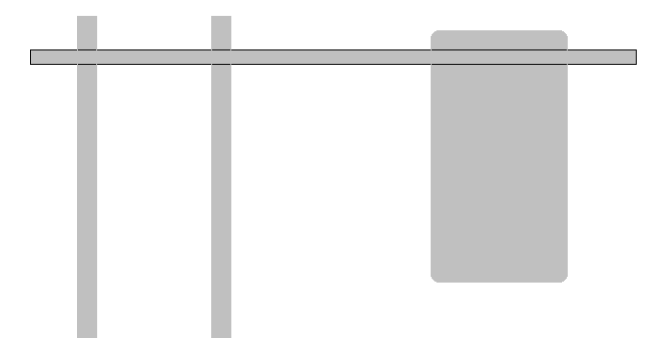

For example, as part of a simple example, we created a structure of pipes and tanks which will form the background of our display (see figure above), and named it pipestructure.bmp.<sup>6</sup>

The background is specified by the 'background' attribute of the 'body' tag.

<body onload="PageInit();" class="Main" background="d:\pipestructure.bmp">

<sup>&</sup>lt;sup>6</sup> Standard HTML recommends either GIF or JPEG for graphical elements. We are using a BMP file because it can be easily created via Microsoft® Paint. If you use BMP files, you should verify that they function correctly in your browser.

#### Creating an Initialization Script to Specify Properties of the SignalView Controls

To specify the properties of the various SignalView controls, we include a function called 'PageInit' in our page in javascript.

You don't have to use the name 'PageInit', but you must call the function later in the 'onload' attribute of the body tag, when you load to body of the web page.

<body onload="PageInit();" class="Main" background="d:\pipestructure.bmp">

Also, within the PageInit function, you will define properties for each individual SignalView control. Each SignalView control you use has an associated signal, and various properties to define depending upon which display format you choose.

Each of the controls you use within the function must have a unique name which you will reference in the HTML body when you call the control. For example, you might want to name the control 'pump1stat' if it will display the status of pump 1. The choice of names is yours.

#### Showing Alternating Bitmaps Based on a Signal's Logical Status

If you have a pump, or valve which has two states (ON/OFF), or (OPEN/CLOSED), you can show this graphically using alternating bitmaps. Create the bitmaps in two separate files using a graphical editing program such as Microsoft® Paint. Make sure that they are sized so that they take the same amount of screen space. For example, to show a pump in different colors depending upon whether or not it is running, use the same pump symbol, just change the colors. Then the two separate files must be called out as the 'OnBitmap' and 'OffBitmap' properties of the control.

In an HTML script, define the properties for the SignalView control, and use display format 2, which supports alternating bitmaps. In the code shown, below, the BOOL variable PUMP1STAT causes

```
pumplstat.RTUName="RTU5"
pumplstat.SignalName="@GV.PUMP1STAT";
pumplstat.Format=2;
pumplstat.OnBitmap="d:\pumprun.bmp"
pumplstat.Offbitmap="d:\pumpoff.bmp"
pumplstat.Rights = 15;
pumplstat.Execute();
```

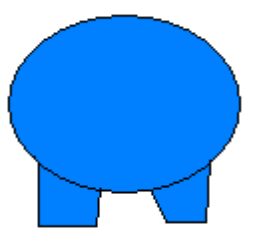

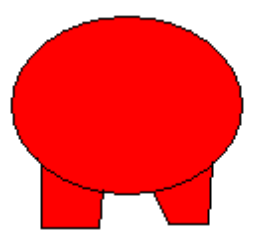

#### Using a Bar Graph to Display a Liquid Level

If you want to show the level of a liquid in a tank graphically, you can use SignalView's bar graph format. Use '1' for the Format, and be sure to specify the direction and size of the bar graph.

```
tanklgraf.RTUName="RTU5";
tanklgraf.SignalName="@GV.TANK_LVL";
tanklgraf.Format=1;
tanklgraf.Rights = 15;
tanklgraf.Direction=0;
tanklgraf.Zero=0;
tanklgraf.span=60;
tanklgraf.fillcolor=0xFF0000;
tanklgraf.Execute();
```

#### Showing an Analog Value with/without Jog Controls

If you want to display an analog value, choose '0' for the format of the SignalView control. Optionally, you can include [+] or [-] jog buttons, which allow the operator to increase or decrease the signal value by some amount. This might be useful, for example, if you have an operator setpoint value. You can also leave out the jog controls by setting jogctrlvisible to '0'.

```
tank1sp.RTUName="RTU5";
tank1sp.SignalName="@GV.TANK_SETPOINT";
tank1sp.Format=0;
tank1sp.Rights = 15;
tank1sp.jogctrlvisible=1;
tank1sp.jogmode=0;
tank1sp.jogvalue=1;
tank1sp.jogLoLimit=0;
tank1sp.joghilimit=60;
tank1sp.Execute();
```

#### **Creating a Button For the Operator To Click**

Your display can include buttons for the operator to click, that can initiate a command. For example, to close a valve or start a pump. The button can have alternating text depending upon the state of the signal. Choose format '7' for the SignalView control.

```
pumplstartstop.RTUName="RTU5";
pumplstartstop.SignalName="@GV.PUMPSTARTSTOP";
pumplstartstop.Format=7;
pumplstartstop.BtnMode=0;
pumplstartstop.BtnFunction=2;
pumplstartstop.BtnToggleOFFtoONText="Start Pump Number 1";
pumplstartstop.BtnToggleOntoOFFText="Stop Pump Number 1";
pumplstartstop.Rights = 15;
pumplstartstop.Execute();
```

Start Pump Number 1

-

45

#### Calling the Actual Controls in the HTML Body

So far, we've shown examples of properties being defined for each individual control.

In the <body> of your HTML code, you must call the SignalView controls (using the SignalView class ID number), and then reference the name of the control defined in the PageInit function.

For example, for the bar graph used to display a liquid level, you would call use the name "tank1graf" because that is what it was named when its properties were defined in the PageInit function.

```
<object classid="clsid:2C786147-7FE3-4102-A988-3D78D07ADD2E" id="tank1graf"
width="115" height="150">
</object>
```

#### Positioning the Controls on the Screen

One of the hardest things about doing straight HTML code (without an HTML creation package) is positioning items on the screen. This may involve some trial and error, but one approach is to define a table using the tag, plus the tag for table row, and tag for the data in a table cell. You would define the rows and cells for the table, and insert object definitions that call the ActiveX controls within the cell which corresponds to the location on the screen you want the control to appear. You may need to adjust the width and height attributes to fine tune the placement.

#### Testing the web page with TIME signals

You may find it useful to test your web page using #TIME.007. or @GV.\_TIME\_007 because it represents the current seconds into the minute of the system time. Because it changes rapidly, it gives you a chance to see how the analog value change affects different items in your page.

#### Refresh Rate Must Be Non-Zero

Make sure the refresh rate (RefreshRate attribute) for your SignalView controls is NOT '0'. It must be '1' or '2' or else your web page will not refresh.

#### Somewhere in Your Web Page Set, You Must Sign On to Establish A Session with the RTU

In order to actually collect data from the controller, one of your web pages MUST include the Security Sign-On Control, which allows the user to sign-on, and establish communications with a controller (RTU).

A simple web page for this purpose is shown below. Menu2.htm would be another page in your set of web pages, that you want the user to call up through the link.

```
<html>
<head> </head>
<body>
<object classid="clsid:06A9C435-0A2B-11D4-B40B-00500472E15A" id="BBIControl"
width="335" height="240">
</object>
<a href="menu2.htm">Click here to bring up another menu</a>
</body>
</html>
```

|           | Sign Off        |
|-----------|-----------------|
| Username: | Change Password |
| Password: | Cancel          |
|           |                 |
|           |                 |
|           |                 |
|           |                 |

```
Click here to bring up another menu
```

#### Sample Code For a Simple HMI Web Page (Menu2.htm)

```
<html>
<head>
</head>
    <script language="javascript" src="scripts/Initialize.js"></script>
    <script language="javascript">
        function PageInit ()
        ł
                        pump1stat.RTUName="RTU5";
                        pump1stat.SignalName="@GV.PUMP1 STAT";
                        pump1stat.Format=2;
                        pump1stat.OnBitmap="d:\pumprun.bmp"
                        pump1stat.Offbitmap="d:\pumpoff.bmp"
                        pump1stat.Rights = 15;
                        pump1stat.RefreshRate = 1;
                        pump1stat.Execute();
                        tank1graf.RTUName="RTU5";
                        tank1graf.SignalName="@TANK1 LEVEL";
                        tank1graf.Format=1;
                        tank1graf.Rights = 15;
                        tank1graf.Direction=0;
                        tank1graf.Zero=0;
                        tank1graf.span=60;
```

```
tank1graf.fillcolor=0xFF0000;
                       tank1graf.RefreshRate = 1;
                       tank1graf.Execute();
                       pump1startstop.RTUName="RTU5";
                       pump1startstop.SignalName="@GV.PUMP1_STARTCMD;
                      pump1startstop.Format=7;
                      pump1startstop.BtnMode=0;
                       pump1startstop.BtnFunction=2;
                      pumplstartstop.BtnTogqleOFFtoONText="Start Pump Number
1";
                      pump1startstop.BtnToggleOntoOFFText="Stop Pump Number
1";
                      pump1startstop.Rights = 15;
                      pump1startstop.RefreshRate = 1;
                      pump1startstop.Execute();
                       tank1lvl.RTUName="RTU5";
                       tank1lvl.SignalName="TANK1 LEVEL SETPOINT";
                       tank1lvl.Format=0;
                       tank1lvl.Rights = 15;
                       tank1lvl.jogctrlvisible=1;
                       tank1lvl.jogmode=0;
                       tank1lvl.jogvalue=1;
                       tank1lvl.jogLoLimit=0;
                       tank1lvl.joghilimit=60;
                       tank1lvl.RefreshRate = 1;
                       tank1lvl.Execute();
                       }
   </script>
<body onload="PageInit();" class="Main" background="d:\pipestructure.bmp">
<0>
SEASIDE DRIVE PUMP STATION
<object classid="clsid:2C786147-7FE3-4102-A988-3D78D07ADD2E"</pre>
id="pump1stat" width="200" height="200">
                 </object>
           <object classid="clsid:2C786147-7FE3-4102-A988-3D78D07ADD2E"</pre>
id="tank1graf" width="115" height="150">
                 </object>
           >
                 <object classid="clsid:2C786147-7FE3-4102-A988-3D78D07ADD2E"</pre>
id="pump1startstop" width="180" height="30">
                 </object>
```

The figure below, shows the web page menu2.htm as it would appear when communications have NOT yet been established.

### SEASIDE DRIVE PUMP STATION

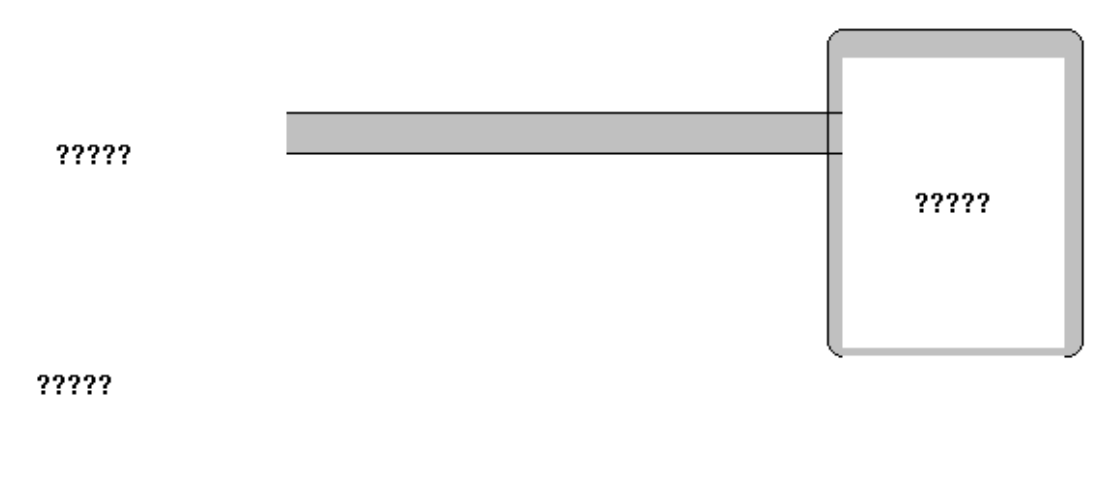

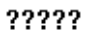

The figure below, shows the web page menu2.htm when communications have been established with controller RTU5.

### SEASIDE DRIVE PUMP STATION

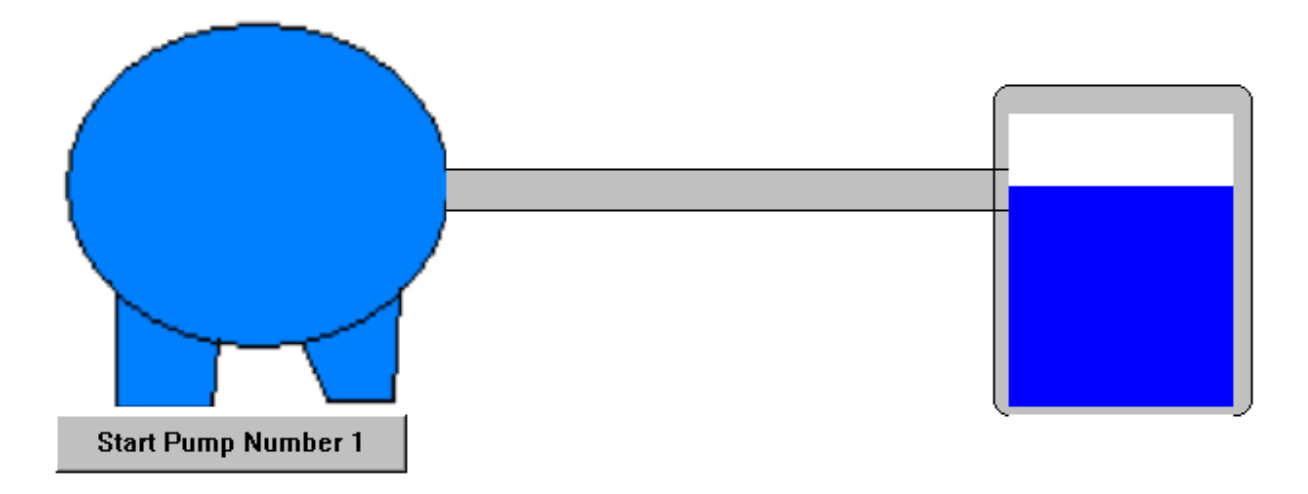

45

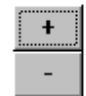

### Modifying/Extending File Tabs for Calling up Additional Pages

The choice of which pages are available in the OpenBSI Calibration Tool is governed by a series of initialization files. The names of the initialization files are specific to the type of RTU used. The following names are allowed:

| <u>Type of RTU</u> :                    |
|-----------------------------------------|
| 3508 transmitter                        |
| 3808 transmitter                        |
| ControlWave MICRO                       |
| C-based Teleflow or 1 run load Teleflow |
| Teleflow 2 run load                     |
| Telecorrector                           |
| 2 sensor Telerecorder                   |
| 4 sensor Telerecorder                   |
| ControlWave EFM unit                    |
| ControlWave GFC unit                    |
| ControlWave XFC unit                    |
|                                         |

The basic format for an initialization file is:

| [PAGES]                                          |
|--------------------------------------------------|
| LoginRetries=login_secs                          |
| LogoutRetries=logout_secs                        |
| stylesheet_statement                             |
| Page1=page_name_1                                |
| Page2=page_name_2                                |
| :                                                |
| Pagen=page_name_n                                |
|                                                  |
| [APPLICATIONS]                                   |
| Button1=app_button_1                             |
| Link1=path_and_application_name1 [arg1] [argn]   |
| Duttor 10 - num hattan 10                        |
| Button10=app_button_10                           |
| Link10=path_ana_application_name10 [arg1] [argn] |
|                                                  |
| [page name n]                                    |
| Button1=button 1                                 |
| Button2=button 2                                 |
| -                                                |
| Button14=button_14                               |
| Link1=path_and_htmlfile_1                        |
| Link2=path_and_htmlfile_2                        |
|                                                  |
| Link14=path_and_htmlfile_14                      |
|                                                  |

# Appendix B – File Tabs for Calibration Web Pages

| where: stylesheet_statement | references the appropriate cascading stylesheet (CSS) file. Users should not edit the <i>stylesheet statement</i> .                                                                                                    |
|-----------------------------|----------------------------------------------------------------------------------------------------|
| page_name                   | identifies the name of the page, which appears on the tab. This example shows a single page, however, others may be defined.                                                                                                    |
| app_button                  | identifies a label for a button on the right hand side of the page,<br>which the user can click on to launch another application, such as<br>Internet Explorer, DataView, or WINUOI. Buttons must be<br>numbered consecutively, without gaps in the numbering. Up to 10<br>application buttons can be defined. The [Close] button is always<br>present, and is not counted towards the maximum number of 10<br>buttons.      |
| path_and_application_nd     | ame                                                                                                    |
|                             | indicates the drive and folder, and name of the application to be launched by the corresponding <i>app_button</i> .                                                                                                    |
| [arg1][argn]                | optional parameters for the command line to launch this<br>application. NOTE: The argument %r is a standard argument that<br>will automatically be replaced with the name of the RTU to which<br>the user is currently logged on.                                                                                                    |
| Login_secs                  | specifies the number of seconds over which attempts will be<br>made to login into these pages. This value can range from 5 to 30<br>seconds. Any value for <i>login_secs</i> less than 5 will be treated as 5,<br>and any value for <i>login_secs</i> greater than 30 will be treated as 30.<br>This default value of 5 need not be increased, unless timeouts are<br>occurring when trying to log into these web pages.     |
| Logout_secs                 | specifies the number of seconds over which attempts will be<br>made to log off from these pages. This value can range from 5 to<br>30 seconds. Any value for <i>logout_secs</i> less than 5 will be treated<br>as 5, and any value for <i>logout_secs</i> greater than 30 will be treated<br>as 30. This default value of 5 need not be increased, unless<br>timeouts are occurring when trying to log off from these pages. |
| button_n                    | identifies the text that will appear on this button. NOTE: Buttons must be numbered consecutively, without gaps in the numbering. Up to 14 buttons may be defined.                                                                                                    |
| path_and_htmlfile_n         | specifies the path and HTM/HTML filename of the page that will be called up when the user clicks on the corresponding button.                                                                                                    |
|                             |                                                                                                    |
## Example:

[PAGES] StyleSheet=d:\OpenBSI\Web3808\StyleSheets\STStyles.css Page1=Config LoginRetries=15 LogoutRetries=15 [Applications] Button1=WebPages Link1=IE Button2=DataView Link2=c:\bsi config\dataview.exe %r [Config] Button1=DP/GP Pressure Button2=Static (SP) Pressure Button3=Temperature Button4=RTD Coefficients Button5=Analog Output Button6=Serial Port Setup Button7=Transmitter Data Link1=C:\bsi config\Web3808\Configuration Pressure.htm Link2=C:\bsi config\Web3808\Configuration Static.htm Link3=C:\bsi config\Web3808\Configuration Temperature.htm Link4=C:\bsi config\Web3808\Configuration RTDcoefficients.htm Link5=C:\bsi\_config\Web3808\Configuration\_AnalogOutput.htm Link6=C:\bsi config\Web3808\Configuration SerialPort.htm Link7=C:\bsi config\Web3808\Current TransmitterData.htm 💐 BSI Calibration Tool - RTU (3808 - 30  $\times$ RTUS DP DP SP DT DAD Config Close WebPage DP/GP Pressure Static (SP) Pressure DataView Temperature RTD Coefficients Serial Port Setup Analog Output Transmitter Data Actions Errors: 29/06/2005 15:50:49 Match Not Found Status:

# Addendum to D5081, D5087: Starting Web Pages or Programs using LocalView (\*.LVG) Files

This addendum applies to the following manuals:

D5081 – OpenBSI Utilities Manual D5087 – Web\_BSI Manual

If desired, you can associate programs (or web pages) with particular controllers, and then start them automatically when establishing communications via LocalView.

Alternatively you can generate icons on the Windows<sup>TM</sup> desktop to activate the web page or program for a particular controller.

These capabilities are useful, for example, if an operator frequently needs to call up a particular web page or program, for a particular controller, they can do it simply by starting a particular LocalView (\*.LVG) file, *or* by clicking on a pre-configured icon on the Windows<sup>TM</sup> desktop which activates the LVG file.

## Associating a Web Page with a Particular Controller:

**Note:** If this is the first time you are communicating with a particular controller using web pages from this PC, you must use the Locator web page *first* to identify the controller (see "*Locating Nodes*", below). Otherwise, you can skip to "*Specifying the Web Page Path and Filename*".

# **Locating Nodes**

You use the Locator page to identify which controller(s) you would like to communicate with, from this PC. The controllers can be identified either by loading proxy files, or by loading OpenBSI information. In either case, they will be displayed as icons in a tree on the left side of the page.

**Note:** You will need to run the Node Locator page the *first time* you use web pages with a particular controller, from this PC. After that, you should not need to use it again, unless you are communicating with a different node, using a different PC, or if your network configuration has changed.

You can start WebBSI by clicking as follows:

Start > Programs > OpenBSI Tools > Web Page Access > Standard Pages

### Locate Nodes Network Host IP Address 🖃 🚰 Network 🖻 🛄 NHP1 💵 CW1 💵 CW2 💵 CWM1 Load Proxy File Info 💵 CWM2 💵 CWM3 💵 CWM4 💵 CWM5 💵 DPC3 Delete Selected 🗄 🛄 USWAT-P3430 Reset RTU Info

Figure 1. – Locate Nodes

The Node Locator Page is accessible by clicking on the "Security" category button (along the left-hand side of the first WebBSI page), and choosing the "Locate Nodes" drop-down menu selection.

| Field                | Description                                                                                                    |
|----------------------|----------------------------------------------------------------------------------------------------|
| Network Host Address | Displays the primary IP address of the<br>Network Host PC (NHP). Click on the icon<br>for the Network Host PC in the tree at left,<br>if the address is not visible.                                                                                                    |
| Load Proxy File Info | Loads proxy import files (.PXY). These<br>files identify those controllers (RTUs) to<br>which this PC should have access. <b>Note</b> :<br>Proxy files are created through the "Proxy<br>Export" feature in NetView. See <i>"Creating</i><br><i>and Exporting A Proxy File"</i> in <i>Chapter 6</i> of<br>the <i>OpenBSI Utilities Manual</i> (document#<br>D5081). |
| Load OpenBSI Info    | Loads information about accessible<br>controllers from the OpenBSI NETDEF<br>database. <b>Note</b> : This button is inaccessible<br>if a proxy file has already been loaded.                                                                                                    |
| Delete Selected      | Deletes the currently selected RTU from<br>the tree, thereby eliminating access to that<br>RTU from this PC.                                                                                                    |
| Reset RTU Info       | Deletes the entire tree. This allows you to<br>re-define the accessible RTUs, either by<br>loading a proxy file, or loading OpenBSI<br>information.                                                                                                    |

## Specifying the Web Page Path and Filename

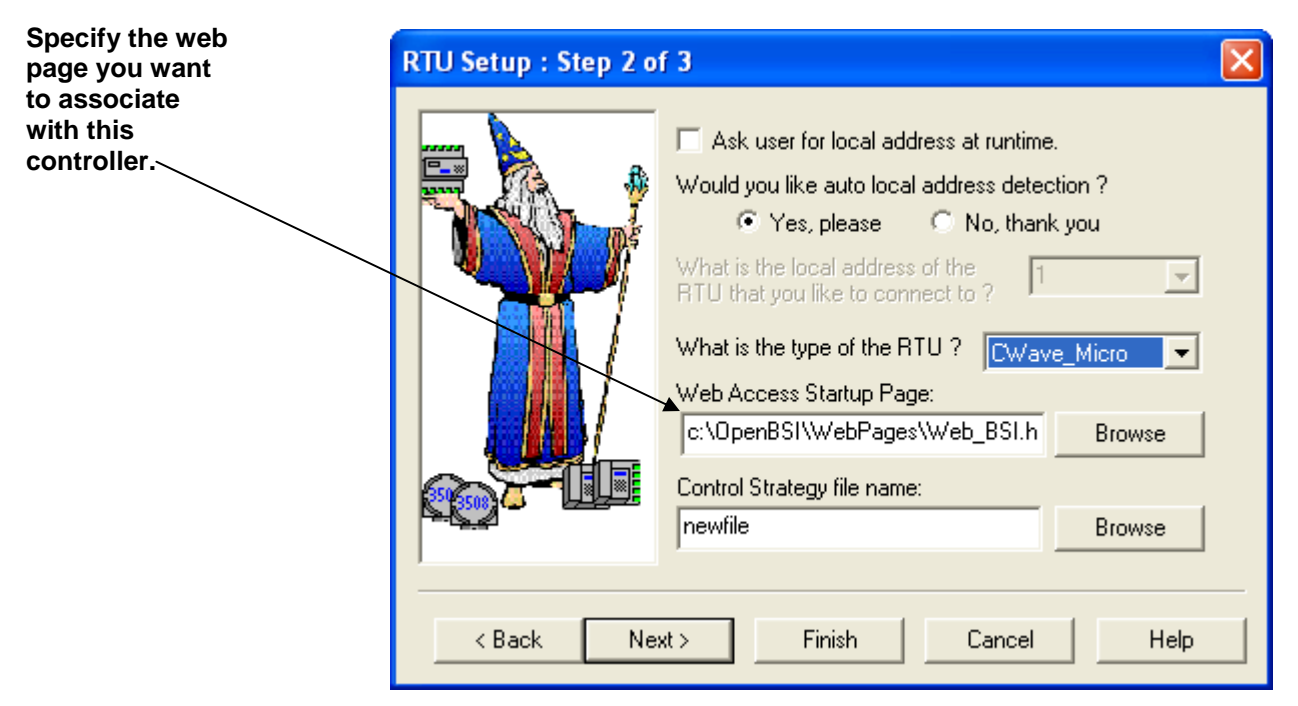

Figure 2. – Associating a Web Page with the Controller

To associate a web page with a particular controller start LocalView, open a new LVG file, and configure communications, as usual, but specify the path and filename of the web page in the **''Web Access Startup Page''** field of LocalView's RTU Setup page. Then click **Next**. On the next page in LocalView, specify "WebPage" for the command line entry, then click **Finish** to initiate communications.

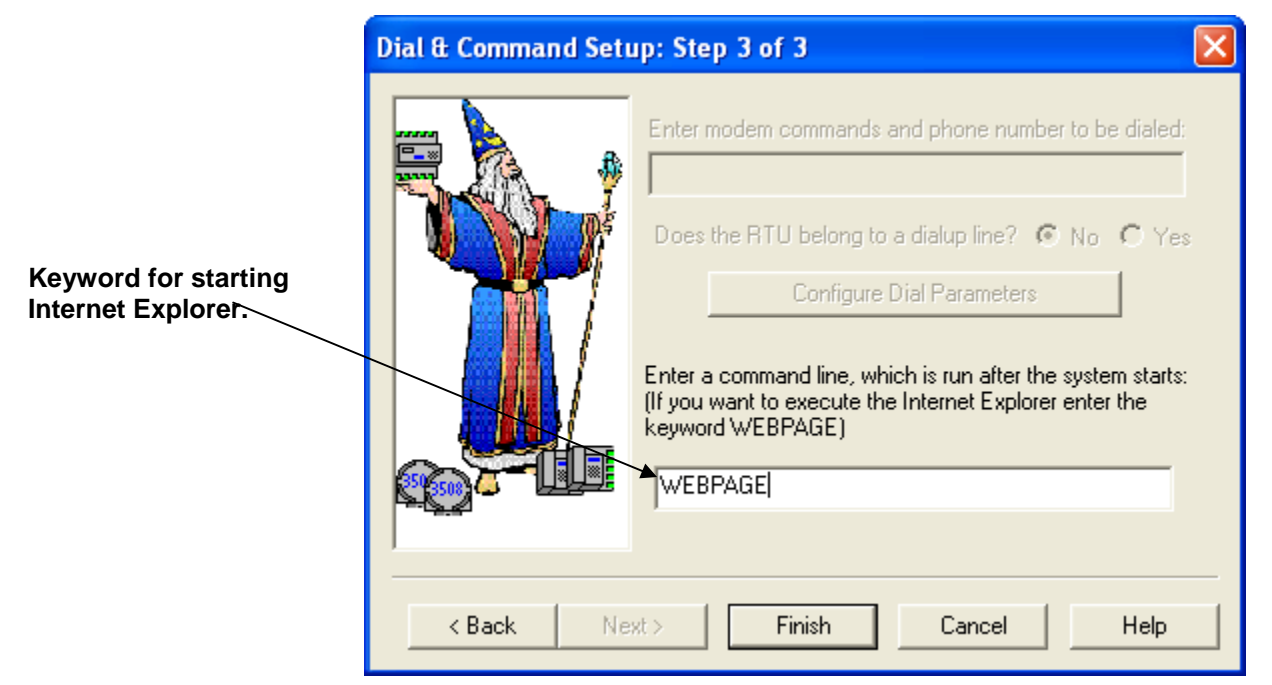

Figure 3. Web Page Command Line Keyword

Once communications are established, LocalView calls up Microsoft® Internet Explorer® and displays the specified web page.

If desired, you can generate a shortcut icon for calling up this web page with this controller in the future. See *Creating a Shortcut Icon for an LVG File* later in this addendum.

# Associating a Program with a Particular Controller:

To associate a program with a particular controller start LocalView, open a new LVG file, and configure communications, as usual, but on the Dial and Command Setup page, specify the path and filename of the program (executable) you want to associate with this controller.

|                                                                               | Dial & Command Setup: Step 3 of 3                                                                                                    |  |
|-------------------------------------------------------------------------------|----------------------------------------------------------------------------------------------------|--|
|                                                                               | Enter modem commands and phone number to be dialed:                                                                                        |  |
| Specify the path and<br>file name of the                                      | Does the RTU belong to a dialup line? C No C Yes                                                                                           |  |
| program you want<br>to associate with                                         | Configure Dial Parameters                                                                                                    |  |
| this controller. This<br>causes LocalView<br>to start that<br>program once it | Enter a command line, which is run after the system starts:<br>(If you want to execute the Internet Explorer enter the<br>keyword WEBPAGE) |  |
| establishes<br>communications                                                 | C \program files \bristol\OpenBSI\dataview.exe                                                                                             |  |
| with the controller.                                                          |                                                                                                    |  |
|                                                                               | < <u>B</u> ack <u>N</u> ext> Finish Cancel Help                                                                                            |  |

Figure 4. Associating a Program with the Controller

Once communications are established, LocalView starts the specified program.

If desired, you can generate a shortcut icon for calling up this program with this controller in the future. See "*Creating a Shortcut Icon for an LVG File*" later in this addendum.

# **Creating a Shortcut Icon for an LVG File**

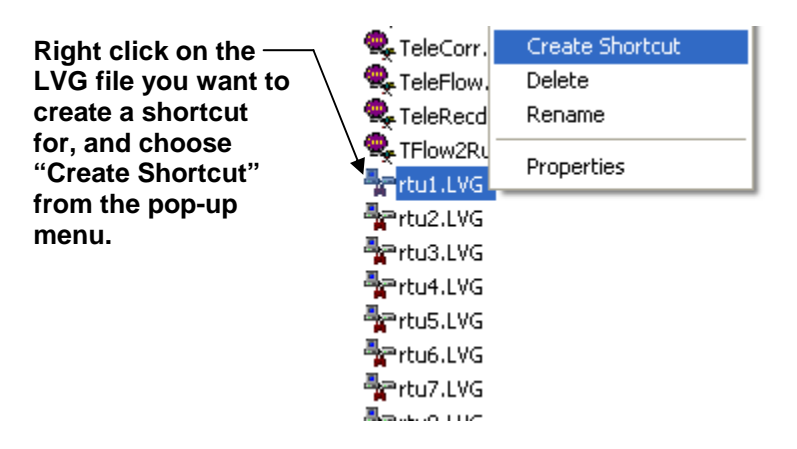

Figure 5. Creating a Shortcut

Once you have created an LVG file in LocalView that contains an association between a particular controller, and a particular web page, or program, locate that file (usually they will be in your ACCOL directory). The name of the LVG file will be whatever name you assigned to it when you started up LocalView.

Now, right click on the LVG filename, and choose "Create Shortcut" from the drop-down menu.

Finally, drag the shortcut onto your desktop. You can rename it, if desired.

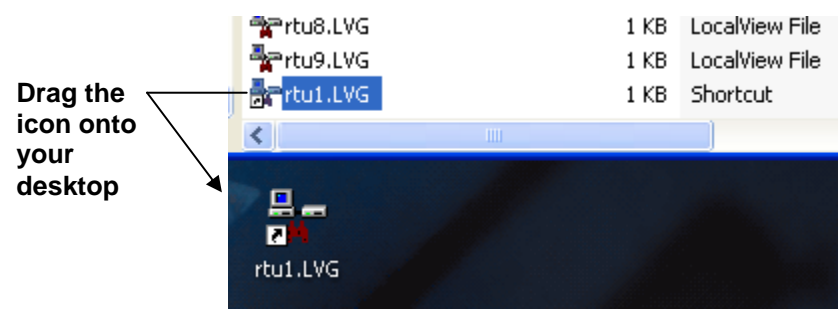

Figure 6. Dragging the Shortcut onto Your Desktop

Now, simply double-clicking on this icon will start LocalView communications with the specified controller, *and* start the specified program or web page.

**Emerson Process Management** 

Remote Automation Solutions 1100 Buckingham Street Watertown, CT 06795 Phone: +1 (860) 945-2262 Fax: +1 (860) 945-2525 www.EmersonProcess.com/Remote

### **Emerson Process Management**

Remote Automation Solutions 6338 Viscount Rd. Mississauga, Ont. L4V 1H3 Canada Phone: 905-362-0880 Fax: 905-362-0882 www.EmersonProcess.com/Remote

#### Emerson Process Management SA de CV

Calle 10 #145 Col. San Pedro de los Pinos 01180 Mexico, D.F. Mexico T +52 (55) 5809-5300 F +52 (55) 2614-8663 www.EmersonProcess.com/Remote

#### Emerson Process Management, Ltd.

Remote Automation Solutions Blackpole Road Worcester, WR3 8YB United Kingdom Phone: +44 1905 856950 Fax: +44 1905 856969 www.EmersonProcess.com/Remote

#### Emerson Process Management AP Pte Ltd.

Remote Automation Solutions Division 1 Pandan Crescent Singapore 128461 Phone: +65-6770-8584 Fax: +65-6891-7841 www.EmersonProcess.com/Remote

### NOTICE

"Remote Automation Solutions ("RAS"), division of Emerson Process Management shall not be liable for technical or editorial errors in this manual or omissions from this manual. RAS MAKES NO WARRANTIES, EXPRESSED OR IMPLIED, INCLUDING THE IMPLIED WARRANTIES OF MERCHANTABILITY AND FITNESS FOR A PARTICULAR PURPOSE WITH RESPECT TO THIS MANUAL AND, IN NO EVENT SHALL RAS BE LIABLE FOR ANY INCIDENTAL, PUNITIVE, SPECIAL OR CONSEQUENTIAL DAMAGES INCLUDING, BUT NOT LIMITED TO, LOSS OF PRODUCTION, LOSS OF PROFITS, LOSS OF REVENUE OR USE AND COSTS INCURRED INCLUDING WITHOUT LIMITATION FOR CAPITAL, FUEL AND POWER, AND CLAIMS OF THIRD PARTIES.

Bristol, Inc., Bristol Babcock Ltd, Bristol Canada, BBI SA de CV and the Flow Computer Division are wholly owned subsidiaries of Emerson Electric Co. doing business as Remote Automation Solutions ("RAS"), a division of Emerson Process Management. FloBoss, ROCLINK, Bristol, Bristol Babcock, ControlWave, TeleFlow and Helicoid are trademarks of RAS. AMS, PlantWeb and the PlantWeb logo are marks of Emerson Electric Co. The Emerson logo is a trademark and service mark of the Emerson Electric Co. All other trademarks are property of their respective owners.

The contents of this publication are presented for informational purposes only. While every effort has been made to ensure informational accuracy, they are not to be construed as warranties or guarantees, express or implied, regarding the products or services described herein or their use or applicability. RAS reserves the right to modify or improve the designs or specifications of such products at any time without notice. All sales are governed by RAS' terms and conditions which are available upon request.

© 2010 Remote Automation Solutions, division of Emerson Process Management. All rights reserved.

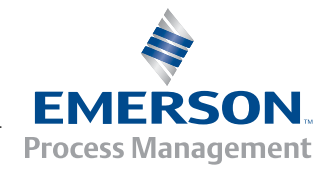